# CHƯƠNG 1:

# GIỚI THIỆU TỔNG QUÁT

# 1.1. GIỚI THIỆU CHUNG

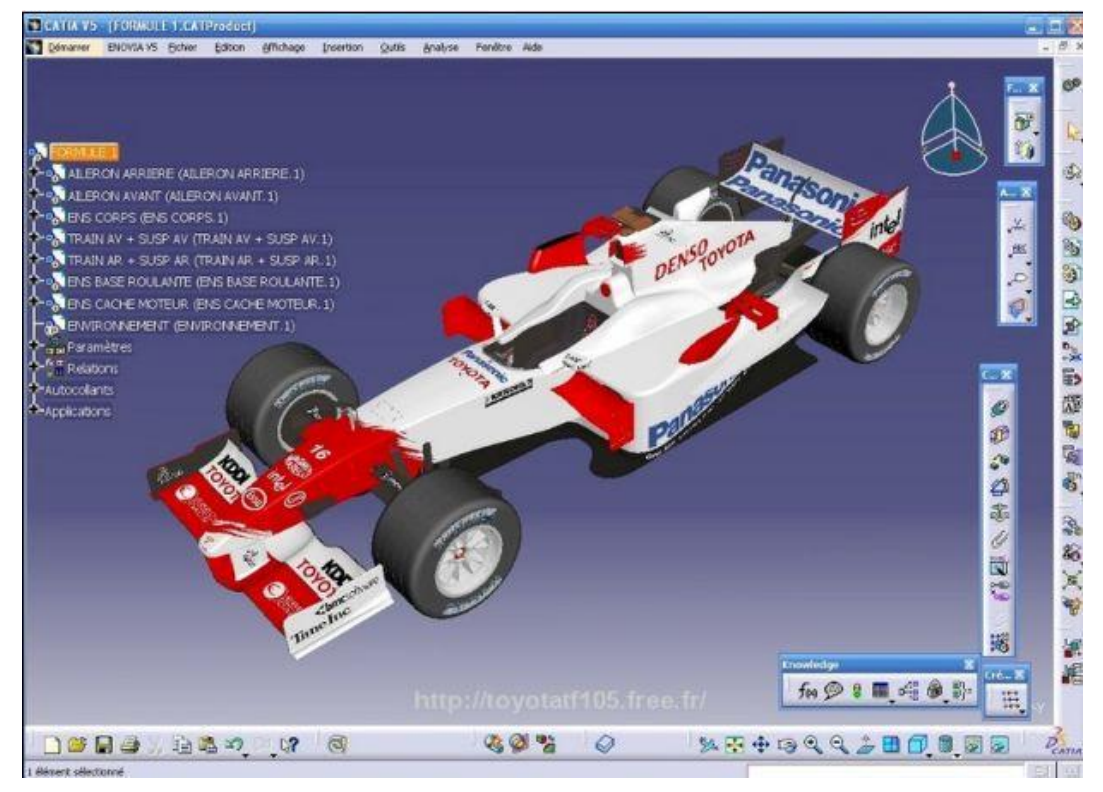

Hình 1.1

**CATIA** là bộ sản phẩm hoàn chỉnh nhất của hãng Dassault systemes do IBM chịu trách nhiệm phân phối, phần mềm này có khả năng thiết kế, phân tích kết cấu, lập trình và gia công CNC. Bao gồm 06 M odule phục vụ cho toàn bộ quá trình thiết kế, tính toán tối ưu và gia công trong lĩnh vực cơ khí.

Các modul của nó bao gồm:

- **Mechanical Deigsn**: Modul này cho phép xây dựng các chi tiết, các sản phẩm lắp ghép trong cơ khí.

- **Shape Design and Styling**: Modul này cho phép thiết kế các bề mặt có biên dạng, kiểu dáng phức tạp trong lĩnh vực thiết kế vỏ ô tô, tàu biển, máy bay,...

- Analysis: Module cho phép tính toán kiểm tra và mô phỏng chi tiết chịu tải trọng trong môi trường kết cấu liên tục hoặc trong môi trường nhiệt độ. Từ đó cho phép tối ưu kết cấu

1

- **Manufacturing**: Modul này cho phép mô phỏng quá trình gia công chế tạo chi tiết thông qua việc lựa chọn dao, chế độ cắt, gá đặt từ đó cho phép người thiết kế lựa chọn quá trình chế tạo hợp lý nâng cao chất lượng gia công và tiết kiệm vật liệu.

- **Equipments and systems**: Cho phép xây dựng các trang thiết bị, các hệ thống của một nhà máy theo tiêu chuẩn.

- **Plant Engineering**: Cho phép thiết kế mặt bằng xưởng, nhà máy, dây chuyền sản xuất.

Đây là một phần mềm rất mạnh có khả năng giải quyết nhiều bài toán nên yêu cầu cấu hình máy tính phải đảm bảo. Giáo trình này chúng tôi xin giới thiệu một số các modul quan trọng nhất trong phần **Mechanical Deigsn**, giúp người đọc có khả năng thiết kế từ chi tiết đơn lẻ – lắp ráp – xuất ra bản vẽ kỹ thuật

# 1.2 KHỞI ĐỘNG CATIA

Sau khi cài đặt, biểu tượng của phần mềm CATIA trên màn hình desktop

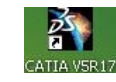

Sau khi khởi động, xuất hiện màn hình làm việc như sau:

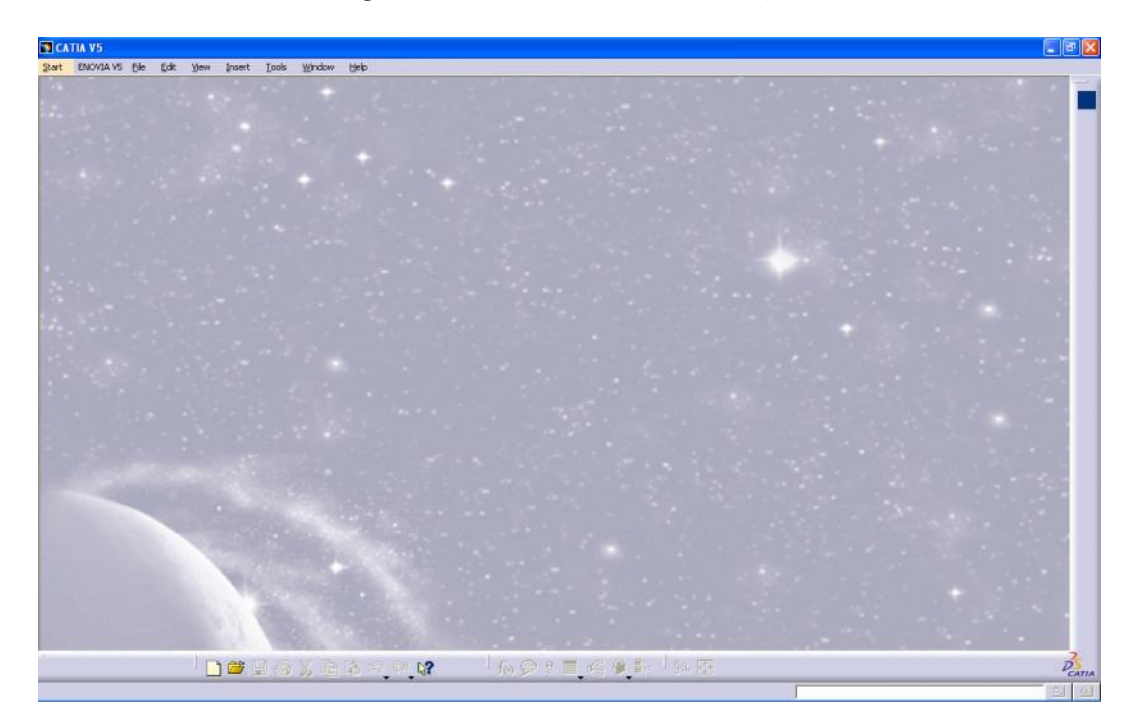

Hình 1.2

Tuỳ vào từng mục đích mà người sử dụng có thể mà người dùng có thể bắt đầu làm việc trên các môI trường khác nhau

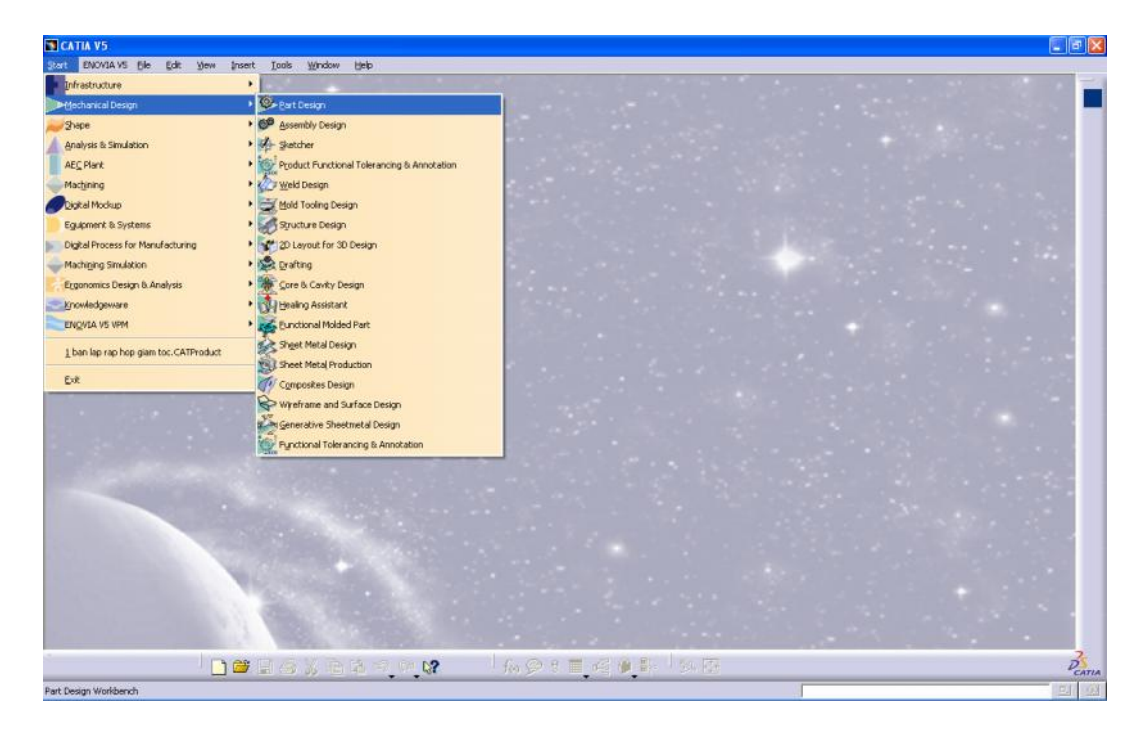

Hình 1.3 Vào môi trường thiết kế chi tiết (Part Design)

# 1.3. GIAO DIỆN PHẦN MỀM

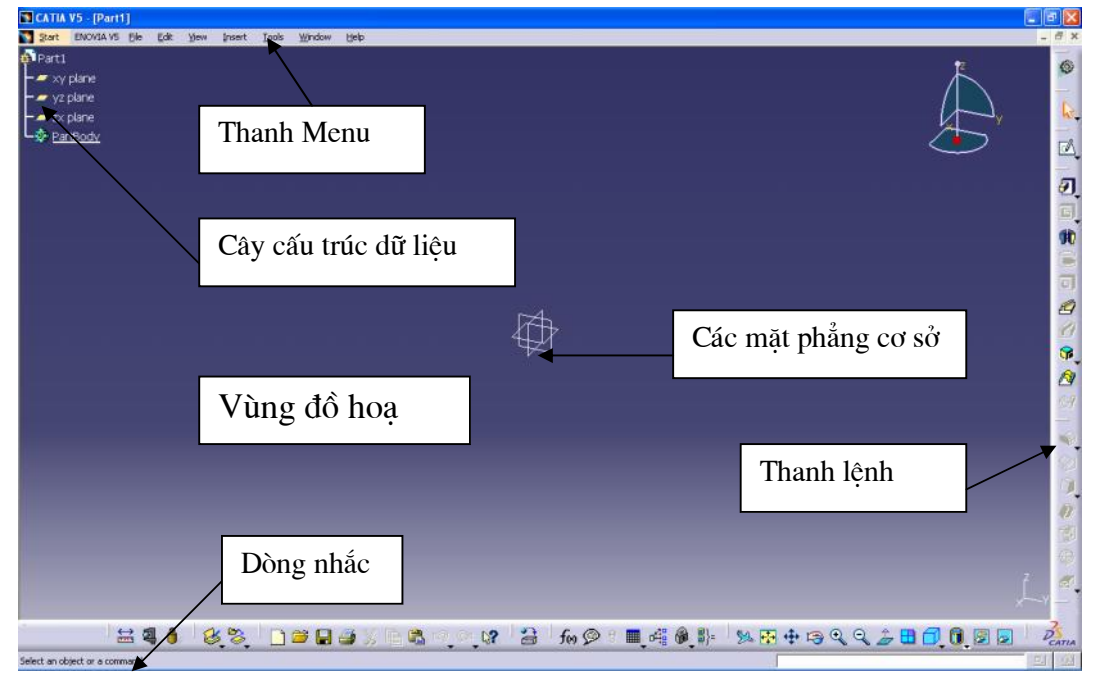

Hình 1.4

#### 1.3.1. Cây cấu trúc dữ liệu (Specification Tree)

Mô tả toàn bộ thông tin và quả lý quá trình thiết kế, thông qua công cụ này người dùng có thể tác động chỉnh sửa thay đổi vào giai đoạn thiết kế trước đó .Nó cũng có thể dùng để ẩn hiện đối tượng .

- Vị trí nằm phía bên trái màn hình, có thể phóng to hoặc thu nhỏ cây cấu trúc dữ liệu này bằng cách kích vào phần nhánh mà u trắng rồi rê chuột để phóng to hoặc thu nhỏ, để thoát lệnh kích chuột lại phần nhánh cây màu trắng.
- Giống như một trình duyệt cửa sổ Windows Explorer, có thể mở rộng trình duyệt hoặc đóng trình duyệt bằng cách nhấp trỏ chuột vào các ký hiệu + hoặc –
- Chứa tất cả các dữ liệu ,trình tự thực hiện lệnh trong quá trình thiết kế theo thứ tự từ trên xuống dưới .Do đó người dùng có thể dễ dàng hiệu chỉnh và xoá bỏ bằng cách kích lên vị trí tương ứng.
- Mỗi Work-Bench của CATIA có kiểu thể hiện Specification Tree riêng
- Có thể cắt, dán, copy, hiệu chỉnh thuộc tính đối tượng ... bằng cách nhắp phải chuột vào biểu tượng tương ứng của đối tượng .
- Có thể thay đổi bất kỳ tên của đối tượng trên Specification Tree bằng cách Click phải chuột vào đối tượng đó, chọn thuộc tính Properties, trên hộp thoại Properties chọn Feature Properties, và nhập tên mong muốn vào ô Feature Name

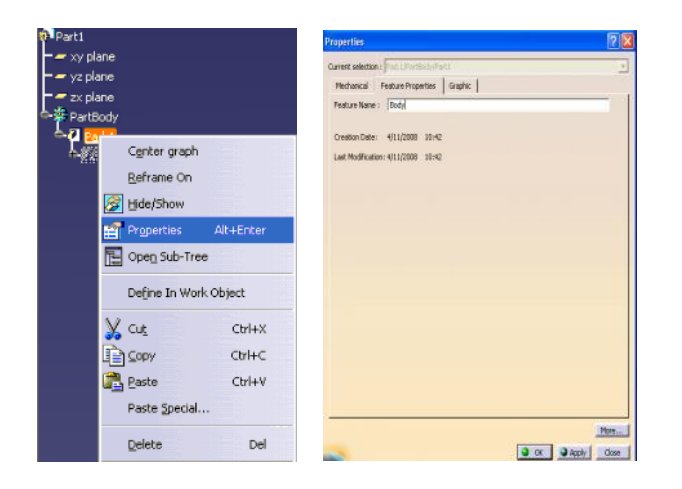

Hình 1.5

#### 1.3.2. Vùng đồ hoạ (Goemetric Area)

Đây là vùng để vẽ .ở chế độ không gian nó luôn có 3 mặt phẳg cơ sở tương ứng với cây thư mục là **xy Plane, yz Plane, zx Plane** 

#### 1.3.3. Vùng nhắc

Vùng này sẽ nhắc người dùng thứ tự và thao tác thực hiện lệnh

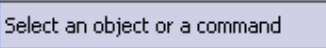

#### 1.3.4. Các thanh công cụ ( Toolbars)

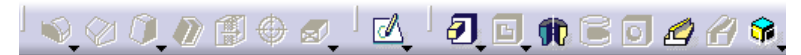

#### 1.3.5. Trình đơn (Menu)

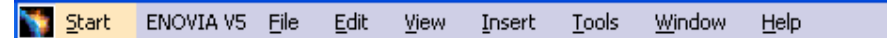

- Trình đơn start : Đây là trình đơn rất tiện dụng của Catia, nó cho phép người dùng tạo mới hoặc thay đổi bất kỳ một trình ứng dụng nào, có thể chuyển qua lại nhiều môi trường làm việc.
- Trình đơn File : Bao gồm các lệnh tương tự như trình đơn File của Window như New, Open , Save, Save as , Print....
- Trình đơn Edit : Chứa các lệnh hiệu chỉnh như Cut, Copy, Pase, Undu, Repeat,...
- Trình đơn View : Trình đơn này rất quan trọng, chứa tất cả nhưng tính năng hiển thị của các thanh công cụ (**Toolbar**) và các tính năng khác như **Pan, Zoom, Rotate,** và các tính năng đồ hoạ **Render.**
- Trình đơn Insert : trình đơn này chứa các lệnh tạo hình có giá trị , được kết gắn với từng lệnh là một biểu tượng lệnh rất dễ dàng hình dung từ trong các thanh công cụ lệnh . Từ trình đơn này có thể chèn them bất kỳ một lệnh nào trong mô hình cũng như chèn thêm một chi tiết hay một vật thể trong mô hình sản phẩm.
- Trình đơn Tools: Trình đơn này dùng để thiết lập môi trường làm việc của CATIA. Chứa tất cả các lệnh thiết lập tính năng và các tuỳ biến hay các lệnh Macro.
- Trình đơn **Window** : Trình đơn này cho phép chuyển đổi tới các File đang hiện hành hoặc mở nhiều cửa sổ cùng một lúc.
- Trình đơn **Help**: Trình đơn này hỗ trợ ,hướng dẫn sử dụng CATIA, tuy nhiên người dùng phải cài đặt phần Help trước.

### 1.3.6. Thao tác chuột

- Chuột trái: Chọn lựa đối tượng , chọn lệnh
- Nhấp giữ chuột trái : Cho phép di chuyển thanh lệnh,di chuyển đối tượng COMPASS ,hoặc tạo tính năng chọn nhiều đối tượng .
- Click và giữ chuột trái lên từng vùng thuộc tính của đối tượng COMPASS ( tính năng này nằm phía trên bên phải màn hình) cho phép dịch chuyển, xoay mô hình hình hoạ
- Click đúp chuột trái lênh đối tượng hoặc click đúp vào vị trí của đối tượng trên cây dữ liệu, xuất hiện hộp thoại lệnh đã tạo ra đối tượng đó .Dùng cách này có thể hiệu chỉnh lệnh.
- Nút chuột giữa : Click và giữ chuột giữa cho phép di ch uyển đối tượng (Pan)
- Click và giữ chuột giữa + Click và giữ chuột phải (Click chuột giữa trước sau đó vẫn giữ chuột giữa và đồng thời Click và giữ chuột phải): Xoay mô hình đồ hoạ
- Click và giữ chuôt giữa sau đó Click chuột phải rồi thả chuột phải ra (trong khi vẫn giữ chuột giữa) : Cho phép phóng to thu nhỏ mô hình đồ hoạ (Zoom)

# 1.3.7. Thuộc tính COMPASS:

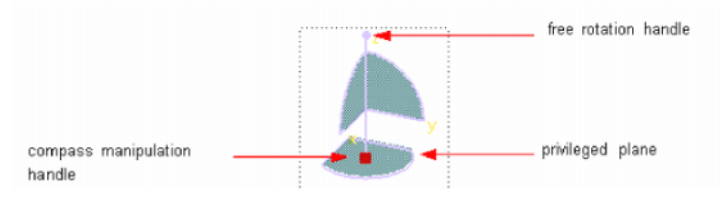

Là một tính năng nằm phía trên bên phải màn hình vùng đồ hoạ, là công cụ 3D ảo cho phép thao tác các kiểu nhìn một cách tốt hơn cho việc thiết kế, lắp ráp hoặc phân tích chi tiết sản phẩm.

- Thay đổi khung nhìn bằng 3D Compass :
- Xoay tự do : Để xoay tự do khung nhìn ta Click chuột lên đỉnh của Compass giữ và di chuyển chuột
- Xoay quanh trục X,Y,Z : Muốn xoay quanh trục X ta Click chuột trái vào cung tròng trên mặt phẳng YZ giữ và di chuột. Các trục Y, Z làm tương tự
- Di chuyển dọc trục X, Y, Z : Muốn di chuyển dọc trục, nào đó ta Click chuột trái lên trục đó, giữ và di chuyển .
- Di chuyển đối tượng bằng 3D Compass

Muốn di chuyển, hoặc xoay đối tượng nào, Click vào gốc của **Compass** rồi giữ chuột kéo thả lên đối tượng đó . Sau khi thả lên đối tượng đó ta có thể thực hiện các phép dịch chuyển đối với đối tượng tưng tự như đối với dịch chuển khung nhìn: Có thể thực hiện xoay đối tượng và dịch chuyển đối tượng.

### 1.3.8. Các phím tắt

- ✓ ESC : Huỷ bỏ lệnh hiện hành
- ✓ F1 : Mở tài liệu hướng dẫn ( phần tài liệu hướng dẫn phải cài từ đĩa riêng)
- ✓ Shift + F1 : Chọn hướng dẫn trên biểu tượng lệnh.
- ✓ Shift + F2 : Tắt /Mở cây dữ liệu Specification Tree
- ✓ F3 : ẩn / Hiện cây miêu tả Specification Tree
- ✓ Sh ift + F3 : Chuyển đổi kích hoạt cho vùng đồ hoạ hay Specification Tree
- ✓ Alt + F4 : Thoát khỏi ch ương trình
- ✓ Alt + F8 :Chạy file Macro
- ✓ Ctrl + C : Copy
- ✓ Alt + S : Trình đơn **Start**
- ✓ Alt + F : Trình đơn **File**
- ✓ Alt + E : Trình đơn **Edit**
- ✓ Alt + V : Trình đơn View
- ✓ Alt + I : Trình đơn **Insert**
- ✓ Alt + H : Trình đơn **Help**
- ✓ Alt + Q : Trình đơn **Window**
- ✓ Alt + Enter : Properties
- ✓ Ctrl + F : Search (Tìm kiếm)
- ✓ Ctrl + N : Tạo File mới
- ✓ Ctrl + O : Mở File có sẫn
- ✓ Ctrl + S : Lưu tập File
- ✓ Ctrl + U : **Update** ( cập nhận bản trương trình)
- ✓ Ctrl + V : **Paste**
- ✓ Ctrl + X : Cut
- $\checkmark$  Ctrl + Y : Repeat
- ✓ Ctrl + Z : Trình đơn Undo
- ✓ Ctrl + Page Up : Zoom in
- ✓ Ctrl + Page Down : Zoom out

- ✓ Ctrl + Tab : Chuyển đổi hiển thị các tập tin hiện hành trong trình Window
- ✓ Del : Delete
- ✓ Home : Hiển thị đầu cây dữ liệu Specification Tree nếu được kích hoạt
- ✓ End : Hiển thị cuối cây dữ liệu Specification Tree nếu được kích hoạt

#### 1.4. CÁC ĐỊNH DẠNG FILE

Khi làm việc với từng loại trình ứng dụng trong CATIA mà chúng ta sẽ có các định dạng File mở rộng khác nhau tương ứng. Dưới đây là một số định dạng file mở rộng thông dụng.

**CATPart**: Đây là định dạng file mở rộng cho tập tin trong trình ứng dụng thiết kế chi tiết đơn (Part Design).

**CATProduct**: Là định dạng file mở rộng cho trình ứng dụng thiết kế lắp ráp với nhiều chi tiết có định dạng file mở rộng là CATPart.

**CATDrawing**: Là định dạng file mở rộng cho trình ứng dụng thiết kế bản vẽ 2D hoặc các file bản vẽ 2D được trích xuất từ file 3D.

**CATAnalysis**: Là một định dạng file mở rộng cho một chi tiết đơn hay lắp ráp có thể là trong trình Part design hoặc Assembly design nhưng có chứa tất cả các thông

số phân tích của sản phẩm sau khi hoàn tất công việc phân tích.

**CATMaterial**: Là một định dạng file mở rộng cho tập tin vật liệu mà trong thư viện tiêu chuẩn của phần mềm CATIA không có sẵn.

**Catalog**: Là định dạng file mở rộng chứa tất cả các chi tiết tiêu chuẩn như bulong, đai ốc...mà về sau đó được dùng trong trình lắp ráp. Dùng để tái nhóm các chi tiết cùng hệ thống

### CHƯƠNG 2:

# **BẢN VẼ PHÁC 2D**

Trong chương này chúng tôi trình bày phương pháp tạo dựng bản vẽ phác 2D. Đây là bước cơ bản đầu tiên để tạo biên dạng của các hình khối mô hình 3D. Khi hiệu chỉnh biên dạng 2D, thì tự động cập nhật những thay đổi này ở môi trường 3D. Môi trường vẽ phác bao gồm các mặt ph ẳng vẽ phác và các công cụ vẽ phác ( **Sketch Tools**). Mặt phẳng vẽ phác chứa các biên dạng của vật thể . Nó có thể là các **Plan** hoặc là các mặt phẳng của vật thể có sẵn.

Một Sketch bao gồm các thành phần sau: Absolute Axis, Geometre và Constraint. Nó được hiển thị trên cây Specification Tree

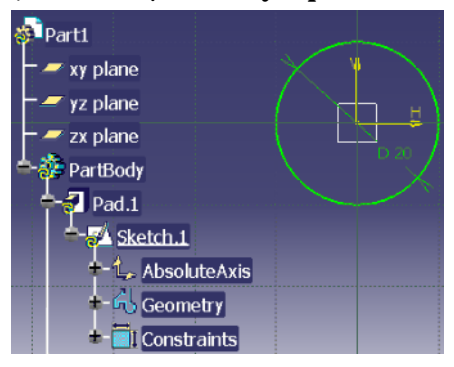

### 2.1. GIAO DIÊN CHƯỢNG TRÌNH

Trong CATIA có hai chế độ màn hình :

- Chế độ Sketch để vẽ bản vẽ phác thảo
- Chế độ màn hình 3D để quan sát và tạo các khối 3D

Để vào môi trường **Sketch** ta Click chọn thanh lệnh : Hoặc từ Menu File: **Start -> Mechanical Design -> Sketcher** 

| Start | ENOVIA V5 Ele       | Edit | ⊻iew | Insert       | Tools      | <u>₩</u> indow | Help       |            |   |
|-------|---------------------|------|------|--------------|------------|----------------|------------|------------|---|
| in in | frastructure        |      |      |              |            |                |            | 2          | 5 |
|       | echanical Design    |      |      | Ø e          | art Design | 6              |            |            |   |
| 2 Sh  | аре                 |      |      | 6 <b>9</b> e | ssembly D  | lesign         |            |            |   |
| A     | alysis & Simulation |      |      | 1-2          | ketcher    |                |            |            |   |
| AE    | E <u>⊆</u> Plant    |      |      | O P          | roduct Fu  | nctional Tole  | erancing & | Annotation |   |
| M     | achining            |      |      | 1 Ary        | Veld Desig | n              |            |            |   |

Màn hình giao diện Sketch

9

#### H NGD NS D NGPH NM M CAITA

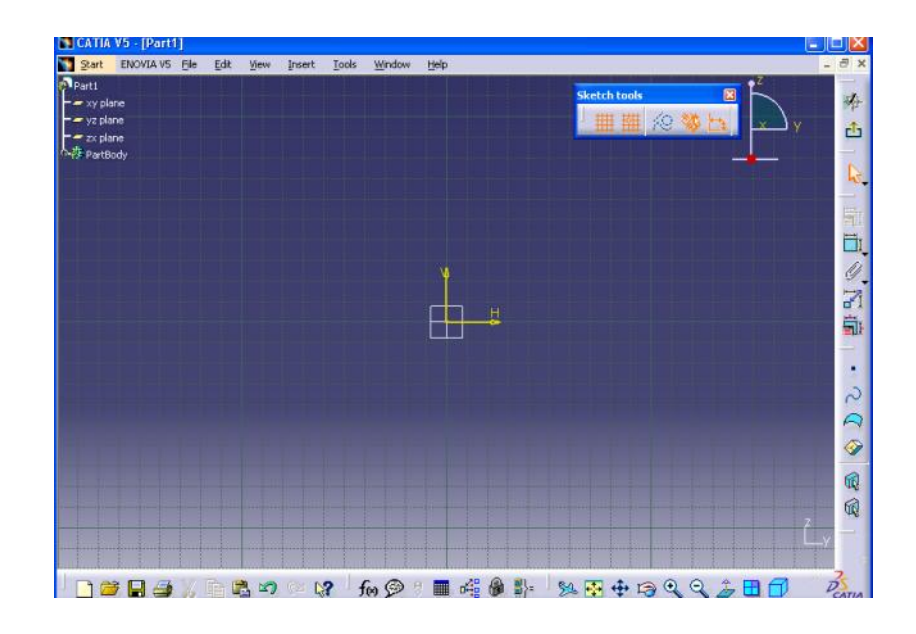

# Để quay về môi trường 3D Click chọn thanh lệnh 📫

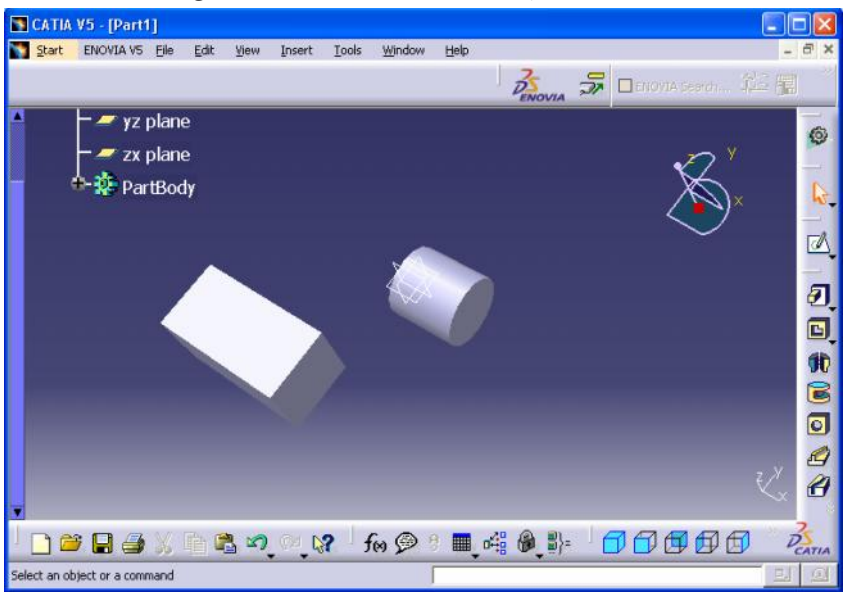

# 2.2. HIỂN THỊ THANH CÔNG CỤ VÀ CÁCH THỰC HIỆN LỆNH TRONG CATIA

# 2.2.1. Hiển thị thanh lệnh

Trong CATIA mội một lệnh được quản lý trong nhóm lệnh Để ẩn hoặc hiên nhóm lênh ta có các cánh như sau:

#### Trình đơn : View -> Toolbars

Hoặc : Click phải chuột lên bất kỳ thanh công cụ nào đó Sau đó chọn tệp lệnh muốn hiển thị hoặc ẩn đi

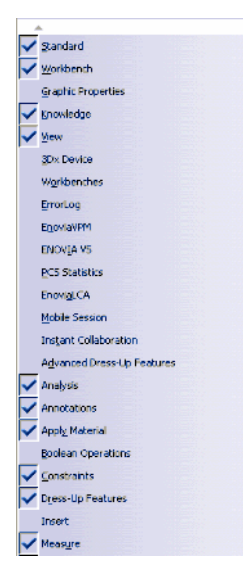

Để đưa các tệp lệnh về vị trí chuẩn trên màn hình giao diện

Vào Tool -> Customize...->Toolbars->Standard sau đó Click Restore Position

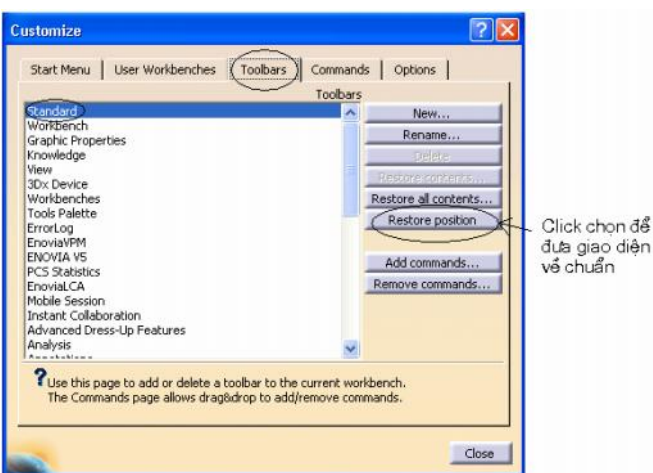

# 2.2.2. Cánh thực hiện lệnh

Người dùng có thể chọn lệnh cần thực hiện trên thanh công cụ hoặc trên Menu bằng chuột hoặc phím tắt

Thực hiện lệnh trong môi trường 3D:

Để thực hiện một lệnh trong môi trường 3D, thông thường chúng ta Click vào lệnh cần thực hiện rồi chọn đối tượng, hoặc làm ngược lại, chọn đối tượng rồi mới chọn lệnh.

Cách dùng chuột thực hiện lệnh:

- Click chuột trái : Click chuột trái một lần thì chỉ thực hiện được lệnh đó một lần, nếu muốn thực hiện lại lệnh đó thì phải Click lại
- Click đúp chuột trái: Thực hiện liên tiếp nhiều lần lệnh đó, muốn thoát khỏi lệnh đó, nhấn ESC hoặc Click lại lệnh đó

### 2.3. TẠO BẢN VẼ MỚI

DẠNG LỆNH:

- Click vào biểu tượng 🛄 trên thanh công cụ.Hoặc chọn trên
- Trên Menu vào File->New
- Nhấn Ctrl + N

# GIẢI THÍCH:

Khi thực hiện lệnh hộp thoại xuất hiện:

| New                                       | ? 🔀                                       |
|-------------------------------------------|-------------------------------------------|
| List of Types:                            |                                           |
| Analysis                                  | ~                                         |
| CatalogDocument<br>CATImmNavDoc<br>CATSwl |                                           |
| cgm                                       | 10000                                     |
| Drawing                                   | ~                                         |
| Selection:                                | 1. A. A. A. A. A. A. A. A. A. A. A. A. A. |
| Analysis                                  |                                           |
| 🔜 💿 ок                                    | Cancel                                    |

Từ hộp thoại này người dùng chọn dạng **File** cần tạo.Tuỳ vào loại **File** cần tạo mà xuất hiện tiếp hộp thoại sau Ví dụ:

Để thiết kế chi tiết ta chọn mục **Part** Hộp thoại tiếp theo xuất hiện :

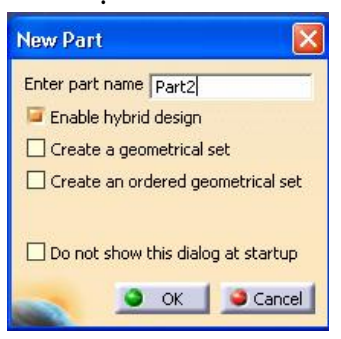

Nhập tên của đối tượng vào phần **Enter Part name** Nhấn OK

### 2.4. LÊNH SAVE

Ý NGHĨA:

Lưu trữ bản thiết kế hiện hành

DẠNG LỆNH:

Trình đơn : **File - > Save** 

Thanh công cụ: 🗳 Phím tắt : Ctrl + N

# GIẢI THÍCH:

Khi thực hiện lệnh hộp thoại xuất hiện:

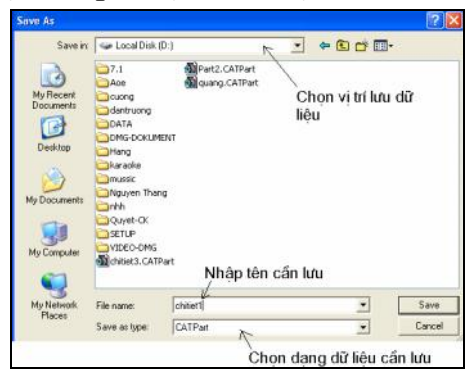

Save in : chọn vị trí cần lưu File

File name : nhập tên File muốn lưu

**Save as type:** Chọn dạng File muốn lưu, với môi trường **Part Design** loại File là CATPart. Ta có thể lưu sang các dạn g File mở rộng .

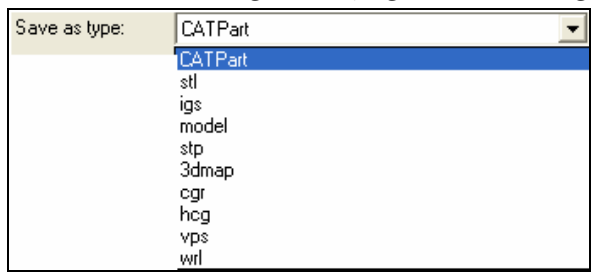

# 2.5 LÊNH SAVE AS

# Ý NGHĨA:

Lưu trữ bản thiết kế dưới định dạng khác hoặc File khác có cùng định dạng

DẠNG LỆNH

Trình đơn : File - > Save as

GIẢI THÍCH:

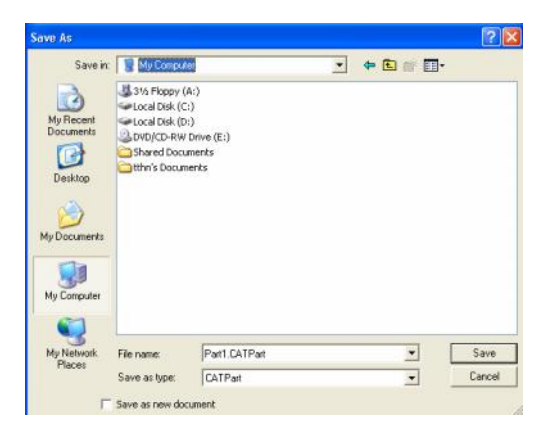

Save in : Chọn vị trí cần lưu File

File name : Nhập tên File muốn lưu

Save as type: Chon dang File muốn lưu

**Save as new document :** Nếu không Click chọn File được lưu sẽ bị ràng buộc với File gốc, khi có chỉnh sửa hoặc thay đổi ở File gốc thì File này cũng được chỉnh sửa theo, nếu Click chọn thì File này độc lập với File gốc.

# 2.6 LÊNH SAVE ALL

Ý NGHĨA:

Lưu trữ tất cả các File chứa trong Product

DẠNG LỆNH

Trình đơn : File - > Save all

GIẢI THÍCH:

Trong một File **Product** có thể chứa nhiều **Product** khác và các **Part** khác nhau. Lệnh này cho phép ta lưu tất cả các **Product** và các **Part** có trong File hiện hành

Click OK:

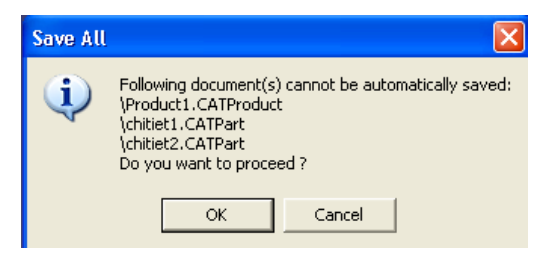

Click OK:

Hộp thoại sau xuất hiện:

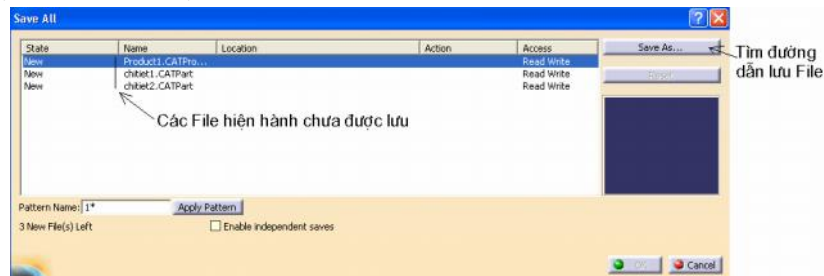

Save as : Chọn đường dẫn lưu File

**Pattern Name** : Nhập tên của nhóm, nếu ta nhập vào ô này thì tên các File được lưu sẽ có tiền tố giống nhau

Ta Click chọn tong File và chọn vị trí lưu

# 2.7 LÊNH SAVE MANAGAMENT

Ý NGHĨA:

Quản lý quá trình lưu File, trong hộp thoại **Save Managament** ta có thể **Save, Save as** 

DẠNG LỆNH

#### Trình đơn : File - > Save Managament

# GIẢI THÍCH:

Hộp thoại sau xuất hiện:

|               | Name           | Location      | Action | Access     | Save.            |
|---------------|----------------|---------------|--------|------------|------------------|
| New           | chitiet1.CATPa | rt            |        | Read Write | Save As          |
| Vew           | chitiet2.CATPa | rt            |        | Read Write | Proposite dissue |
| levy.         | Part3.CATPart  |               |        | Read Write | (Annual)         |
|               |                |               |        |            |                  |
|               |                | rolu Battan I |        |            |                  |
| About Disease | 18             |               |        |            |                  |
| attern Name:  | 1* <u>A</u>    | ppyration     |        |            |                  |

Save : Lưu File

Save as : Lưu thêm File

**Propagate directory :** Lưu tất cả các File vào cùng một thư mục **Reset** : Trở về trạng thái trước khi **Save as**, nếu Click chọn

# 2.8. LÊNH OPEN

```
Ý NGHĨA:
```

Mở File có sẫn

#### DẠNG LỆNH

Trình đơn : File - > Open

Thanh công cu:

```
Phím tắt : Ctrl + O
```

# GIẢI THÍCH:

Hộp thoại sau xuất hiện:

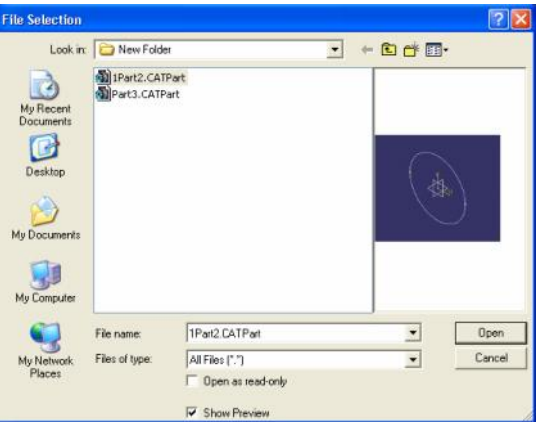

LooK in : Nơi lưu File File name : Tên file Files of type : Loại File Show Preview : Hiển thị bản vẽ ở bên cạnh cho người dùng quan sát trước khi mở Click Open để mở File đã được chọn Click Cancel đóng hộp thoại

# 2.9. CÁC LỆNH THAO TÁC VỚI MÀN HÌNH

# 2.9.1. Thiết lập cài đặt hệ thống

Nhằm giúp cho người dùng có thể hiệu chỉnh hay thiết lập một cài đặt riêng lể tuỳ ý đồ của người dùng, công cụ **Option Setting** cho phép thực hiện điều này một cách dễ dàng. Có thể tuỳ biến trong thiết lập cho từng tính năng trình ứng dụng, thiết lập chung, tính năng màn hình, độ phân giải, tính năng tự động cập nhật chi tiết sau khi chỉnh sửa,....Với đầy đủ các tính năng như vậy, người dùng có thể linh hoạt hơn trong việc lựa chọn các dạng tuỳ biến khi sử dụng CATIA.

Cách thiết lập : **Tools -> Opions** 

Các thiết lập này cho phép bạn thay đổi liên tục trong quá trình thiết kế, tuỳ theo từng ứng dụng bạn đang sử dụng mà thiết lập riêng.

#### Ví dụ:

- Để thiết lập màu cho màn hình và đối tượng ta chọn **Display ->** Visualization

| 7 Options | Tree Appearance Tree Manipulation Navigation Performance Visualization                                                                                                    |
|-----------|----------------------------------------------------------------------------------------------------|
|           | Colors Graduated color background Background Background Selected elements Selected elements Preselected elements Update needed Handles Surfaces' Boundaries Display all elements using Z-buffer depth Anti-aliasing Edges[Lines Offset Full Scene Super Sampling |
|           | Stereo enable                                                                                                    |

Để thiết lập lưới vẽ 2D trong ứng dụng thiết kế ta chọn vào mục
 Mechanical Design -> Sketcher

Ở mục Grid thiết lập lưới vẽ

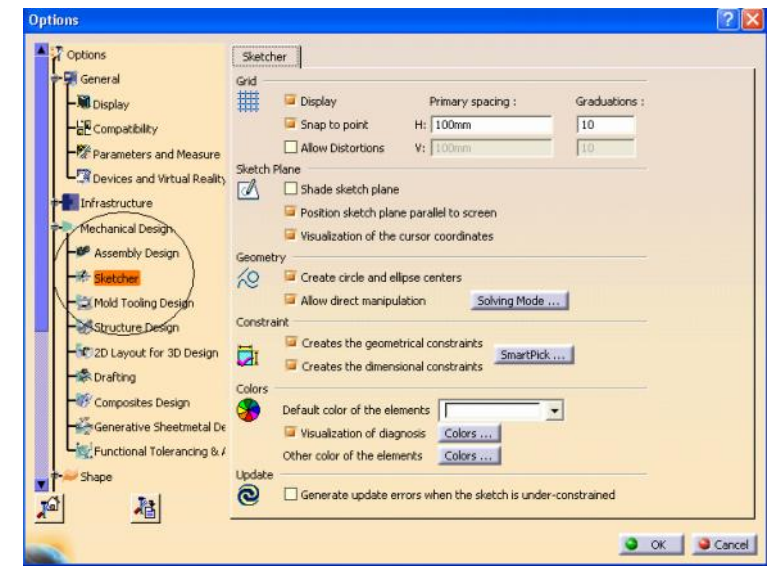

#### 2.9.2. Lệnh Fit all in

# Ý NGHĨA:

Đưa toàn bộ hình của bản vẽ vào màn hình

#### DẠNG LỆNH

Trình đơn : View - > Fit all in

Thanh công cụ:

#### GIẢI THÍCH

Sau khi ra lệnh, tất cả các đối tượng được đưa vào màn hình

#### 2.9.3. Lệnh Pan

Ý NGHĨA:

Di chuyển màn hình theo mọi hướng

#### DẠNG LỆNH

Trình đơn : **View - > Pan** 

Thanh công cụ: 💠

Click và giữ chuột giữa

#### GIẢI THÍCH

Sau khi ra lệnh, giữ và di chuột trái

#### 2.9.4. Lệnh Pan Rotate

Ý NGHĨA:

Xoay màn hình trong không gian 3D

DẠNG LỆNH

Trình đơn : **View - > Rotate** 

Thanh công cụ: 😂

Phím tắt : Shift + Arrow Key

### GIẢI THÍCH

Sau khi ra lệnh, giữ chuột trái và di c huyển

Ta cũng có thể dùng chuột để xoay bằng cách: Click và giữ chuột giữa, đồng thời click và giữ chuột phải rồi di chuyển

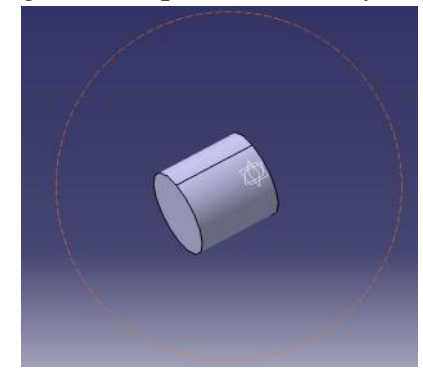

#### 2.9.5. Lệnh Zoom in ,Zoom out

Ý NGHĨA:

Phóng to hoặc thu nhỏ màn hình vẽ

#### DẠNG LỆNH

Trình đơn : View - > Modify ->Zoom in, Zoom out

Thanh công cụ: 🔍 🤍

Phím tắt : **Ctrl + Pageup** (Zoom in)

**Ctrl + Pagedown** (Zoom out)

# GIẢI THÍCH

Mỗi lần Click vào lệnh màn hình sẽ được phóng to lên, hoặc thu nhỏ

#### 2.9.6. Lệnh Normal View

Ý NGHĨA:

Đưa mặt phẳng được chọn hoặc đối tượng được chọn về mặt phẳng màm hình

DẠNG LỆNH

Trình đơn : View - > Modify ->Normal View

Thanh công cụ: 🚄

GIẢI THÍCH

Click chọn lệnh sau đó Click chọn mặt phẳng cần đưa về mặt phẳng màn hình

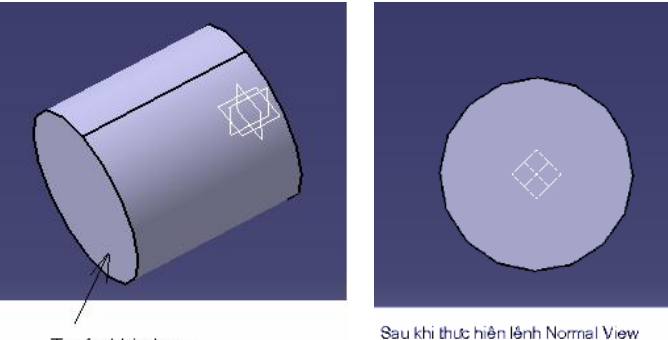

Trước khi chọn

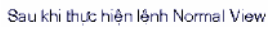

# 2.9.7. Lệnh Create Multi – View

# Ý NGHĨA:

Chia màn hình ra nhiều phần mỗi phần là một góc nhìn của bản vẽ DẠNG LỆNH

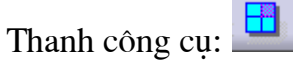

# GIẢI THÍCH

Sau khi thực hiện lệnh màn hình sẽ chia ra nhiều phần mỗi phần là một góc nhìn vật thể, tuỳ thuộc vào cách thiết lập của người dùng

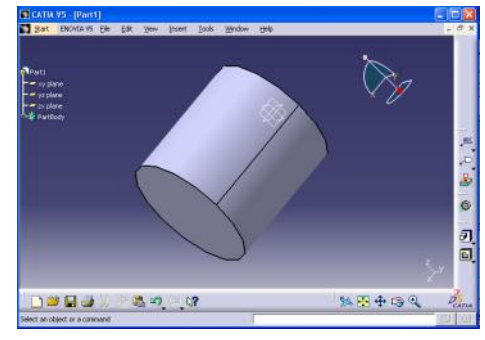

Trước khi thực hiện lệnh

H NGD NS D NGPH NM M CAITA

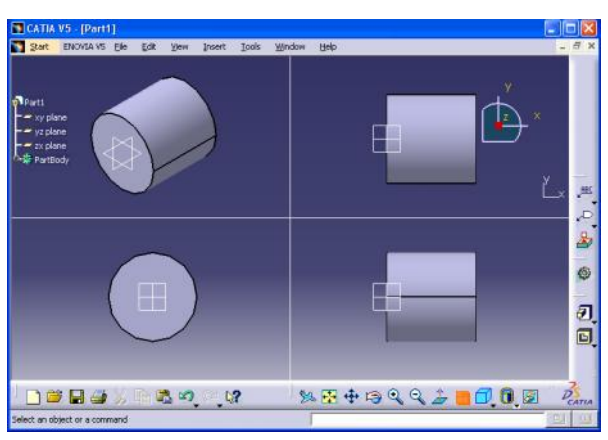

Thực hiện lệnh Mult-View

Để thiết lập kiểu góc nhìn và kiểu chia màn hình vào View->Navigation Mode -> Multi – View Customization...

Hộp thoại xuất hiện:

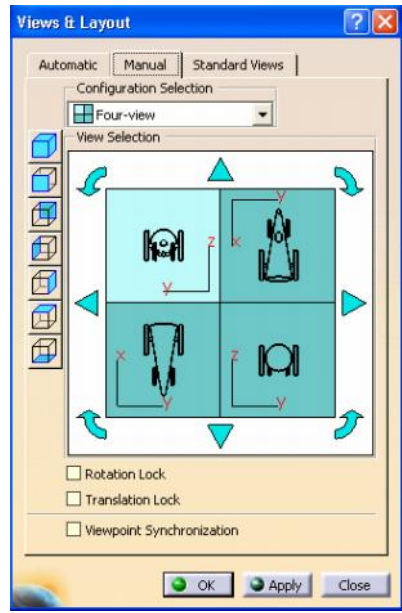

Từ hộp thoại này ta thiết lập kiểu chia màn hình, và kiểu nhìn cho từng bản vẽ

# 2.9.8. Lệnh Full screen

Ý NGHĨA:

Hiển thị màn hình hiển thị ở chế độ lớn nhất, khi này các thanh lệnh và Menu đựợc ẩn đi

DẠNG LỆNH

```
Trình đơn : View -> Full screen
GIẢI THÍCH
```

Để thoát khỏi chế độ Full screen ta Click phải chuột lên màn hình và huỷ bỏ Full screen

✓ <u>F</u>ull screen

## 2.10. QUẢN LÝ CÂY DỮ LIỆU SPECIFICATION TREE

Để thuận tiện cho quá trình thao tác và quản lý các thao tác trong bản vẽ, CATIA cung cấp cho người thiết kế cây dữ liệu **Specification Tree** lưu giữ tất cả các bước hay thao tác lệnh mà người thiết kế dùn g để tạo bản vẽ Để hiện hoặc ẩn cây **Specification Tree** 

Trình đơn: View -> Specifications

Phím tắt : F3

Muốn di chuyển **Specification Tree** ta Click chuột trái lên nhánh cây màu trắng sau đó Click và giữ chuột giữa lên màn hình,và di chuyển .Để thoát khỏi chế độ này Click lại nhánh cây màu trắng

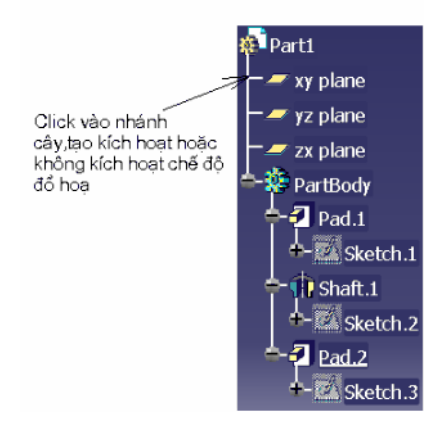

Để quan sát một cách tổng thể cây **Specification Tree** ta sử dụng lệnh **Specification Overview** 

Trình đơn : **View -> Specification Overview** Phím tắt: **Shift + F2** 

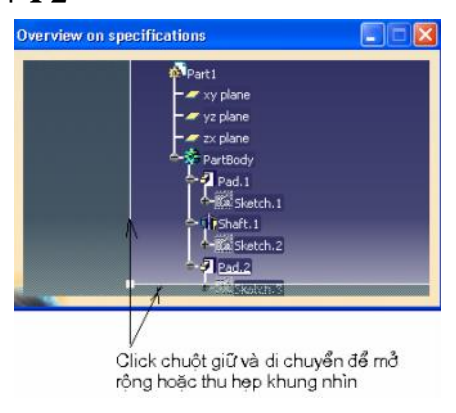

Để thuận tiện thao tác trên **Specification Tree**, CATIA cho phép người dùng thực hiện các thao tác mở rộng và thu gọn **Specification Tree** bằng cách : vào trình đơn **View -> Tree Expansion** 

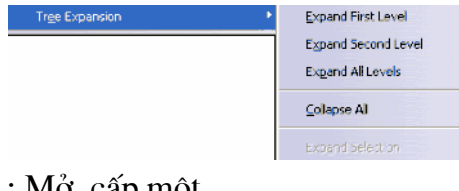

Expand First Level : Mở cấp một Expand Second Level : Mở cấp hai Expand All Levels : Mở tất cả Collapse All : Rút gọn ngắn nhất

# 2.11.CÁC LÊNH CHỌN ĐỐI TƯỢNG (SELECT OBJECTS)

Quá trình thực hiện lệnh trong chương trình đòi hỏi người sử dụng phải chọn lựa một hoặc nhiều đối tượng cho một lệnh nào đó. Đối tượng được chọn có thể là các khối, các mặt, các đường, các điểm, các cạnh, ...của mô hình.

Thanh lệnh Select և

Nếu chưa thấy tệp lệnh này có thể hiển thị lại bằng cách View-> Toolbars

#### ->Select

Việc chọn lựa đối tượng trong môi trường 2D và 3D là như nhau Một số cách chọn đối tượng bằng tệp lệnh **Select**:

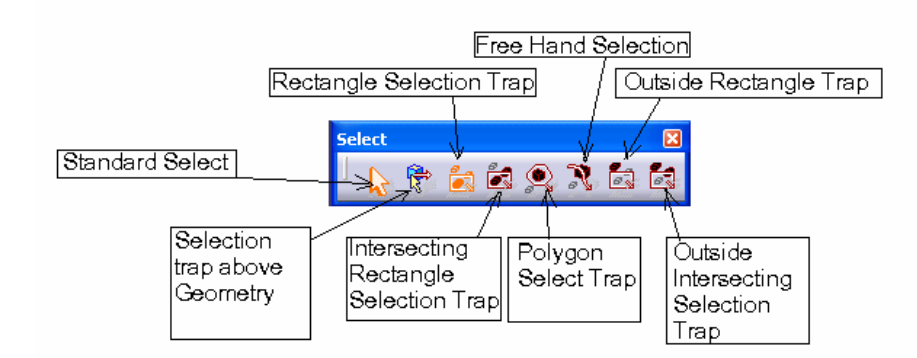

# 2.11.1. Lệnh Standard Select

# Ý NGHĨA:

Chọn từng đối tượng DẠNG LỆNH Thanh công cụ: 📐

# GIẢI THÍCH

Đây là kiểu lựa chọn thông thường,nghĩa là Click chuột trực tiếp vào đối tượng được chọn. Đối tượng đó có thể trên vùng thiết kế, trên **Specification Tree,** hoặc trên danh sách liệt kê trong hộp thoại.

Người dùng có thể kết hợp với việc giữ phím Ctrl hoặc Shift để chọn nhiều đối tượng một lúc

Để huỷ lựa chọn có thể Click chuột bất cứ đâu trên màn hình đồ hoạ

# 2.11.2. Lệnh Rectangle Selection Trap

Ý NGHĨA:

Chọn đối tượng trong vùng cửa sổ truy bắt

DẠNG LỆNH

Thanh công cụ: 🗖

# GIẢI THÍCH

Click và giữ chuột trái, rồi kéo vùng đối tượng đựợc chọn, những đối tượng nằm trong vùng chữ nhật mới được chọn

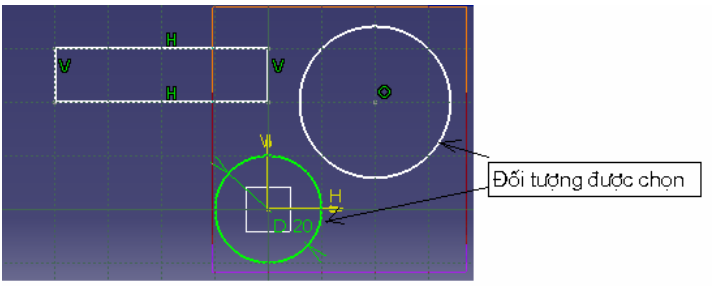

Đối tượng đó có thể trên vùng thiết kế, trên **Specification Tree,** hoặc trên danh sách liệt kê trong hộp thoại.

Người dùng có thể kết hợp với việc giữ phím Ctrl hoặc Shift để chọn nhiều đối tượng một lúc

Để huỷ lựa chọn có thể Click chuột bất cứ đâu trên màn hình đồ hoạ

# 2.11.3. Lệnh Intersecting Rectangle Selection Trap

Ý NGHĨA:

Chọn đối tượng trong vùng cửa sổ hoặc giao với cửa sổ truy bắt DẠNG LỆNH

Thanh công cụ:

GIẢI THÍCH

Click và giữ chuột trái, rồi kéo vùng đối tượng đựợc chọn, những đối tượng nằm trong vùng chữ nhật hoặc giao với hình chữ nhật được chọn

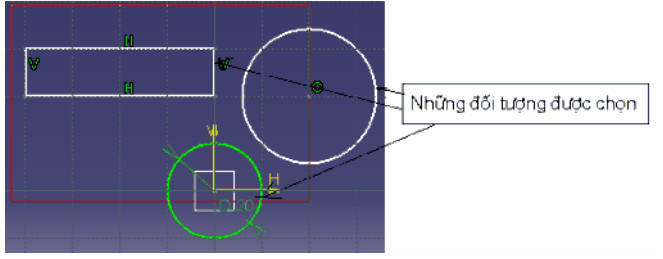

Đối tượng đó có thể trên vùng thiết kế, trên **Specification Tree,** hoặc trên danh sách liệt kê trong hộp thoại.

Người dùng có thể kết hợp với việc giữ phím Ctrl hoặc Shift để chọn nhiều đối tượng một lúc

Để huỷ lựa chọn có thể Click chuột bất cứ đâu trên màn hình đồ hoạ

### 2.11.4. Lệnh Polygon Selection Trap

Ý NGHĨA:

Chọn đối tượng trong hình đa giác

DẠNG LỆNH

Thanh công cụ:

# GIẢI THÍCH

Click chọn từng đỉnh vùng đa giác bao lấy các đối tượng cần chọn Kết thúc đa giác bằng cách Click đúp chuột, các đối tượng trong vùng đa giác được lựa chọn

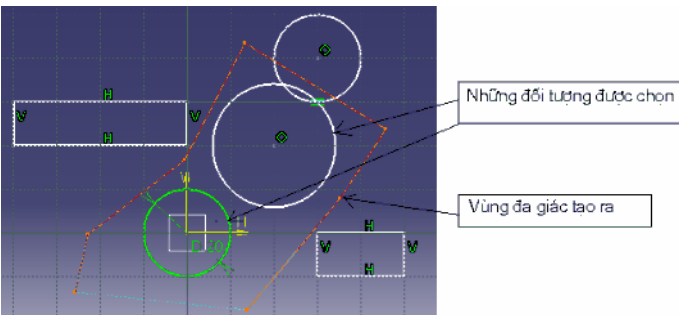

Đối tượng đó có thể trên vùng thiết kế, trên **Specification Tree,** hoặc trên danh sách liệt kê trong hộp thoại.

Người dùng có thể kết hợp với việc giữ phím Ctrl hoặc Shift để chọn nhiều đối tượng một lúc

Để huỷ lựa chọn có thể Click chuột bất cứ đâu trên màn hình đồ hoạ

### 2.11.5. Lệnh Free Hand Selection Trap

Ý NGHĨA:

Chọn đối tượng giao với đường ta kéo qua

DẠNG LỆNH

Thanh công cụ: 隆

# GIẢI THÍCH

Click và giữ chuột kéo thành đường Select đi qu a các đối tượng muốn chọn, thả giữ chuột, các đối tượng giao với đường này được chọn.

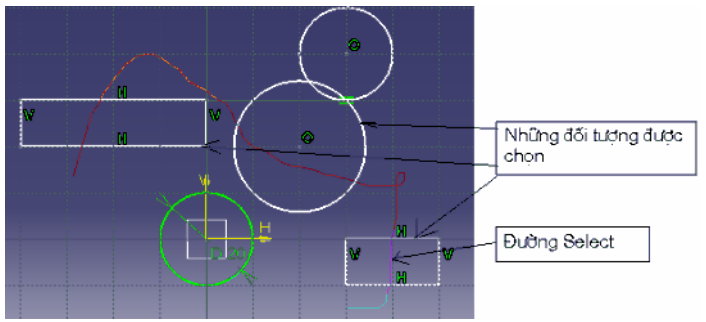

Đối tượng đó có thể trên vùng thiết kế, trên **Specification Tree,** hoặc trên danh sách liệt kê trong hộp thoại.

Người dùng có thể kết hợp với việc giữ phím Ctrl hoặc Shift để chọn nhiều đối tượng một lúc

Để huỷ lựa chọn có thể Click chuột bất cứ đâu trên màn hình đồ hoạ

# 2.11.6. Lênh Outside Rectangle Selection Trap

Ý NGHĨA:

Chọn đối tượng bên ngoài vùng chữ nhật

DẠNG LỆNH

Thanh công cụ: 🖆

GIẢI THÍCH

Click và giữ chuột trái, rồi kéo vùng đối tượng không đựợc chọn, những đối tượng nằm bên ngoài vùng chữ nhật được chọn

Để huỷ lựa chọn có thể Click chuột bất cứ đâu trên màn hình đồ hoạ

# 2.11.7. Lệnh Outside Intersecting Rectangle Selection Trap

Ý NGHĨA:

Chọn đối tượng bên ngoài vùng chữ nhật, hoặc giao với hình chữ nhật

DẠNG LỆNH

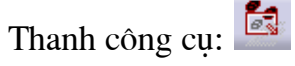

# GIẢI THÍCH

Click và giữ chuột trái, rồi kéo vùng đối tượng không đựợc chọn, những đối tượng nằm bên ngoài vùng chữ nhật, hoặc giao với hình chữ nhật được chọn

Để huỷ lựa chọn có thể Click chuột bất cứ đâu trên màn hình đồ hoạ

# 2.12. CÁC LỆNH VẼ 2D

# TỆP LỆNH SKETCH TOOLS

Dùng để nhập các thông số cho đối tượng vẽ và kích hoạt một số chức năng điều khiển.

Thanh tệp lệnh Sketch tools:

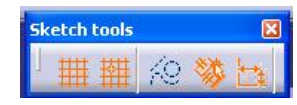

🛄 Grid : Hiện hoặc ẩn lưới

**Snap to Point**: Kích hoạt hoặc bỏ kích hoạt bắt điểm

Construction/ Standard Element : Thay đổi thuộc tính đối tượng. Nếu kích hoạt thì các đường Construction được vẽ là các đường tạm thời, thường được dùng để xây dựng các đường khác, các đường này sẽ tự độ ng ẩn đi khi thoat khỏi môi trường Sketch

**Goemetrical Constraints :** Kích hoạt hoặc bỏ kích hoạt tự động đặt ràng buộc giữa các đối tượng

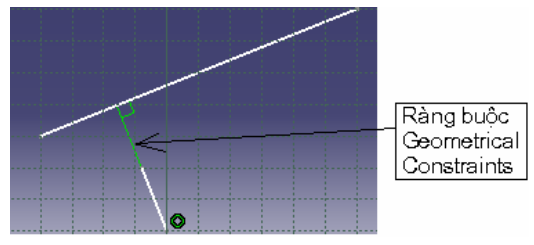

Dimensional Constraints : Cho phép đặt các ràng buộc về kích thước

Tuỳ thuộc vào lệnh đang thực hiện mà thanh **Sketch tools** có phần mở rộng để nhập liệu phía sau

Ví dụ:

Khi thực hiện lệnh vẽ đường thẳng, phần mở rộng như sau:

| Sketch tools |                       |          |        |         | × |
|--------------|-----------------------|----------|--------|---------|---|
| 「 🏢 🏥 🌾 🥸 🔄  | Start Point: H: 150mm | V: -70mm | L: Omm | A: Odeg |   |

# TỆP LỆNH PROFILE

Bao gồm các lệnh dùng để tạo ra các đối tượng trong môi trường 2D Thanh tệp lệnh Profile:

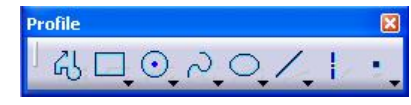

# 2.12.1. Lệnh Profile

Ý NGHĨA:

Tạo biên dạng gồm các đường thẳng và cung tròn liên tiếp DANG LÊNH

Trình đơn: **Insert -> Profile ->Profile** 

Thanh công cụ:

GIẢI THÍCH

Theo mặc định thì đối tượng đầu tiên được tạo là đường thẳng Có hai cách để tao ra Profile như sau:

 Tạo Profile bằng cách sử dụng thanh Sketch tools, nhập lần lượt toạ độ các điểm vào vùng nhập liệu. Gõ Enter cho mỗi lần nhập toạ độ Khi ra lệnh thanh Sketch tools có dạng :

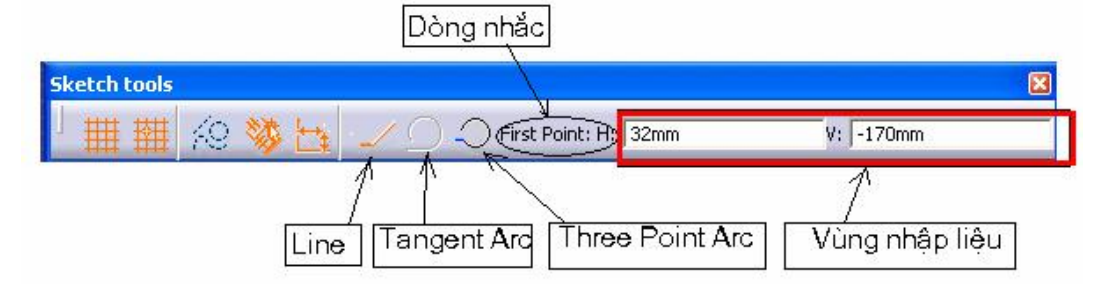

Dòng nhắc

Click or select the start point of the profile : Click chọn điểm đầu hoặc nhập toạ độ điểm đầu vào vùng nhập liệu First Point.

*Click or select the end point of the current line* : Chọn điểm cuối của đường hoặc nhập toạ độ điểm cuối vào ô nhập liệu **End Point** 

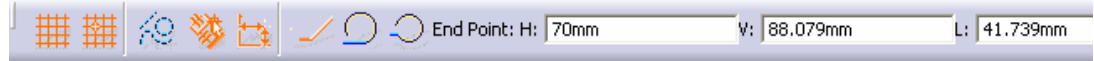

Hoặc chọn một trong các kiểu đường được tạo:

Line : Tạo đường thẳng

Nếu chọn mục này dòng nhắc : Click chọn điểm cuối của đường thẳng

**Tangent Arc** : Tạo cung tròn tiếp tuyến với đoạn thẳng trước đó Nếu chọn mục này dòng nhắc:

*Click to create the end point of the current tangent arc* : Click chọn điểm cuối của cung tròn tiếp tuyến với đường trứơc nó

**Three Point Arc** : Tạo cung tròn bằng cách kích vào ba điểm Nếu chọn mục này dòng nhắc :

*Click to define the second point of current arc* : chọn điểm thứ hai của cung tròn

*Click or select the last point of the circle* : Chọn điểm cuối của cung tròn Kết thúc lệnh bằng cách Click đúp chuột , hoặc nhấn **ESC** 

**2.** Tạo Profile bằng cách dùng chuột trái Click trực tiếp lên các điểm trên vùng đồ hoạ.

Để tạo đoạn thẳng lần lượt Click chọn điểm đầu và điểm cuối

Để tạo cung tròn :Giữ chuột trái và di chuột lượn theo cung muốn tạo, sau đó thả giữ chuột và Click chọn điểm trên cung muốn tạo

Kết thúc lệnh bằng cách Click đúp chuột , hoặc nhấn  ${\ensuremath{\textbf{ESC}}}$ 

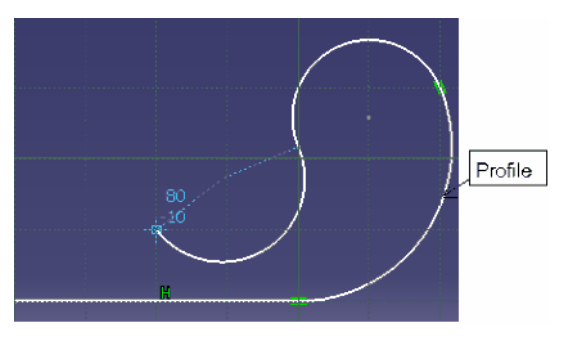

#### 2.12. 2. Lệnh Rectangle

Nhóm lệnh **Predefined Profile** thuộc tệp lệnh **Profile,** để hiển thị nhóm lệnh này ta Click vào vùng tam giác **v** bên cạnh lệnh **Rectangle** 

| Profile |            |     |    |  |
|---------|------------|-----|----|--|
| I GJ □  | 0_         | NO, | 41 |  |
|         |            |     |    |  |
|         | $\diamond$ |     |    |  |
|         | 0          |     |    |  |
|         | •          |     |    |  |
|         | $\bigcirc$ |     |    |  |
|         | Q          |     |    |  |
|         | $\bigcirc$ |     |    |  |
|         | ÷          |     |    |  |
|         | 0          |     |    |  |

# Ý NGHĨA:

Tạo hình chữ nhật bằng cách sử dụng hai điểm, hai điểm này là hai đỉnh của hình chữ nhật .Các cạnh của hình chữ nhật luôn thẳng đướng hoặc nằm ngang

# DẠNG LỆNH

```
Trình đơn: Insert -> Profile ->Predefined Profile ->Rectangle
```

```
Thanh công cụ:
```

GIẢI THÍCH

Thanh Sketch tools có dạng:

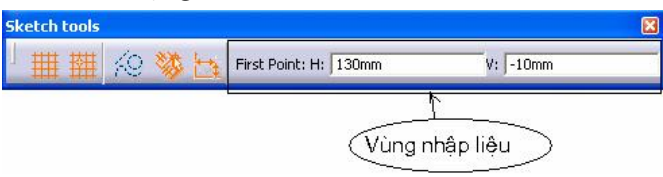

Dòng nhắc:

Select or click the first point to create a rectangle : Nhập điểm đầu, dùng chuột chọn điểm đầu hoặc nhập toạ độ vào vùng nhập liệu **First point** trên thanh **Sketch tools** 

Select or click the second point to create a rectangle : Nhập điểm thứ hai, dùng chuột click chọn điểm thứ hai hoặc nhập toạ độ hoặc nhập kích thước dài, rộng của hình chữ nhật vào vùng nhập liệu trên thanh Sketch tools

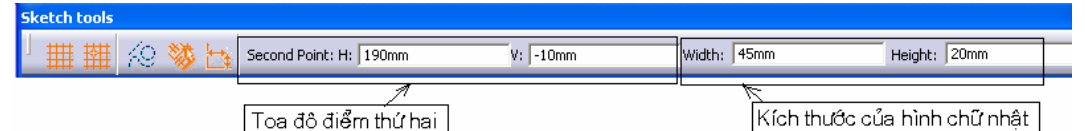

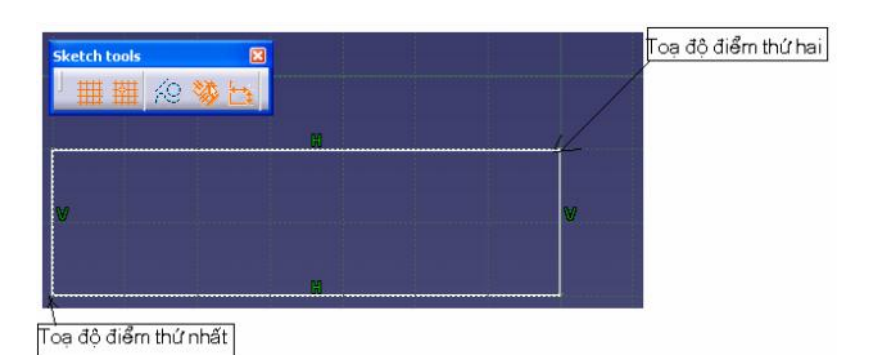

2.12.3. Lệnh Oriented Rectangle

# Ý NGHĨA:

Tạo hình chữ nhật qua ba điểm DẠNG LỆNH Trình đơn: Insert -> Profile -> Predefined Profile ->Rectangle Thanh công cụ:

Thanh Sketch tools có dạng :

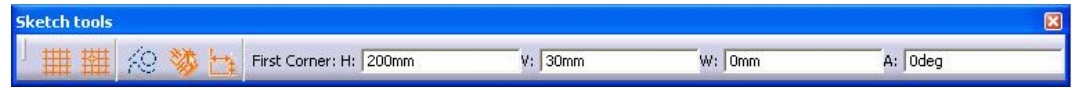

Dòng nhặc:

Select apoint or click to locate the start point: Nhập điểm đầu. Dùng chuột chọn điểm đầu hoặc nhập toạ độ vào vùng nhập liệu **First point** trên thanh **Sketch tools** ,gõ **Enter** cho mỗi lần nhập

Select a point or click to locate the first side end point : Nhập điểm thứ hai, dùng chuột click chọn điểm thứ hai hoặc nhập toạ độ hoặc nhập kích thước dài, rộng,góc nghiêng của hình chữ nhật vào vùng nhập liệu trên thanh **Sketch tools** 

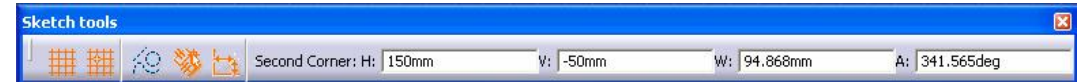

*Click or select apoint to define the second side* :Nhập điểm thứ ba, dùng chuột click chọn điểm thứ ba hoặc nhập toạ độ hoặc nhập kíc h thước cao của hình chữ nhật vào vùng nhập liệu trên thanh **Sketch tools** 

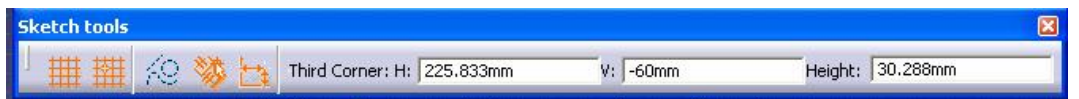

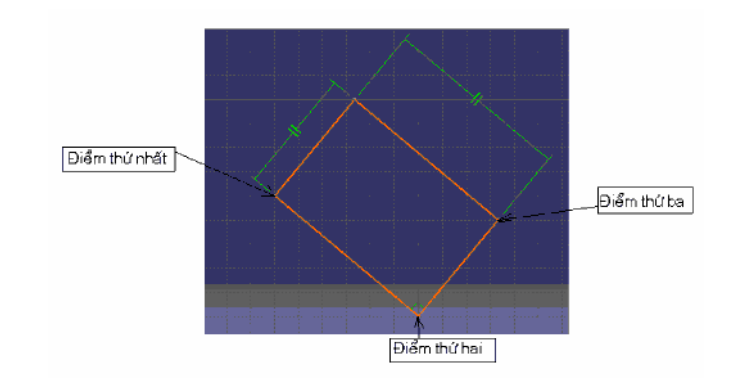

# 2.12.4. Lệnh Parallelogram

Ý NGHĨA:

Tạo hình bình hành qua ba điểm DẠNG LỆNH

#### Trình đơn: Insert -> Profile -> Predefined Profile -> Parallelogram

Thanh công cụ:

### GIẢI THÍCH

Thanh Sketch tools có dạng :

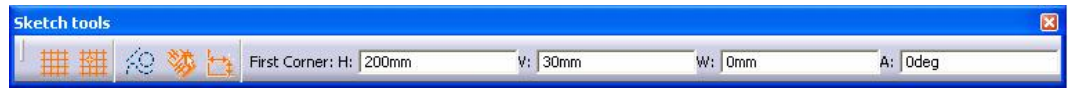

Dòng nhặc:

Select apoint or click to locate the start point : Nhập điểm đầu. Dùng chuột chọn điểm đầu hoặc nhập toạ độ vào vùng nhập liệu **First point** trên thanh **Sketch tools** ,gõ **Enter** cho mỗi lần nhập

Select a point or click to locate the first side end point : Nhập điểm thứ hai, dùng chuột click chọn điểm thứ hai hoặc nhập toạ độ hoặc nhập kích thước dài, rộng,góc nghiêng của hình bình hành vào vùng nhập liệu trên thanh **Sketch tools** 

*Click or select apoint to define the second side*:Nhập điểm thứ ba, dùng chuột click chọn điểm thứ ba hoặc nhập toạ độ hoặc nhập kích thước cao,góc nghiêng của hình bình hành vào vùng nhập liệu trên thanh **Sketch tools** 

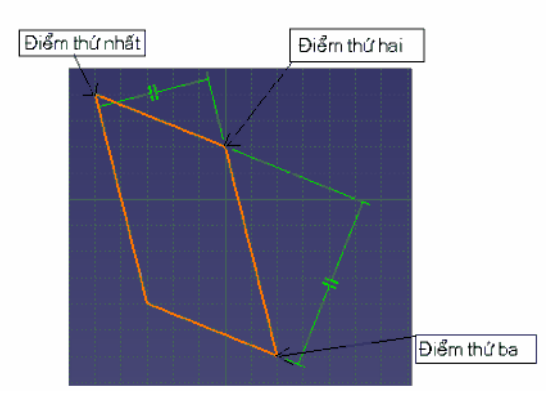

# 2.12.5. Lệnh Elongated Hole

Ý NGHĨA:

Tạo hình lỗ dài, như rãnh then

DẠNG LỆNH

Trình đơn: Insert -> Profile -> Predefined Profile -> Elongated

Hole

Thanh công cụ: 😐

GIẢI THÍCH

Thanh Sketch tools có dạng :

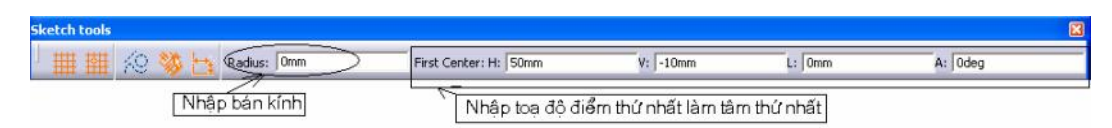

Dòng nhắc:

Define the center to center distance: Nhập điểm thứ nhất, dùng chuột click chọn điểm hoặc nhập bán kinh, toạ độ điểm vào vùng nhập liệu trên thanh **Sketch tools.** Điểm này sẽ là tâm thứ nhất của cung tròn giới hạn lỗ, gõ **Enter** cho mỗi lần nhập

Select a point or click to locate the end point: Nhập điểm làm tâm lỗ thứ hai, dùng chuột click chọn điểm thứ hai hoặc nhập toạ độ điểm ,kích thước,góc nghiêng của lỗ vào vùng nhập liệu trên thanh **Sketch tools** 

| I am and as and a |             |                   |          |       |              |               |
|-------------------|-------------|-------------------|----------|-------|--------------|---------------|
| 1 🏢 🏥 😥 🐝 📇       | Radius: 0mm | Second Center: H: | -125mm V | -60mm | L: 123.794mm | A: 226.637deg |

Nếu ta nhập bán kính thì sau khi có điểm thứ hai, lỗ được tạo và kết thúc lệnh

Nếu ta dùng chuột để tạo lỗ : Dòng nhắc tiếp

Click to define a point on the along ated hole : Chọn điểm nằm trên biên dạng lỗ

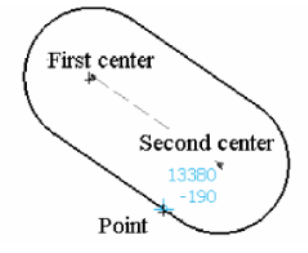

# 2.12.6. Lệnh Cylindrical Elongated Hole

Ý NGHĨA:

Tạo hình lỗ cong dài

# DẠNG LỆNH

Trình đơn:

# **Insert -> Profile -> Predefined Profile -> Cylindrical Elongated Hole**

```
Thanh công cụ: 📎
```

# GIẢI THÍCH

Thanh Sketch tools có dạng :

#### H NGD NS D NGPH NM M CAITA

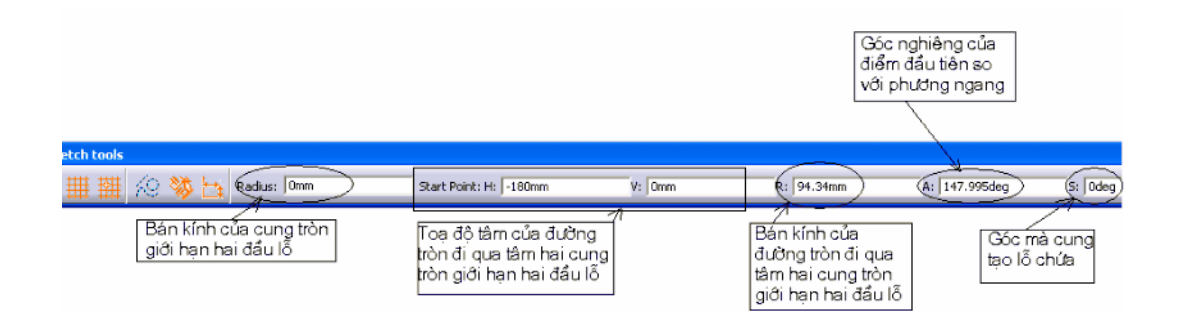

Dòng nhắc:

*Define the center to center Arc*: Nhập toạ độ điểm là tâm của đường tròn đi qua tâm hai cung giới hạn hai đầu lỗ.Ta có thể dùng chuột click chọn hoặc nhập toạ độ điểm này vào vùng **Start point** trên thanh **Sketch tools**,gõ **Enter** cho mỗi lần nhập

Select a point or click to define the radius and the start point of the arc : Nhập điểm làm tâm của cung tròn giới hạn một đầu của lỗ, hoặc nhập bán kính của đường tròn đi qua tâm hai cung tròn giới hạn hai đầu lỗ.Dùng chuột hoặc sử dụng thanh Sketch tools

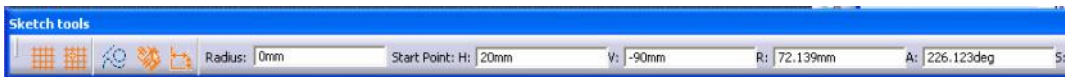

Move the cursor and click to end the arc : Nhập điểm cuối của cung tròn giới hạn lỗ

Nếu ta nhập bán kính thì sau khi có điểm này, lỗ được tạo và kết thúc lệnh Nếu ta dùng chuột để tạo lỗ : Dòng nhắc tiếp

*Click to define a point on the cylindrical elongated hole*: Chon điểm nằm trên biên dạng lỗ

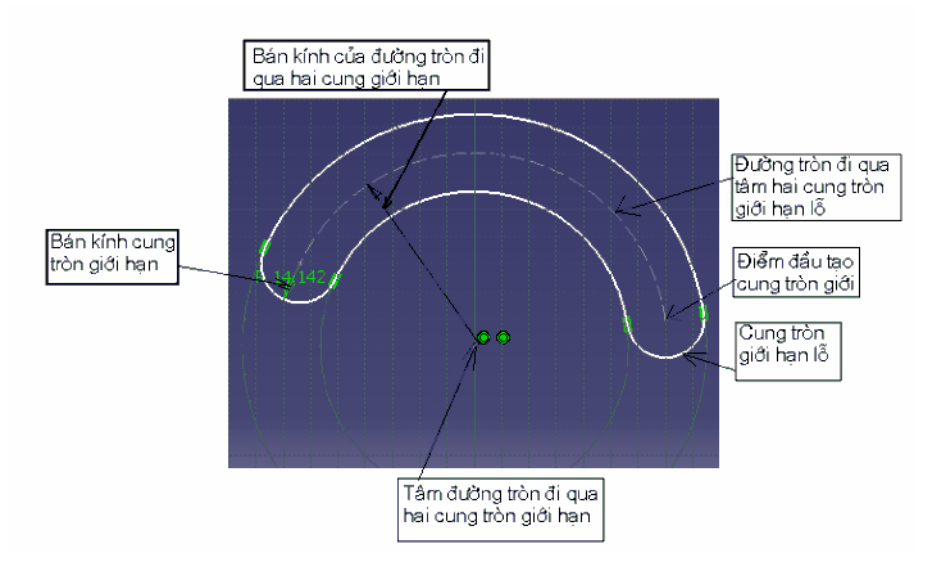

#### 2.12.7. Lệnh Keyhole Profile

Ý NGHĨA:

Tạo hình lỗ khoá

#### DẠNG LỆNH

Trình đơn: Insert -> Profile -> Predefined Profile -> Keyhole Profile

Thanh công cu:

#### GIẢI THÍCH

Thanh Sketch tools có dạng :

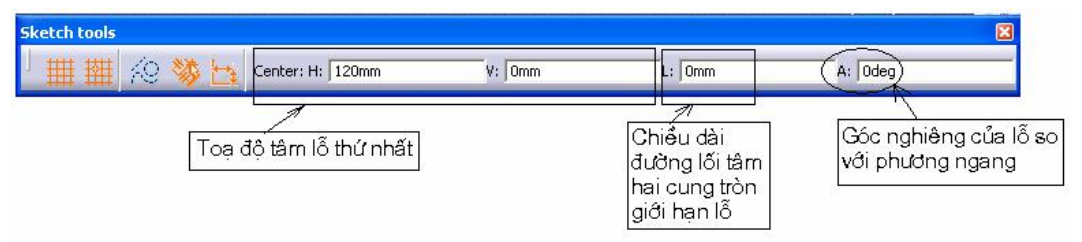

#### Dòng nhắc:

Select a point or click to locate the start point : Cho toạ độ tâm lỗ thứ nhất, dùng chuột click chọn hoặc nhập toạ độ điểm này vào vùng **Center** trên thanh **Sketch tools**,gõ **Enter** cho mỗi lần nhập

*Define the center of small radius* : Cho toạ độ tâm lỗ thứ hai, đây là tâm của lỗ nhỏ

*Click a point on the keyhole profile to define the small radius* : Cho điểm thứ ba, điểm này nằm trên biên dạng của lỗ xác định bán kính của cung tròn nhỏ, dùng chuột để chọn hoặc sử dụng thanh **Sketch tools** 

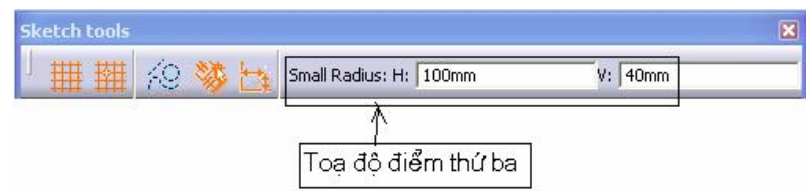

*Click a point on the keyhole profile to define the large radius* : Chọn điểm thứ tư ,diểm này nằm trên biên dạng của lỗ xác định bán kính của cung tròn lớn,dùng chuột để chọn hoặc sử dụng thanh **Sketch tools** 

| Sketch tools |                         |         |
|--------------|-------------------------|---------|
| 」 🏢 🏢 🌾 🐝 🗗  | Second Radius: H: -70mm | V: 30mm |

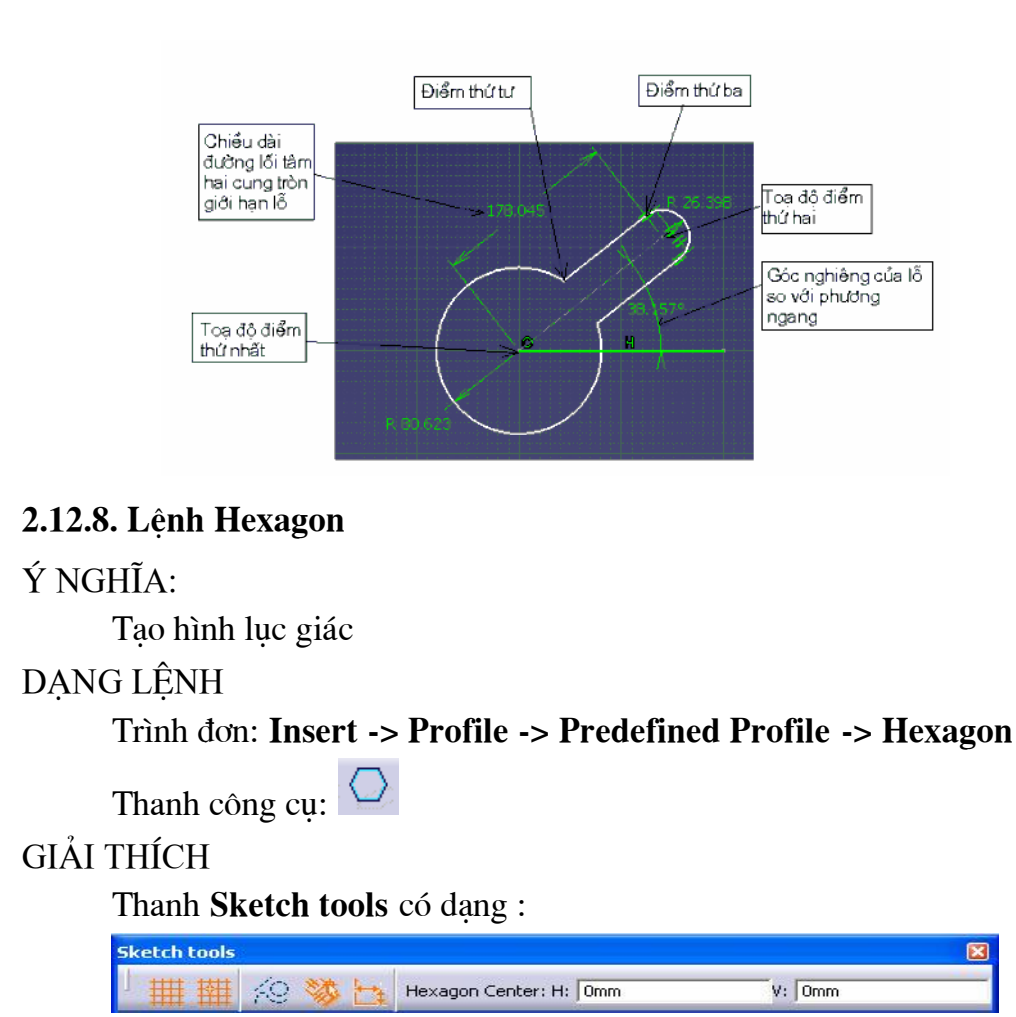

Dòng nhắc:

*Select or click to define the hexagon center* : Cho toạ độ tâm hình lục giác, dùng chuột click chọn hoặc nhập toạ độ điểm này vào vùng **Haxagon Center** trên thanh **Sketch tools**,gõ **Enter** cho mỗi lần nhập

*Select or click to define a point on the hexagon* :Chọn điểm trên cạch của hình lục giác, dùng chuột click chọn hoặc nhập toạ độ vào vùng **Point on Hexagon** trên thanh công cụ **Sketch tools** 

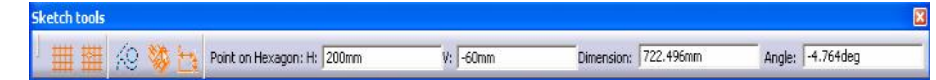

Point on Hexagon : Điểm nằm trên cạnh của hình Dimension : Đường kính vòng tròn nội tiếp hình lục giác Angle : góc nghiêng

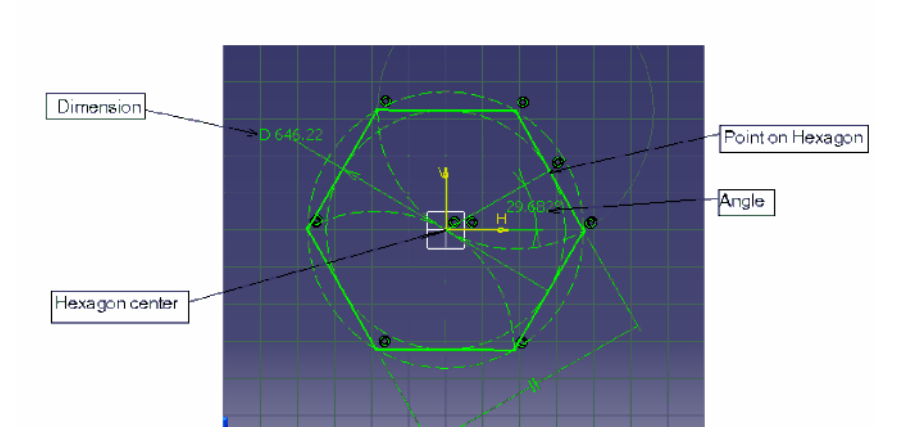

#### 2.12.9. Lệnh Centered Rectangle

Ý NGHĨA:

Tạo hình chữ nhật, khi biết tâm của nó

DẠNG LỆNH

Trình đơn: Insert -> Profile -> Predefined Profile -> Centered Rectangle

| Thanh | công | cu: |  |
|-------|------|-----|--|
|       |      |     |  |

GIẢI THÍCH

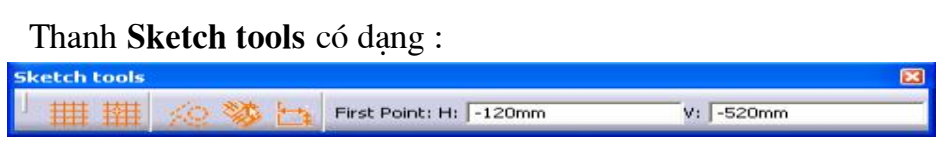

Dòng nhắc :

Select or click a point to create the center of the rectangle : Chọn điểm làm tâm của hình chữ nhật, dùng chuột click chọn hoặc nhập toạ độ điểm này vào vùng **First Point** trên thanh **Sketch tools**,gõ **Enter** cho mỗi lần nhập Select or click the second point to create a centered rectangle : Chọn đỉnh của hình chữ nhật, dùng chuột click chọn hoặc nhập thông số vào vùng **Second Point** trên thanh công cụ **Sketch tools** 

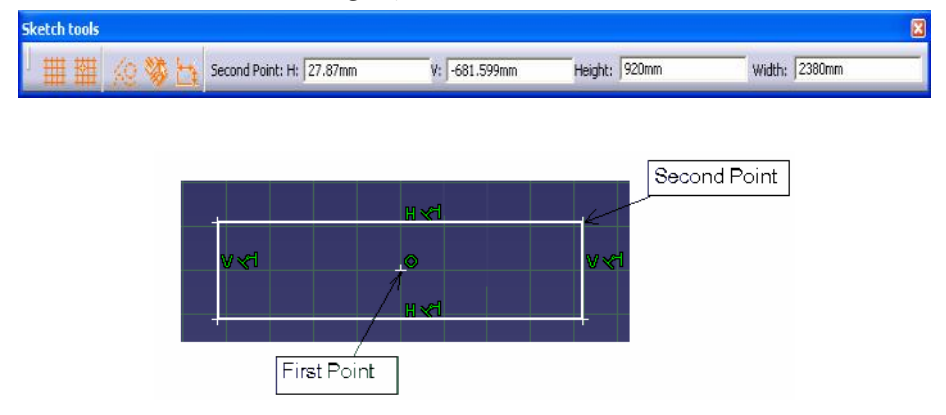
### 2.12.10. Lệnh Centered Parallelogram

Ý NGHĨA:

Tạo hình bình hành, khi biết tâm của nó

DẠNG LỆNH

Trình đơn:

```
Insert -> Profile -> Predefined Profile -> Centered
Parallelogram
```

Thanh công cụ:

GIẢI THÍCH

Trước khi thực hiện lệnh này, phải tạo hai đường thẳng giao nhau hoặc có đường kéo dài giao nhau, vị trí giao của hai đường này là tâm của hình bình hành được tạo, các cạnh của hình bình hành sẽ song song với hai đường này.

Dòng nhắc :

Select the first line : Chọn đường thẳng thứ nhất

Select the second line: Chọn đường thẳng thứ hai

Select or click the end point to create a centered parallelogram : chọn đỉnh của hình bình hành, dùng chuột click chọn hoặc nhập thông số vào vùng **End Point** trên thanh công cu **Sketch tools** 

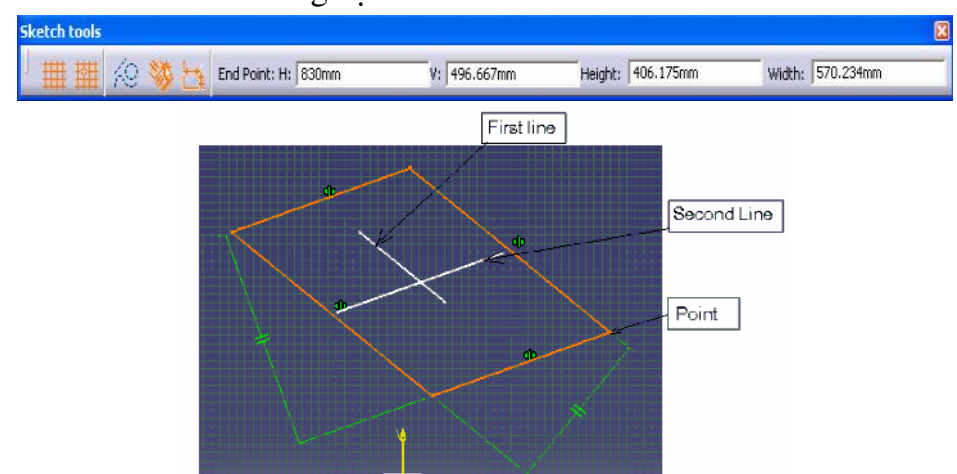

### 2.12.11. Lệnh Circle

Nhóm lệnh **Circle** thuộc tệp lệnh **Profile**, để hiển thị nhóm lệnh này ta Click vào vùng tam giác **S** bên cạnh lệnh **Circle**,nhóm lệnh này hỗ trợ các phương pháp dựng hình, bao gồm các lệnh tạo đường tròn và cung tròn

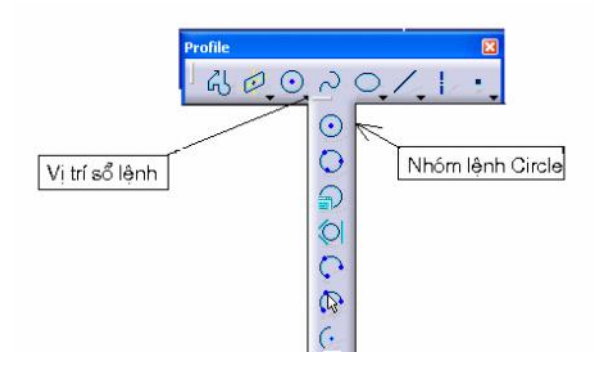

Ý NGHĨA:

Tạo hình tròn, bằng cách sử dụng hai điểm

### DẠNG LỆNH

Trình đơn: Insert -> Profile -> Circle -> Circle

Thanh công cụ: 📀

GIẢI THÍCH

Dòng nhắc:

Select a point or click to define the circle center : Nhập điểm thứ nhất, điểm này là tâm đường tròn, dùng chuột click chọn hoặc nhập thông số vào vùng **Circle Center** trên thanh công cụ **Sketch tools** 

| Sketch tools |        |                       |        |        | × |
|--------------|--------|-----------------------|--------|--------|---|
| 」 田 翻        | 49 😻 🛅 | Circle Center: H: 0mm | V: Omm | R: Omm |   |

Nếu ta nhập bán kính trên thanh **Sketch tools** thì sau khi có điểm này, đường tròn được tạo và kết thúc lệnh

Nếu ta dùng chuột để nhập: Dòng nhắc tiếp

Select a point or click to define the circle radius: Nhập điểm thứ hai,điểm này nằm trên đường tròn, dùng chuột click chọn hoặc nhập thông số vào vùng **Point on Circle** trên thanh công cụ **Sketch tools** 

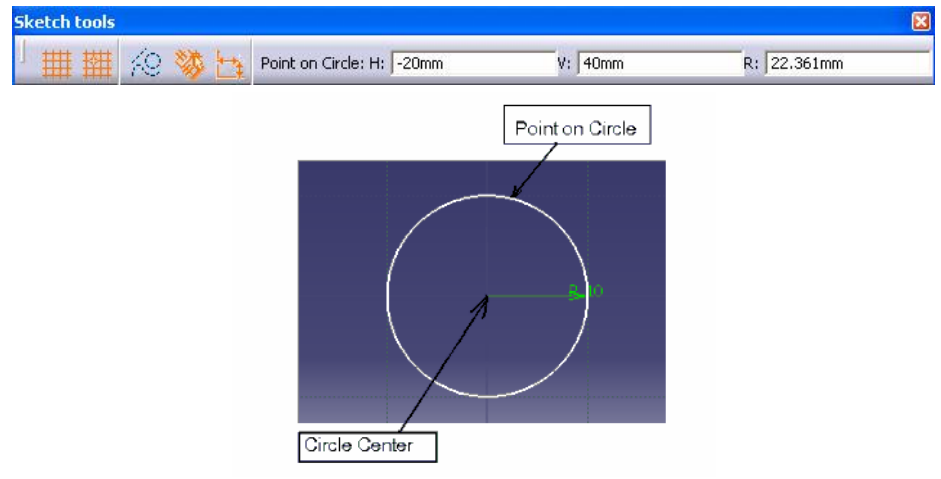

### 2.12.12. Lệnh Three Point Circle

Ý NGHĨA:

Tạo hình hình tròn qua ba điểm

DẠNG LỆNH

Trình đơn: Insert -> Profile -> Circle -> Three Point Circle

Thanh công cụ: 오

GIẢI THÍCH

Dòng nhắc :

*Click or select the start point of the circle* : Nhập điểm thứ nhất , dùng chuột click chọn hoặc nhập thông số vào vùng **First Point** trên thanh công cụ **Sketch tools** 

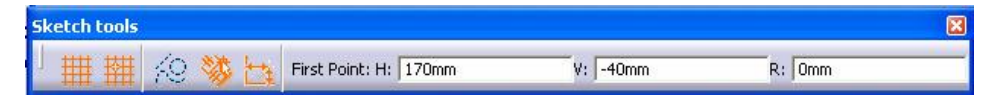

*Click or select the second point the circle will go through:* Nhập điểm thứ hai, dùng chuột click chọn hoặc nhập thông số vào vùng **Second Point** trên thanh công cụ **Sketch tools** 

| Sketch tools |            |   |   |                       |        |        |  |
|--------------|------------|---|---|-----------------------|--------|--------|--|
| 」∰∰          | <i>k</i> 9 | * | 5 | Second Point: H: 50mm | V: Omm | R: Omm |  |

Click or select the last point of the circle : Nhập điểm thứ ba, Last point

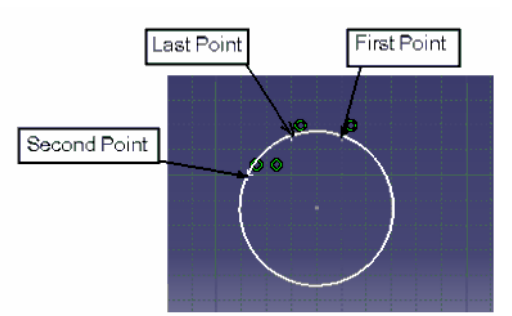

## 2.12.13. Lệnh Circle Using Coordinates

Ý NGHĨA:

Tạo hình tròn theo hệ toạ độ

DẠNG LỆNH

```
Trình đơn: Insert -> Profile -> Circle -> Three Point Circle
```

Thanh công cụ: 🎴

GIẢI THÍCH

Hộp thoại xuất hiện:

| Cent  | er Point     | m Provent |
|-------|--------------|-----------|
| Car   | tesian Polar | 1         |
| H:    | Omm          | \$        |
| V:    | Omm          | \$        |
| adius | 10mm         |           |

| Circle Definition | ? 🗙    |
|-------------------|--------|
| Center Point      |        |
| Radius: Omm       | •      |
| Angle: Odeg       | ŧ      |
| Radius: 10mm      | •      |
| <u> </u>          | Cancel |

Center Point : Toạ độ tâm hình tròn

Cartesian: Theo hệ toạ độ đề các

H: Toạ độ theo phương ngang

V: Toạ độ theo phương thẳng đứng

Polar : Theo hệ toạ độ cực

Radius: Bán kính cực

Angle : Góc cực

Radius : Bán kính đường tròn

Dòng nhắc:

Enter the relative coordinates of the center or if neede d, select an other reference point: Nhập toạ độ tâm, bán kính của đường tròn vào hộp thoại hoặc click chọn điểm là tâm hình tròn

Nhấn OK kết thúc lệnh

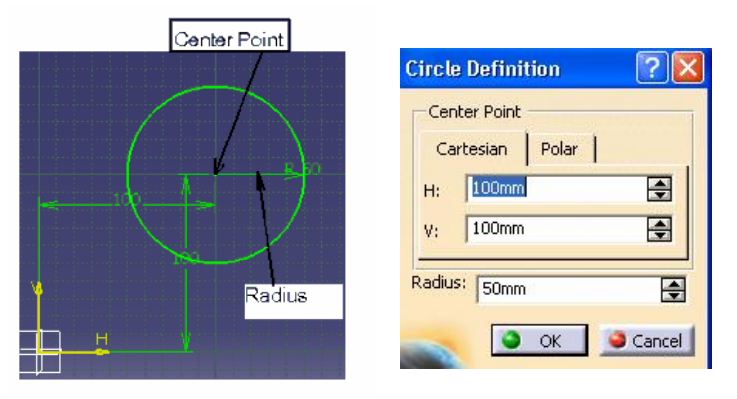

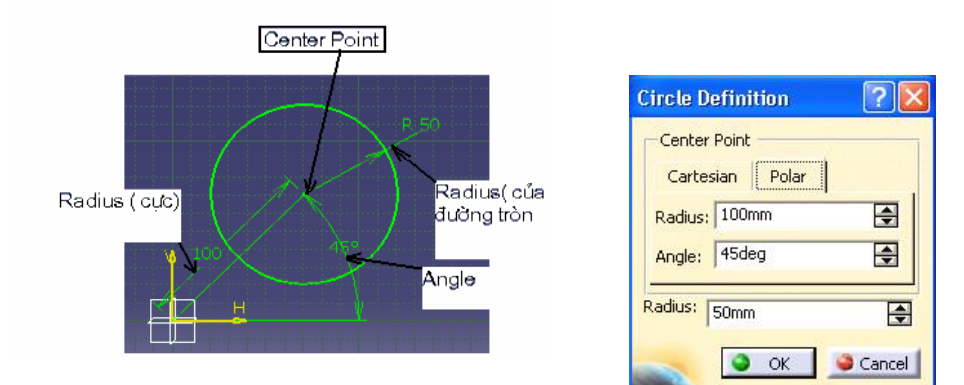

### 2.12.14. Lệnh Tri-Tangent Circle

Ý NGHĨA:

Tạo hình tròn tiếp xúc với ba phần tử

DẠNG LỆNH

```
Trình đơn: Insert -> Profile -> Circle -> Tri-Tangent Circle
```

Thanh công cụ: 🔍

GIẢI THÍCH

Dòng nhắc :

*First Tangent:select the geometry to create a tangent circle* : Chọn đối tượng thứ nhất

Second Tangent:select the geometry to create a tangent circle : Chọn đối tượng thứ hai

*Third Tangent: select the geometry to create a tangent circle* : Chọn đối tượng thứ ba

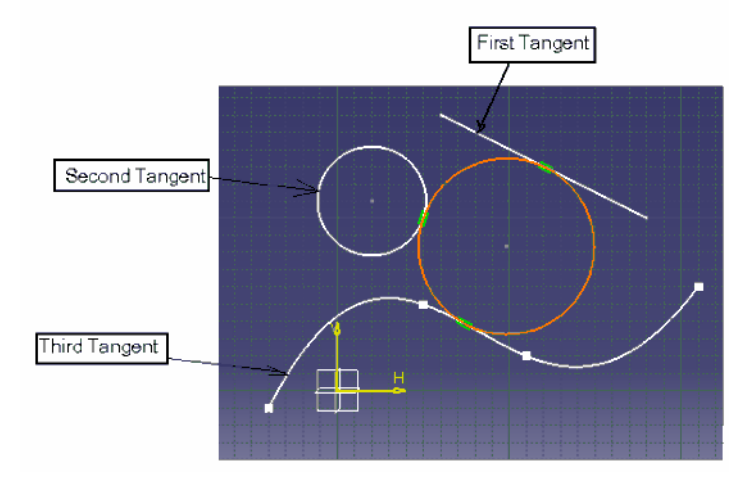

# **2.12.15. Lệnh Three Point Arc** Ý NGHĨA:

Tạo cung tròn lần lượt qua ba điểm :Điểm đầu, điểm gi ữa, điểm cuối DẠNG LỆNH

### Trình đơn: Insert -> Profile -> Circle -> Three Point Arc

Thanh công cụ: 🔽

GIẢI THÍCH

Dòng nhắc :

*Click or select the start point of the circle*: Cho điểm đầu, dùng chuột click chọn hoặc nhập thông số vào vùng **Start Point** trên thanh công cụ **Sketch tools** 

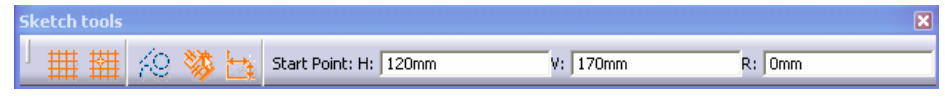

*Click or select the second point the arc will go through*: Cho điểm giữa *Click or select the end point of the arc*: Cho điểm cuối

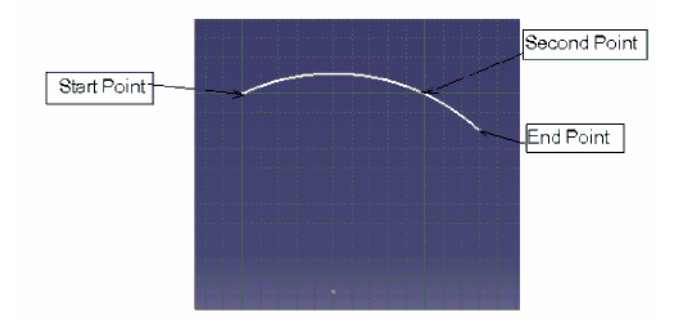

## 2.12.16. Lệnh Three Point Arc Starting With Limits

Ý NGHĨA:

Tạo cung tròn qua ba điểm :Điểm đầu, điể m cuối, điểm giữa

# DẠNG LỆNH

# Trình đơn: Insert -> Profile -> Circle -> Three Point Arc Starting With Limits

Thanh công cụ: 🚱

GIẢI THÍCH

Dòng nhắc :

*Click or select the start point of the circle* : Cho điểm thứ nhất, dùng chuột click chọn hoặc nhập thông số vào vùng **Start Point** trên thanh công cụ

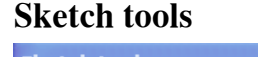

| Sketch tools |                       |          |        | × |
|--------------|-----------------------|----------|--------|---|
| 」 🏢 🏭 🌾 🐝 📴  | Start Point: H: 120mm | V: 170mm | R: Omm |   |

*Click or select the end point of the arc*: Cho điểm cuối *Click or select the second point the arc will go through*: Cho điểm giữa

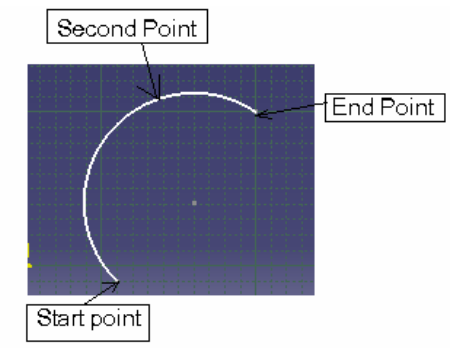

## 2.12.17. Lệnh Arc

Ý NGHĨA: Tạo cung tròn DẠNG LỆNH Trình đơn: **Insert -> Profile -> Circle -> Arc** Thanh công cụ:

## GIẢI THÍCH

Dòng nhắc :

Select a point or click to define the circle center : Cho tâm của cung tròn, dùng chuột click chọn hoặc nhập thông số vào vùng Arc Center trên thanh công cụ Sketch tools, Gõ Enter cho mỗi lần nhập

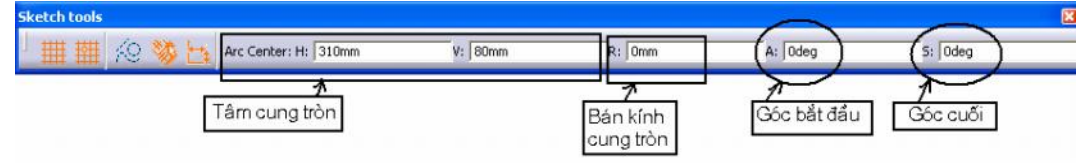

Nếu ta nhập toạ độ tâm , bán kính , góc bắt đầu, góc cuối trên thanh **Sketch tools** thì sau khi có điểm này, cung tròn được tạo và kết thúc lệnh

Nếu ta dùng chuột nhập: Dòng nhắc tiếp

Select a point or click to define the radius and the start po int of the arc:Cho điểm bắt đầu

*Move the cursor and click to end the arc:* Di chuyển con trỏ đến điểm cuối của cung cần tạo

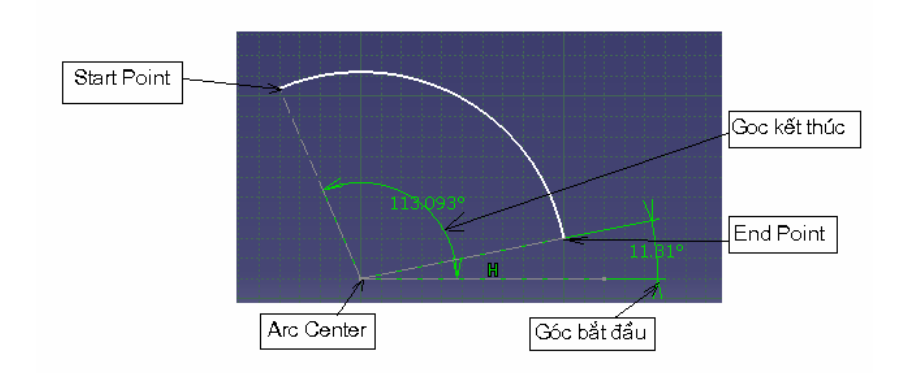

### 2.12.18. Lệnh Spline

Nhóm lệnh **Spline** thuộc tệp lệnh **Profile**, để hiển thị nhóm lệnh này ta Click vào vùng tam giác **s** bên cạnh lệnh **Spline** ,nhóm lệnh này hỗ trợ các phương pháp dựng hình, bao gồm các lệnh tạo đường **Spline** và đường lối hai đối tượng

Ý NGHĨA:

Tạo đường cong Spline

DẠNG LỆNH

Trình đơn: Insert -> Profile -> Spline-> Spline

Thanh công cụ:

GIẢI THÍCH

Dòng nhắc:

Select or click the first control point of the spline : Chọn điểm điều khiển đầu tiên, dùng chuột click chọn hoặc nhập thông số vào vùng **Control Point** trên thanh công cụ **Sketch tools**, Gõ **Enter** cho mỗi lần nhập

| Sketch tools |                         | ×        |
|--------------|-------------------------|----------|
| 「 🏢 🏥 🎋 🐝 🔄  | Control Point: H: 260mm | V: 170mm |

Select or click the next point of the spline. Doub le -click to end the spline: Chọn các điểm tiếp theo, để kết thúc ở đâu click đúp vào điểm đó

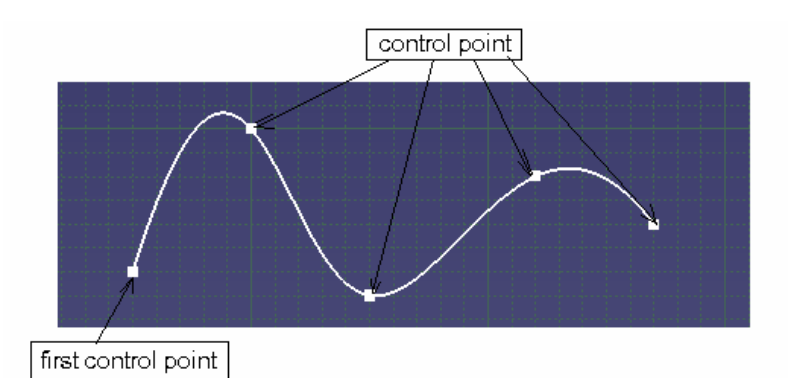

Để thay đổi đường **Spline** đã tạo ta chỉ cần đưa chuột trái Click vào các điểm điều khiển, giữ và di chuyển

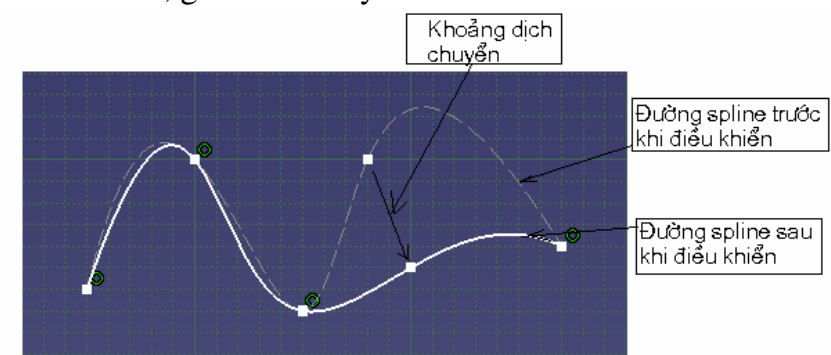

### 2.12.19. Lệnh Connect

Ý NGHĨA:

Tạo đường cong Spline kết nối hai đường

# DẠNG LỆNH

## Trình đơn: Insert -> Profile -> Spline-> Spline

Thanh công cụ:

## GIẢI THÍCH

Dòng nhắc:

Select the first element you wish to connect: Lựa chọn đối tượng thứ nhất, dùng chuột lựa chọn đối tượng va kiểu đường trên thanh **Sketch tools** Select the last element to end the connection : Chọn đối tượng thứ hai Thanh **Sketch tools** có dạng :

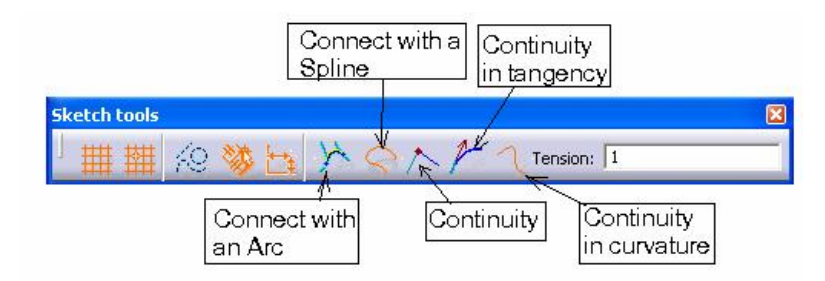

Từ thanh Sketch tools, lựa chọn kiểu đường kết nối

**Connect with an Arc** : Đường kết nối là cung tròn, vị trí con trỏ dùng để chọn đối tượng cũng là vị trí ưu tiên kết nối

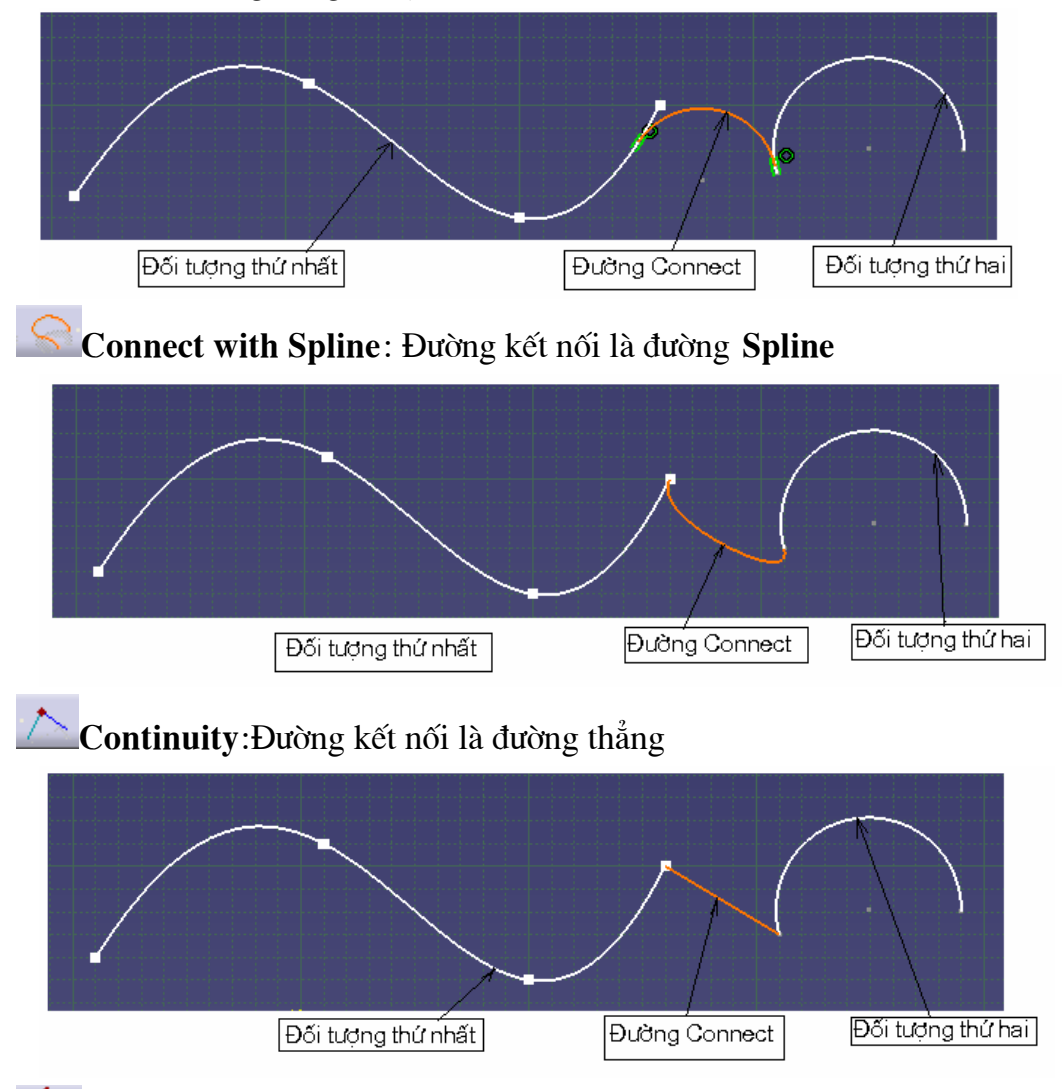

**Continuity in tangency** :Đường kết nối là đường Spline, cho phép lựa chọn kiểu tiếp tuyến

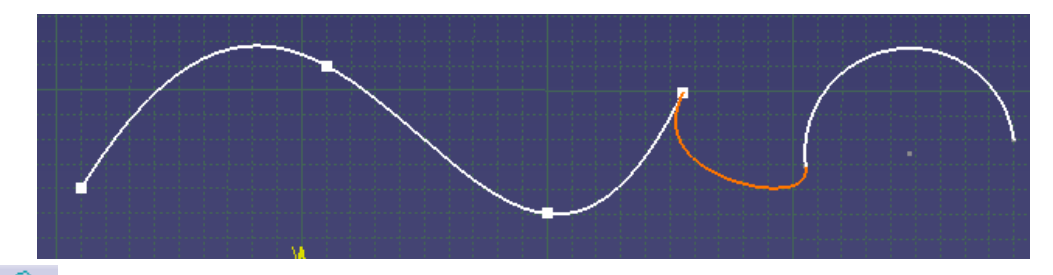

**Continuity in curvature:** Đường kết nối là đường Spline,

### 2.12.20. Lệnh Ellipse

Nhóm lệnh **Ellipse** thuộc tệp lệnh **Profile**, để hiển thị nhóm lệnh này ta Click vào vùng tam giác **s** bên cạnh lệnh **Ellipse**, nhóm lệnh này hỗ trợ các phương pháp dựng hình, bao gồm các lệnh tạo đường **Ellipse**, **Parabol**, **Hyper bol**, **Conic...** 

### Ý NGHĨA:

Tao đường ellipse

DẠNG LỆNH

### Trình đơn: Insert -> Profile -> Conic-> Ellipse

Thanh công cụ: 으

GIẢI THÍCH

Dòng nhắc:

*Click to define the ellipse center:* Cho tâm của Ellipse,dùng chuột để chọn hoặc nhập các thông số vào thanh **Sketch tools**, gõ **Enter** cho mỗi lần nhập

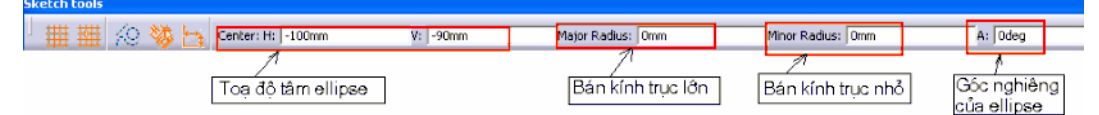

Nếu ta nhập các thông số trên thanh **Sketch tools** thì sau khi có điểm này, ellipse được tạo và kết thúc lệnh

Nếu ta dùng chuột để nhập: Dòng nhắc tiếp

Click to define the major axis and the ellipse orientation :Click chọn điểm để xác định bán kính thứ nhất của Ellipse, đồng thời xác định góc nghiêng của ellipse

Click to define a point on the ellipse: Chon điểm thuộc ellipse

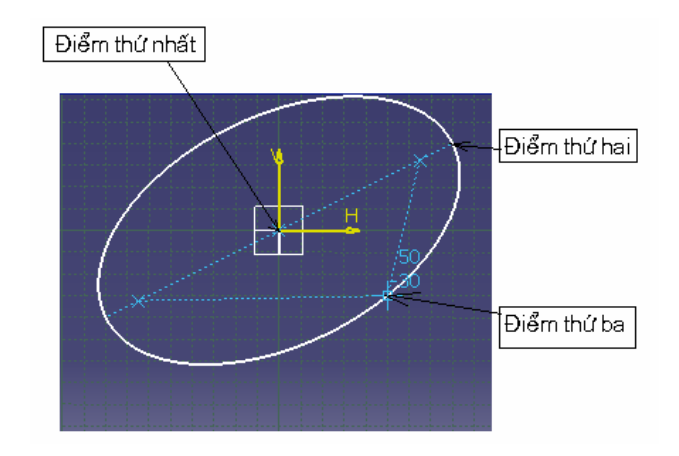

### 2.12.21. Lệnh Parabola by Focus

Ý NGHĨA:

Tạo đường Parabola

## DẠNG LỆNH

### Trình đơn: Insert -> Profile -> Conic-> Parabola by Focus

Thanh công cụ:

## GIẢI THÍCH

Dòng nhắc:

*Click or select the start point of the profile* :Cho điểm đầu tiên, điểm này sẽ là trọng tâm của hình **parabola**, dùng chuột để chọn hoặc nhập các thông số vào vùng **Focus** trên thanh **Sketch tools**, gõ **Enter** cho mỗi lần nhập

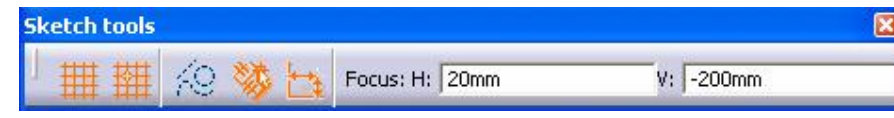

Select a point or click to locate the apex : Cho đỉnh của **parabola**, dùng chuột để chọn hoặc nhập các thông số vào vùng **Apex** trên thanh **Sketch tools**, gõ **Enter** cho mỗi lần nhập

| Sketch tools |            |   |   |                |    |       | 1 |
|--------------|------------|---|---|----------------|----|-------|---|
| 」 翻 翻        | <i>{</i> 9 | * | 1 | Apex: H: 120mm | V: | -90mm | _ |

Select a point click to locate the par abola start point : Cho điểm bắt đầu của **Parabola**, dùng chuột để chọn hoặc nhập các thông số vào vùng **Start Point** trên thanh **Sketch tools**, gõ **Enter** cho mỗi lần nhập

| Sketch tools |                 |           |    | ×      |
|--------------|-----------------|-----------|----|--------|
| 」 🏢 🏢 🎋 🐝 🔄  | Start Point: H: | 406.554mm | V: | -200mm |

Select a point or click to locate the parabola end point : Cho điểm cuối của Parabola ,dùng chuột để chọn hoặc nhập các thông số vào vùng End Point trên thanh Sketch tools, gõ Enter cho mỗi lần nhập

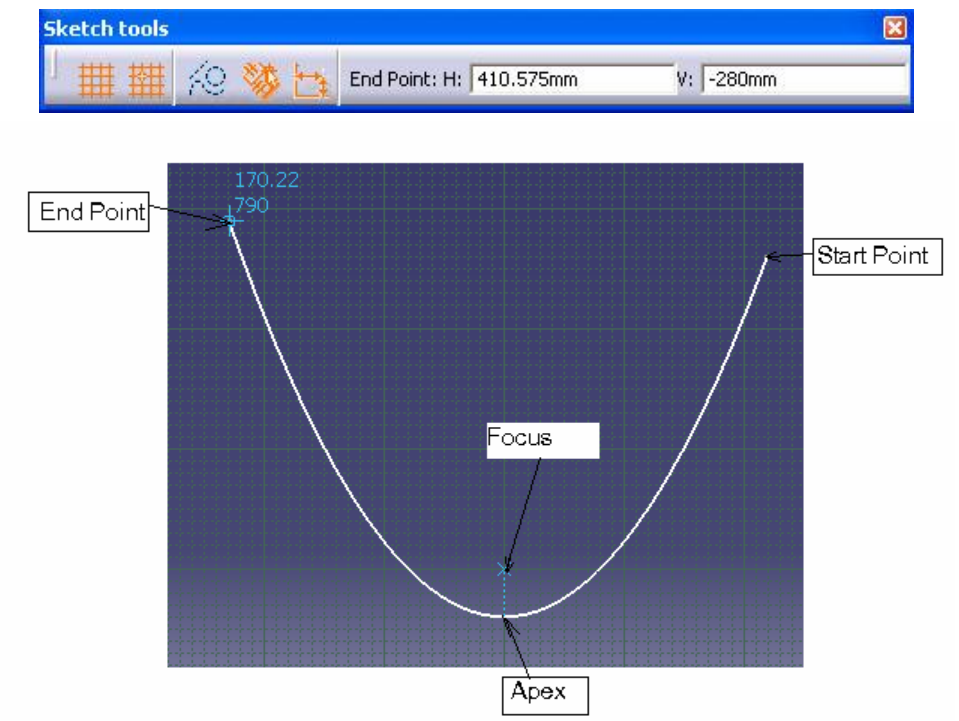

### 2.12.22. Lệnh Hyperbola by Focus

Ý NGHĨA:

Tạo đường Hyperbola

DẠNG LỆNH

```
Trình đơn: Insert -> Profile -> Conic-> Hyperbola by Focus
```

Thanh công cụ: 🔛

GIẢI THÍCH

Dòng nhắc:

*Select a point or click to locate the focus*: Cho điểm đầu tiên, điểm này trọng tâm của **Hyperbola**, dùng chuột để chọn hoặc nhập các thông số vào vùng **Focus** trên thanh **Sketch tools**, gõ **Enter** cho mỗi lần nhập

| Sketch tools |    |   |   |                 |          |                                                |
|--------------|----|---|---|-----------------|----------|------------------------------------------------|
| ■翻           | 49 | * | 1 | Focus: H: 460mm | V: 620mm | e: 1.2                                         |
|              |    |   |   |                 |          | /<br>Độ lệch tâm của đỉnh<br>so với điểm Focus |

Select a point or click to locate the center : Cho điểm thứ hai, điểm này nằm trên trục của hình **Hyperbola**, dùng chuột để chọn hoặc nhập các thông số vào vùng **Center** trên thanh **Sketch tools**, gõ **Enter** cho mỗi lần nhập

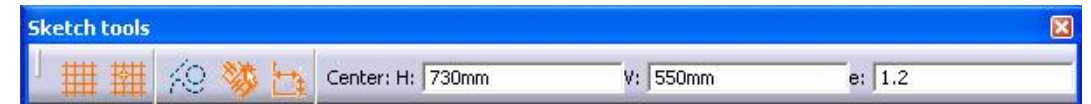

Select a point or click to locate the apex: Cho đỉnh của hình Hyperbola, đỉnh này sẽ nằm trên đường nối giữa Focus và Center, dùng chuột để chọn hoặc nhập các thông số vào vùng Apex trên thanh Sketch tools, gõ Enter cho mỗi lần nhập

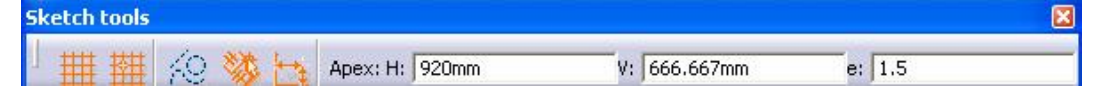

Select a point or click to locate the hyperbola start point : Cho điểm bắt đầu của Hyperbola ,dùng chuột để chọn hoặc nhập các thông số vào vùng Start Point trên thanh Sketch tools, gõ Enter cho mỗi lần nhập

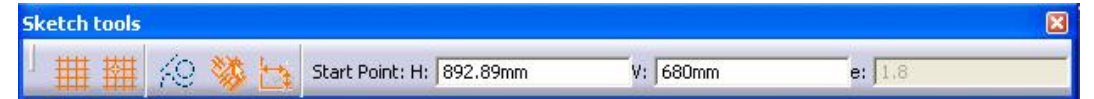

Select a point or click to locate the hyperbola end point : Cho điểm cuối của Hyperbola ,dùng chuột để chọn hoặc nhập các thông số vào vùng End Point trên thanh Sketch tools, gõ Enter cho mỗi lần nhập

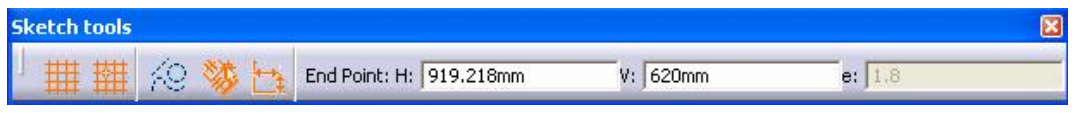

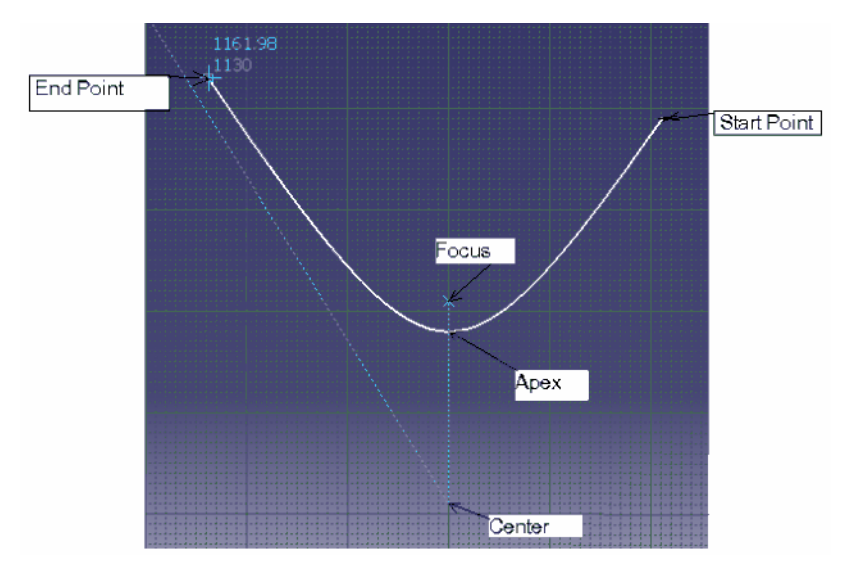

# **2.12.23. Lệnh conic** Ý NGHĨA:

Tao đường Conic, sử dung cách chon các điểm, hoặc đường

DANG LÊNH Trình đơn: Insert -> Profile -> Conic-> conic Thanh công cụ: GIẢI THÍCH Chọn kiểu tạo đường từ thanh Sketch tools : Sketch tools Mearest End Point : Nearest End Point : Four Points : Five Points: Start and End Tangent : Tangent Intersection Point :

### 2.12.24. Lệnh Line

Nhóm lệnh **Line** thuộc tệp lệnh **Profile,** để hiển thị nhóm lệnh này ta Click vào vùng tam giác **s** bên cạnh lệnh **Line**,nhóm lệnh này hỗ trợ các phương pháp dựng hình, bao gồm các lệnh tạo đường thẳng, tia, đương tiếp tuyến, đường phân giác, đưởng vuông góc

### Ý NGHĨA:

Tạo đường thẳng

### DẠNG LỆNH

## Trình đơn: Insert -> Profile -> Line-> Line

Thanh công cụ:

## GIẢI THÍCH

Trong lệnh này ta có thể tạo ra đường thẳng qua hai điểm như sau:

- Hai điểm được chọn sẽ là điểm đầu điểm cuối của đường thẳng
- Hai điểm được chọn điểm thứ nhất là điểm giữa của đường thẳng, điểm thứ hai là điểm mút của đường thẳng, nếu ta chọn tính năng đối xưng trên thanh **Sketch tools**

Dòng nhắc:

Select a point or click to locate the star point: Cho điểm đầu tiên,dùng chuột click chọn hoặc nhập các thông số và chọn kiểu tạo đường thẳng trên thanh **Sketch tools**, nếu lựa chọn tính năng đối xứng thì điểm này sẽ là tâm đối xứng

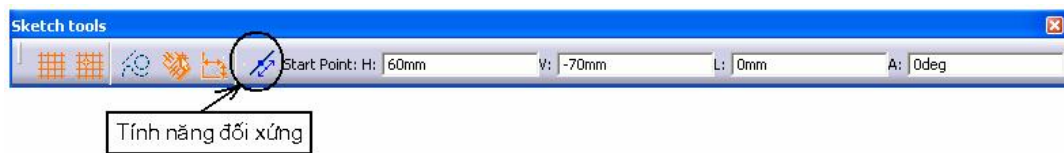

Select a point or click to locate the end point : Cho điểm thứ hai

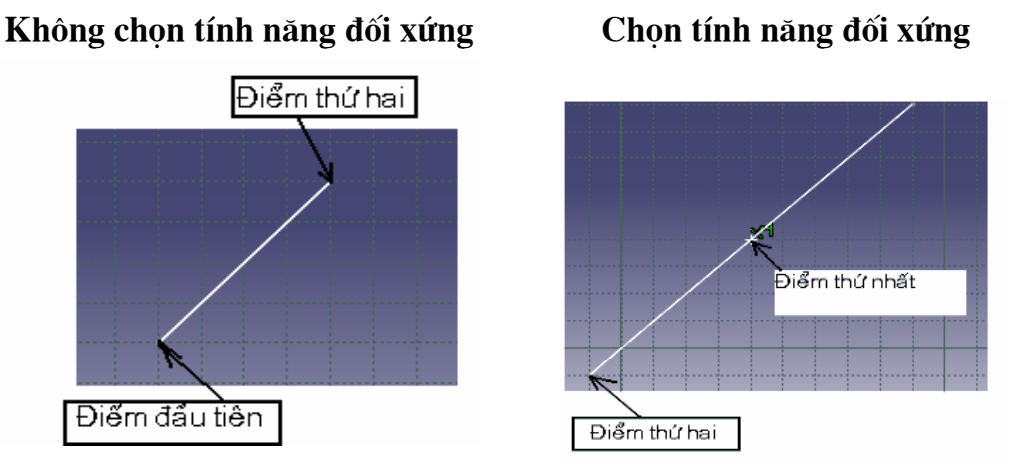

### 2.12.25. Lênh Infinite Line

Ý NGHĨA:

Tạo đường thẳng có chiều dài vô tận

DẠNG LỆNH

## Trình đơn: Insert -> Profile -> Line-> Infinite Line

Thanh công cụ:

## GIẢI THÍCH

Lệnh này dùng để tạo các đường thẳng dài vô tận, có thể tạo ra đường thẳng đứng, nằm ngang, đi qua hai điểm, một điểm và góc nghiêng bằng cách sử dụng các thuộc tính trên thanh **Sketch tools** 

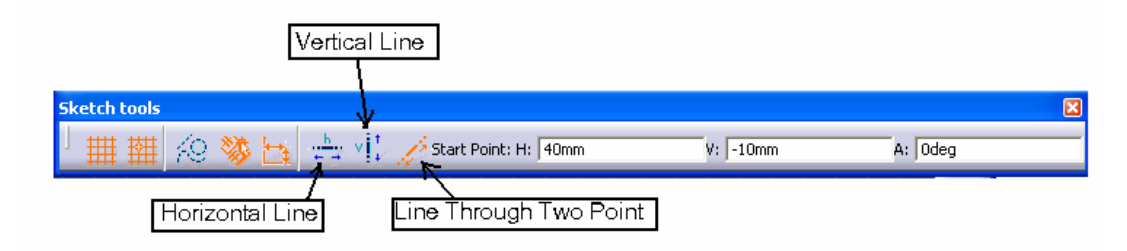

Horizontal Line: Đường nằm ngang

Vertical Line: Đường thẳng đứng

Line Through Two Point: Đường thẳng qua hai điểm

Dòng nhắc:

Select a point or click to locate the line : Chọn điểm mà đường thẳng đi qua Nếu chọn thuộc tính **Line Through Two Point** dòng nhắc tiếp : Select a point or click to locate the end point : Chọn điểm thứ hai

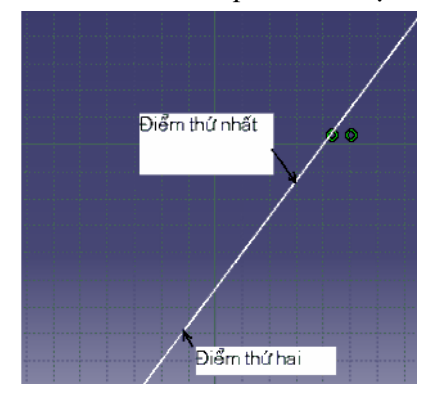

## 2.12.26. Lệnh Bi- Tangent Line

Ý NGHĨA:

Tạo đường thẳng tiếp tuyến với hai đối tượng có sẵn, đối tượng này có thể là đường tròn hay đường cong bất kỳ

## DẠNG LỆNH

## Trình đơn: Insert -> Profile -> Line-> Bi- Tangent Line

Thanh công cụ:

GIẢI THÍCH

Dòng nhắc:

*First Tangent: select the geometry to create a tangent line* :Lựa chọn đối tượng thứ nhất, gần vị trí con trỏ click chọn sẽ ưu tiên chọn điểm tiếp xúc *Second Tangent: select the geometry to create a tangent line* :Lựa chọn đối tượng thứ hai

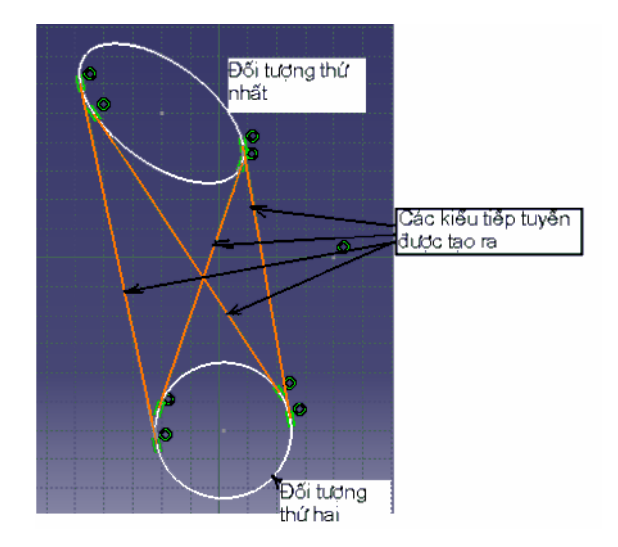

### 2.12.27. Lệnh Bisecting Line

Ý NGHĨA:

Tạo đường thẳng phân giác

DẠNG LỆNH

## Trình đơn: Insert -> Profile -> Line-> Bisecting Line

Thanh công cụ: 📈

GIẢI THÍCH

Dòng nhắc:

Select the first line that defines the sector to be bisected : Chọn đường thẳng thứ nhất,dùng chuột click chọn

Select the second line that defines the sector to be bisected : Chọn đường thẳng thứ hai

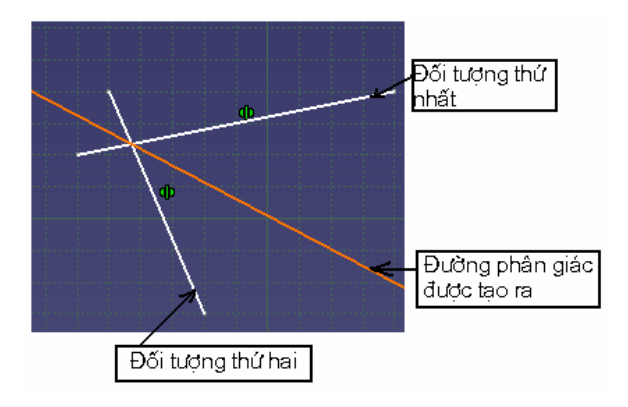

# TÊP LÊNH OPERATION

Cho phép người dùng sử dụng các thuật toán cơ bản để tạo ra những biên dạng nhanh chóng, bao gồm các thuật toán bo cung ( Corner), vát cạnh (Chamfer), cắt và quy đổi ( Trim, Break, Quick Trim, Close, Complement), các thuật toán sao chép,dịch chuy ển (Mirror, Symmetry, Translate, Rotate, Scale, Offset), sao chép biên dạng 3D (Project 3D Elements, Intersect 3D Elêmnts, Project 3D Silhouette Edges )

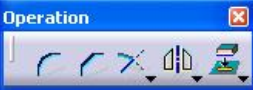

Nhóm lệnh **Relimitations** thuộc tệp lệnh **Operation**, để hiển thị nhóm lệnh này ta Click vào vùng tam giác **v** bên cạnh lệnh **Mirror** 

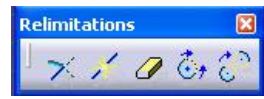

Tương tự với các nhóm Transformation, 3D Geometry

| Transformation 🛛 🔀 | 3D Geometry  🛛 |
|--------------------|----------------|
| │ d b d b → 🏈 🗘 🔅  | 242            |

## 2.12.28. Lệnh Corner

Ý NGHĨA:

Dùng để vê góc thành cung tròn

### DẠNG LỆNH

```
Trình đơn: Insert -> Operation -> Corner
```

Thanh công cụ:

## GIẢI THÍCH

Lệnh này dùng để vê tròn góc giữa hai đối tượng bằng một cung tròn có bán kính R. Có hai cách thực hiện lệnh:

1.Để bo cung cùng một lúc nhiều góc của **Sketch** ta nhấn giữ phím Ctrl và click chuột vào các đỉnh cần bo cung, sau đó chọn lệnh **Corner** và nhập bán kính cần bo, lựa chọn thuộc tính phù hợp trên thanh **Sketch tools**, gõ **Enter** kết thúc lệnh

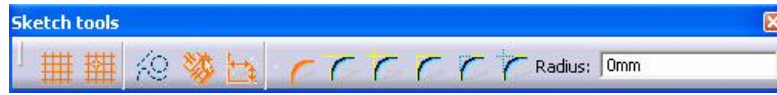

Trim All Elements : Cắt bỏ phần dư của hai đối tượng cần bo

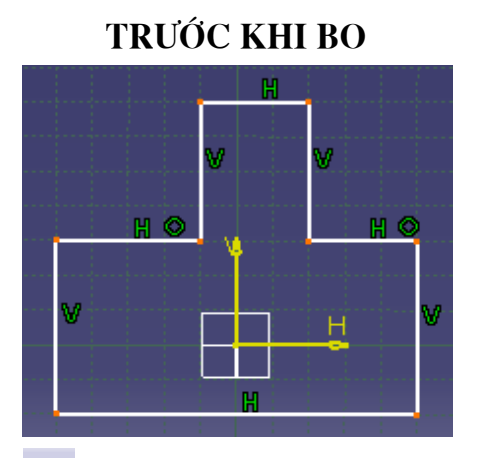

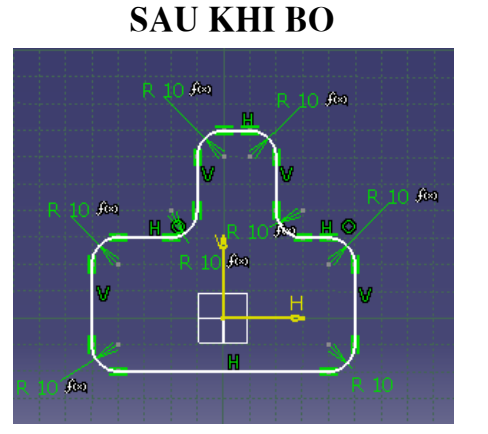

**Trim First Element**: Cắt bỏ phần thừa của đối tượng thứ nhất

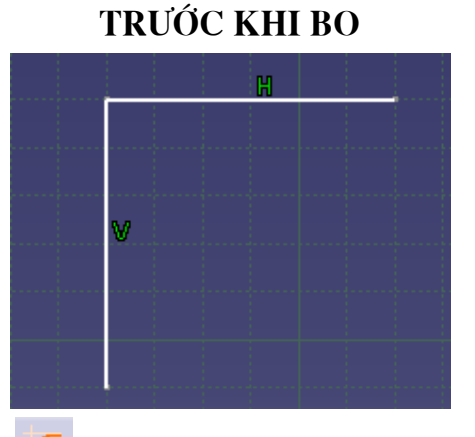

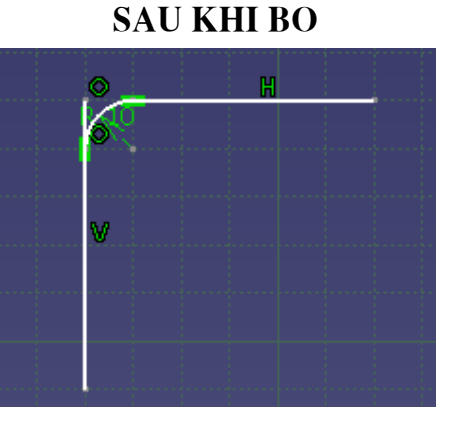

**No Trim**:Không cắt các phần thừa

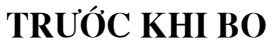

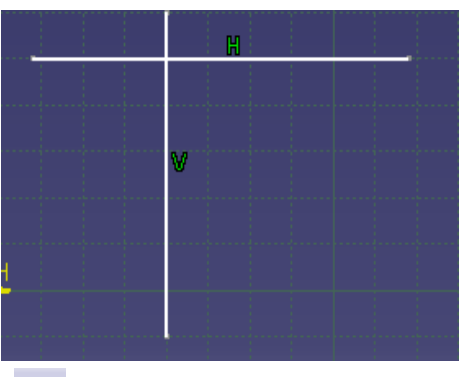

SAU KHI BO

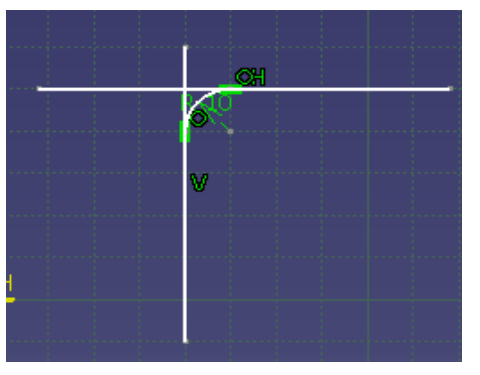

Standard Lines Trim : Cắt phần kéo dài vượt quá góc bo cungTRƯỚC KHI BOSAU KHI BO

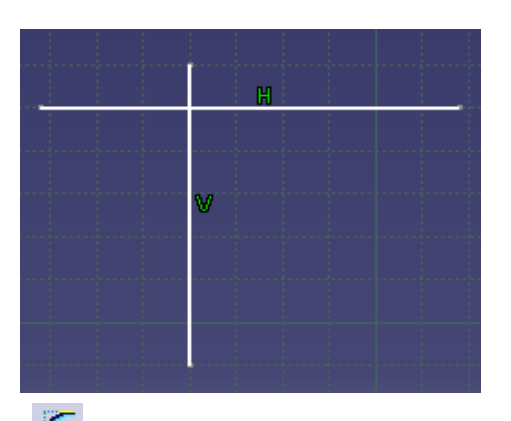

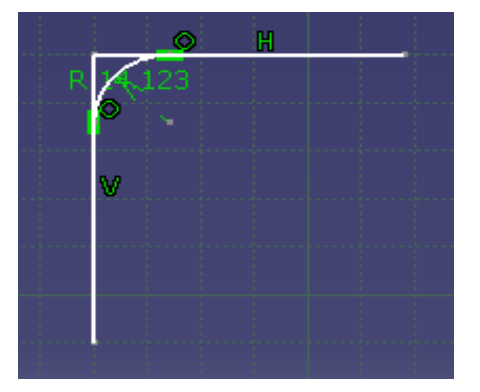

**Construction Lines Trim**: Cắt phần kéo dài vượt quá góc bo cung, chuyển phần thừa thành đường tạm

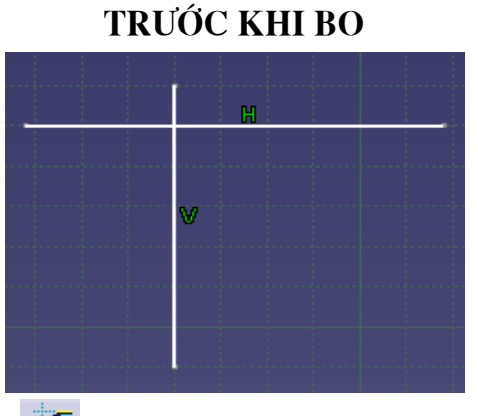

SAU KHI BO

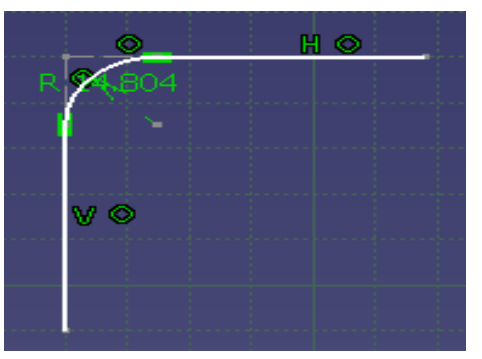

**Construction Lines No Trim**:Không cắt, chuyển toàn bộ phần thừa thành đường tạm

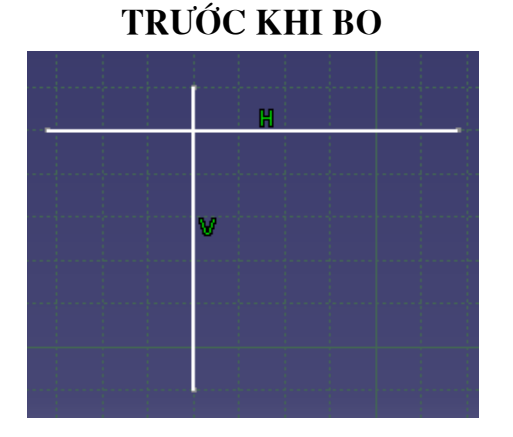

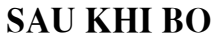

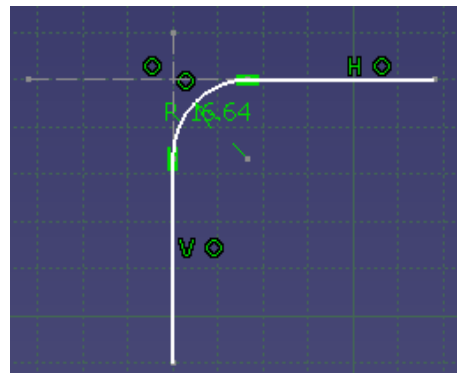

**2**. Ta cũng có thể thực hiện lệnh này bằng cách chọn chọn lệnh sau đó chọn hai đối tượng giao nhau hoặc có đường kéo dài giao nhau, nhập bán kính cần bo,kiểu tạo cung trong thanh **Sketch tools** hoặc dùng chuột rê trên vùng đồ hoạ để xác định một cung ước lượng

### 2.12.29. Lệnh Chamfer

Ý NGHĨA:

Dùng để vát góc

DẠNG LỆNH

Trình đơn: Insert -> Operation -> Chamfer

Thanh công cụ:

## GIẢI THÍCH

Lện này cho phép tạo các cạnh của hai đối tượng cần vát cạnh và nhập thông số kích thước cạnh vát trong thanh **Sketch tools** hoặc rê chuột theo một vị trí bất kỳ trên vùng đồ hoạ để xác định biên dạng vát, tuỳ theo thuộc tính chọn trên thanh **Sketch tools** mà sẽ có những ràng buộc và tự động tạo ra các kích thước ràng buộc của đối tượng sau khi thực hiện lệnh.Sau khi gọi lệnh ta có thể chọn lần lượt hai cạnh hoặc đỉnh mà hai cạnh đó tạo ra để vát cạnh

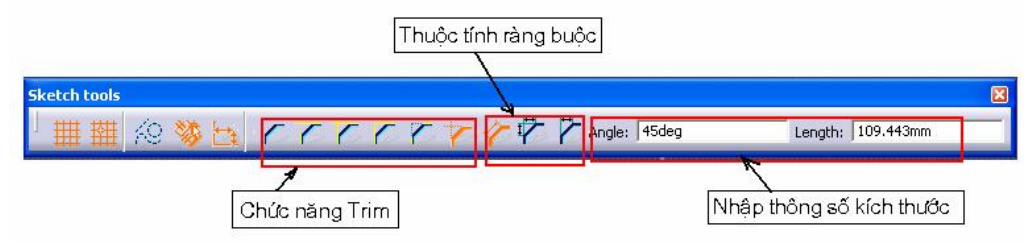

- Chức năng Trim của lệnh này giống như chức năng Trim của lệnh Corner
- Thuộc tính ràng buộc

**Angle And Hypotenuse** : Ràng buộc góc nghiêng và chiều dài cạnh vát

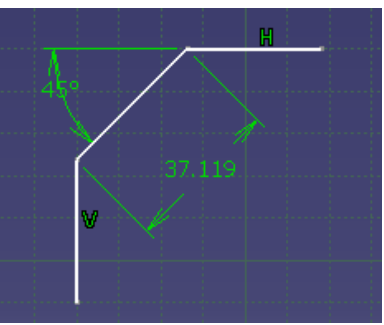

First and Second Length: Ràng buộc chiều dài hai cạnh tạo vát

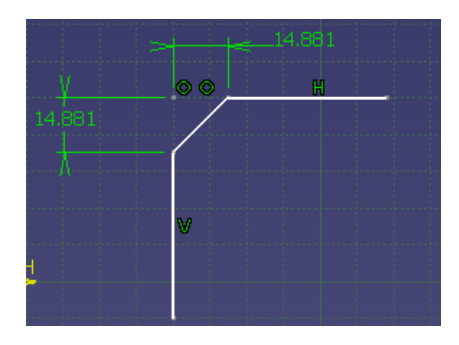

Angle and First Length: Ràng buộc góc nghiêng và chiều dài một cạnh tạo vát, cạnh nào chọn trước sẽ là cạnh gán ràng buộc

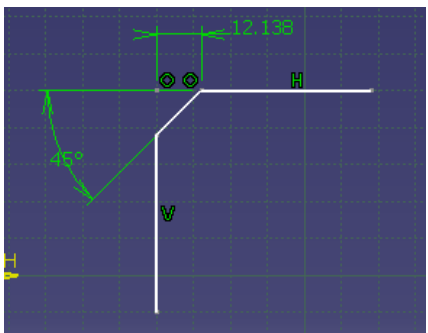

### 2.12.30. Lệnh Trim

Ý NGHĨA:

Dùng để cắt đối tượng, ngoài ra lệnh trim còn được dùng để kéo dài đối tượng

DẠNG LỆNH

```
Trình đơn: Insert -> Operation -> Relimitations ->Trim
```

Thanh công cụ: 🞽

GIẢI THÍCH

1. Trim 2 đối tượng

Trên thanh Sketch tool, lệnh trim 2 đối tượng được mặc định ban đầu

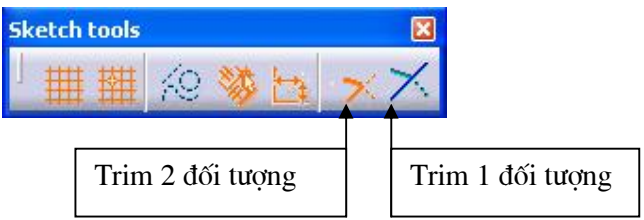

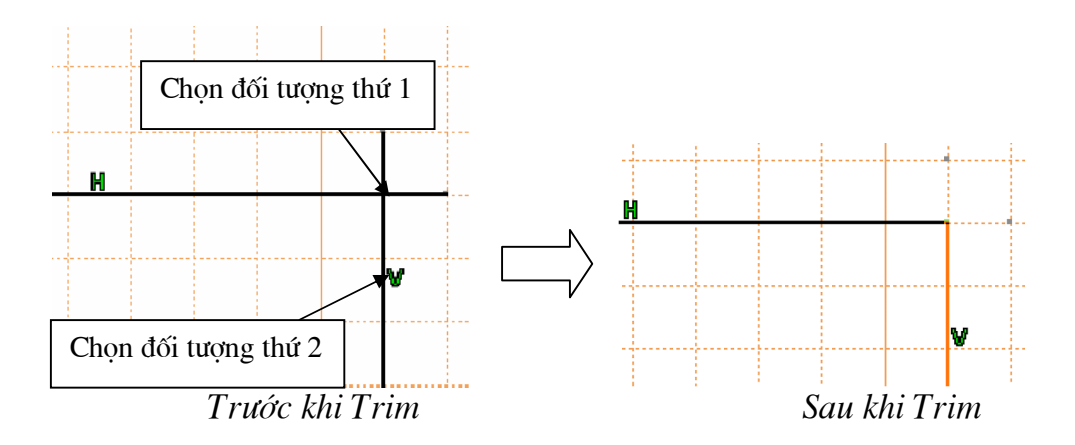

2. Trim 1 đối tượng

Sau khi gọi lệnh, tiếp tục kích chọn biểu tượng trim 1 đối tượng trên thanh Sketch tool

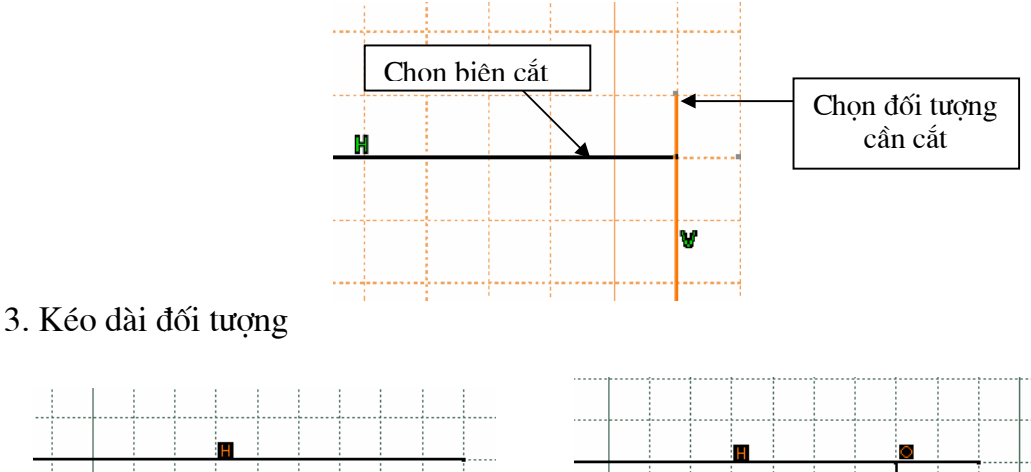

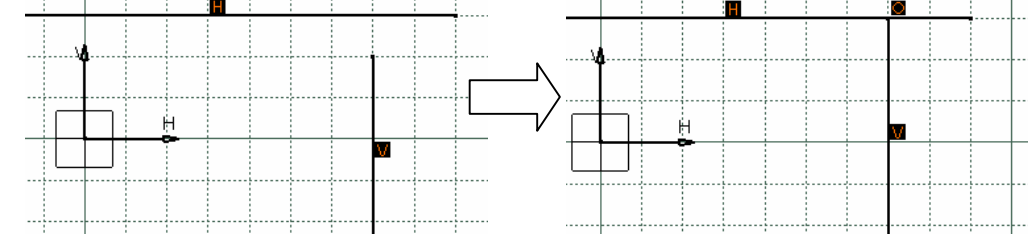

## 2.12.30. Lệnh Break

Ý NGHĨA:

Dùng để chia đối tượng thành 2 phần

DẠNG LỆNH

## Trình đơn: Insert -> Operation -> Relimitations -> Break

Thanh công cụ: 🗾

GIẢI THÍCH

Dòng nhắc :

Select the element to broken or a common point : chọn phần tử cần chia Select the breaking element: chọn vị trí chia

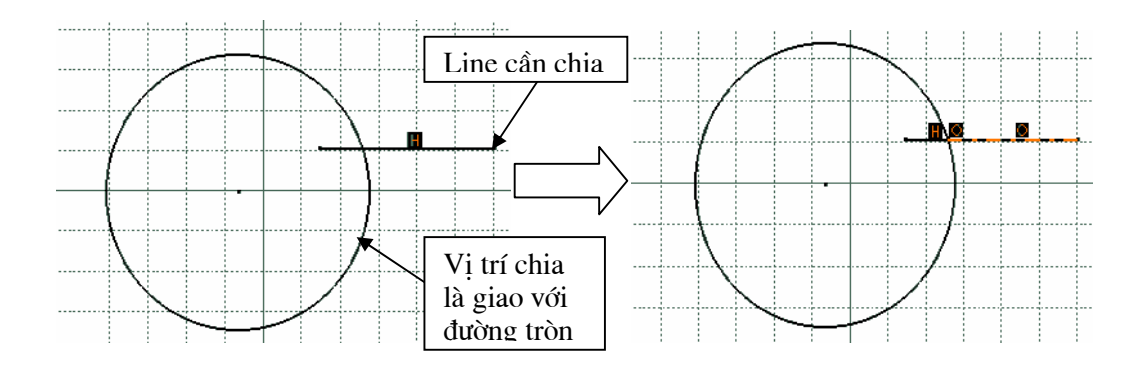

### 2.12. 30. Lệnh Quick trim

### Ý NGHĨA:

Dùng để xoá nhanh một phần tử, hoặc một đoạn phần tử giao với các phần tử khác trong Sketcher

### DẠNG LỆNH

### Trình đơn: Insert -> Operation -> Relimitations -> Break

Thanh công cụ:

# GIẢI THÍCH

### Dòng nhắc:

Select a curve type element : lựa chọn một phần tử cần xoá

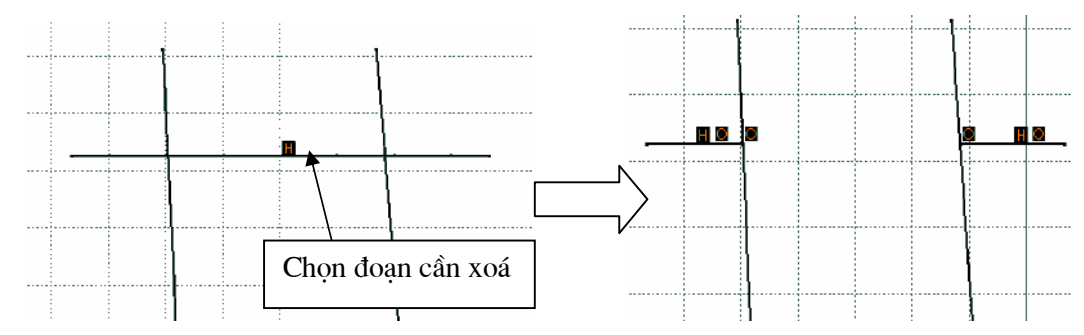

### 2.12. 30. Lệnh Close

Ý NGHĨA:

Đóng kín một cung tròn

## Trình đơn: Insert -> Operation -> Relimitations -> Close

Thanh công cụ: 💁

## GIẢI THÍCH

Dòng nhắc:

Select a curve type element : lựa chọn cung tròn cần đóng kín

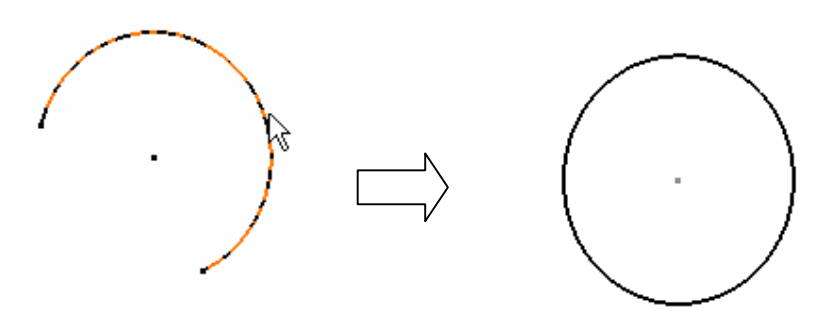

Chú ý: Trường hợp đặc biệt là: những đường Spline, Ellipse trước đấy bị cắt bởi lệnh trim khi sử dụng lệnh này sẽ khôI phục trạng thái ban đầu

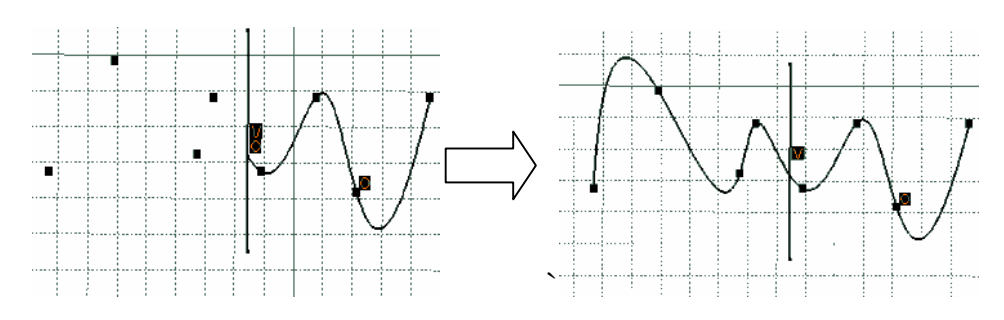

## **CHUONG 3:**

# XÂY DỤNG CHI TIẾT 3D DẠNG SOLID

Sau khi tạo ra được hình vẽ phác 2D bằng các lệnh trong **Sketch**, ta bắt đầu tạo các chi tiết dạng 3D. Môi trường vẽ chi tiết 3D dạng **solid** thuộc trình ứng dụng **Part Design**, môi trường **Part Design** gồm các thuộc tính xây dựng chi tiết cơ bản, các kỹ năng dựng khối.Cung cấp các khả năng quản lý thông số chi tiết, hiệu chỉnh và thay đổi bất kỳ một định dạng nào của chi tiết.

Mục đích của phần **Part Design** này mang đến cho các bạn một cách nhìn tổng quát trong thiết kế chi tiết, trình ứng dụng lệnh, kiểm soát chặt chẽ mối quan hệ "cha – con" trong cây **Specification Tree**. Tóm lại, trong trình ứng dụng của **Part Design**, ta có thể thực hiện được những điều cơ bản như sau:

- Dùng các biểu tượng lệnh và thanh công cụ để xây dựng chi tiết dạng khối Solid từ biên dạnh 2D
- Tạo các Sketch, tính năng cơ bản của bề mặt Surfaces.
- Thực hiện các thuật toán cơ bản ( **Boolean Operations**) : cộng, trừ khối...
- Khả năng ứng dụng các phép biến đổi toán học Dres- Up Transformation
- Khả năng tạo hệ toạ độ tuỳ biến cho người sử dụng

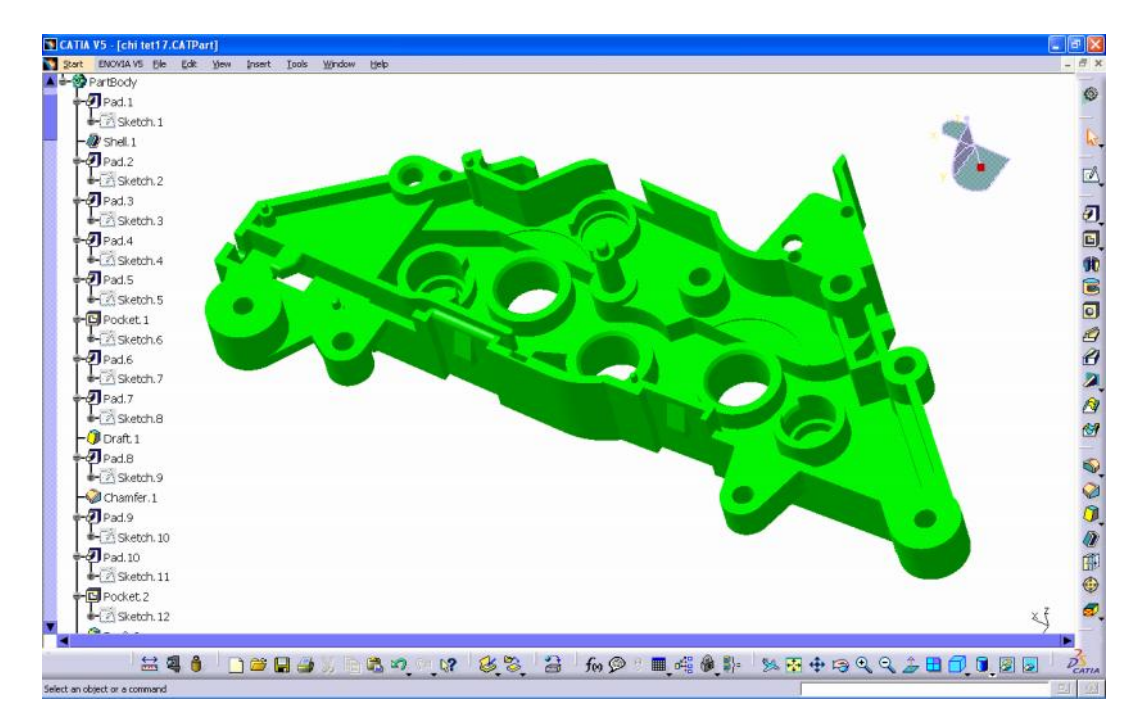

# 3.1. CÁC LỆNH QUAN SÁT HÌNH KHỐI

Ngoài những lệnh hỗ trợ quan sát như đã trình bày phần " Các lệnh thao tác với màn hình" ở chương 2, vẫn được sử dụng trong môi trường khối , CATIA còn hỗ trợ một số hiệu ứng hình ảnh trong 3D tạo cho người có thể hình dung chính xác vật thật

## 3.1.1. Lệnh Quick View

Ý NGHĨA:

Quan sát nhanh đối tượng ở các dạng hình chiếu

DẠNG LỆNH

Thanh công cu:

GIẢI THÍCH

Tệp lệnh này thuộc thanh lệnh View

Isometric View : Quan sát vật thể 3D Front View : Quan sát từ mặt trước Back View : Qan sát từ mặt sau Left View : Quan sát từ phía trái Right View : Quan sát từ phía phải Top View : Quan sát từ trên xuống

Bottom View : Quan sát từ dưới lên

Named Views : Thiết lập các kiểu quan sát

## 3.1.2. Lệnh View mode

Ý NGHĨA:

Chọn kiểu thể hiện vật thể 3D

DẠNG LỆNH

Trình đơn : **View -> Render Style** 

Thanh công cụ:

GIẢI THÍCH

Tệp lệnh này thuộc thanh lệnh View, cho phép người dùng qua sát vật thể 3D ở các chế độ khác nhau

J Shading (SHD) : Vật thể đặc ,không hiện những đường cạnh

**Shading with Edges** :Vật thể đặc , có hiện các đường cạnh

**Shading with Edges without Smooth Edges :** Vật thể đặc, có hiện các cạnh, không hiện đường hàn, đường vuốt trơn

Shding with Edges anh Hidden Edges: Vật thể đặc, hiện tất cả các cạnh kể cả cạnh khuất

**Shading with Material :** Vật thể đặc, với màu vật liệu.Khi chọn kiểu này vật thể sẽ hiển thị màu theo màu sắc của vật liệu đã gán ch o nó

Wireframe (NHR) : Vật thể ở chế độ khung lưới

Customize view Parameters : Thiết lập hiển thị

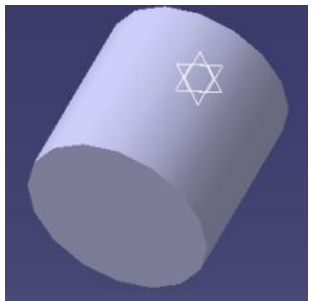

Shading (SHD)

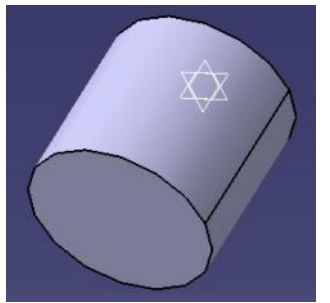

Shading with Edges

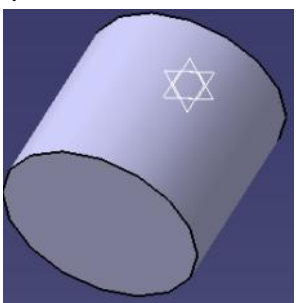

Shading with Edges without Smooth Edges

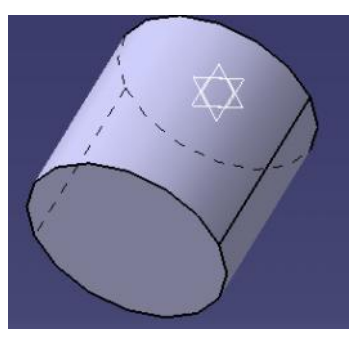

Shding with Edges anh Hidden Edges

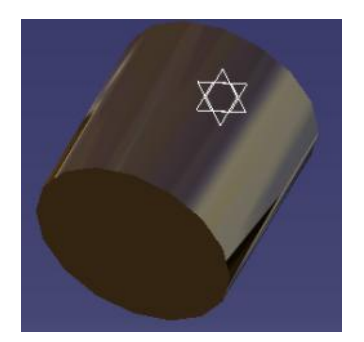

Shading with Material

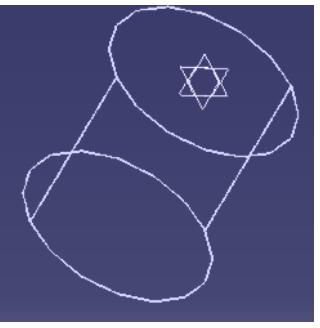

Wireframe (NHR)

### 3.1.3. Lệnh Lighting

Ý NGHĨA:

Đặt ánh sáng cho khung nhìn

DẠNG LỆNH

```
Trình đơn : View -> Full screen
```

# GIẢI THÍCH

Hộp thoại xuất hiện, lựa chọn kiểu chiếu sáng và cường độ chiếu sáng

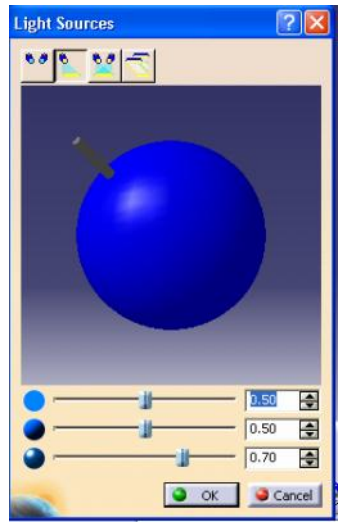

# 3.2. CÁC LỆNH QUẢN LÝ

Trên cây dữ liệu Specification Tree chứa tất cả các lệnh và thuộc tính của lệnh tạo ra sản phẩm. Tất cả các lệnh đó luôn được đặt trong một trạm công tác được gọi là PartBody. Thứ tự của các Sketch hay lệnh tạo lên chi tiết được xắp xếp có trật tự theo thứ tự trong PartBody .Những biểu tượng lệnh trong PartBody tạo nên các mối quan hệ được gọi là mối quan hệ " Cha – con" (Parents &

**Children**). Từng thành phần trên **Specification Tree** có những mối quan hệ khác nhau, bạn có thể click chuột phải vào thành phần đó -> chọn thuộc tính **Parents/Children** 

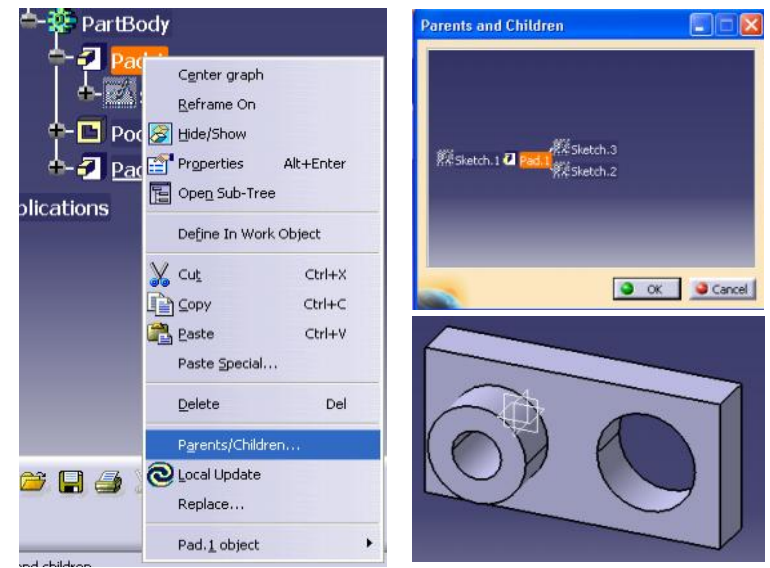

Ví dụ : Như hình trên ta có thể hiểu rằng: Sketch1 dùng để tạo ra Pad1, và Pad1 quản lý các Sketch2 và Sketch3, Nếu xoá Pad1 thì toàn bộ các Sketch 2 và Sketch3 cùng với các Pad hoặc Pocket của chúng cũng bị xoá theo, hoặc chương trình sẽ báo lỗi

Dể chỉnh sửa hoặc thay đổi một lệnh hoặc biên dạng Sketch nào đó bất kỳ, ta Click đúp chuột vào vị trí của lệnh đó trên Specification Tree hoặc click phải chuột lên lệnh đó và chọn như hình dưới đây

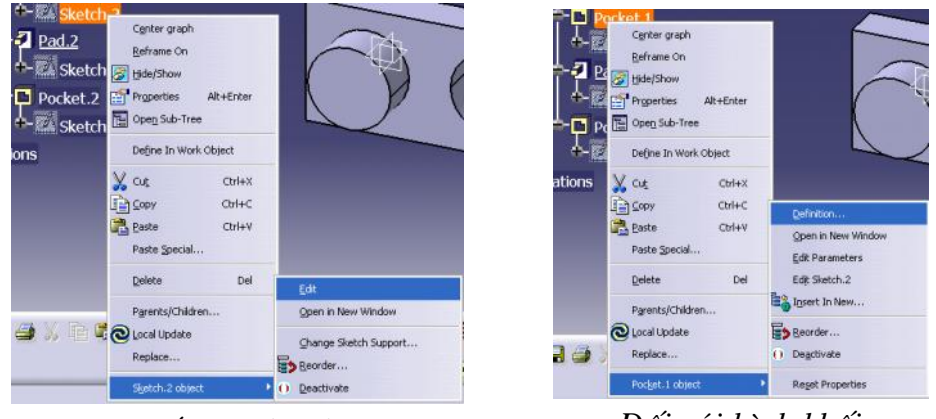

Đối với Sketch

Đối với hình khối

Dể chèn lệnh nào đó hoặc một Sketch nào đó trên Specification Tree ta làm như sau:Click phải chuột vào lệnh mà ta muốn lệnh đó ở trước lệnh chèn vào -> chọn Define in Work Object .Sau đó thực hiện lệnh mong muốn. Cập nhận lệnh đó ta chọn vào lệnh cuối cùng trên **Specification Tree** và chọn **Define in Work Object** 

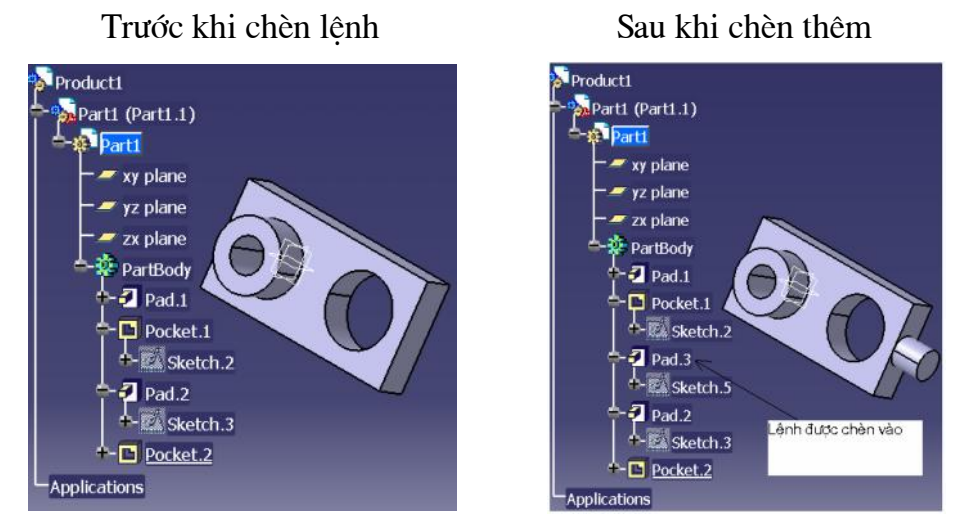

Dể xem lại từng qúa trình thiết kế : Edit-> Scan or Define in Work Object

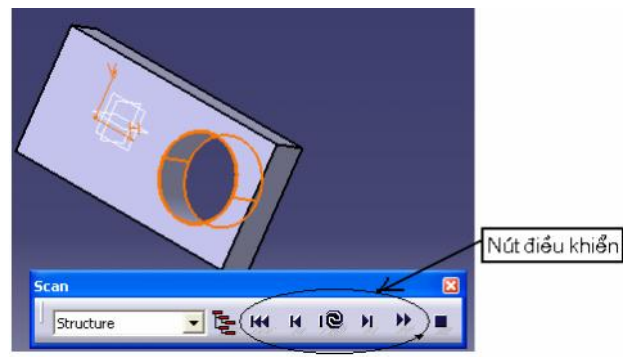

# 3.3. ĐỂ VÀO MÔI TRƯỜNG PART DESIGN

Có nhiều cách vào môi trương Part Design

Ta có một số cách như sau:

> Từ môi trường Sketch của ứng dụng Part Design ta có thể chuyển

sang mô trường **Part Design** bằng cách nhấn thanh lệnh <sup>1</sup> hoặc vào **Start-> Mechanical Design -> Part Design** 

Từ môi trường bất kỳ nào đó ta có thể vào môi trường Part Design bằng cách vào Start-> Mechanical Design -> Part Design

| Start      | ENOVIA V5 Eile Edit View         |   | Insert Iools <u>W</u> indow <u>H</u> elp    |
|------------|----------------------------------|---|---------------------------------------------|
| <b>P</b> I | nfrastructure                    |   |                                             |
|            | echanical Design                 | ٠ | Part Design                                 |
| 2          | hape                             | • | Assembly Design                             |
| A          | nalysis & Simulation             | • | 🐇 Sketcher                                  |
| A          | E <u>C</u> Plant                 | , | Product Functional Tolerancing & Annotation |
| M          | lachining                        | • | 🖉 Weld Design                               |
|            | igital Mockup                    | • | Mold Tooling Design                         |
| E          | guipment & Systems               |   | Structure Design                            |
| D          | igital Process for Manufacturing |   | 2D Layout for 3D Design                     |
| -          | lachining Simulation             | • | Reafting                                    |
| E          | rgonomics Design & Analysis      |   | Core & Cavity Design                        |
| <u> </u>   | nowledgeware                     |   | Healing Assistant                           |
| E          | NOVIA V5 VPM                     | • | Eunctional Molded Part                      |
| <b>v</b> 1 | Product1                         |   | Sheet Metal Design                          |
| 1          | Product1.CATProduct              |   | Sheet Metal Production<br>Composites Design |
| 2          | Part3.CATPart                    |   | Wireframe and Surface Design                |
| 3          | 1Part2.CATPart                   |   | Generative Sheetmetal Design                |
| 4          | Part1.CATPart                    |   | Functional Tolerancing & Annotation         |

> Để tạo **Part Design** mới ta có thể thực hiện như sau

Trình đơn : File -> New

Thanh công cụ:

Phím tắt: Ctrl + N

Hộp thoại xuất hiện :

| New                                  | ? 🛛    |  |  |
|--------------------------------------|--------|--|--|
| List of Types:                       |        |  |  |
| FunctionalSystem<br>gl2<br>Knowledge | ^      |  |  |
| Part                                 |        |  |  |
| Process<br>ProcessLibrary            | ~      |  |  |
| Selection:                           |        |  |  |
| Part                                 |        |  |  |
| OK OK                                | Cancel |  |  |
|                                      | Cancer |  |  |

Chon Part trong List of Types-> OK

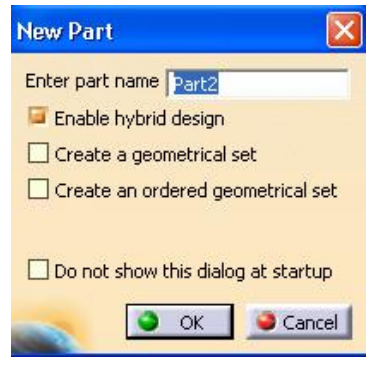

Nhập tên của Part vào ô Enter part name->OK

# 3.4. CÁC LỆNH TẠO HÌNH KHỐI 3 CHIỀU

Việc ẩn hoặc hiện những tệp lệnh và nhóm lệnh trong trình ứng dụng **Part Design** giống như đã trình bay ở chương trước

# TÊP LÊNH: SKETCH – BASED FEATURES

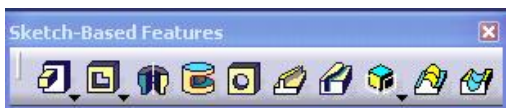

### 3.4.1. Nhóm lệnh Pads

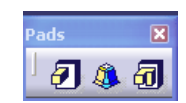

## 3.4.1.1. Lệnh Pad

Ý NGHĨA:

Đùn một biên dạng thành khối theo hướng bất kỳ

DẠNG LỆNH

Trình đơn : Insert -> Sketch-Based Features-> Pad

Thanh công cu: 🕗

GIẢI THÍCH

Hộp thoại xuất hiện như sau:

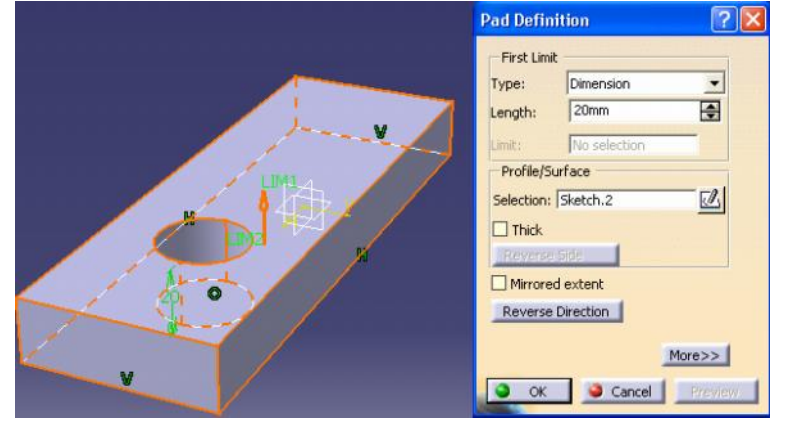

Để hiển thị đầy đủ hộp thoại này ta Click vào **More>>** trên hội thoại,hộp thoại đầy đủ như sau:

| First Lim           | t            | Second                    | Second Limit                                        |     |  |
|---------------------|--------------|---------------------------|-----------------------------------------------------|-----|--|
| Туре:               | Dimension    | <ul> <li>Type:</li> </ul> | Dimension                                           | •   |  |
| Length:             | 20mm         | Length:                   | Omm                                                 | \$  |  |
| Limit:              | No selection | Limit:                    | No selection                                        | _   |  |
| Selection: Sketch.5 |              | Referen                   | Figure Normal to profile<br>Reference: No selection |     |  |
| Reverse Side        |              | Thin Pa<br>Thicknes       | Thin Pad<br>Thickness1 1mm                          |     |  |
| Reverse             | Direction    | Thicknes                  | s2: 0mm<br>al Fiber 🔲 Merge Er                      | nds |  |

First Limit: Các thông số của hướng đùn thứ nhấtSecond Limit: Các thông số của hướng đùn thứ haiType: Kiêu nhập kích thước, có các số kiểu sau

**Dimension**: Nhập theo kích thước xác định **Length**:Kích thước đùn

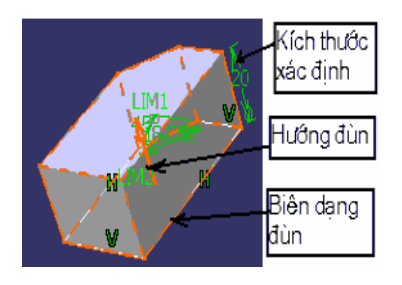

Up to next:Chiều dài đùn kéo dài tới một mặt phẳng gần nhất theo hướng đùn

Offset: Khoảng đùn vượt quá hoặc ít hơn mặt được chọn

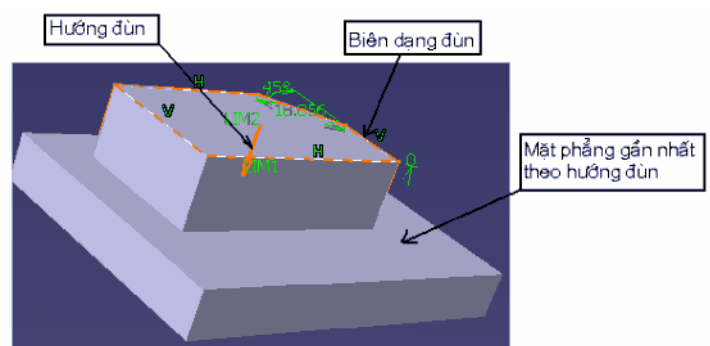

**Up to last :** Chiều dài đùn kéo dài tới mặt phẳng cuối cùng theo hướng đùn

Offset: Khoảng đùn vượt quá hoặc ít hơn mặt được chọn

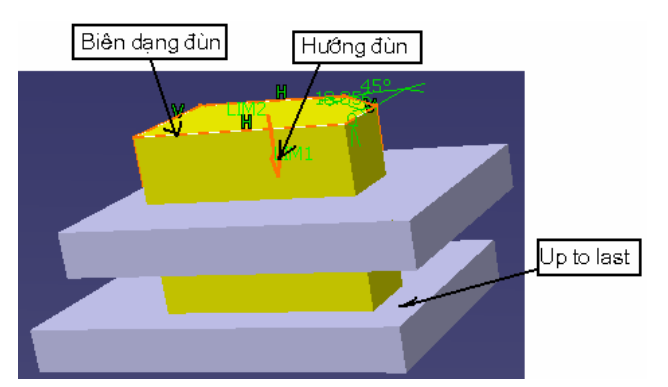

Up to plane: Chiều dài đùn kéo dài tới mặt phẳng do người dùng chọn Limit: Chọn mặt đùn tới

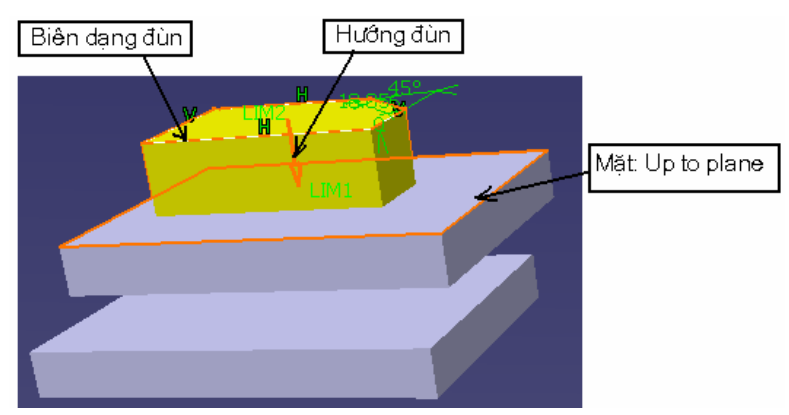

Up to surface: Chiều dài đùn kéo dài tới một bề mặt bất kỳ Limit: Chọn bề mặt đùn tới

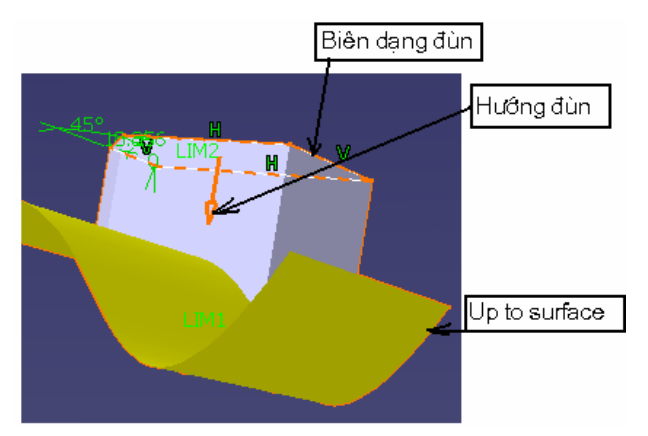

Profile/Surface : Chọn biên dạng đùn

Selection: Biên dạng được chọn, hoặc một bề mặt dạng Surface, dùng chuột quét vào ô, sau đó đưa chuột click chọn biên dạng trên vùng đồ hoạ
Thick: Nếu chọn tính năng này, sẽ đùn lên một thành dày, và chiều dày của thành được nhập vào từ ô Thin Pad có thể đổi hướng chiều dày thành khi click vào Reverse Side
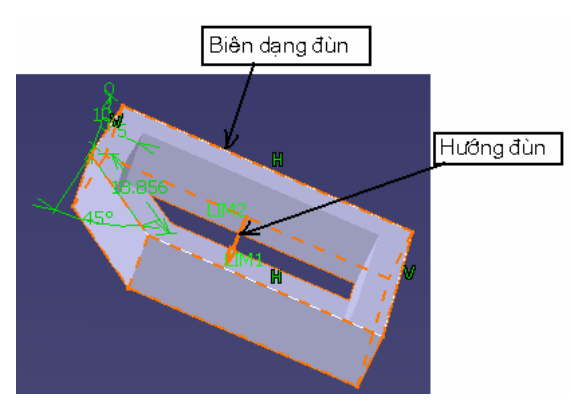

**Mirrored extent**:Nếu chọn tính năng này,từ biên dạng đựợc chọn sẽ đùn về hai phía, đối xứng nhau

Reverse Direction: Đổi hướng đùn

Normal to profile: Đùn vuông góc với biên dạng

**Reference:** Đùn theo hướng bất kỳ, dùng chuột quét chọn vào ô này, sau đó click chon đường làm hướng tham khảo trên vùng đồ hoa

Sau khi đã nhập các thông số ta có thể xem trước hình khối bằng cánh nhấn vào **Preview**, nếu chấp nhận nhấn **OK** kết thúc lệnh

### 3.4.1.2. Lệnh Drafted Filleted Pad

Ý NGHĨA:

Đùn một biên dạng thành khối theo hướng bất kỳ, đồng thời có thể kéo doãng và vê tròn các góc

## DẠNG LỆNH

Trình đơn : Insert -> Sketch-Based Features-> Drafted Filleted Pad

Thanh công cụ:

GIẢI THÍCH

Chọn biên dạng cần đùn sau đó chọn lệnh hoặc làm ngược lại. Hộp thoại xuất hiện:

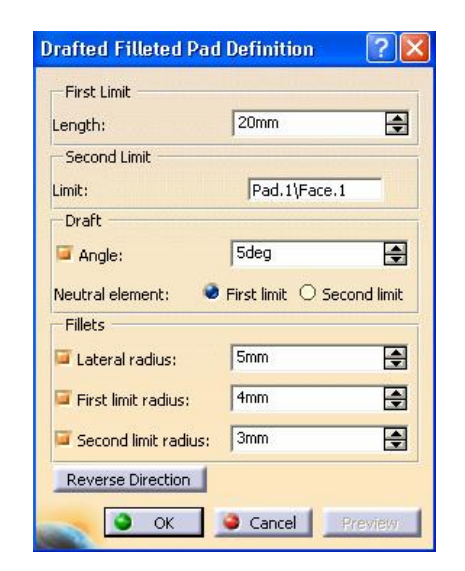

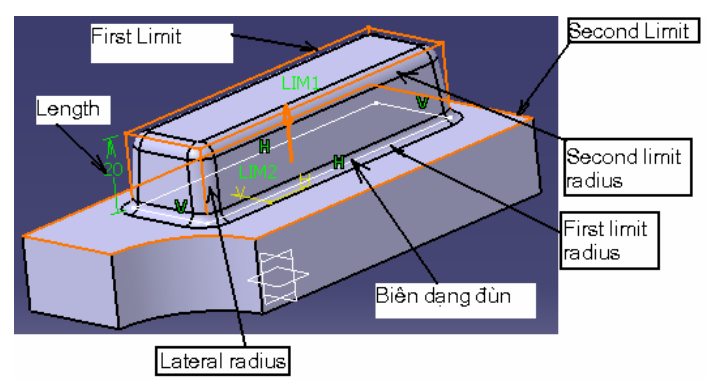

First Limit : Khai báo mặt giới hạn thư nhất

Length: Chiều cao của khối đùn

Second Limit: Khai báo mặt giới hạn thứ hai

**Limit**: Chọn mặt thứ hai, dùng chuột quét vùng này sau đó đưa chuột click chọn bề mặt trên vùng đồ hoạ

Draft: Kéo doãng

Angle: Góc doãng

Neutral element: Chọn mặt chuẩn

Fillets: Nhập bán kính vê tròn cạnh

Lateral radius: Bán kính góc lượn cho các cạnh xung quanh First limit radius: Bán kính góc lượn cho các cạnh trên mặt thứ nhất Second limit radius: Bán kính góc lượn cho các cạnh trên mặt thứ

#### hai

Reverse Direction: Đảo hướng đùn

Sau khi đã nhập các thông số ta có thể xem trước hình khối bằng cánh nhấn vào **Preview**, nếu chấp nhận nhấn **OK** kết thúc lệnh

#### 3.4.1.3. Lệnh Multi- Pad

Ý NGHĨA:

Đùn nhiều biên dạng thành khối có chiều cao khác nhau. Để thực hiện lệnh này ban đầu ta phải có nhiều biên dạng khác nhau, trên cùng một Sketch

DẠNG LỆNH

```
Trình đơn : Insert -> Sketch-Based Features-> Multi- Pad
```

Thanh công cụ: ┛

GIẢI THÍCH

Chọn biên dạng cần đùn sau đó chọn lệnh hoặc làm ngược lại.

Hộp thoại xuất hiện như sau:

| ength: Omm<br>imit: No selection<br>Domains<br>Nr Domain Thickness<br>1 Extrusion domai Omm<br>2 Fytrusion domai Omm                | ength: Omm  Thickness Nr Domain Thickness Comming Commitment Domain Commitment Domain Commitment Domai |
|----------------------------------------------------------------------------------------------------|----------------------------------------------------------------------------------------------------|
| imit: No selection Domains Nr Domain Thickness 1 Extrusion domai Omm 2 Fytrusion domai                                              | mit: No selection Domains Nr Domain Thickness 1 Extrusion domai Omm 2 Extrusion domai Omm                                                                                                    |
| Domains Nr Domain Thickness 1 Extrusion domai Omm 2 Extrusion domai Omm                                                             | Domains           Nr         Domain         Thickness           1         Extrusion domai         Omm           2         Extrusion domai         Omm                                                                                                    |
| Nr         Domain         Thickness           1         Extrusion domai         0mm           2         Extrusion domai         0mm | Nr         Domain         Thickness           1         Extrusion domai         Omm           2         Extrusion domai         Omm                                                                                                    |
| 1 Extrusion domai Omm<br>2 Extrusion domai Omm                                                                                      | 1 Extrusion domai Omm<br>2 Extrusion domai Omm                                                                                                    |
| 2 Extrusion domai                                                                                                    | 2 Extrusion domai Omm                                                                                                    |
| e exampler condition on in                                                                                                    |                                                                                                    |
| 3 Extrusion domai Omm                                                                                                    | 3 Extrusion domai Umm                                                                                                    |
| 4 Extrusion domai Omm                                                                                                    | 4 Extrusion domai Omm                                                                                                    |

Để hiển thị đầy đủ hộp thoại này ta Click vào **More>>** trên hội thoại,hộp thoại đầy đủ như sau:

| Firs                                   | st Limit - | 16          |                                                          |          | Secon    | d Limit       | - |
|----------------------------------------|------------|-------------|----------------------------------------------------------|----------|----------|---------------|---|
| Гуре                                   | :          | Dimension   |                                                          | •        | Type:    | Dimension     | - |
| .engi                                  | th:        | Omm         |                                                          | •        | Length:  | Omm           | - |
| imit:                                  |            | No selectio | n                                                        |          | Limit:   | No selection  | _ |
| Dor                                    | mains      |             |                                                          |          | Directi  | on            |   |
| Nr                                     | Domair     | 1           | Thickn                                                   | ess      | 🖾 Norn   | nal to sketch |   |
| 1                                      | Extrus     | ion domai   | Omm                                                      |          | No cele  | ction         |   |
| 2 Extrusion domai<br>3 Extrusion domai |            | Omm         |                                                          | 110 3010 | ACCION . | _             |   |
| 4                                      | Extrus     | ion domai   | Omm                                                      |          | Rever    | se Direction  |   |
|                                        |            |             |                                                          |          |          |               |   |
|                                        |            |             |                                                          |          |          |               |   |
|                                        |            |             |                                                          |          |          |               |   |
|                                        |            |             | 10 <u></u>                                               | _        |          |               |   |
|                                        |            |             | < <l< td=""><td>ess</td><td></td><td></td><td></td></l<> | ess      |          |               |   |

Để nhập kích thước, hướng đùn cho biên dang nào thì ta click chon vào biên dang đó trên **Domain**, sau đó nhập thông số kích thước. Biên dang nào không chọn, chương trình sẽ hiểu đó là phần rỗng. First Limit: Các thông số của hướng đùn thứ nhất Second Limit: Các thông số của hướng đùn thứ hai Length: Chiều cao khối đùn Domain: Các biên dạng trên Sketch Direction: Chon hướng đùn

Normal to Sketch: Néu chọn mục này, hướng đùn vuông góc với biên dang, nếu không chon mục này có thể chon một đường thẳng làm hướng đùn bằng cách quét ô bên dưới và chọn một đường thẳng tham khảo.

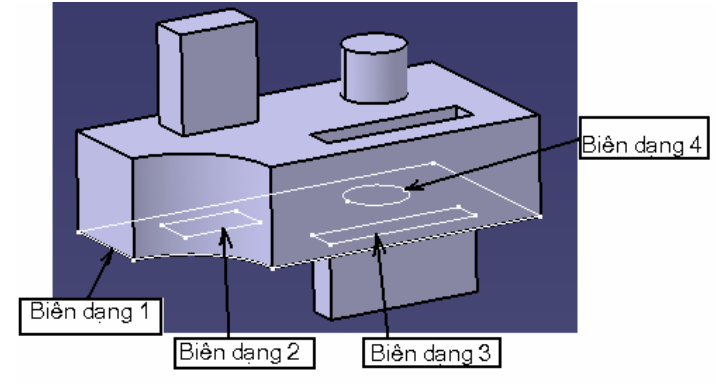

#### 3.4.2. Nhóm lênh Pockets

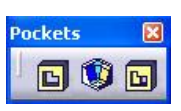

#### 3.4.2.1. Lênh Pocket

Ý NGHĨA:

Cắt khối theo một biên dạng

#### DANG LÊNH

Trình đơn : Insert -> Sketch-Based Features-> Pocket

Thanh công cụ: 🖪

# GIẢI THÍCH

Hộp thoại xuất hiện như sau:

| Type:     Dimension       Depth:     20mm       Limit:     No selection       Profile/Surface | ] |
|-----------------------------------------------------------------------------------------------|---|
| Depth: 20mm 💽                                                                                 | ] |
| imit: No selection Profile/Surface                                                            |   |
| Profile/Surface                                                                               |   |
| Talastian [Chabab 4                                                                           |   |
| belection: JSketch.4                                                                          |   |
| Thick                                                                                         |   |
| Reverse Side                                                                                  |   |
| Mirrored extent                                                                               |   |
| Reverse Direction                                                                             |   |

Để hiển thị đầy đủ hộp thoại này ta Click vào **More>>** trên hội thoại,hộp thoại đầy đủ như sau:

| First Lim                      | it —                                                                | Second                       | Limit                                     |
|--------------------------------|---------------------------------------------------------------------|------------------------------|-------------------------------------------|
| ype:                           | Dimension                                                           | 🔹 Туре:                      | Dimension                                 |
| epth:                          | 20mm -                                                              | Depth:                       | Omm 🚖                                     |
| imit:                          | No selection                                                        | Limit:                       | No selection                              |
| Selection:<br>Thick<br>Reverse | Sketch.4                                                            | Norm<br>Reference<br>Thin Po | al to profile<br>:e: No selection<br>cket |
| Mirrore                        | d extent                                                            | Thickness                    | 1 1mm 🛁                                   |
|                                | (< <le< td=""><td>ss Neutr</td><td>al Fiber 🔲 Merge Ends</td></le<> | ss Neutr                     | al Fiber 🔲 Merge Ends                     |

**First Limit**: Các thông số của hướng cắt thứ nhất **Second Limit**: Các thông số của hướng cắt thứ hai

Type: Kiêu nhập kích thước, có các số kiểu sau:

| Dimension     |  |
|---------------|--|
| Up to next    |  |
| Up to last    |  |
| Up to plane   |  |
| Up to surface |  |
|               |  |

**Dimension**: Nhập theo kích thước xác định.

Depth:Kích thước chiều sâu cắt

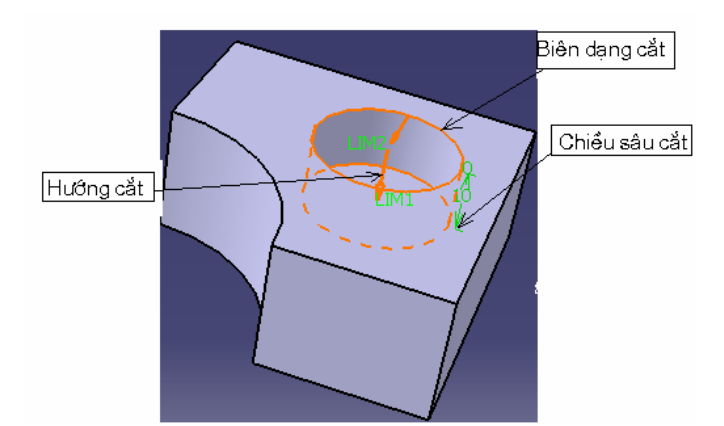

Up to next: Chiều sâu cắt kéo dài tới khối gần nhất theo hướng cắt Offset: Khoảng cắt, ít hơn hoặc vượt quá mặt được chọn

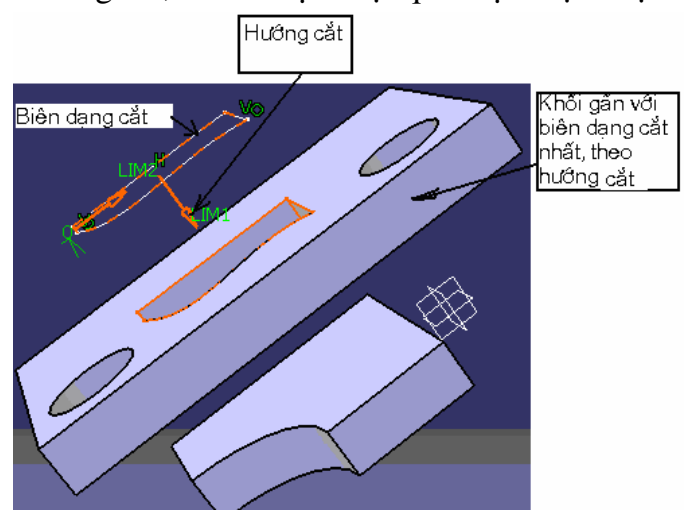

Up to last : Chiều sâu cắt kéo tới mặt phẳng cuối cùng theo hướng cắt Offset: Khoảng cắt vượt quá hoặc ít hơn mặt được chọn

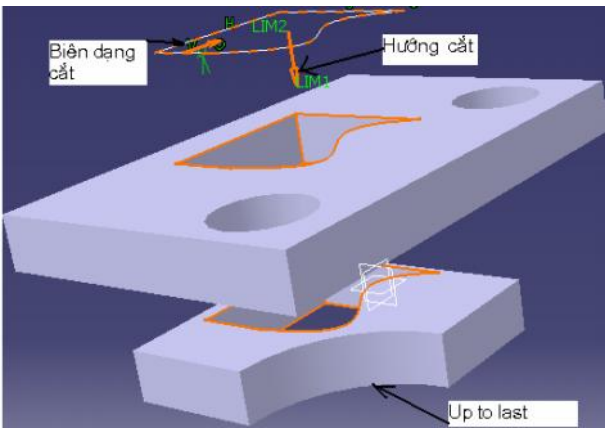

Up to plane: Chiều sâu cắt kéo dài tới mặt phẳng do người dùng chọn Limit: Chọn mặt cắt tới

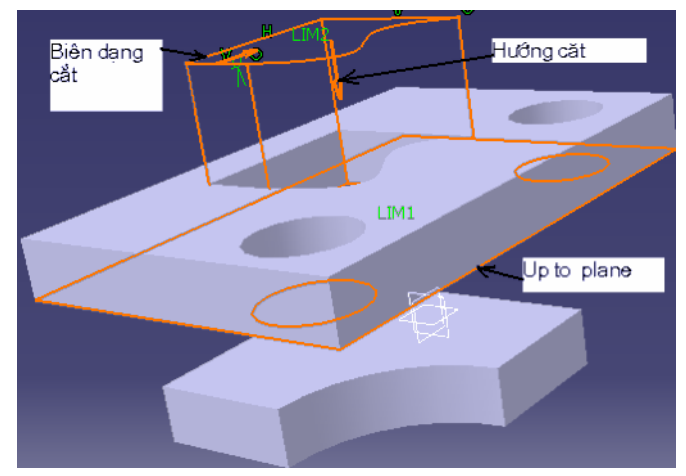

Up to surface: Chiều sâu cắt kéo dài tới một bề mặt bất kỳ Limit: Chọn bề mặt đùn tới

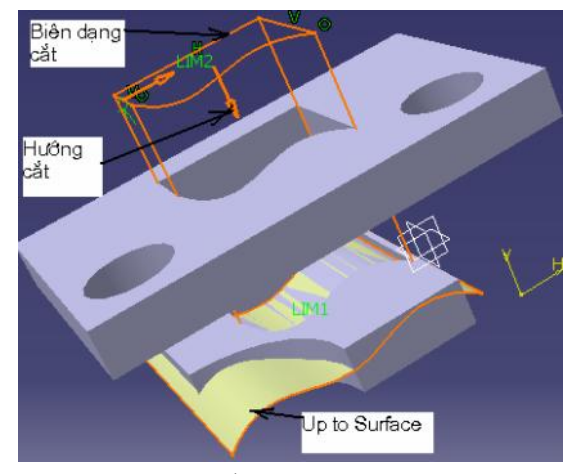

Profile/Surface : Chọn biên dạng cắt

Selection: Biên dạng được chọn, hoặc một bề mặt dạng Surface, dùng chuột quét vào ô, sau đó đưa chuột click chọn biên dạng trên vùng đồ hoạ
Thick: Nếu chọn tính năng này, sẽ cắt một thành dày, và chiều dày của thành được nhập vào từ ô Thin Pad có thể đổi hướng chiều dày thành khi click vào Reverse Side

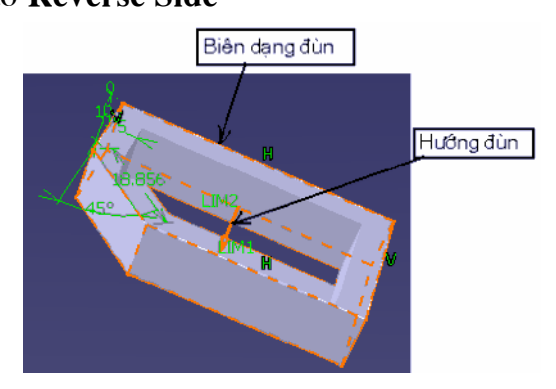

Mirrored extent: Nếu chọn tính năng này, từ biên dạng đựợc chọn sẽ cắt về

hai phía, đối xứng nhau

Reverse Direction: Đổi hướng cắt

Normal to profile: Hướng cắt vuông góc với biên dạng

**Reference:** Cắt theo hướng bất kỳ, dùng chuột quét chọn vào ô này, sau đó click chọn đường làm hướng tham khảo trên vùng đồ hoạ

Sau khi đã nhập các thông số ta có thể xem trước hình khối bằng cánh nhấn vào **Preview**, nếu chấp nhận nhấn **OK** kết thúc lệnh

#### 3.4.2.2. Lệnh Drafted Filleted Pocket

Ý NGHĨA:

Khoét một hốc theo biên dạng theo hướng bất kỳ, đồng thời có thể kéo doãng và vê tròn các góc

DẠNG LỆNH

Trình đơn : Insert -> Sketch-Based Features-> Drafted Filleted Pocket

Thanh công cụ: 횧

GIẢI THÍCH

Chọn biên dạng cần cắt sau đó chọn lệnh hoặc làm ngược lại. Hộp thoại xuất hiện:

|                                                                                                    | 20mm             |             |
|----------------------------------------------------------------------------------------------------|------------------|-------------|
| Deptn:                                                                                                    | lagunu           |             |
| Second Limit                                                                                                    | -                | 1.1         |
| Limit: 🔼                                                                                                    | No selection     |             |
| Draft                                                                                                    |                  |             |
| Angle:                                                                                                    | 5deg             | \$          |
| Neutral element: 🔹 👻<br>Fillets                                                                                                    | First limit O Se | econd limit |
| Lateral radius:                                                                                                    | 5mm              | ¢           |
| ቐ First limit radius:                                                                                                    | 5mm              | •           |
| Second limit radius:                                                                                                    | 5mm              | \$          |
| and the second second s |                  |             |

First Limit : Khai báo mặt giới hạn thư nhất

Depth: Chiều sâu cắt

Second Limit: Khai báo mặt giới hạn thứ hai

Limit: Chọn mặt thứ hai, dùng chuột quét vùng này sau đó đưa chu ột click chọn bề mặt trên vùng đồ hoạ

Draft: Kéo doãng

Angle: Góc doãng

Neutral element: Chọn mặt chuẩn

Fillets: Nhập bán kính vê tròn cạnh

Lateral radius: Bán kính góc lượn cho các cạnh xung quanh First limit radius: Bán kính góc lượn cho các cạnh trên mặt thứ nhất Second limit radius: Bán kính góc lượn cho các cạnh trên mặt thứ

hai

Reverse Direction: Đảo hướng cắt

Sau khi đã nhập các thông số ta có thể xem trước hình khối bằng cánh nhấn vào **Preview**, nếu chấp nhận nhấn **OK** kết thúc lệnh

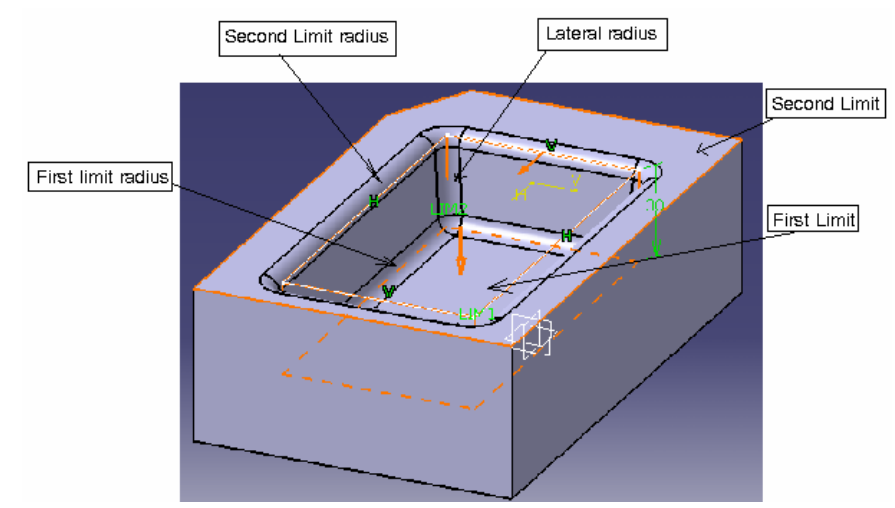

#### 3.4.2.3. Lệnh Multi- Pocket

Ý NGHĨA:

Khoét nhiều biên dạng thành hốc có chiều sâu khác nhau. Để thực hiện lệnh này ban đầu ta phải có nhiều biên dạng khác nhau, trên cùng một Sketch

# DẠNG LỆNH

```
Trình đơn : Insert -> Sketch-Based Features-> Multi- Pocket
```

Thanh công cụ: 🖻

## GIẢI THÍCH

Chọn biên dạng sau đó chọn lệnh hoặc làm ngược lại. Hộp thoại xuất hiện như sau:

#### Multi-Pocket Definition **?** 🗙 Eirst Limit Dimension Type: --Omm Depth: Limit: No selection Domains Nr Domain Thickness Extrusion domai... Omm Extrusion domai... Omm 2 3 Extrusion domai... Omm More>> Cancel Preview OK

Để hiển thị đầy đủ hộp thoại này ta Click vào **More>>** trên hội thoại,hộp thoại đầy đủ như sau:

| Type: Dimension   |                      |           | Tupar             |                | Dimension |  |
|-------------------|----------------------|-----------|-------------------|----------------|-----------|--|
|                   |                      |           | TTT Type,         |                |           |  |
| ept               | h: J <sup>0</sup> mm | <b>÷</b>  | Depth:            | JOmm           | 3         |  |
| .imit :           | No selec             | tion      | Limit:            | No selection   |           |  |
| Dor               | mains                |           | Direct            | tion           |           |  |
| Nr Domain         |                      | Thickness | 📮 Nor             | mal to sketch  |           |  |
| 1 Extrusion domai |                      | Omm       | Omm No selection  |                |           |  |
| 3                 | Extrusion domai.     | Omm       | Peverce Direction |                |           |  |
|                   |                      |           | Keve              | a se Direction |           |  |
|                   |                      |           |                   |                |           |  |
|                   |                      |           |                   |                |           |  |
|                   |                      |           |                   |                |           |  |
|                   |                      | -         |                   |                |           |  |

Để nhập kích thước chiều sâu cắt,hướng cắt cho biên dạng nào thì ta click chọn vào biên dạng đó trên **Domain,** sau đó nhập thông số chiều sâu. Biên dạng nào không chọn, chương trình sẽ hiểu đó là phần rỗng.

First Limit: Các thông số của hướng cắt thứ nhất

Second Limit: Các thông số của hướng cắt thứ hai

Depth: Chiều sâu cắt

Domain: Các biên dạng trên Sketch

Direction: Chọn hướng cắt

**Normal to Sketch**: Nếu chọn mục này, hướng cắt vuông góc với biên dạng, nếu không chọn mục này có thể chọn một đường thẳng làm hướng cắt bằng cách quét ô bên dưới và chọn một đường thẳng tham khảo.

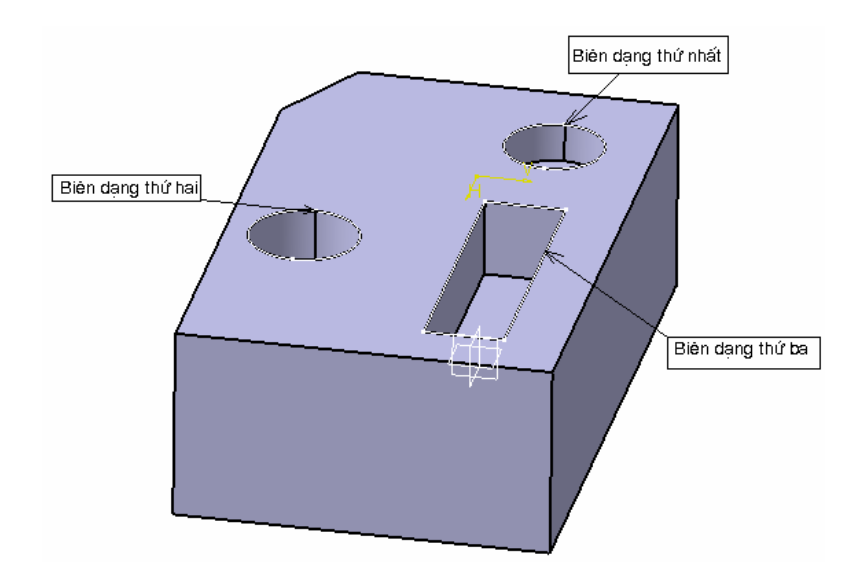

### 3.4.3. Lệnh Shaft

Ý NGHĨA:

Tạo ra khối tròn xoay bằng cách xoay biên dạng Sketch quanh một trục

DẠNG LỆNH

### Trình đơn : Insert -> Sketch-Based Features-> Shaft

Thanh công cụ: 🕦

## GIẢI THÍCH

Đây là lệnh dùng để tạo dựng khối cho các chi tiết tròn xoay, khối trụ, khối cầu. Điều kiện thực hiện lệnh này là các biên dạng của **Sketch** phải là một chuỗi khép kín và một đường Axis làm trục xoay cho khối . Nếu là khối đặc thì dùng cạnh của biên dạng làm trục xoay, nếu là khối rỗng thì phải vẽ Axis trên một **Sketch** khác với **Sketch** chứa biên dạng cần xoay

Để hiển thị đầy đủ hộp thoại này ta Click vào **More>>** trên hội thoại,hộp thoại đầy đủ như sau:

| Limits                                                                  |                                  | Thin Shaft               |
|-------------------------------------------------------------------------|----------------------------------|--------------------------|
| First angle: 180deg                                                     | -                                | Thickness1: 1mm          |
| Second angle: Odeg                                                      | -                                | Thickness2: Omm          |
| Profile/Surface<br>Selection: Sketch.1<br>Thick Profile<br>Reverse Side |                                  | Neutral Fiber Merge Ends |
| Axis<br>Selection: VDirection<br>Reverse Direction                      |                                  |                          |
|                                                                         | < <less< td=""><td></td></less<> |                          |

Limits: Giới hạn góc xoay

**First angle**: Góc xoay hướng thứ nhất (gía trị mặc định là 360 °) **Second angle**: Góc xoay hướng thứ hai (gía trị mặc định là 0°) **Chú ý**: Tổng hai góc không được vượt quá 360 °

Profile/Surface: Biên dạng hoặc bề mặt cơ sở dùng để xoay

Selection: Chọn biên dạng xoay, hoặc một bề mặt dạng Surface Thick Profile: Nếu click chọn biên dạng sẽ tạo ra một thành dày tròn xoay, và có chiều dày nhập tại vùng Thin Shaft với

Thickness1 : Kích thước dày theo hướng 1

Thickness2 : Kích thước dày theo hướng 2

Axis: Trục xoay

Selection: Chọn trục xoay, đường này không được cắt biên dạng Reverse Direction: Đổi chiều xoay

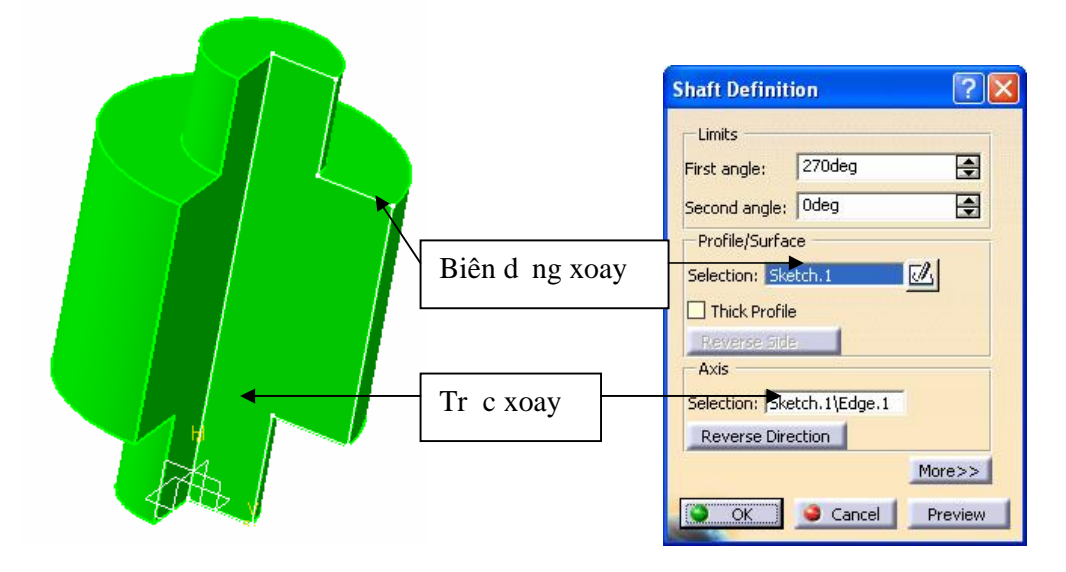

#### 3.4.4. Lệnh Groove

Ý NGHĨA:

Tạo rãnh tròn xoay dựa vào một biên dạng và một trục xoay DẠNG LÊNH

Trình đơn : Insert -> Sketch-Based Features-> Groove

Thanh công cụ: 👅

GIẢI THÍCH

Trước khi thực hiện lệnh ta phải xây dựng biên dạng tạo rãnh và trục xoay Hộp thoại xuất hiện:

| Groove Definition        | ? 🛛           |
|--------------------------|---------------|
| Limits                   |               |
| First angle: 270de       | :g 🚖          |
| Second angle: Odeg       | <b>.</b>      |
| Profile/Surface          |               |
| Selection: No selection  | n 🔟           |
| Thick Profile            |               |
| Reverse Side             |               |
| Axis                     | A             |
| Selection: JNo selection |               |
| Mewerse Direction        | More>>        |
| OK G                     | ancel Preview |

Limits: Giới hạn góc cắt

First angle: Góc bắt đầu

Second angle: Góc kết thúc

Profile/Surface:Biên dạng dùng để cắt tạo rãnh

Selection: Chọn biên dạng xoay, hoặc một bề mặt dạng Surface

Axis: Trục xoay

Selection: Chon truc xoay

Reverse Direction: Đổi chiều cắt

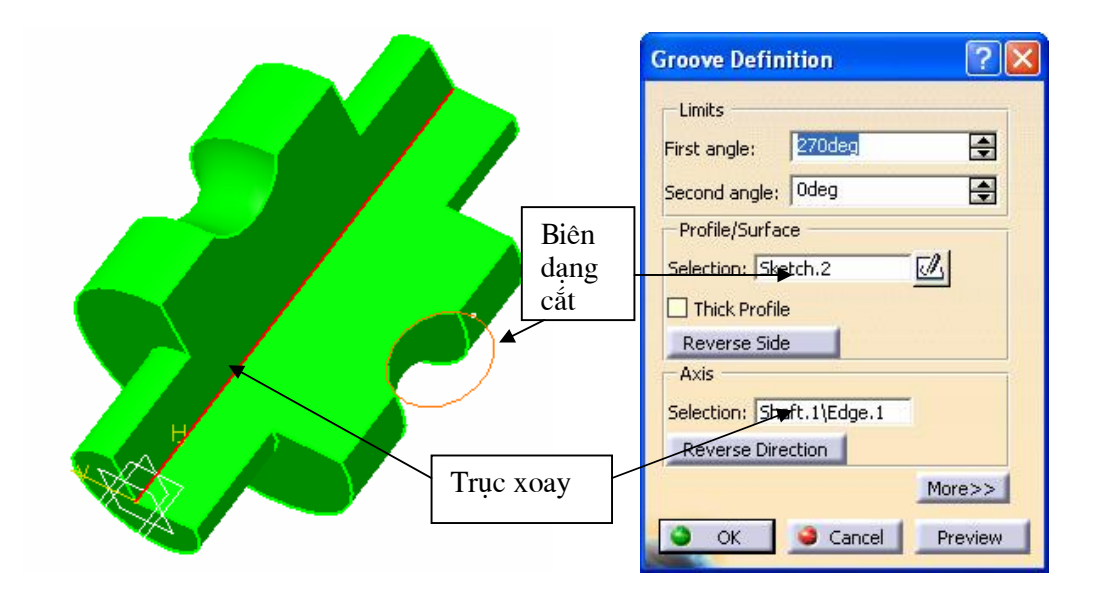

# **CHUONG 4:**

# XÂY DỰNG KHUNG DÂY VÀ BỀ MẶT (WIREFRAME & SURFACE)

Phần này sẽ giới thiệu cho bạn cách vẽ những khung, những bề mặt dạng tấm mỏng có biên dạng không đơn thuần là mặt phẳng mà có thể là những bề mặt cong, mặt có biên dạng phức tạp

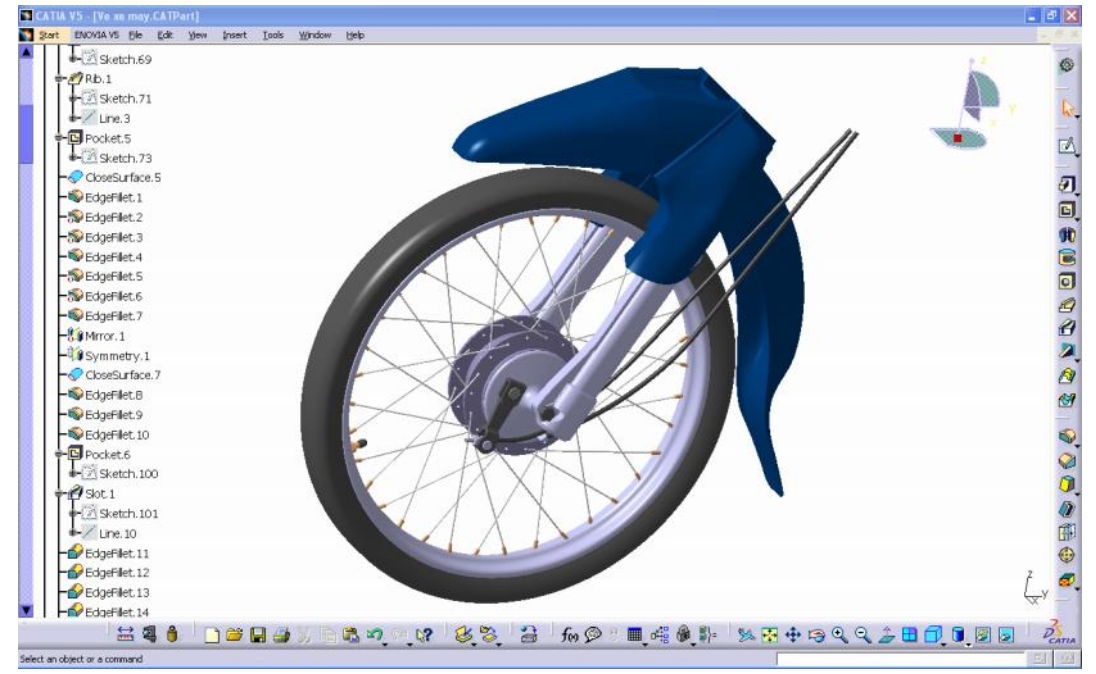

Để vào môi trường **Wireframe & Surface**, từ Menu File: **Start -> Mechanical-> Wireframe & Surface** 

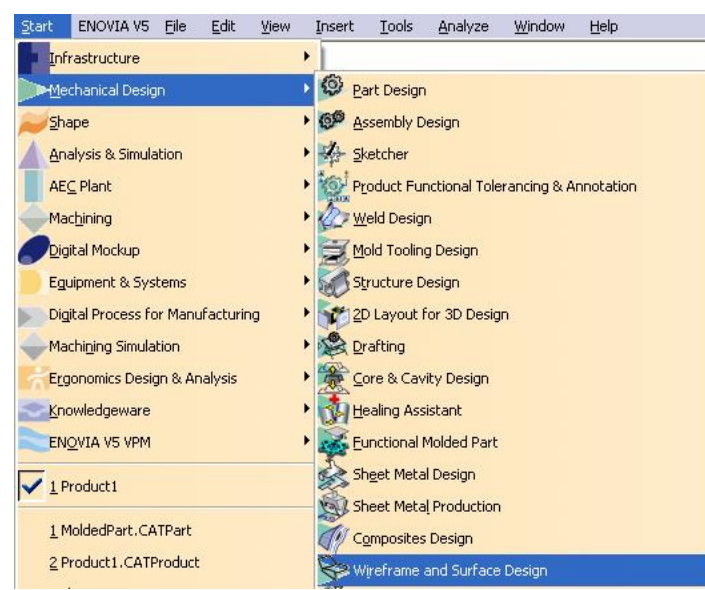

MôI trường làm việc **Wireframe & Surface** 

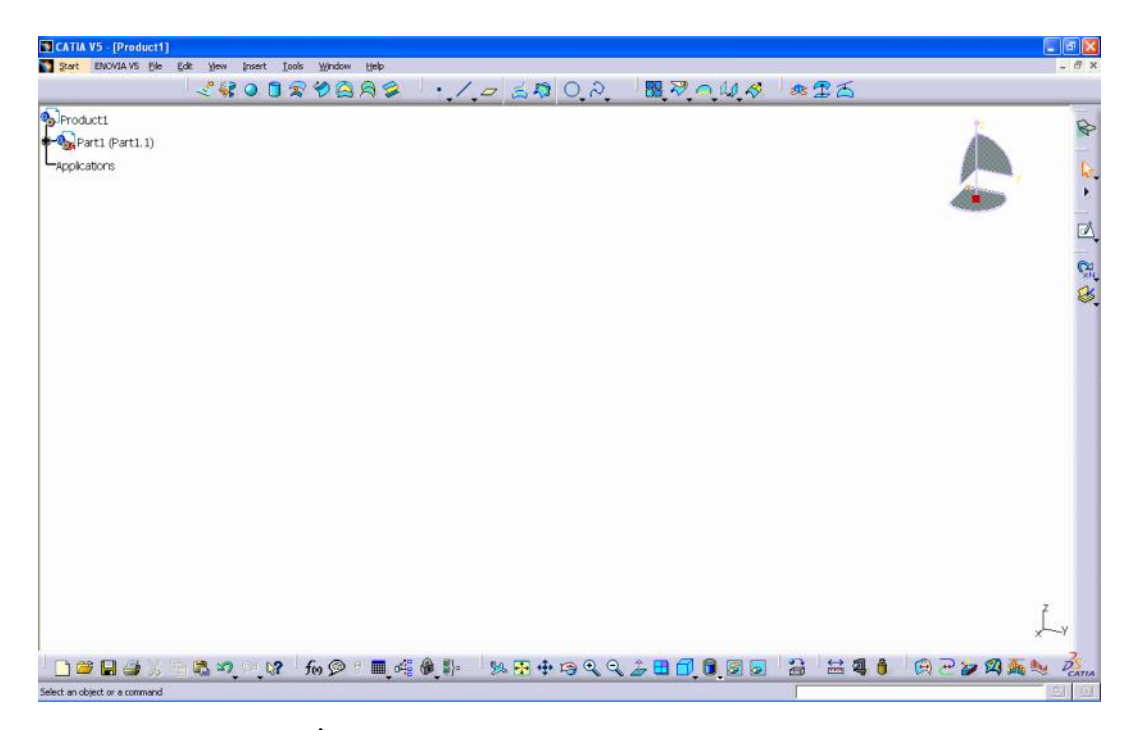

# 4.1.CÁC LÊNH VỀ KHUNG DÂY ( WIREFRAME )

#### 4.1.1.Lệnh Point

Ý NGHĨA:

Tạo điểm

DẠNG LỆNH

Trình đơn : insert -> Wireframe -> Point

Thanh công cụ :

GIẢI THÍCH :

Xuất hiện hộp thoại :

| Point Definition                | ? 🔀    |
|---------------------------------|--------|
| Point type: Coordinates         | •      |
| x = Omm                         |        |
| Y = Omm Omm                     | -      |
| Z = Omm                         | -      |
| Reference                       |        |
| Point: Default (Origin)         |        |
| Axis System: Default (Absolute) |        |
| OK Gancel Pr                    | review |

Dòng nhắc :

Enter point coordinates or select a refrence point, a cuver or asurface : Chọn kiểu vẽ điểm theo gốc tọa độ tuyệt đối hay một điểm, đường, mặt tham chiếu

#### Point type : Kiểu tạo điểm

1. Coordinates: theo toa độ tuyệt đối

X,Y,Z: Tọa độ điểm
Reference: Tham chiếu
Point: Điểm tham chiếu ( mặc định là gốc tọa độ)
Axis System: Hệ trục tọa độ tham chiếu ( mặc định là hệ tọa độ chuẩn)

2. On cuve: tạo điểm nằm trên đường

**Cuve**: chọn đường mà điểm nằm trên

**Distance to reference**: khoảng cách tham chiếu

**Distance on cuve**: khoảng cách trên đường

Ratio of cuve length: tỷ lệ chiều dài Length: Chiều dài

Nearest extremit: Gần điểm đầu nhất Milde point: điểm giữa

**Reference**: Tham chiếu

Point: Điểm tham chiếu

**Reverce Direction**: Đổi hướng đo

3. On plane : tạo điểm trên mặt phẳng
 Plane: Chọn mặt phẳng
 H: Tọa độ điểm theo phương ngang

V: Tọa độ điểm theo phương thẳng đứng

**Point**: Điểm tham chiếu

Surface: Mặt mà điểm chiếu xuống

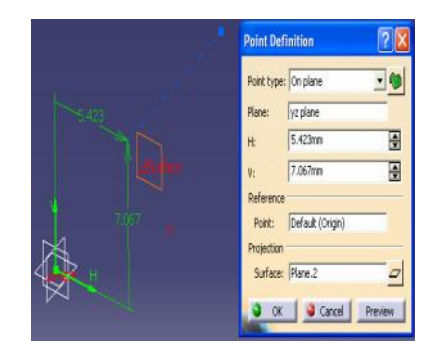

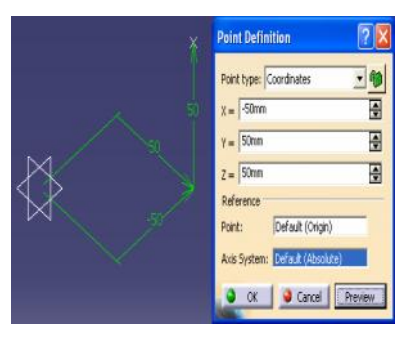

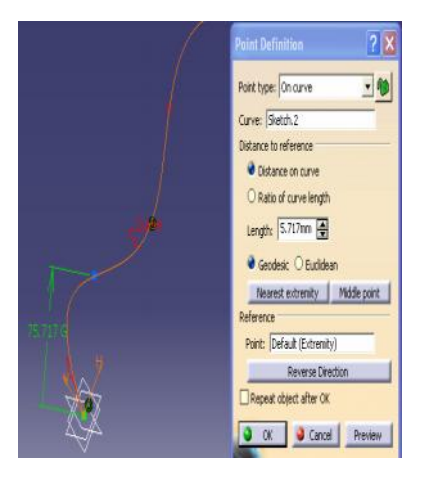

#### Point: Điểm tham chiếu

NGD NS D NGPH NM M CAITA

5. Circle/Sphere center : tao điểm tâm đường tròn, tâm khối (bề mặt) cầu

Η

phương đo

4. On Surface : Tạo điểm trên bề mặt cong

**Direction**: hướng điểm cần tao

Surface: chon măt mà điểm nằm trên

Circle/Sphere: Chon đối tượng là đường tròn, hoặc khối (bề mặt) cầu

6. Tangent on cuve : Tiếp tuyến đường Cuve: Chon đường **Direction**: Hướng tiếp tuyến

7. Between : Tao 1 điểm dưa vào 2 điểm có sẵn

> Point1: Điểm 1 Point 2: Điểm 2 Ratio: Tỷ lệ chiều dài giữa 2 điểm Support: Đối tương hỗ trơ Reverse Direction: Đổi hướng Milde point: nằm giữa 2 điểm

#### 4.1.2. Lênh Points and Plances Repetition

#### 4.1.3. Lệnh Line

Ý NGHĨA: Tạo đường thẳng

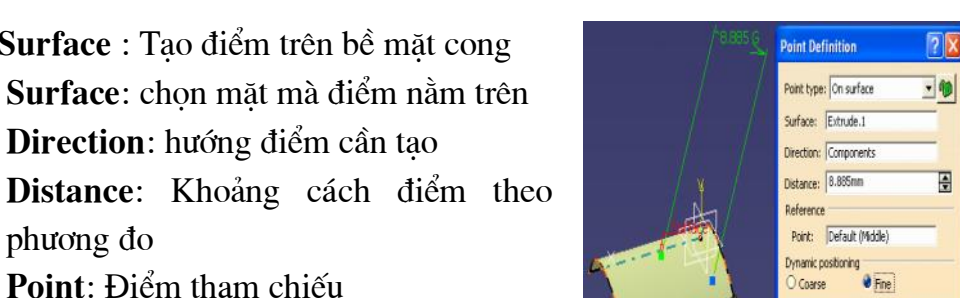

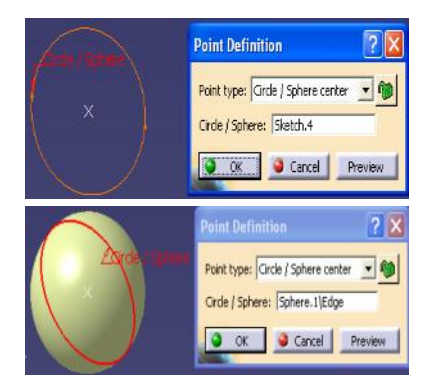

OK Gancel Prev

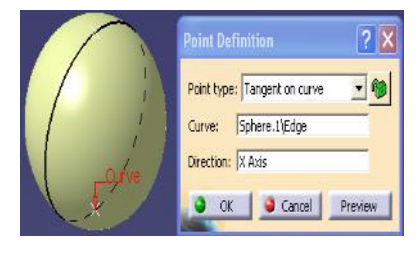

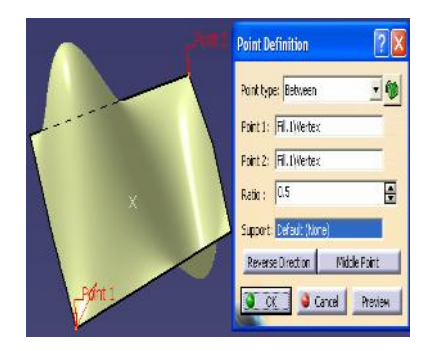

#### DẠNG LỆNH

Trình đơn : insert -> Wireframe -> Line

Thanh công cụ : 🖊

GIẢI THÍCH :

Cách thực hiện giống như trong môi trường Part design đã giới thiệu

#### 4.1.4. Lệnh Axis

Ý NGHĨA:

Tạo đường trục

DẠNG LỆNH

Trình đơn : insert -> Wireframe -> Axis

Thanh công cụ :

GIẢI THÍCH :

Cách thực hiện giống như trong môi trường Part design đã giới thiệu

### 4.1.5. Lệnh PoliLine

Ý NGHĨA:

Tạo thành một chuỗi các đường thẳng trong không gian bằng cách nối các điểm

DẠNG LỆNH

Trình đơn : insert -> Wireframe -> PoliLine

```
Thanh công cụ : 🖄
```

GIẢI THÍCH :

Xuất hiện hộp thoại :

| Polyline Definition : | ? 🛛                                                 |
|-----------------------|-----------------------------------------------------|
| No Point Radius       | Replace<br>Remove<br>Add<br>Add After<br>Add Before |
| Radius: Omm           |                                                     |
| OK Cancel             | Preview                                             |

Dòng nhắc : Select point : Chọn các điểm N<sub>0</sub> : Thứ tự các điểm
Point : Điểm
Radius : Bán kính góc lượn
Close PolyLine : Đóng kín chuỗi

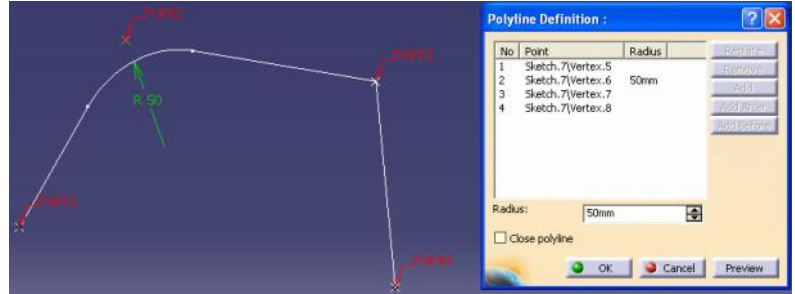

# 4.1.6. Lệnh Plane

Ý NGHĨA:

Tạo mặt phẳng

## DẠNG LỆNH

### Trình đơn : insert -> Wireframe -> Plane

Thanh công cụ :

# GIẢI THÍCH :

Cách thực hiện giống như trong môI trườn g Part design đã giới thiệu

# 4.1.7. Lệnh Projection

# Ý NGHĨA:

Tạo đối tượng hình học bằng cách chiếu một hay nhiều phần tử lên một mặt. Phép chiếu có thể vuông góc hay theo một phương nào đó. Có thể chiếu :

- Một điểm lên một bề mặt hay khung dây
- Khung dây lên bề mặt
- Tổ hợp khung dây và điểm lên bề mặt

# DẠNG LỆNH

# Trình đơn : insert -> Wireframe -> Plane

Thanh công cụ : 🚄

# GIẢI THÍCH :

Xuất hiện hộp thoại :

| Projectio  | n Definition        | ? 🛛      |
|------------|---------------------|----------|
| Projection | type : Normal       | •        |
| Projected: | No selection        | <b>8</b> |
| Support:   | No selection        |          |
| 🔎 Neares   | t solution          |          |
| Smoothing  |                     |          |
| 🥺 None     | ○ Tangency ○ Curvat | ure      |
| 0          | OK 🥥 Cancel         | Preview  |

Dòng nhắc:

Select the point or curve to be projected : chọn điểm hay đường để chiếu

Projection type: kiểu chiếu

1.Normal: hướng chiếu vuông góc

Projected: đối tượng chiếu

Support : mặt đối tượng sẽ chiếu lên

Smoothing: làm trơn đường

None : không làm mịn

**Tangency**: tiếp tuyến (nâng cao độ liên tục của đường tiếp xúc với bề mặt)

Curvature: uốn cong đường theo bề mặt support

**3D Smoothing**: làm trơn đường 3D

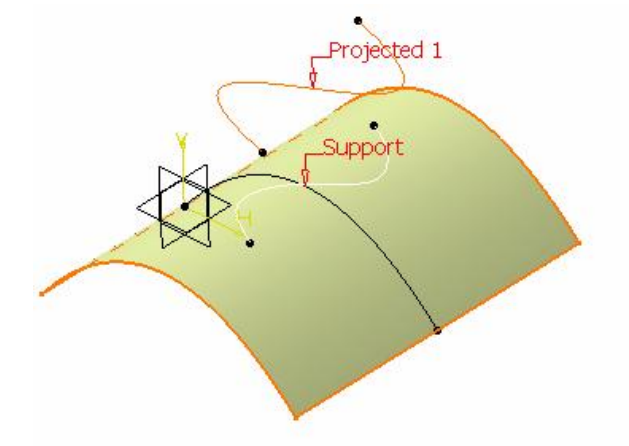

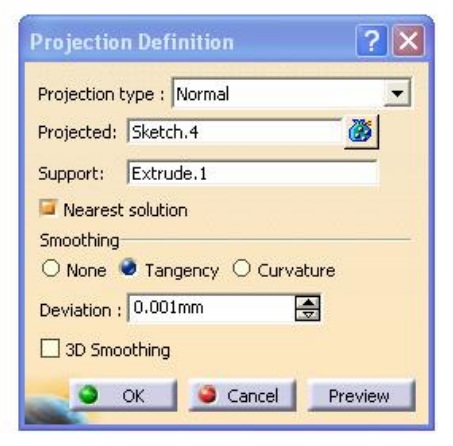

2.Along a direction: hướng chiếu bất kỳ Support: mặt đối tượng sẽ chiếu lên Direction: hướng chiếu

| Survey and a | Projection Definition 🛛 🔹 🔀         |
|--------------|-------------------------------------|
|              | Projection type : Along a direction |
| -            | Projected: Sketch.4                 |
| Stepart      | Support: Extrude.1                  |
| - Supple     | Direction: Sketch.6                 |
|              | Nearest solution                    |
|              | Smoothing                           |
|              | 🔿 None 🧶 Tangency 🔿 Curvature       |
|              | Deviation : 0.001mm                 |
|              | 3D Smoothing                        |
|              | OK Scancel Preview                  |

#### 4.1.8. Lệnh Intersection

Ý NGHĨA:

Tạo ra đối tượng dạng khung dây là giao giữa các phần tử . C ó thể là giao giữa :

- Các phần tử dạng khung dây
- Các phần tử dạng khối
- Các phần tử dạng bề mặt

# DẠNG LỆNH

Trình đơn : insert -> Wireframe -> Intersection

Thanh công cụ : ᅒ

GIẢI THÍCH :

Xuất hiện hộp thoại :

| Intersection Definition                                          | ? 🔀    |
|------------------------------------------------------------------|--------|
| First Element : No selection                                     | 8      |
| Extend linear supports for intersection                          |        |
| Second Element : No selection                                    | 3      |
| Extend linear supports for intersection                          |        |
| Curves Intersection With Common Area<br>Result: 🥥 Curve 🔘 Points | ;      |
| Surface-Part Intersection<br>Result: @ Contour O Surface         |        |
| Extrapolation options                                            |        |
| Extrapolate intersection on first element                        |        |
| Intersect non coplanar line segments                             |        |
|                                                                  | review |

## First Element: chọn phần tử đầu tiên

Extend linear supports for intersection : kéo dài đường thẳng đầu tiên

Second Element : chọn phần tử thứ 2

Extend linear supports for intersection : kéo dài đường thẳng thứ 2

Curves Intersection With Common Area : giao đường với bề mặt thông thường Result : kết quả

Curve : đường

Points : điểm

Surface-Part Intersection : giao mặt với khối

Result : kết quả

Contour : đường

Surface : mặt

Extrapolation options : lua chon ngoại suy

Extrapolate intersection on first element : ngoại suy chỗ giao nhau dựa trên phần tử đầu

Intersect non coplanar line segments : ngoại suy giao 2 đường thẳng không giao nhau

Ví dụ minh họa :

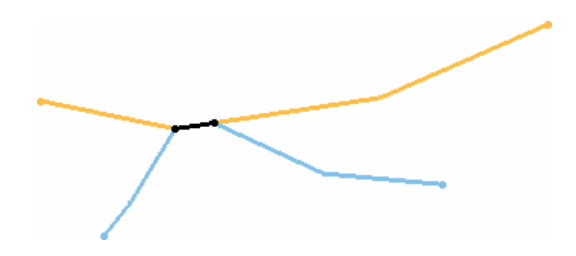

Giao hai đối tượng frame kết quả giao dạng đường

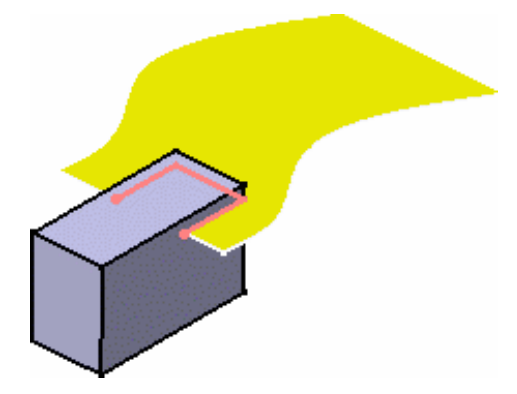

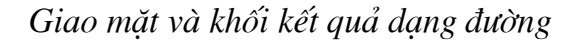

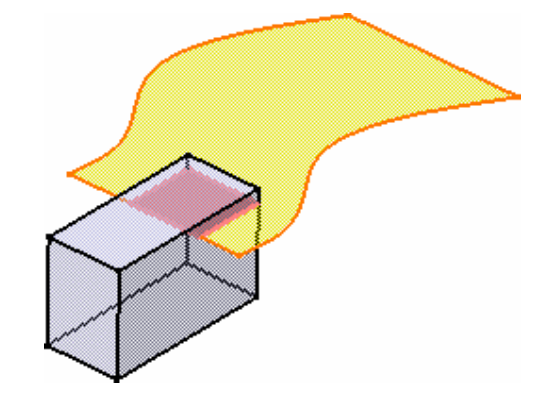

Giao mặt và khối kết quả dạng mặt

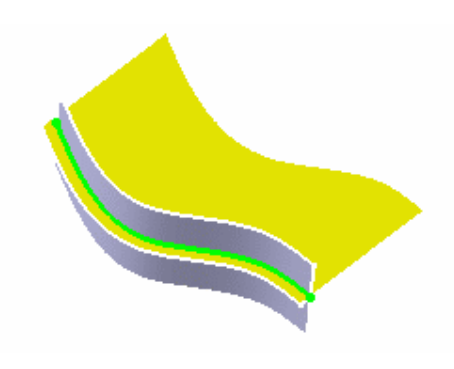

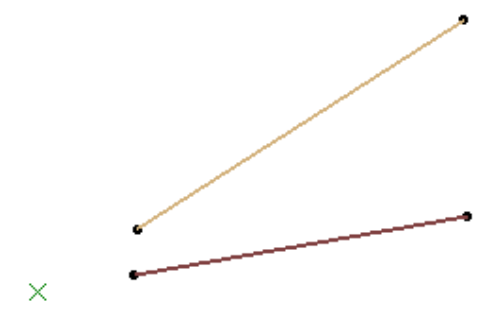

Giao hai mặt

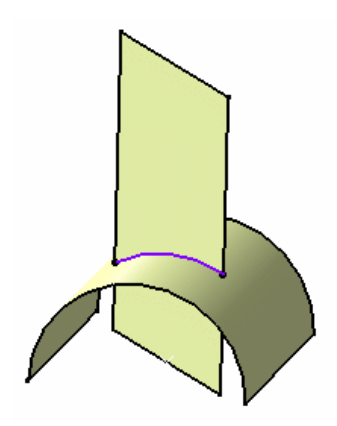

Kết quả giao thông thường

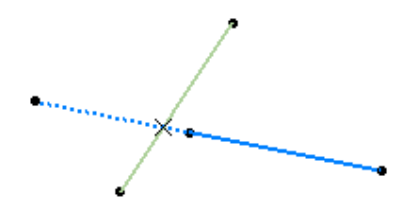

Giao giữa hai đường thẳng, kết quả được tính toán khi ngoại suy đường thẳng 2

## 4.1.9. Lệnh Circles

# Ý NGHĨA:

Tạo đường tròn và cung tròn

DẠNG LỆNH

```
Trình đơn : insert -> Wireframe -> Circles
Thanh công cụ :
```

Giao hai đường thẳng không cắt nhau

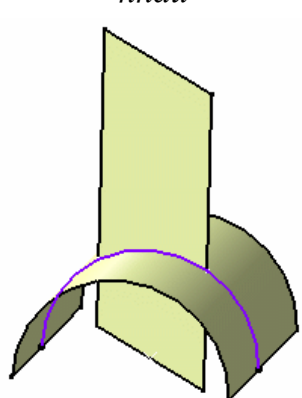

Kết quả giao có sử dụng phép ngoại suy

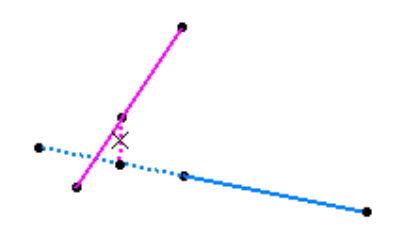

Giao giữa hai đường thẳng, kết quả được tính toán là điểm giữa khoảngg cách min giữa hai đường thẳng

# GIẢI THÍCH :

Xuất hiện hộp thoại :

| Circle Definition               |                    | ? ×  |
|---------------------------------|--------------------|------|
| Circle type : Center and radius |                    |      |
| Center: No selection            | Circle Limitations |      |
| Support: No selection           |                    |      |
| Radius: 20mm                    | Start: Odeg        | -    |
| Geometry on support             | End: 180deg        | -    |
| Axis Computation                |                    |      |
| Axis Direction: No selection    |                    |      |
| <u> </u>                        | OK Cancel Prev     | /iew |

Circle type : kiểu vẽ đường tròn

Center and radius : tâm và bán kính

**Center and point** : tâm và một điểm

Two points and radius : hai điểm và bán kính

Three points : ba điểm

Center and axis : tâm và trục

**Bitangent and radius :** 

**Bitangent and point** :

Tritangent : tiếp xúc 3 đối tượng

Center and tangent : tâm và tiếp xúc

#### 1. Center and radius : tâm và bán kính

Center : chọn điểm tâm Support : chọn mặt, nơI đường tròn được tạo Radius : nhập bán kính Geometry on support : đối tượng hình học hỗ trợ Axis Compulation : tính toán đường trục Axis Direction : hướng trục Circle Limitations : giới hạn cung tròn Start : góc bắt đầu End : góc kết thúc

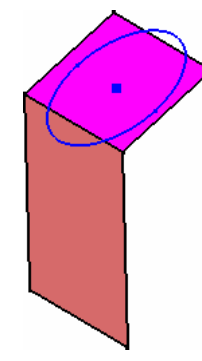

2. Center and point : tâm và một điểm

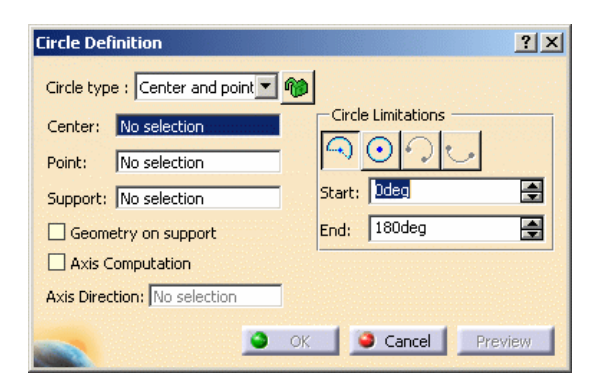

Center: chọn điểm tâm Point: điểm mà đường tròn đi qua Support: chọn mặt, nơi đường tròn được tạo Geometry on support: đối tượng hình học hỗ trợ Axis Compulation: tính toán đường trục Axis Direction: hướng trục Circle Limitations: giới hạn cung tròn Start: góc bắt đầu End: góc kết thúc

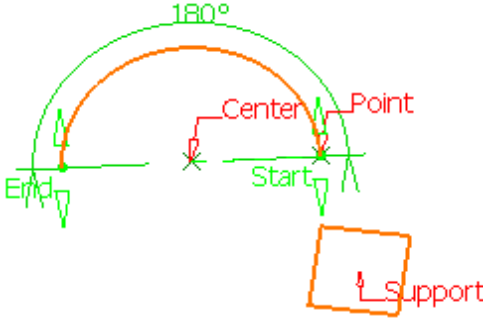

3. Two points and radius : hai điểm và bán kính

| Circle Definition            | <u>?</u> ×         |
|------------------------------|--------------------|
| Circle type : Two points and | dr 🔽 🍘             |
| Point 1: No selection        | Circle Limitations |
| Point 2: No selection        |                    |
| Support: No selection        | Start: Odeg 🚍      |
| Radius: 100mm                | End: 180deg        |
| Geometry on support          |                    |
| Axis Computation             |                    |
| Axis Direction: No selection |                    |
| Next solution                |                    |
|                              | OK Cancel Preview  |

Point 1: điểm thứ nhất mà đường tròn đi qua
Point 2: điểm thứ hai mà đường tròn đi qua
Support: chọn mặt hỗ trợ
Radius: nhập bán kính
Geometry on support: đối tượng hình học hỗ trợ
Axis Compulation: tính toán đường trục
Axis Direction: hướng trục

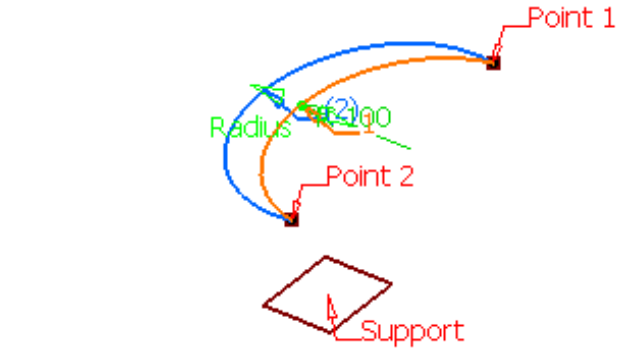

4. Three points : qua ba điểm

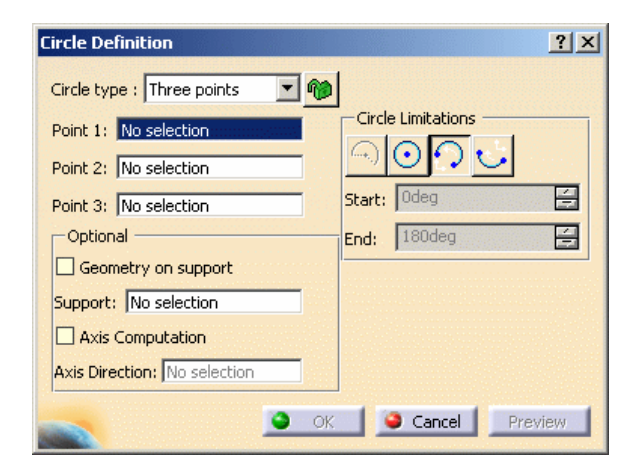

Point 1: chọn điểm thứ nhất mà đường tròn đi qua Point 2: chọn điểm thứ hai mà đường tròn đi qua Point 3: chọn điểm thứ ba mà đường tròn đi qua Support: chọn mặt, nơi đường tròn được tạo Radius: nhập bán kính Geometry on support: đối tượng hình học hỗ trợ Axis Compulation: tính toán đường trục Axis Direction: hướng trục

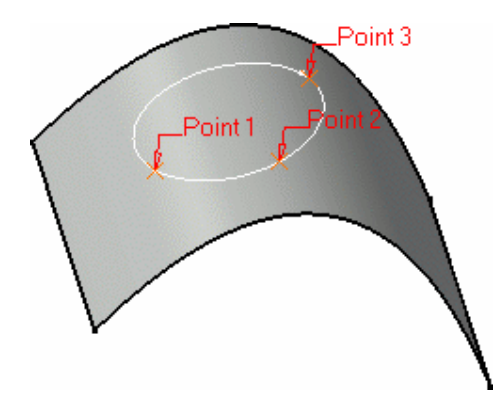

#### 5. Center and axis : tâm và trục

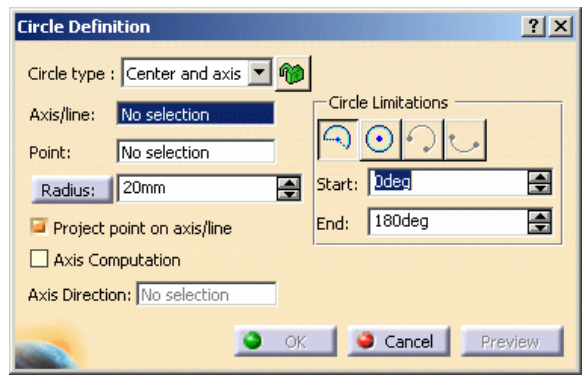

Axis/ Line : chọn trục hoặc đường thẳng
Point : chọn điểm tâm của đường tròn
Radius : nhập bán kính
Project point on axis/line : vị trí tâm đường tròn
Axis Computation : tính toán đường trục
Axis Direction : hướng trục

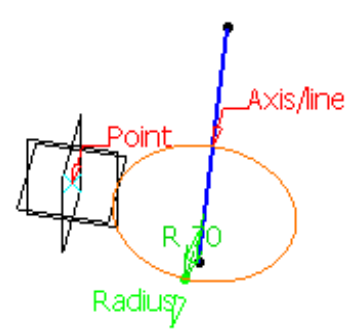

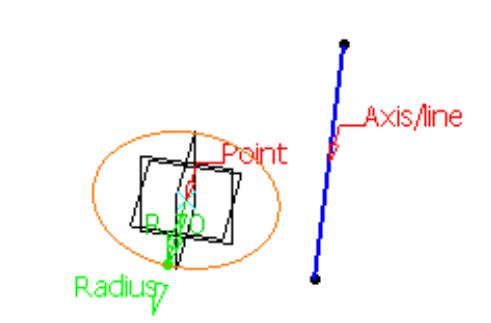

Chon Project point on axis/line

Không chọn Project point on axis/line

6. Bitangent and radius : tiếp tuyến và bán kính

| Circle Definition                                                                                                    | ? 🛛                |
|----------------------------------------------------------------------------------------------------|--------------------|
| Circle type : Bitangent and radius    Bitangent and radius    Bitangent and radius    Bitangent and radius    Bitangent and radius     Bitangent and radius      Bitangent and radius      Bitangent and radius      Bitangent and radius      Bitangent and radius      Bitangent and radius      Bitangent and radius       Bitangent and radius       Bitangent and radius        Bitangent and radius        Bitangent and radius         Bitangent and radius          Bitangent and radius | Circle Limitations |
| Next Solution                                                                                                    |                    |
| <u>ок</u>                                                                                                    | Cancel Preview     |

Elements 1: chọn phần tử thứ 1 Trim Elements 1: cắt bỏ phần thừa của phần tử 1 Elements 2: chọn phần tử thứ 2 Trim Elements 2: cắt bỏ phần thừa của phần tử 2 Support: chọn mặt hỗ trợ Radius: nhập bán kính

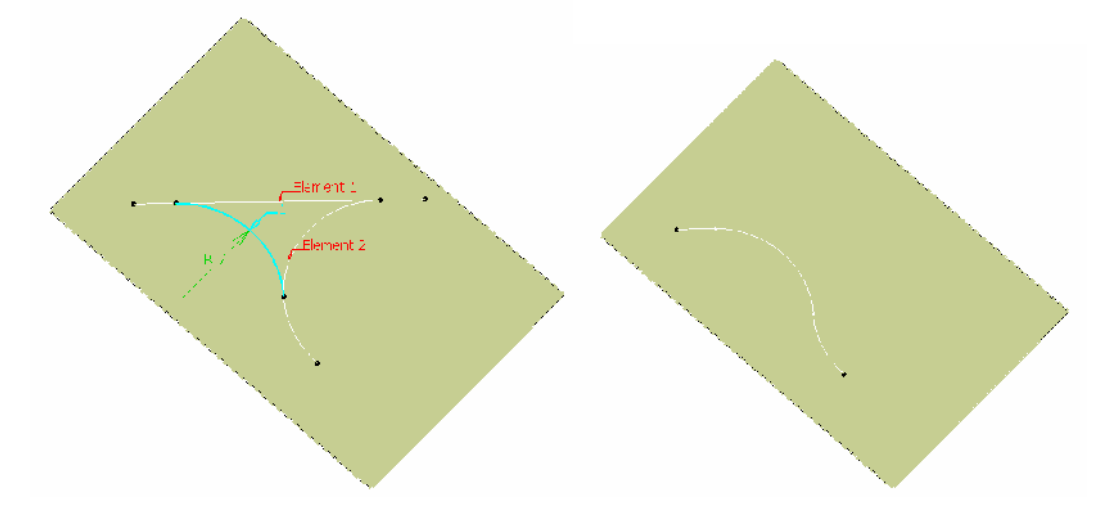

#### 7. Bitangent and point :

| Circle De   | finition                  | ? 🗙                       |
|-------------|---------------------------|---------------------------|
| Circle type | : Bitangent and point 💌 🍿 |                           |
| Element 1   | Line.1                    | Circle Limitations        |
| 🗌 Trim El   | ement 1                   | $\odot \odot \odot \odot$ |
| Curve 2:    | Circle.1                  | Start: Odeg 🚍             |
| 🗌 Trim El   | ement 2                   | End: 180deg 🚊             |
| Point:      | Point.2                   |                           |
| Support:    | Default (Plane)           |                           |
| 🗌 Axis Co   | omputation                |                           |
| Axis Direct | ion: No selection         |                           |
|             | Next Solution             |                           |
| -           | 🥥 ок 🌘                    | Cancel Preview            |

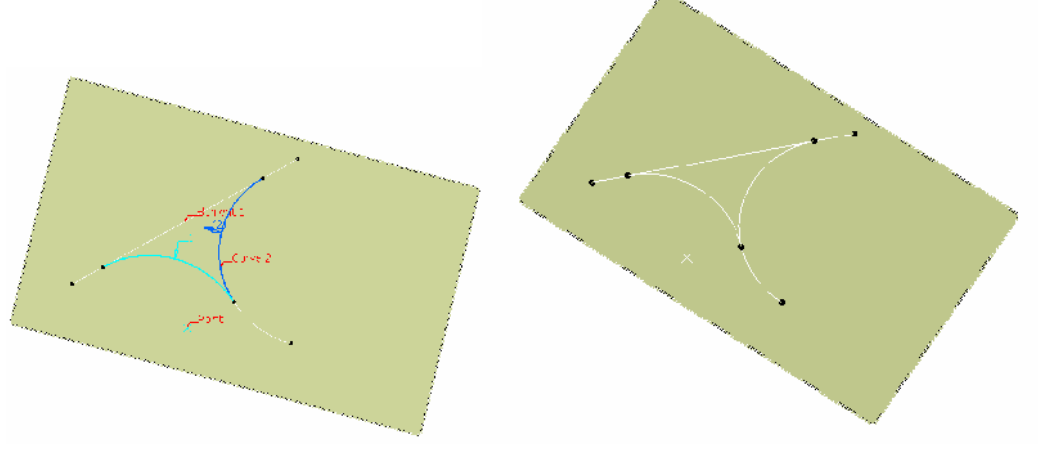

Elements 1: chọn phần tử thứ nhất Elements 2: chọn phần tử thứ 2 Point: chọn điểm tâm Support: chọn mặt hỗ trợ

8. Tritangent : tiếp xúc 3 đối tượng

| Circle Definition            |                    | <u>?</u> × |
|------------------------------|--------------------|------------|
| Circle type : Tritangent     |                    |            |
| Element 1: No selection      | Circle Limitations |            |
| Trim Element 1               |                    |            |
| Element 2: No selection      | Start: Odeg        | Ð          |
| Element 3: No selection      | End: 180deg        | Ð          |
| Trim Element 3               |                    |            |
| Support: Default (Plane)     |                    |            |
| Axis Computation             |                    |            |
| Axis Direction: No selection | 1                  |            |
| Next Solution                |                    |            |
|                              | OK Gancel Previ    | ew         |

Elements 1: chọn phần tử thứ nhất

Trim Elements 1: cắt phần tử 1

Elements 2: chọn phần tử thứ 2

Elements 3: chọn phần tử 3

Trim Elements 3: cắt phần tử 3

Support: chọn mặt, nơi đường tròn được tạo

Radius: nhập bán kính

Geometry on support: đối tượng hình học hỗ trợ

Axis Computation: tính toán đường trục

Axis Direction: hướng trục

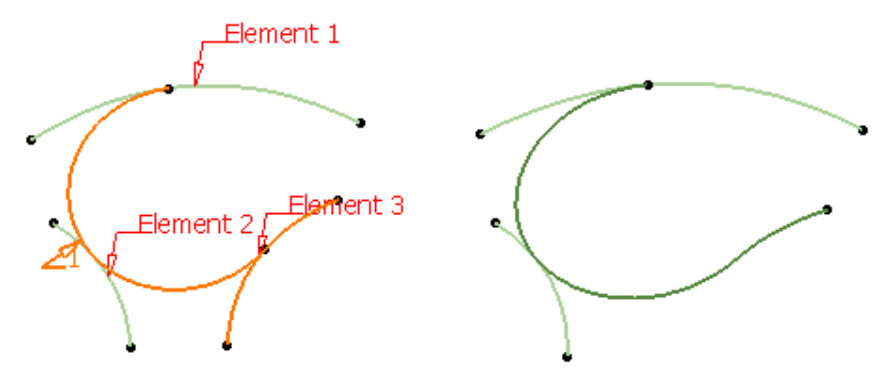

9. Center and tangent : tâm và tiếp xúc

| Circle Definition                | <u>?</u> ×         |
|----------------------------------|--------------------|
| Circle type : Center and tangent | 1                  |
| Center Element: No selection     | Circle Limitations |
| Tangent Curve: No selection      |                    |
| Support: Default (Plane)         | Start: Odeg 🚍      |
| Radius: 20mm                     | End: 180deg        |
| Axis Computation                 |                    |
| Axis Direction: No selection     |                    |
| Next Solution                    |                    |
| <u> </u>                         | OK SCancel Preview |

Center Element: Chọn phần tử mà tâm đường tròn nằm trên đó Tangent Curve: chọn đối tượng đường tròn tiếp xúc Support: chọn mặt hỗ trợ, nơi đường tròn được tạo Radius: nhập bán kính Geometry on support: đối tượng hình học hỗ trợ Axis Compulation: tính toán đường trục Axis Direction: hướng trục

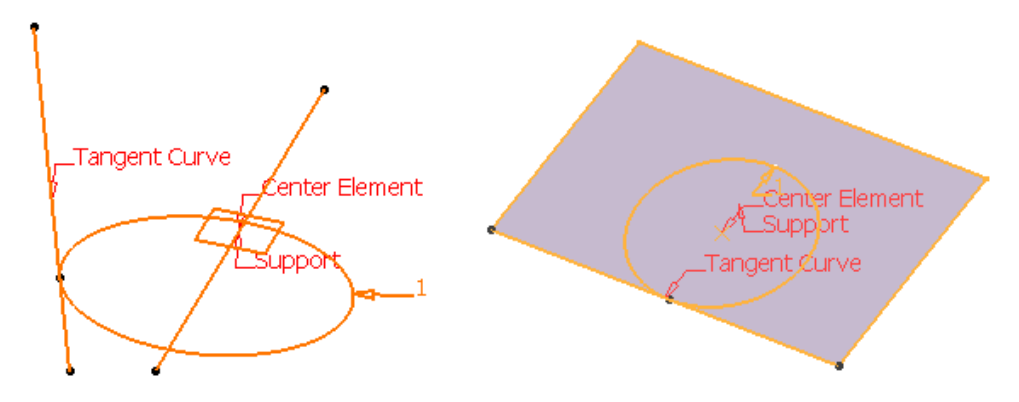

#### 4.1.10. Lệnh Corner

Ý NGHĨA:

Tạo góc lượn giữa hai đường hoặc giữa một điểm và một đường DẠNG LỆNH

Trình đơn : insert -> Wireframe -> Corner

Thanh công cụ :

GIẢI THÍCH :

Xuất hiện hộp thoại :

| C | Corner Definition              | ? × |
|---|--------------------------------|-----|
|   | Corner Type: Corner On Support | -   |
|   | Corner On Vertex               |     |
|   | Element 1: No selection        |     |
|   | Trim element 1                 |     |
|   | Element 2: No selection        |     |
|   | Trim element 2                 |     |
|   | Support: Default (Plane)       |     |
|   | Radius: 52mm                   | -   |
|   | Next Solution                  |     |
|   | OK Cancel Prev                 | iew |

#### 4.1.11. Lệnh Connect Curves

Ý NGHĨA:

Nối hai đường cong

DẠNG LỆNH

Trình đơn : insert -> Wireframe -> Connect Curves

Thanh công cụ : 🕥.

GIẢI THÍCH :

Xuất hiện hộp thoại :

| Connect Cu | urve Definition | ? ×      |
|------------|-----------------|----------|
| First Cur  | ve:             |          |
| Point:     | No selection    |          |
| Curve:     | No selection    |          |
| Continuity | Tangency        |          |
| Tension:   | 1               | <b>.</b> |
| Reverse    | Direction       |          |
| Second     | Eurve:          |          |
| Point:     | No selection    |          |
| Curve:     | No selection    |          |
| Continuity | Tangency        |          |
| Tension:   | 1               | -        |
| Reverse    | Direction       |          |
| Trim ele   | ments           |          |
| ок         | Cancel          | Preview  |

First Curve: chọn đường cong đầu tiên Point: chọn điểm Continuty: liên tục Tension: xoắn

#### 4.1.12. Lệnh Splines

Ý NGHĨA:

Tạo đường Spline

DẠNG LỆNH

Trình đơn : insert -> Wireframe -> Splines Thanh công cụ :  $\bigcirc$ .

GIẢI THÍCH :

Xuất hiện hộp thoại :

| Spline De | finition        |              |                 | <u>? ×</u>  |
|-----------|-----------------|--------------|-----------------|-------------|
| Points    | Tangents Dir.   | Tensions     | Curvature Dir.  | Curvature F |
|           |                 |              |                 |             |
|           |                 |              |                 |             |
|           |                 |              |                 |             |
| •         |                 |              |                 |             |
| 🥥 Add F   | Point After 🔿 A | vdd Point Be | fore O Replac   | e Point     |
| Geom      | etry on support | No select    | ion             |             |
| Close     | Spline          |              |                 |             |
| Remov     | e Point Remov   | /e Tgt, 🛛 R  | everse Tgt. 🛛 R | emove Cur.  |
| Show p    | arameters >>    |              |                 |             |
|           | 9               | ОК           | Cancel          | Preview     |

# 4.1.13. Lệnh Helix

Ý NGHĨA:

Tạo đường cong xoắn ốc 3D giống như lò xo DẠNG LỆNH

Trình đơn : insert -> Wireframe -> Helix

Thanh công cụ : 🧖

GIẢI THÍCH :

Xuất hiện hộp thoại :

| Helix Curve De   | finition              | <u>?×</u> |
|------------------|-----------------------|-----------|
| Starting Point:  | No selection          |           |
| Axis:            | No selection          |           |
| Туре             |                       |           |
| Pitch:           | Law                   |           |
| Revolutions:     | 1                     |           |
| Height:          | 10mm                  |           |
| Orientation:     | Counterclockwise      |           |
| Starting Angle:  | 0deg                  |           |
| Radius variation | n                     |           |
| Taper Angle      | e: Odeg Way: Inward   | •         |
| O Profile:       | No selection          |           |
| Reverse Dire     | ction                 |           |
|                  | 🕒 OK 🧾 🥯 Cancel 📔 Pre | wiew      |

Starting point: chọn điểm bắt đầu

Axis: chọn trục

Pitck: nhập bước ( mặc định là bước cố định)

Law: quy luật thay đổi bước (pick)

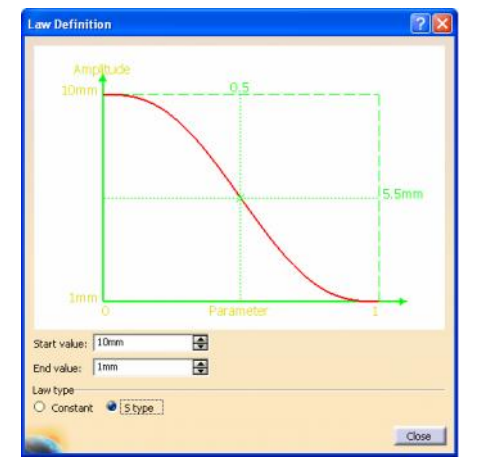

Start value: nhập giá trị bắt đầu End value: nhập giá trị kết thúc Law type: kiểu quy luật bước Constant: bước không đổi S type: bước thay đổi Revolutions: số vòng Height: chiều dài Orientaion: hướng quay Counterclockwise: ngược chiều kim đồng hồ Clockwise: thuận chiều kim đồng hồ Starting Angle: góc bắt đầu tạo lò xo Taper Angle: góc côn Reverse Direction: đảo hướng Profile: biên dạng điều khiển sự thay đổi bán kính lò xo

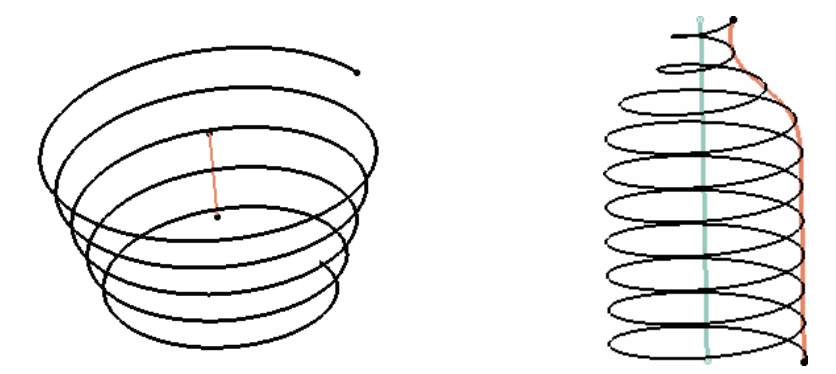

# 4.2.CÁC LÊNH VỀ BỀ MẶT ( SURFACES )

### 4.2.1. Lệnh Extrude

Ý NGHĨA:

Tạo đường bề mặt bằng cách đùn biên dạng theo một hướng cho trước

DẠNG LỆNH

Trình đơn : insert -> Surfaces-> Extrude

Thanh công cụ : ≤

GIẢI THÍCH :

Xuất hiện hộp thoại :

| Extruded Surface Definition |              |         |
|-----------------------------|--------------|---------|
| Profile:                    | No selection |         |
| Direction:                  | No selection |         |
| Extrusion Limits            |              |         |
| Limit 1                     |              |         |
| Type:                       | Dimension    | -       |
| Dimension:                  | -50mm        | -       |
| Limit 2                     |              |         |
| Type:                       | Dimension    | -       |
| Dimension:                  | 200mm        |         |
| Reverse Direction           |              |         |
| OK                          | Cancel F     | Preview |

Profile: chọn biên dạng

Direction: chọn hướng đùn

Extrusion Limits: giới hạn đùn

Limit 1: giới hạn theo phương thứ nhất

Type: kiểu giới hạn

**Dimension**: nhập kích thước

Up-to element: đùn đến một đối tượng

Limit 2: giới hạn theo phương thứ nhất
Type: kiểu giới hạn

**Dimension**: nhập kích thước **Up-to element**: đùn đến một đối tượng

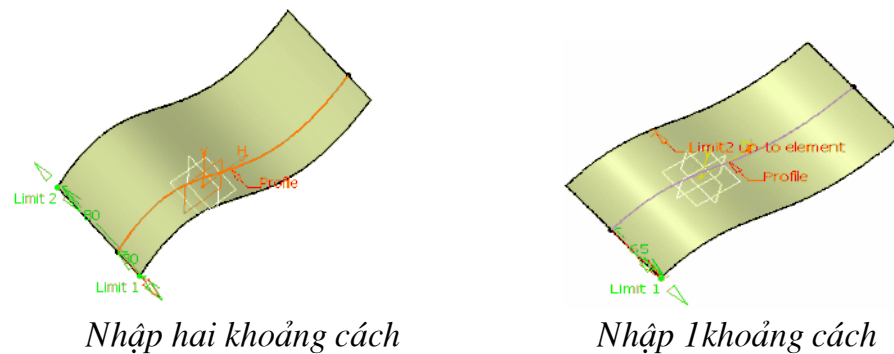

Nhạp Tkhoang cach và đùn đến một đối tượng

#### 4.2.2. Lệnh Revolve

Ý NGHĨA:

Tạo bề mặt bằng cách xoay biên dạng xung quang một trục

DẠNG LỆNH

#### Trình đơn : insert -> Surfaces-> Extrude

Thanh công cụ : 😼

GIẢI THÍCH :

Xuất hiện hộp thoại :

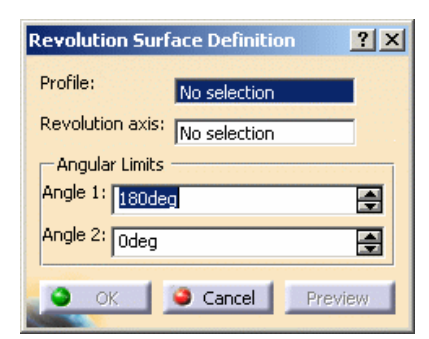

Profile: biên dạng xoay Revolution axis: trục xoay Angular Limits: giới hạn góc quay Angle 1: góc bắt đầu Angle 2: góc kết thúc

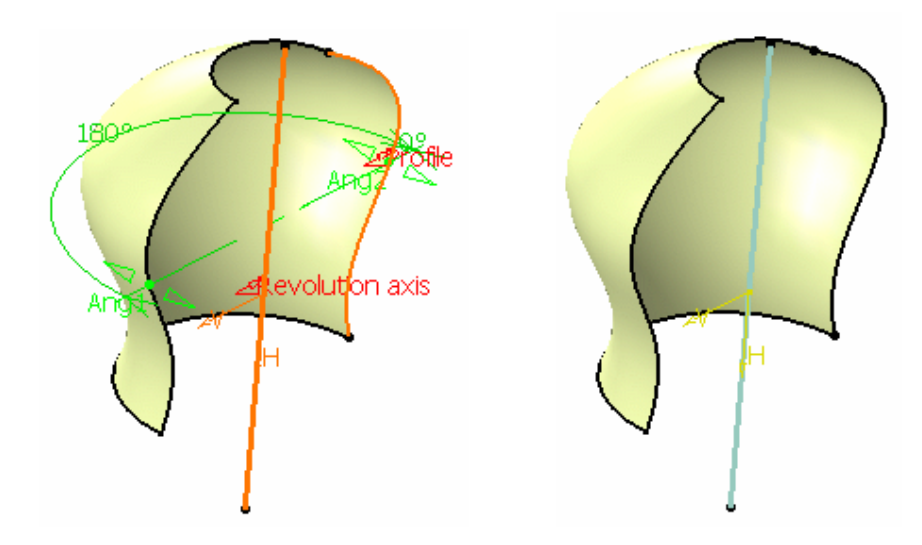

4.2.2. Lệnh Sphere

Ý NGHĨA: Tạo mặt cầu DẠNG LỆNH Trình đơn : **insert -> Surfaces-> Extrude** Thanh công cụ : ○. GIẢI THÍCH : Xuất hiện hộp thoại :

| Sphere Surface Definition       | ? × |
|---------------------------------|-----|
| Center: No selection            |     |
| Sphere axis: Default (Absolute) |     |
| Sphere radius: 20mm             |     |
| Sphere Limitations              |     |
|                                 |     |
| Parallel Start Angle: -45deg    | •   |
| Parallel End Angle: 45deg       |     |
| Meridian Start Angle: Odeg      | •   |
| Meridian End Angle: 180deg      | -   |
|                                 | W   |

Center: chọn điểm tâm mặt cầu Sphere axis: chọn trục xoay Sphere Radius: nhập bán kính Sphere Limitations: giới hạn mặt cầu

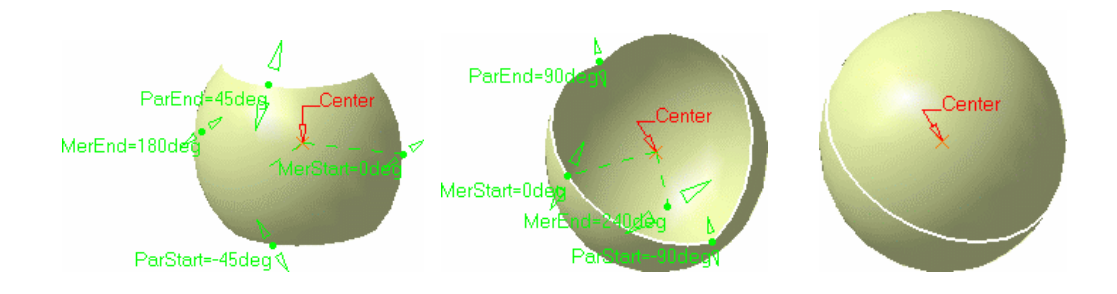

#### 4.2.2. Lệnh Cylinder

Ý NGHĨA: Tạo mặt trụ DẠNG LỆNH Trình đơn : **insert -> Surfaces-> Cylinder** Thanh công cụ : GIẢI THÍCH : Xuất hiện hộp thoại :

| Cylinder ! | Surface Definition | <u>? ×</u> |
|------------|--------------------|------------|
| Point:     | No selection       |            |
| Direction: | No selection       |            |
| Parame     | ters:              |            |
| Radius:    | 20mm               | <b>.</b>   |
| Length 1   | 20mm               |            |
| Length 2   | 20mm               | <b>.</b>   |
| Reverse    | Direction          |            |
| OF         | Cancel             | Preview    |

Point: điểm bắt đầu
Direction: hướng tạo mặt trụ
Parameters: thông số hình học
Radius: nhập bán kính
Length 1: nhập chiều dài theo phương 1
Length 2: nhập chiều dài theo phương 2
Reverse Drection: đảo hướng

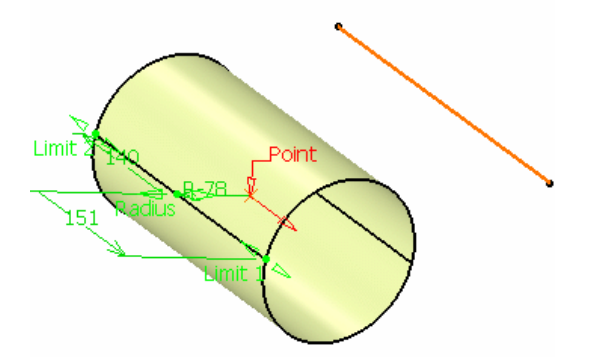

#### 4.2.3. Lệnh Offset

Ý NGHĨA:

Tạo một mặt song song với mặt hiện tại

DẠNG LỆNH

Trình đơn : insert -> Surfaces-> Cylinder

Thanh công cụ : 🏝

GIẢI THÍCH :

Xuất hiện hộp thoại

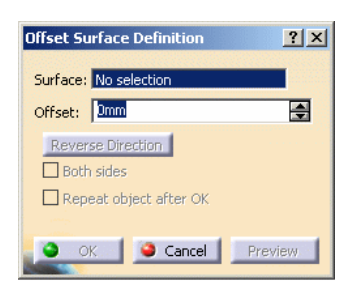

Surface: chọn mặt

Offset: nhập khoảng cách

Reverse Direction: đảo hướng

Both sides: offset theo 2 hướng

Repeat object after OK: tiếp tục offset, sau khi nhấn OK và xuất hiện hộp thoại

| Object Repeti          | tion ? 🔀 |
|------------------------|----------|
| Instance(s): 💈         | <b>÷</b> |
| 🖼 Create in a new Body |          |
| 🔹 ок                   | Cancel   |

Instance(s): nhập số mặt tiếp tục offset

#### H NG D N S D NG PH N M M CAITA

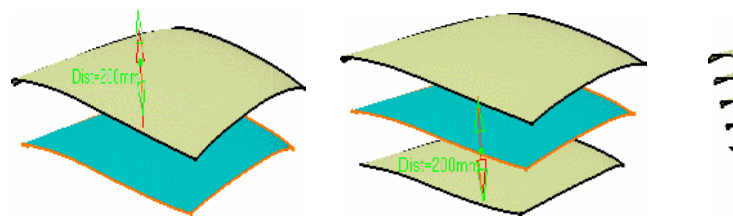

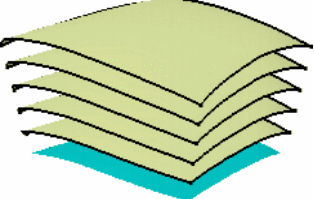

Offset một phía

Offset hai phía

Offset sử dụng Repeat object

after OK

4.2.4. Lệnh Sweep

Ý NGHĨA:

Tạo bề mặt bằng cách quét biên dạng

DẠNG LỆNH

Trình đơn : insert -> Surfaces-> Sweep

Thanh công cụ 쒿.

GIẢI THÍCH :

Xuất hiện hộp thoại :

| Swept Surface Definition               |
|----------------------------------------|
| Profile type: 🎻 💉 📣                    |
| Subtype: With reference surface        |
| Profile: No selection                  |
| Guide curve: No selection              |
| Surface: Default (mean plane)          |
| Angle: Odeg 📃 Lawm                     |
| Angular sector: Previous 1 / 4 Next    |
| Optional elements                      |
| Projection of the guide curve as spine |
| Spine: No selection                    |
| Relimiter 1: No selection              |
| Relimiter 2: No selection              |
| Smooth sweeping                        |
| Angular correction: 0.5deg.            |
| Deviation from guide(s): 0.001mm       |
| Twisted areas management               |
| Remove cutters on Preview              |
| Positioning parameters                 |
|                                        |
|                                        |

Profile type: kiểu quét

**Explicit**: biên dạng quét là đường rõ dàng

**V** Line: biên dạng quét là đường thẳng

Circle: biên dạng quét là đường tròn

Conic: biên dạng quét là đường Conic

1. Explicit

Subtype: các phương pháp quét

With reference surface: sử dụng bề mặt tham chiếu

Profile: chọn biên dạng

Guide curve: chọn đường dẫn

Surface: chọn mặt tham chiếu

| $\wedge$                          |
|-----------------------------------|
| weep profile plane                |
| Erofie                            |
| Default reference peneudide au ve |
|                                   |
|                                   |
|                                   |

With two guide curves : sử dụng hai đường dẫn

**Profile**: chọn biên dạng

Guide curve 1: chọn đường dẫn 1

Guide curve 2: chọn đường dẫn 2

#### H NGD NS D NGPH NM M CAITA

| onie cype:      | Subtype: With to   | wo guide curves | • |        |          |                                                                                                    |
|-----------------|--------------------|-----------------|---|--------|----------|----------------------------------------------------------------------------------------------------|
|                 | Profile:           | Circle.2        |   | \<br>\ |          | × .                                                                                                    |
|                 | Guide curve 1:     | Sketch.7        | - |        |          |                                                                                                    |
| -1 PG2          | Guide curve 2:     | Sketch.5        | - |        |          |                                                                                                    |
|                 | Anchoring type:    | Two points      | • |        | 1        |                                                                                                    |
|                 | - Anchor point 1:  | Computed        | - |        |          | ide cur                                                                                                    |
|                 | - Anchor point 2:  | Computed        |   |        | 1        |                                                                                                    |
| Optional eleme  | ints               |                 |   |        | Guide cu | rve 2                                                                                                    |
| nine: De        | efault (Sketch.7)  |                 |   |        | 1        |                                                                                                    |
| Relimiter 1: N  | o selection        |                 | - |        | 1        |                                                                                                    |
| Relimiter 2: N  | o selection        |                 |   |        | 1        |                                                                                                    |
| mooth sweepin   | ig                 | _               |   |        | 1        |                                                                                                    |
| ] Angular corr  | ection: 0.5deg     | E .             | - |        | 1        |                                                                                                    |
| ] Deviation fro | om guide(s): 0.001 | mm 🚼            |   |        | 1        |                                                                                                    |
| wisted areas m  | anagement          |                 |   |        | 4        |                                                                                                    |
| Remove cutt     | ers on Preview     |                 |   |        |          | v                                                                                                    |
| sitioning para  | meters             |                 |   |        | 4        | and the second second se |

#### With pulling direction: sử dụng hướng kéo

| Swept Surface Definition                                                                                                    |
|----------------------------------------------------------------------------------------------------|
| Profile type: 💉 🖌 🎸                                                                                                    |
| Subtype: With pulling direction Profile: Crde.2 Guide curve: Sketch.7 Direction: xy plane Angle: State: Law Angle: State: Previous 1 / 4 Next |
| Optional elements  Projection of the guide curve as spine                                                                                     |
| Spine: Default (Sketch.7)                                                                                                    |
| Relimiter 1: No selection                                                                                                    |
| Relimiter 2: No selection                                                                                                    |
| Smooth sweeping Angular correction: 0.5deg                                                                                                    |
| Deviation from guide(s): 0.001mm                                                                                                    |
| Twisted areas management                                                                                                    |
| Remove cutters on Preview                                                                                                    |
| Positioning parameters Position profile <u>Growparameters</u>                                                                                 |
| OK Ocancel Preview                                                                                                    |

Profile: chọn biên dạng Guide curve : chọn đường dẫn Direction: hướng tạo Angle: góc xoay biên dạng

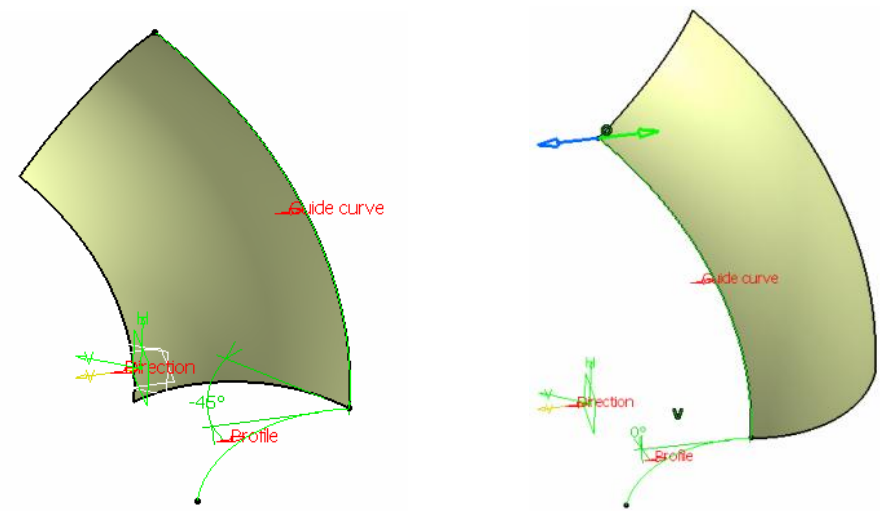

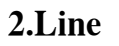

**Subtype**: các phương pháp quét **Two limits**: giới hạn bởi hai đường dẫn

| Swept Surface Definition                                                      |
|-------------------------------------------------------------------------------|
| Profile type: 🎻 📢 🎻                                                           |
| Subtype: Two limits                                                           |
| Spine: Default (Sketch.5) Relimiter 1: No selection Relimiter 2: No selection |
| Length 1: 20mm 😧 Law                                                          |
| Second curve as middle curve Smooth sweeping Angular correction: 0.5deg       |
| Deviation from guide(s):     0.001mm                                          |
| OK Cancel Preview                                                             |

Guide curve 1: chọn đường dẫn 1 Guide curve 2: chọn đường dẫn 2

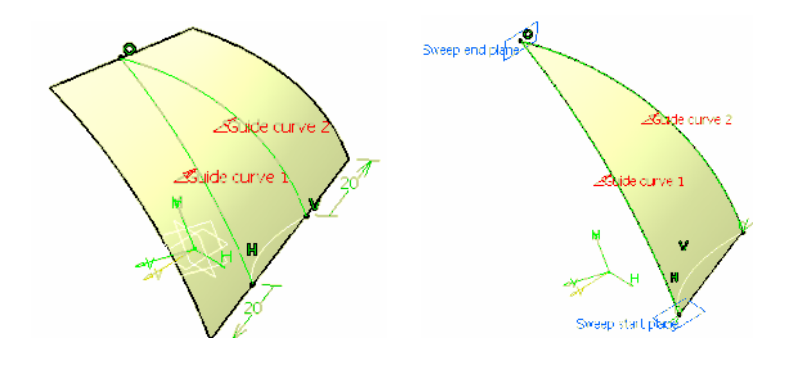

Linit and middle: sử dụng hai đường dẫn, một đường đóng vai trò là đường giới hạn còn đường kia là đường trung bình

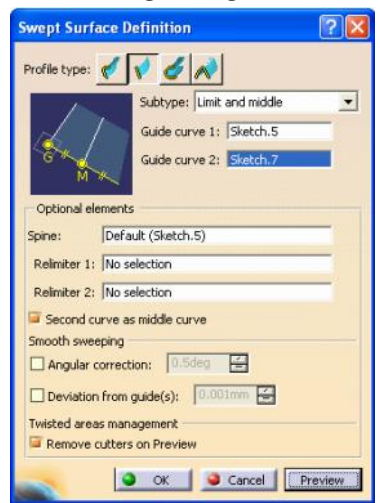

Guide curve 1: chọn đường dẫn 1 Guide curve 2: chọn đường dẫn 2

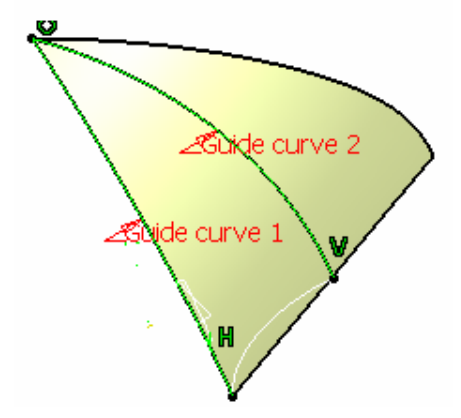

With reference surface: sử dụng bề mặt tham chiếu

#### H NG D N S D NG PH N M M CAITA

| Swept Surface Definition                                                                                                    |
|----------------------------------------------------------------------------------------------------|
| Profile type: 🎻 💉 💉                                                                                                    |
| Subtype: With reference surface<br>Guide curve 1: Sketch.9<br>Reference surface: Fill.2<br>Angle: Odeg 🔮 Law<br>Angular sector: Previous 1 / 4 Next<br>Length 1: 20mm 🔮 Law<br>Length 2: 0mm 😭 Law  |
| Optional elements Spine: Default (Sketch:3) Relimiter 1: No selection                                                                                                    |
| Relimiter 2: No selection       Smooth sweeping       Angular correction:       0.5deg       Deviation from guide(s):       0.0001mm       Twisted areas management       Remove cutters on Preview |
| OK Gancel Preview                                                                                                    |

Guide curve: chọn đường dẫn

Surface: chọn mặt tham chiếu

Angle: nhập góc giữa mặt được tạo và mặt tham chiếuLength 1: nhập chiều dài bề mặt được tạo theo phương 1Length 2: nhập chiều dài bề mặt được tạo theo phương 2

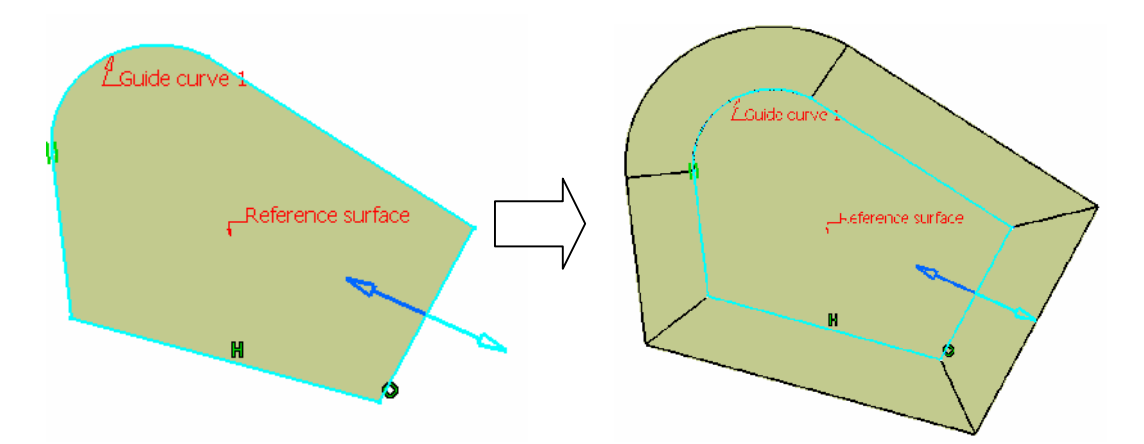

#### 4.2.5. Lệnh Fill

Ý NGHĨA:

Tạo bề mặt bằng các đường bao kín xung quang

DẠNG LỆNH

Trình đơn : insert -> Surfaces-> Fill

Thanh công cụ 😂

GIẢI THÍCH :

Xuất hiện hộp thoại :

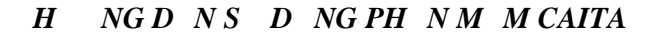

| Boundary:       No     Curves     Supports       1     Circle.3     Extrude.2       2     Join.2     Extrude.2       3     Affinity.1       4     Join.1     Extrude.1                                                               |                                                           |                                                           | <u>? X</u>              |
|----------------------------------------------------------------------------------------------------|-----------------------------------------------------------|-----------------------------------------------------------|-------------------------|
| No         Curves         Supports           1         Circle.3         Extrude.2           3         Affinity.1         Extrude.1           4         Join.1         Extrude.1                                                      | Boundary:                                                 |                                                           |                         |
| 1       Circle.3         2       Join.2       Extrude.2         3       Affinity.1         4       Join.1       Extrude.1             AddAfter       Replace       Remove         AddBefore       ReplaceSupport       RemoveSupport | No Curves                                                 | Su                                                        | oports                  |
| 2 Join.2 Extrude.2<br>3 Affinity.1<br>4 Join.1 Extrude.1<br>AddAfter Replace Remove<br>AddBefore ReplaceSupport RemoveSupport                                                                                                    | 1 Circle.:                                                | 3                                                         |                         |
| Arrinity,1<br>Join,1 Extrude,1<br>AddAfter Replace Remove AddBefore ReplaceSupport RemoveSupport                                                                                                    | 2 Join.2                                                  | Exi                                                       | trude.2                 |
| AddAfter Replace Remove<br>AddBefore ReplaceSupport RemoveSupport                                                                                                    | 4 Join, 1                                                 | FxI                                                       | trude.1                 |
| AddAfter Replace Remove<br>AddBefore ReplaceSupport RemoveSupport                                                                                                    |                                                           |                                                           |                         |
| AddAfter Replace Remove<br>AddBefore ReplaceSupport RemoveSupport                                                                                                    |                                                           |                                                           |                         |
| AddAfter Replace Remove<br>AddBefore ReplaceSupport RemoveSupport                                                                                                    |                                                           |                                                           |                         |
| AddAfter Replace Remove<br>AddBefore ReplaceSupport RemoveSupport                                                                                                    |                                                           |                                                           |                         |
| AddAfter Replace Remove<br>AddBefore ReplaceSupport RemoveSupport                                                                                                    |                                                           |                                                           |                         |
| AddBefore ReplaceSupport RemoveSupport                                                                                                    |                                                           |                                                           |                         |
|                                                                                                    | AddAfter                                                  | Replace                                                   | Remove                  |
| Continuity: Tangent                                                                                                    | AddAfter<br>AddBefore                                     | Replace<br>ReplaceSupport                                 | Remove<br>RemoveSupport |
| Passing point: No selection                                                                                                    | AddAfter<br>AddBefore<br>Continuity: Ta                   | Replace<br>ReplaceSupport                                 | Remove<br>RemoveSupport |
| Planar Boundary Only                                                                                                    | AddAfter<br>AddBefore<br>Continuity: Ta<br>Passing point: | Replace<br>ReplaceSupport<br>Ingent                       | Remove<br>RemoveSupport |
|                                                                                                    | AddAfter<br>AddBefore<br>Continuity: Ta<br>Passing point: | Replace<br>ReplaceSupport<br>Ingent                       | Remove<br>RemoveSupport |
| OK 🥥 Cancel Preview                                                                                                    | AddAfter<br>AddBefore<br>Continuity: Ta<br>Passing point: | ReplaceSupport<br>Ingent V<br>No selection<br>Indary Only | Remove<br>RemoveSupport |

**Curves**: chọn các đường cong hoặc các cạnh bề mặt để tạo thành đường biên kín

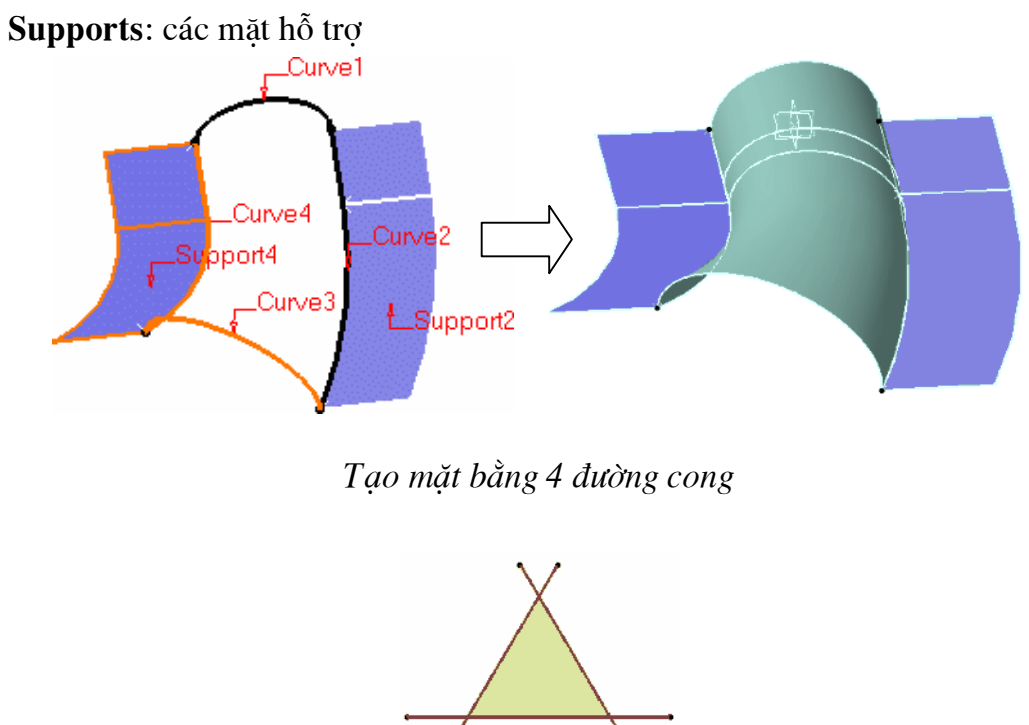

Tạo mặt bằng 3 đường giao nhau

#### 4.2.2. Lệnh Multi-sections Surface

Ý NGHĨA:

Tạo mặt đi qua nhiều biên dạng

DẠNG LỆNH

Trình đơn : insert -> Surfaces-> Multi-sections Surface

Thanh công cụ : 🙈.

GIẢI THÍCH :

Xuất hiện hộp thoại :

| Multi-sections Surface                               | Definition | ? ×                |
|------------------------------------------------------|------------|--------------------|
| No Section<br>1 Shell.1\Edge.1<br>2 Shell.2\Edge.2   | Tangent    | Closing Point      |
| Guides Spine G<br>No Guide<br>1 Guide.1<br>2 Guide.2 | Coupling R | elimitati, Tangent |
| Replace                                              | Remove     | Add                |
| Smooth parameters —                                  |            |                    |
| Angular correction :                                 | 0.5deg     | ÷                  |
| Deviation :                                          | 0.001mm    | E                  |
| 🔜 💿 ок 🛛 [                                           | Cancel     | Preview            |

Section: chọn đường cong

Guides: chọn đường dẫn

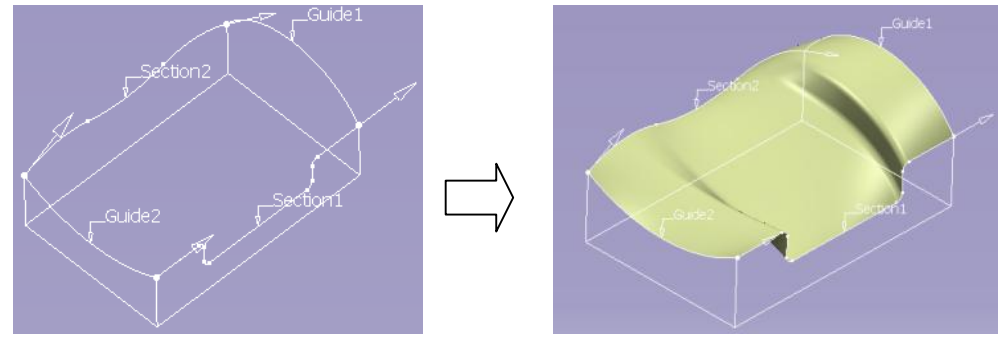

## **CHUONG 5:**

# THIẾT KẾ CHI TIẾT DẠNG TẤM (GENERATIVE SHEET METAL)

Phần này sẽ giới thiệu cho bạn cách vẽ những chi ti

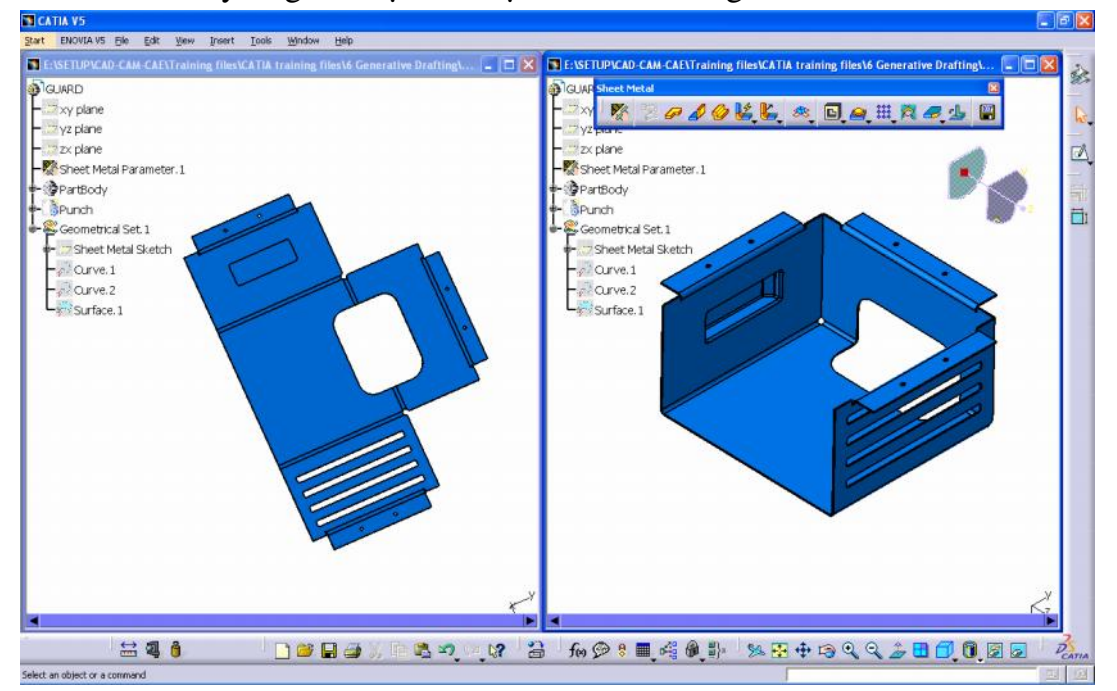

Để vào môi trường Sheet metal từ Menu File: Start -> Mechanical-> Generative Sheetmetal Design

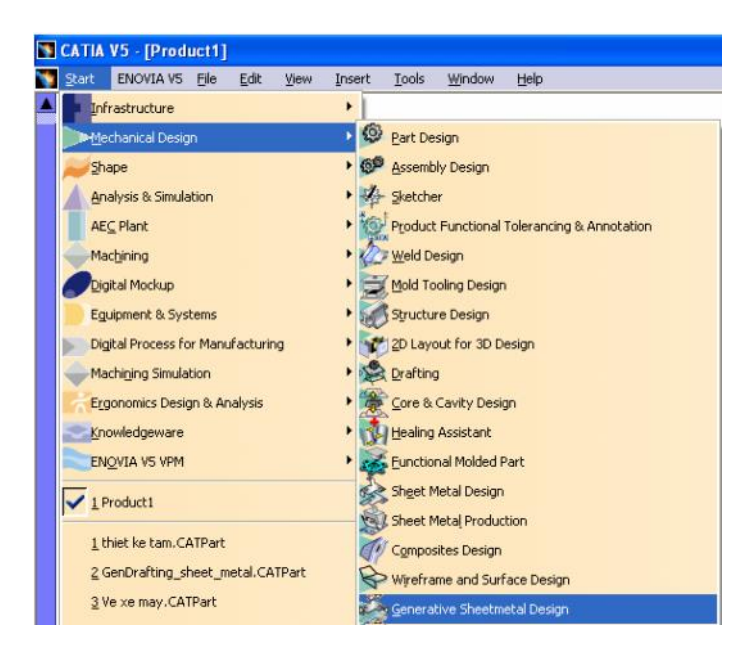

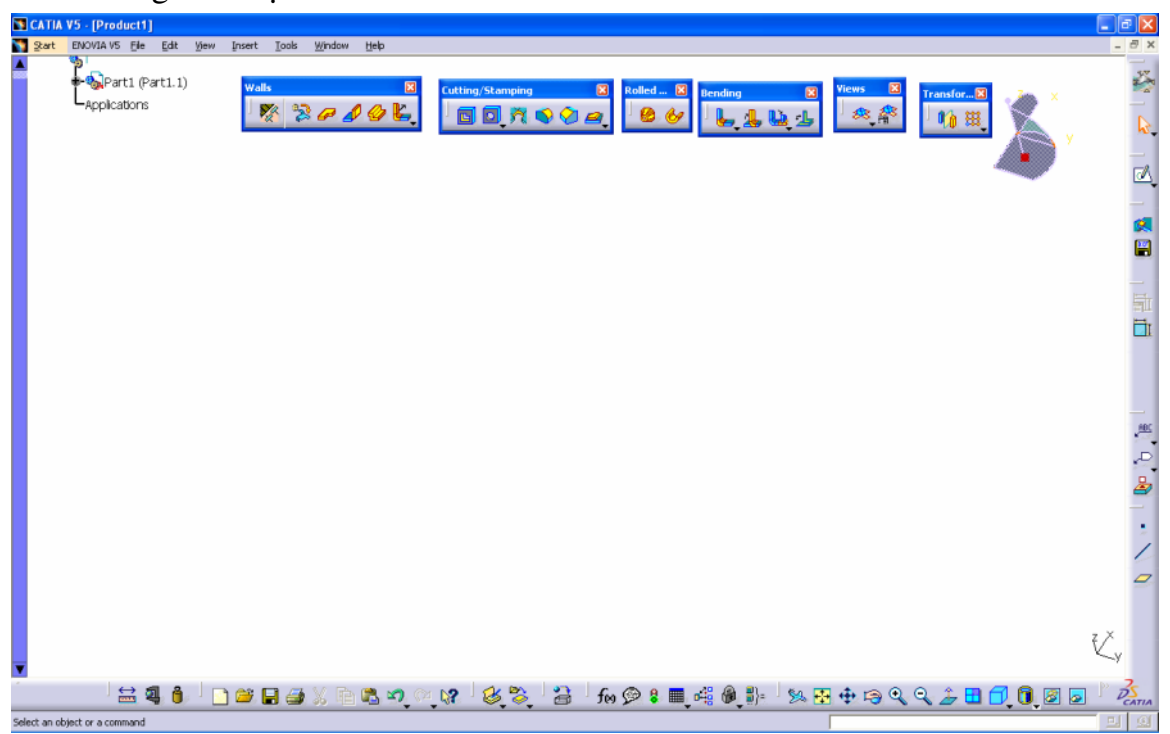

#### Môi trường làm việc Sheet metal

# 5.1.CÁC LỆNH THIẾT KẾ CHI TIẾT DẠNG TẤM

#### 5.1.1. Lệnh Sheet metal parameters

Ý NGHĨA:

Thiết lập các thông số cho kim loại tấm

DẠNG LỆNH

Trình đơn : insert -> Sheet metal parameters

Thanh công cụ : 🏼 🌋

GIẢI THÍCH :

Xuất hiện hộp thoại :

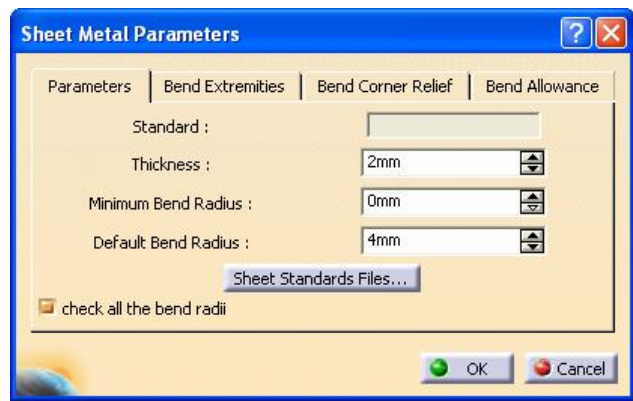

Parameters: thông số hình học

#### H NGD NS D NGPH NM M CAITA

Thickness: nhập bề dầy tấm

Minimum Bend Radius: nhập bán kính uốn nhỏ nhất Default Bend Radius: bán kính uốn mặc định

Bend Etremities: phương thức tạo hình tại mép uốn của tấm

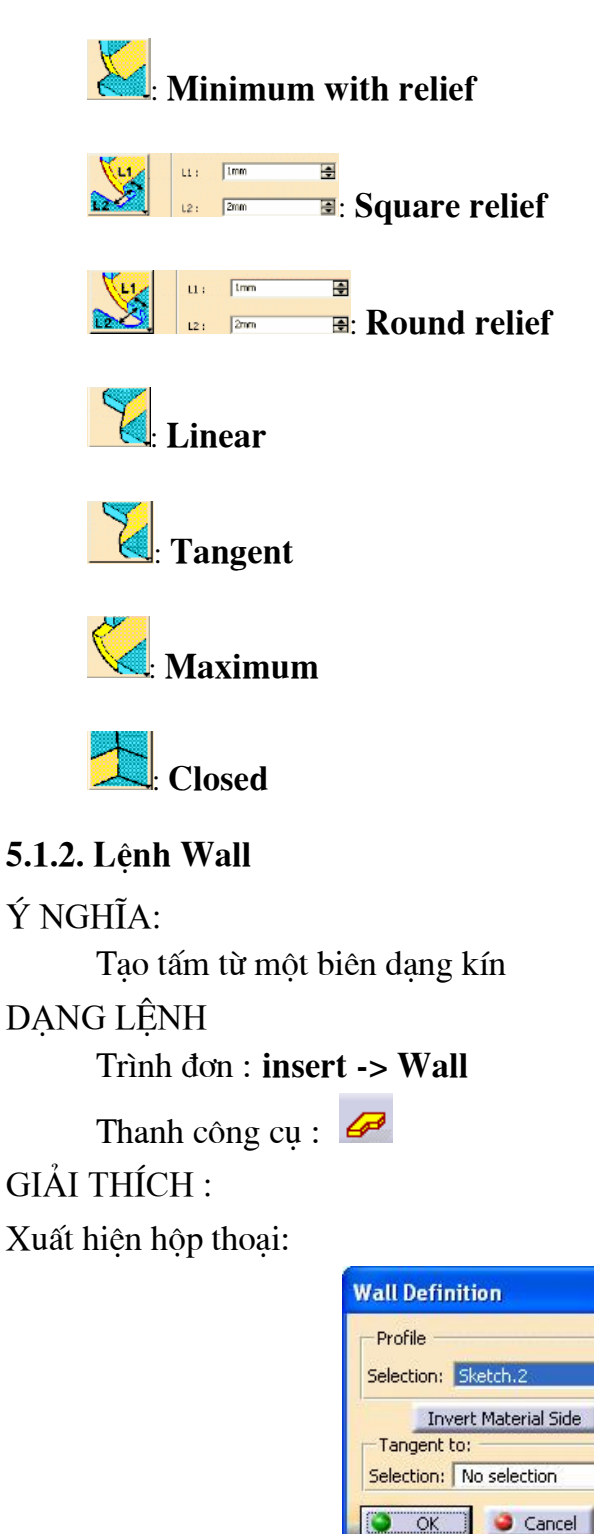

? 🗙

J.

Preview

#### Profile: biên dạng

Selection: chọn biên dạng cần đùn tấm Invert Material side: đảo chiều tạo tấm

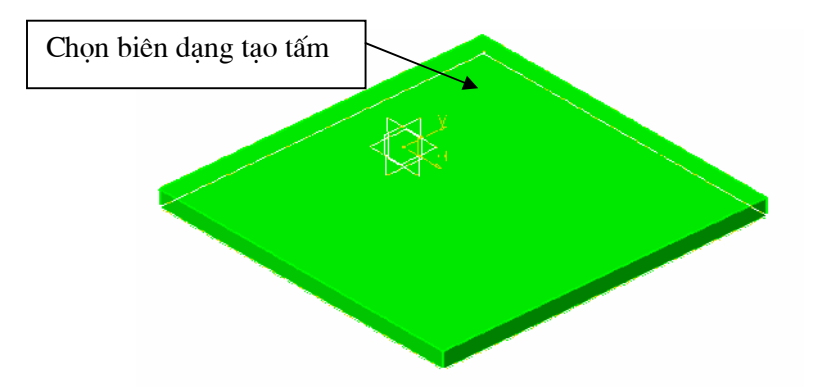

#### 5.1.3. Lệnh Wall one Edge

#### Ý NGHĨA:

Tạo tấm từ một cạnh của tấm có sẵn

DẠNG LỆNH

Trình đơn: insert -> Wall -> Wall one Edge

Thanh công cụ: 🦨

GIẢI THÍCH :

Xuất hiện hộp thoại:

| Wall On Edge Definition | on ? 🔀               |
|-------------------------|----------------------|
| Type: Automatic         |                      |
| Height & Inclination    | Extremities          |
| Height:                 | 100mm 😫 🛄            |
| Angle                   | 90deg                |
| Clearance mode:         | No Clearance 💌       |
| Reverse Position        | Invert Material Side |
| With Bend               | fix)                 |
| 🥏 ок                    | Cancel Preview       |

Dòng nhắc:

**Firststate**: chọn 1 cạnh. Sau khi chọn 1 cạnh xuất hiện tấm cần tạo cùng với các kích thước, người thiết kế có thể thay đổi chúng trong bảng thoại

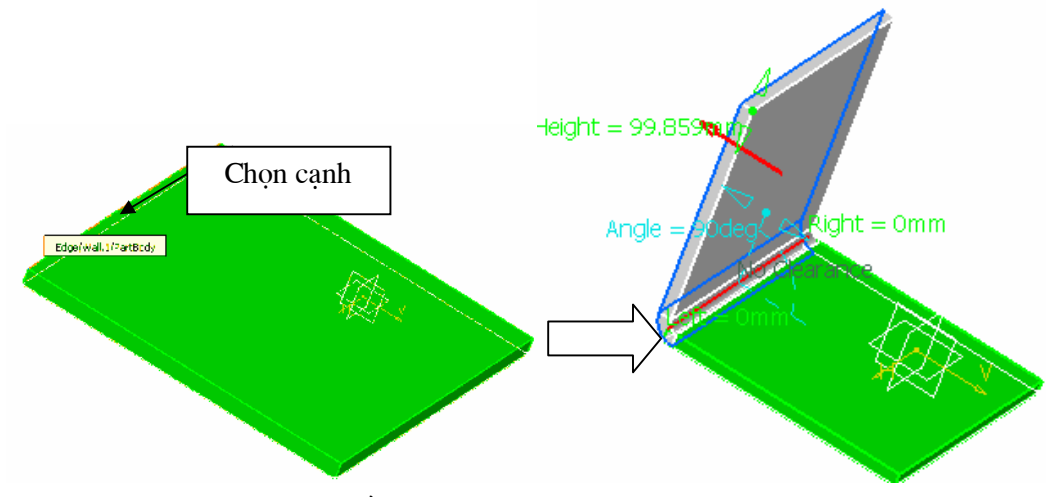

## Height&Inclination: chiều cao và độ nghiêng

Height: nhập chiều cao tấm cần tạo, chú ý có 4 kểu tính chiều cao

như sau

Angle: nhập góc nghiêng tấm cần tạo so với tấm cơ sở

Clearance mode: tạo tấm có khoảng cách so với tấm cơ sở, có 3 lựa chọn

1. No Clearance: không tạo khoảng cách (khoảng cách từ mép tấm cơ sở đến mặt bên trong cùng của tấm mới bằng 0)

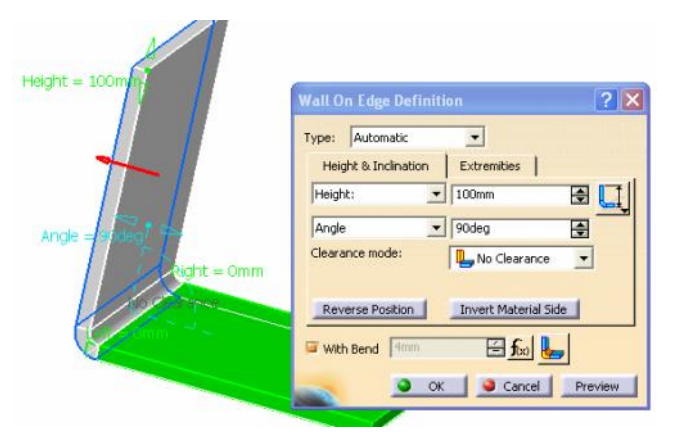

2. Monodirection: có tạo khoảng cách

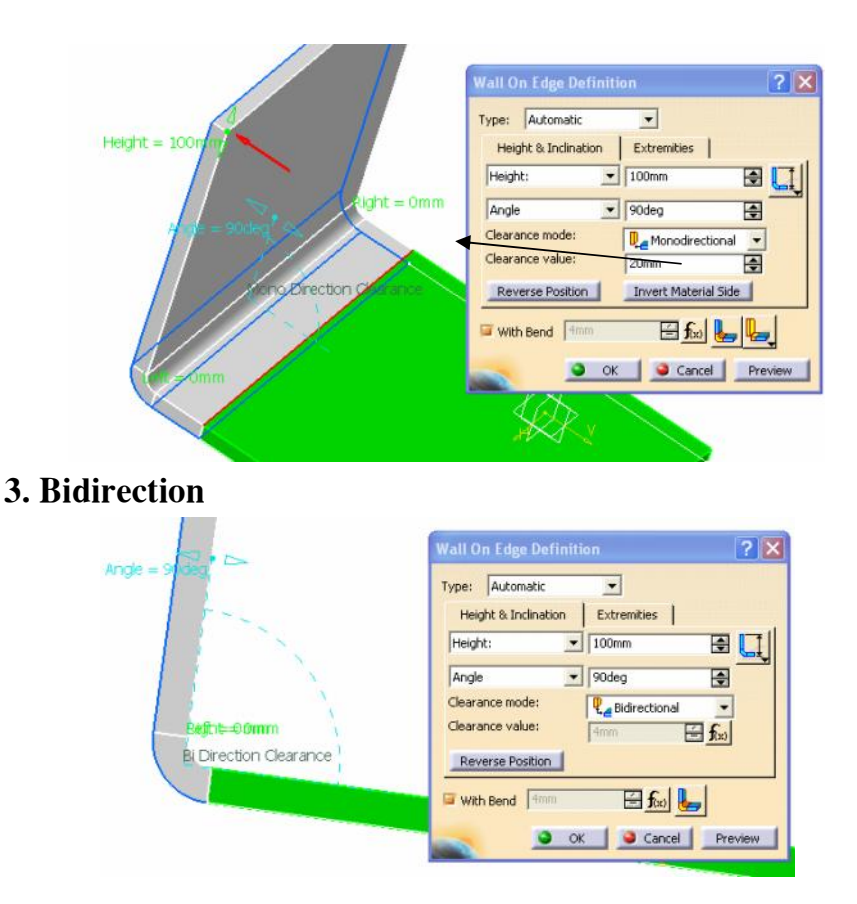

## 5.1.4. Lệnh Extrusion

Ý NGHĨA:

Tạo tấm bằng cách quét một biên dạng, nhưng không phảI biên dạng kín như trong lệnh Wall mà là một biên dạng hở

DẠNG LỆNH

```
Trình đơn : insert -> Walls -> Extrusion
```

Thanh công cụ : 🥝

GIẢI THÍCH :

Xuất hiện hộp thoại :

| Extrusion  | Definition                  | ? 🛛     |
|------------|-----------------------------|---------|
| First Limi | t Second Limit              | 1       |
| Type:      | Dimension                   | •       |
| Length 1:  | 100mm                       | •       |
| Profile    |                             |         |
| Selection: | No selection                |         |
| Symmet     | i Extent<br>rical Thickness |         |
| Invert Ma  | terial Side                 |         |
| OK         | Cancel                      | Preview |

First limit: hướng đùn thứ nhất

Type: kiểu đùnDimension: kích thướcLength 1: nhập chiều dài đùnSecond limit: hướng đùn thứ haiType: kiểu đùnDimension: kích thướcLength 1: nhập chiều dài đùnProfile: chọn biên dạng

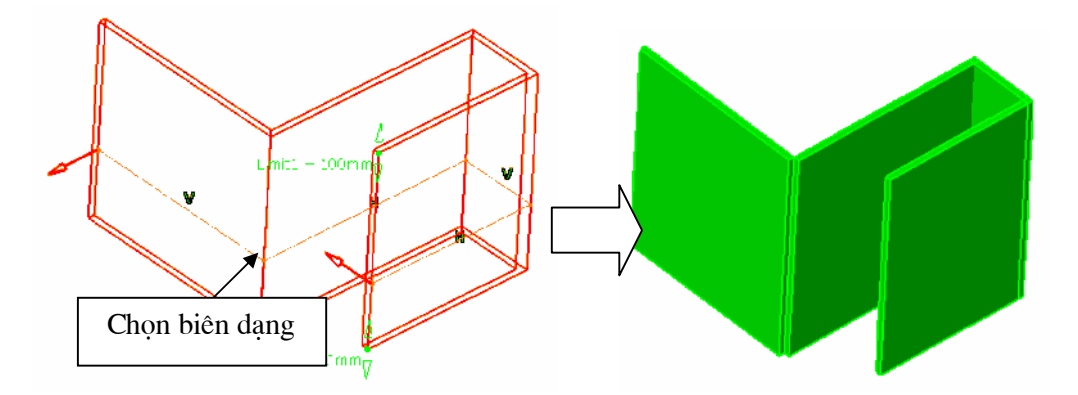

#### 5.1.5. Lệnh Lange

Ý NGHĨA:

Tạo thêm một tấm bằng cách chọn 1 cạnh, và tấm này tạo với tấm cơ sở một góc tuỳ ý

#### DẠNG LỆNH

Trình đơn : insert -> Walls -> Swept walls -> Lange

Thanh công cụ : 📙 춸 🕌

GIẢI THÍCH :

Xuất hiện hộp thoại :

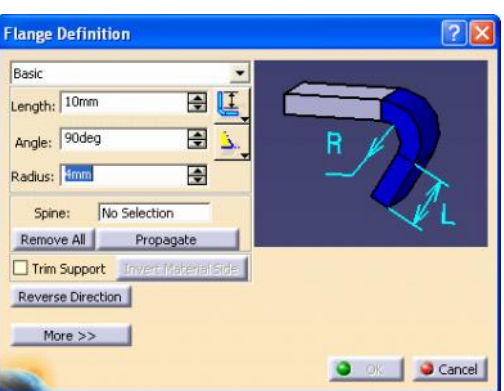

Dòng nhắc: yêu cầu chọn một cạnh

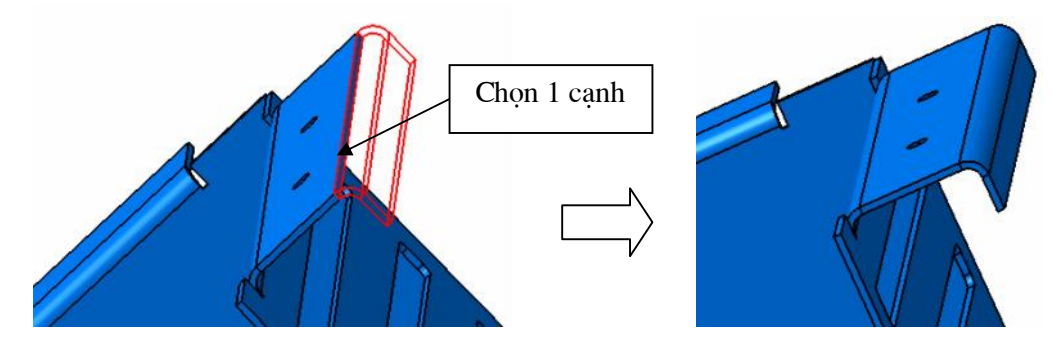

Length: nhập chiều dài tấm Angle: nhập góc nghiêng tấm Radius: nhập bán kính tại góc uốn

## 5.1.6. Lệnh Hem

Ý NGHĨA:

Tạo nếp gấp theo mép tấm

DẠNG LỆNH

Trình đơn : insert -> Walls -> Swept walls -> Hem

Thanh công cụ : 🖉

GIẢI THÍCH :

Xuất hiện hộp thoại :

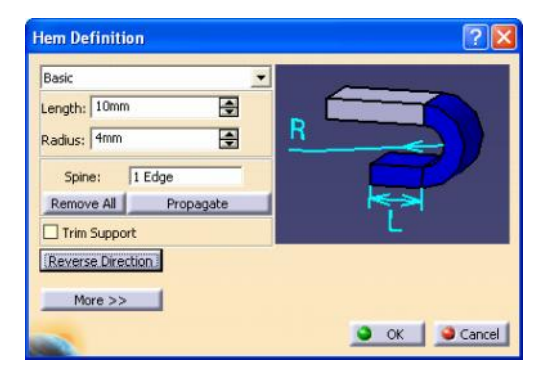

Dòng nhắc: yêu cầu chọn một cạnh

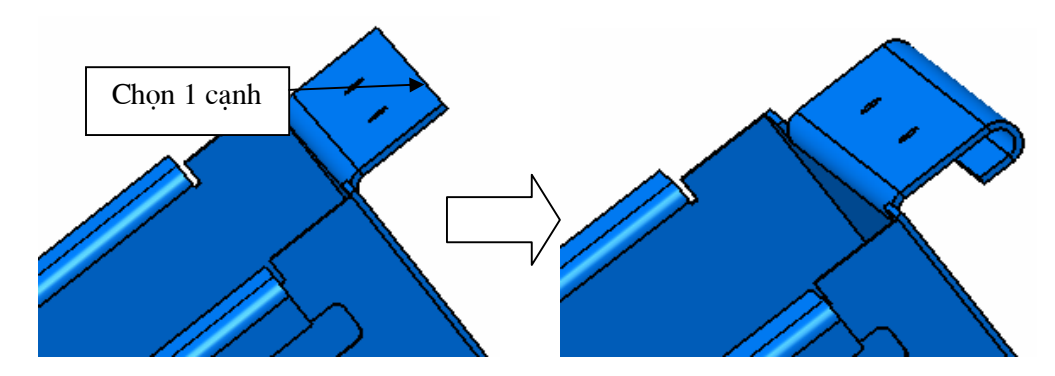

Length: nhập chiều dài mép Radius: nhập bán kính tại góc uốn

#### 5.1.7. Lệnh Tear Drop

Ý NGHĨA:

Tạo nếp gấp theo mép tấm hình giọt nước

DẠNG LỆNH

Trình đơn : insert -> Walls -> Swept walls -> Tear Drop

Thanh công cụ : 춸

GIẢI THÍCH :

Xuất hiện hộp thoại:

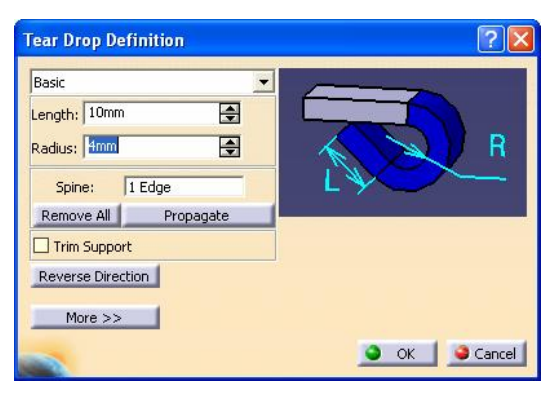

Dòng nhắc: yêu cầu chọn một cạnh

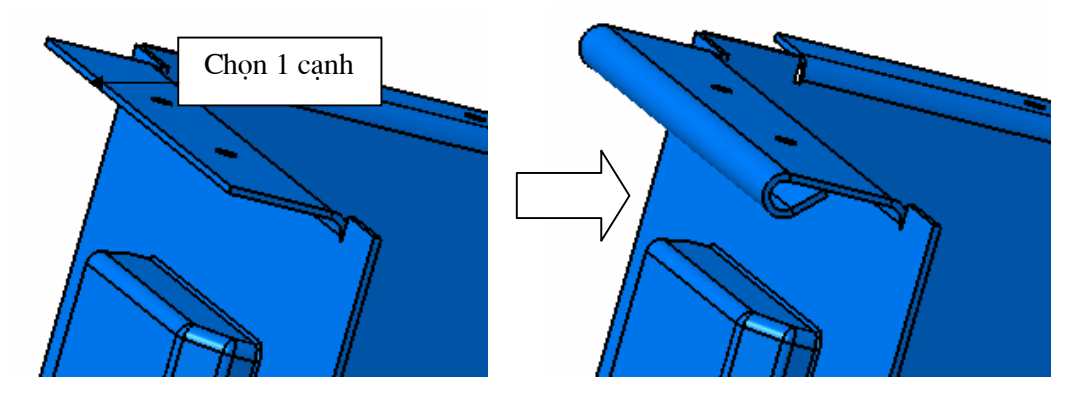

Length: nhập chiều dài mép Radius: nhập bán kính tại góc uốn

### 5.1.8. Lệnh Swept Flange

Ý NGHĨA:

Tạo tấm bằng cách quyét biên dạng dọc theo cạnh của tấm

## DẠNG LỆNH

Trình đơn : **insert -> Walls -> Swept walls -> Swept Flange** Thanh công cụ :

GIẢI THÍCH :

Xuất hiện hộp thoại:

| •            |
|--------------|
| ction        |
| No Selection |
| Propagate    |
|              |

Profile: chọn biên dạng

Spine: chọn 1 cạnh

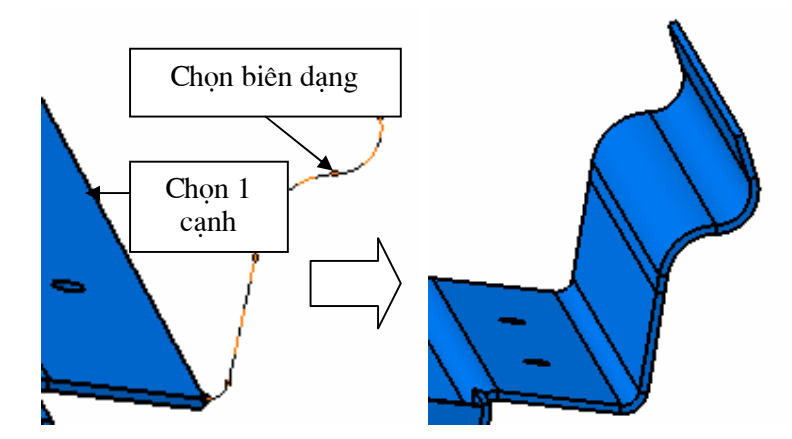

## 5.1.9. Lệnh Bend

Ý NGHĨA:

Tạo góc lượn giữa hai tấm

## DẠNG LỆNH

#### Trình đơn : insert -> Wall -> Bending -> Bend

Thanh công cụ : 上

GIẢI THÍCH :

Xuất hiện hộp thoại :

| Bend Definition            | ? 🛛          |
|----------------------------|--------------|
| Support 1 :<br>Support 2 : |              |
| Radius : 4mm               | <b>f</b> (x) |
| Angle : 90deg              | E            |
| More >>                    |              |
| OK Cance                   | Preview      |

Support 1: chọn tấm thứ nhất Support 2: chọn tấm thứ hai

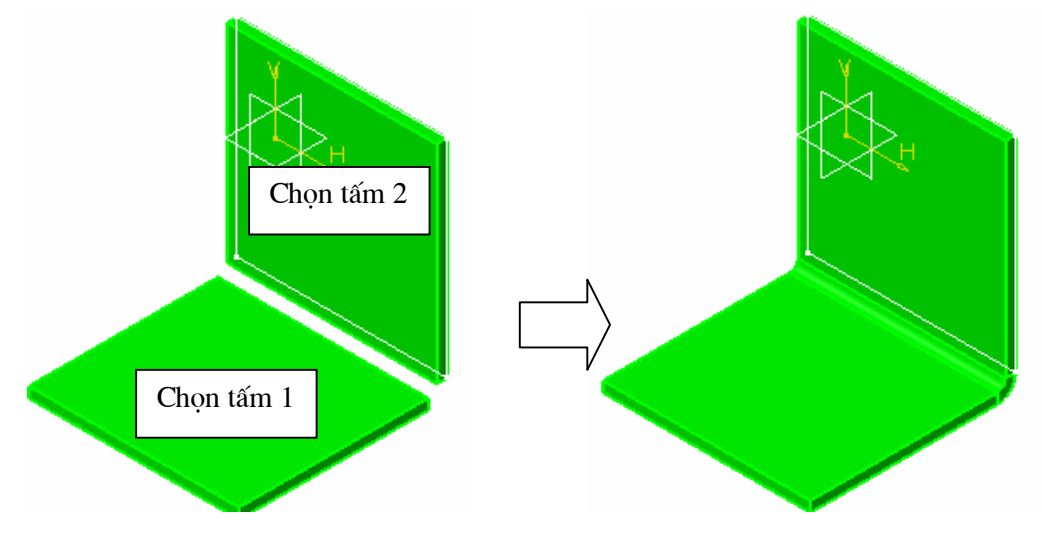

#### 5.1.10. Lệnh Bend

Ý NGHĨA:

Tạo góc lượn giữa hai tấm với bán kính thay đổi DẠNG LỆNH Trình đơn: **insert -> Wall -> Extrusion** Thanh công cụ: GIẢI THÍCH :

Xuất hiện hộp thoại :

#### H NGD NS D NGPH NM M CAITA

| Bend Defini                    | tion                     | ? 🔀      |
|--------------------------------|--------------------------|----------|
| Support 1 : W<br>Support 2 : W | /all On Edge.:<br>/all.1 | 2/Face.3 |
| Left radius :                  | 5mm                      | •        |
| Right radius :                 | 20                       | <b>÷</b> |
| Angle :                        | 90deg                    |          |
|                                | More >>                  |          |
| ок                             | Cance                    | Preview  |

Support 1: chọn tấm thứ nhất
Support 2: chọn tấm thứ hai
Left radius: nhập bán kính bên trái
Right radius: nhập bán kính bên phải

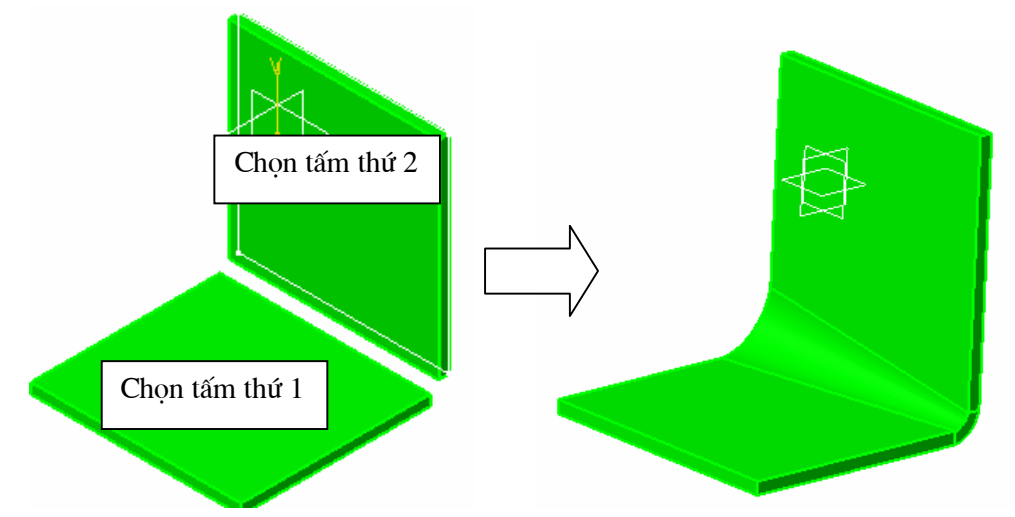

#### 5.1.11. Lệnh Bend from Flat.

Ý NGHĨA :

Uốn tấm theo một đường thẳng vạch trên tấm làm chuẩn DẠNG LỆNH :

#### Trình đơn : insert > bending > Bend from Flat

Thanh công cụ : GIẢI THÍCH : Xuất hiện hộp thoại:

#### H NG D N S D NG PH N M M CAITA

| Bend From Flat Defir      | ition ? 🔀  |
|---------------------------|------------|
| Profile: No selection     |            |
| Lines: No selection       |            |
| Fixed Point: No selection |            |
| Radius: 4mm               | ÷          |
| Angle: 90deg              | •          |
| K Factor: 0.5             | ÷          |
|                           | el Preview |

**Profile**: chọn biên dạng

Lines: kiểu vị trí đường thẳng

Fixed Point: chọn điểm cố định

Radius: bán kính lượn

Angle: góc uốn

K Factor: hệ số tỷ lệ

## 5.1.12. Lệnh Unfolding

Ý NGHĨA : Duỗi phẳng chỗ tấm bị uốn

DẠNG LỆNH :

Trình đơn : insert > bending > Unfolding

Thanh công cụ : 🎍

GIẢI THÍCH :

Xuất hiện hộp thoại:

| Unfolding D  | efinition                      | ? 🔀      |
|--------------|--------------------------------|----------|
| Reference Fa | i <mark>ce :</mark> Recognize. | 2/Face   |
| Unfold Faces | Face.1                         | •        |
| Angle :      | 90deg                          | E        |
| Angle type : | Natural                        | *        |
| Select All   |                                | Unselect |
| 🌖 ОК         | Sancel                         | Preview  |

Reference Face: chọn mặt cố định Unfold Faces: chọn vị trí cần duỗi phẳng

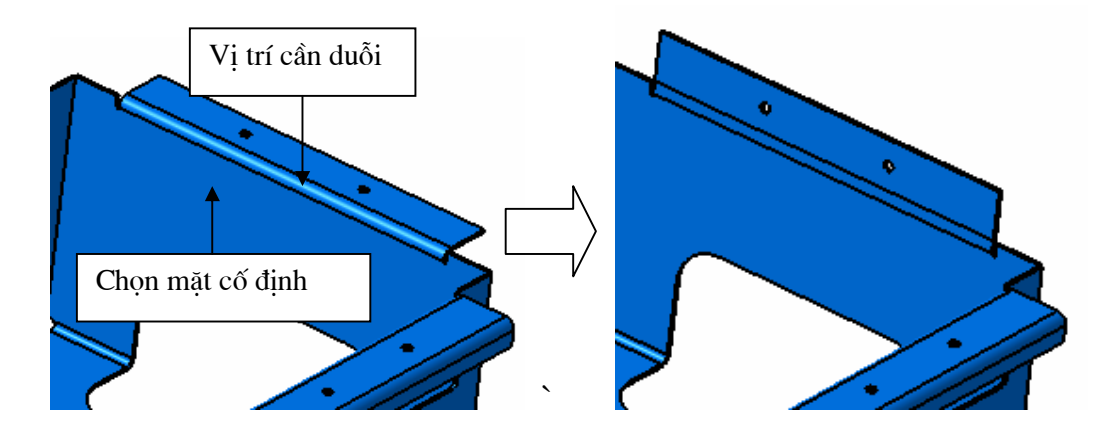

## 5.1.13. Lệnh Folding

Ý NGHĨA :

Lệnh này ngược với lệnh **Unfolding,** gấp lại tấm đã duỗi trước đó DẠNG LỆNH :

Trình đơn : insert > bending > Folding

Thanh công cụ : 🕒

GIẢI THÍCH :

Xuất hiện hộp thoại:

| Folding Definition |                     | ? 🛛      |
|--------------------|---------------------|----------|
| Reference          | Face : No selection |          |
| Fold Faces         | No selection        | •        |
| Angle :            | Odeg                |          |
| Angle type         | Natural             | •        |
| Select All         | 1                   | Unselect |
| OK OK              | Cancel              | Preview  |

**Reference Face**: chọn mặt cố định **Fold Faces**: chọn vị trí cần gấp lại

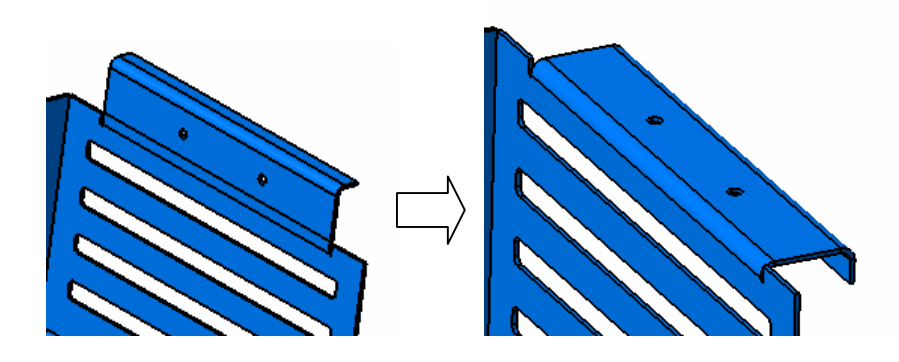

#### 5.1.14. Lệnh User Stamp

Ý NGHĨA :

Tạo các hốc trên bề mặt tấm bằng đầu đột tự định nghĩa

DẠNG LỆNH :

Trình đơn : insert -> Stamping -> Stamp

Thanh công cụ : 🚳

GIẢI THÍCH :

Sau kho gọi lệnh dòng nhắc yêu cầu chọn 1 điểm làm tâm, và mặt phẳng cần tạo hốc:

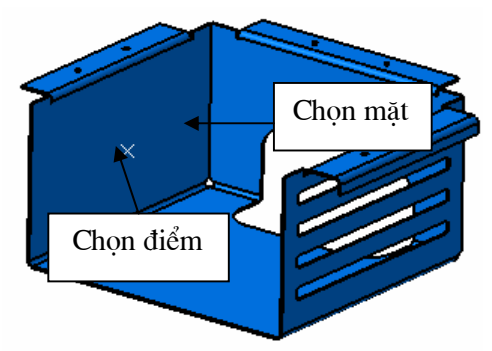

Xuất hiện hộp thoại:

| User-Defined Stamp                                                                                                    | DefinitionUser Stamp.1 | 2 🛛            |
|----------------------------------------------------------------------------------------------------|------------------------|----------------|
| Type: A Strain Strain S | No selection           |                |
| No fillet                                                                                                    |                        |                |
| R1 radius: 2mm                                                                                                    | <b></b>                |                |
| Position on wall<br>Reference for rotation:                                                                                                    | Default(Sketch.18 H ax |                |
| Rotation angle:                                                                                                    | Odeg                   | R1             |
| Origin point:                                                                                                    | Point on Sketch.18     |                |
| Position on context                                                                                                    |                        |                |
| Reverse din                                                                                                    | ection                 |                |
| -                                                                                                    | ок                     | Cancel Preview |

Punch: chọn đầu đột

R1 Radius: nhập bán kính góc lượn

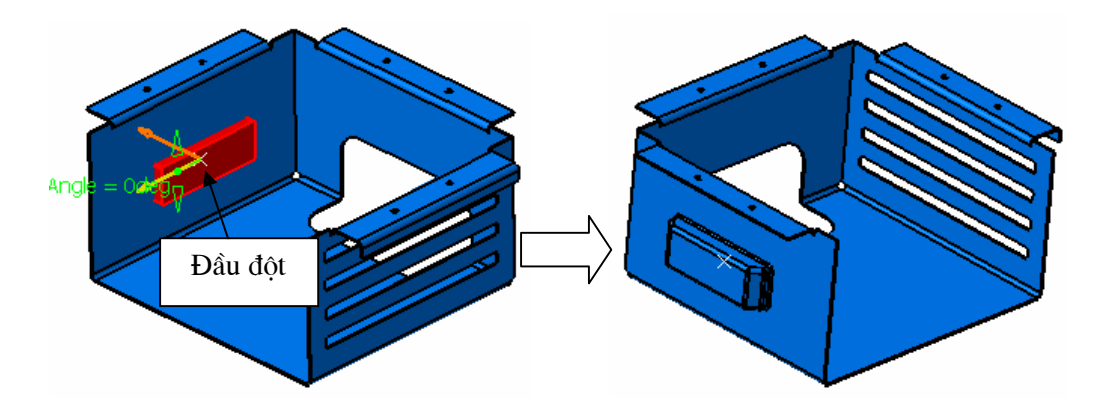

## 5.1.15. Lệnh Multi View

Ý NGHĨA : Duỗi phẳng mô hình 3D đã thiết kế thàn h 1 tấm phẳng DẠNG LỆNH : Trình đơn : **insert -> Views -> Multi View** Thanh công cụ : GIẢI THÍCH : Xuất hiện hộp thoại:

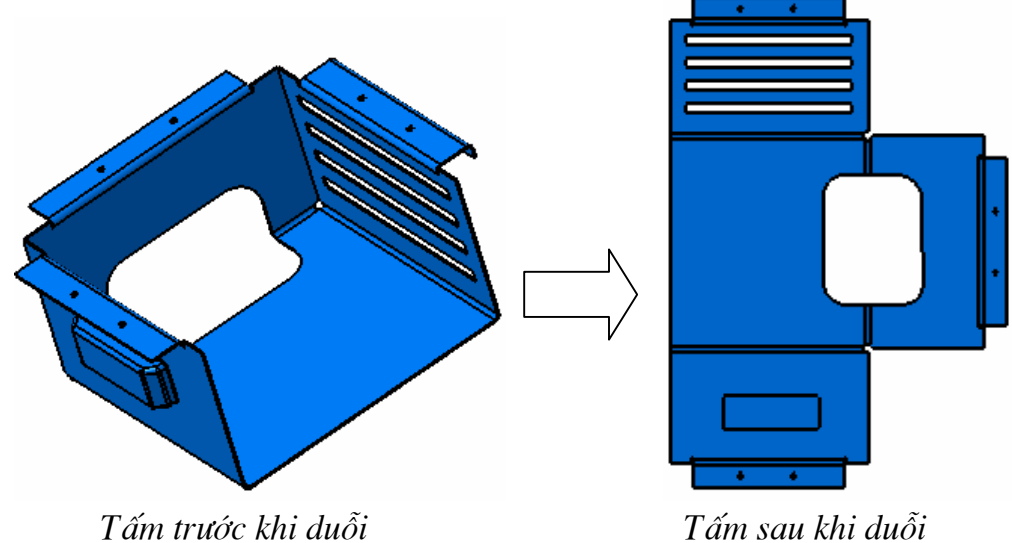

## CHUONG 6:

# LÁP RÁP CÁC CHI TIẾT (ASSEMBLY DESIGN)

Các chi tiết sau khi được thiết kế riêng rẽ sẽ được lắp ghép lại với nhau để thành một cụm máy hay cỗ máy hoàn chỉnh

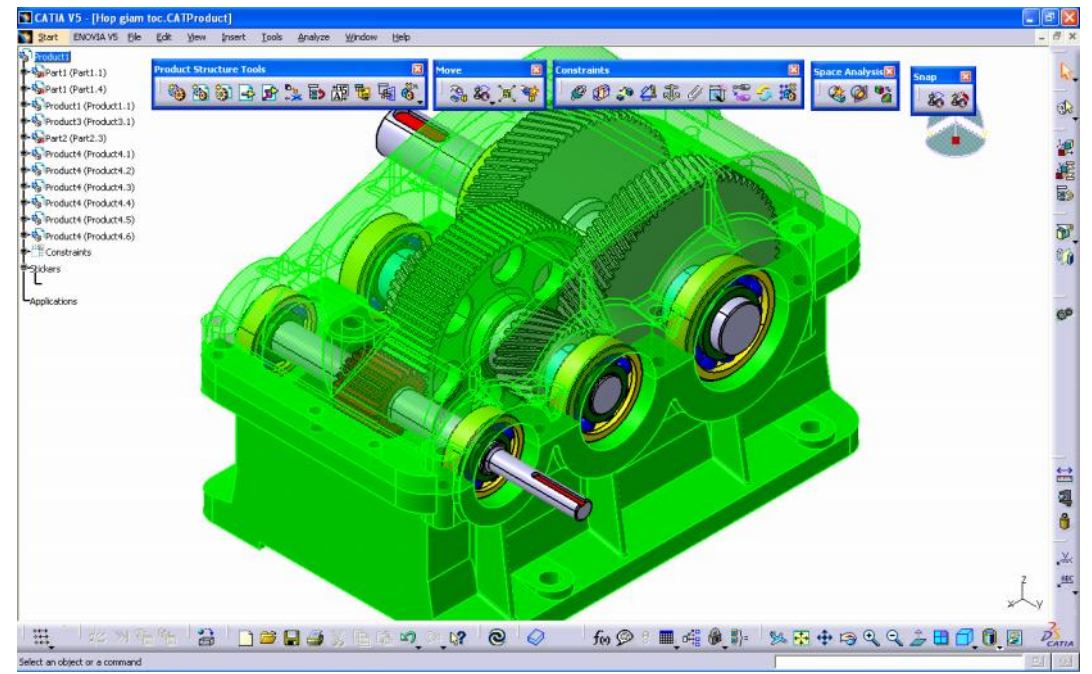

Để vào môi trường Sheet metal từ Menu File: Start -> Mechanical-> Assembly design

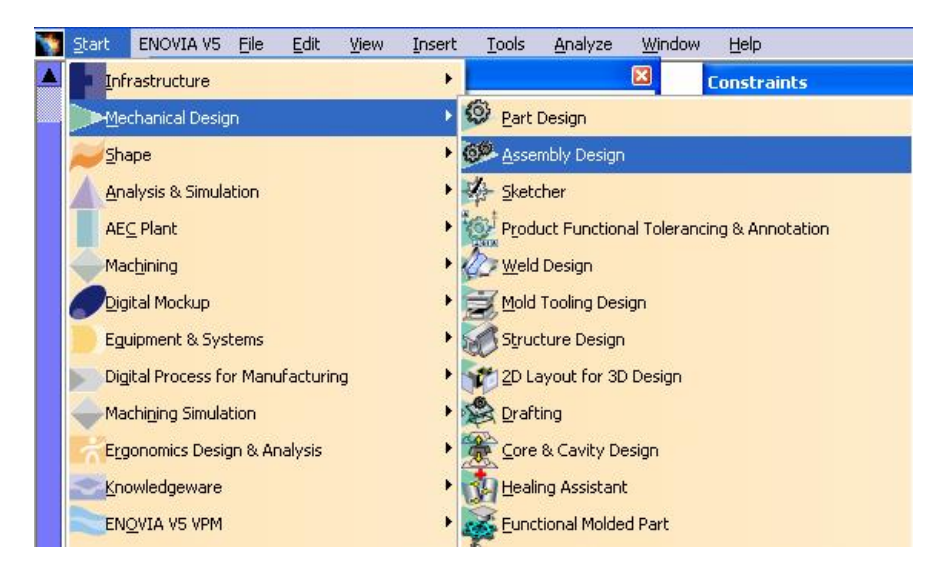

Môi trường làm việc Assembly design:

#### H NGD NS D NGPH NM M CAITA

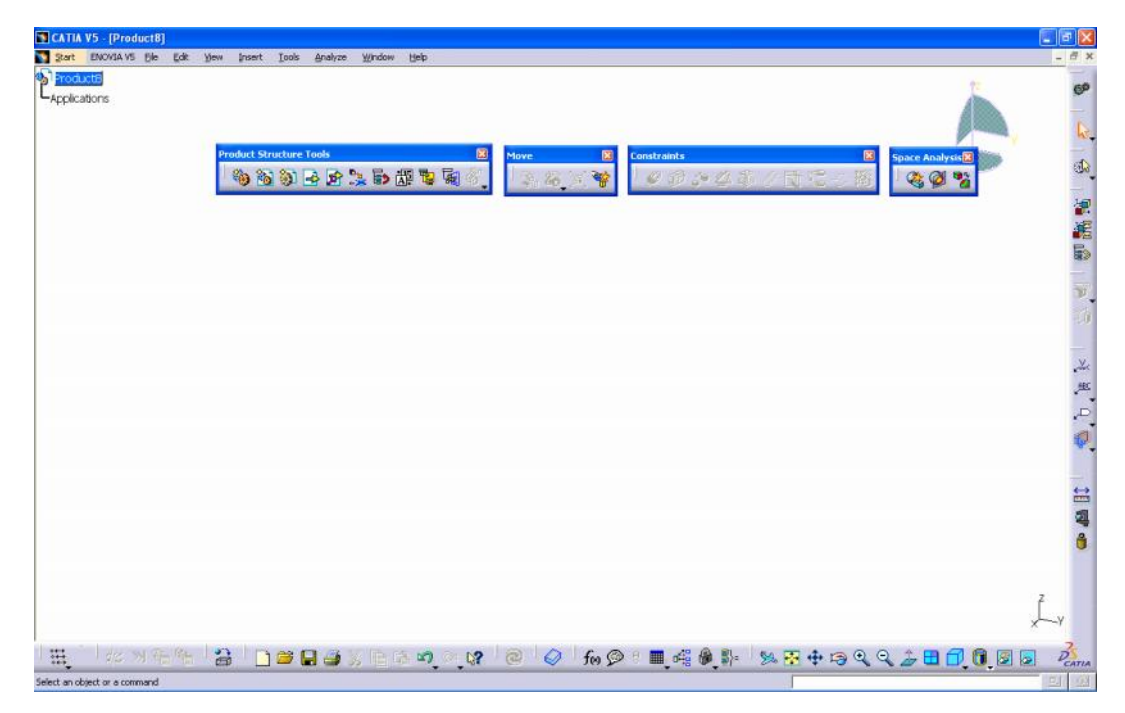

# 6.1. CÁC LỆNH CHUẨN BỊ LẮP RÁP

## 6.1.1. L nh Existing Component

Ý NGHĨA:

Đưa các chi tiết thành viên vào bản vẽ lắp

## DẠNG LỆNH

Trình đơn : insert -> Existing Component

```
Thanh công cụ : 🔒
```

GIẢI THÍCH :

Kích chuột chọn lệnh 🛃 trên thanh công cụ **Product structure tools**, sau đó kích chuột chọn biểu tượng Product trên cây quản lý

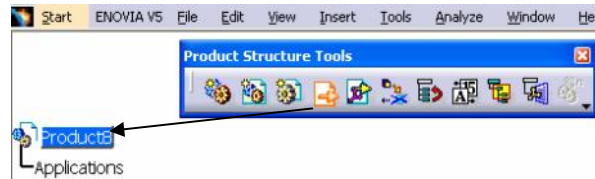

Xuất hiện hộp thoại yêu cầu chọn chi tiết cần đưa vào môi trường lắp ráp

#### H NGD NS D NGPH NM M CAITA

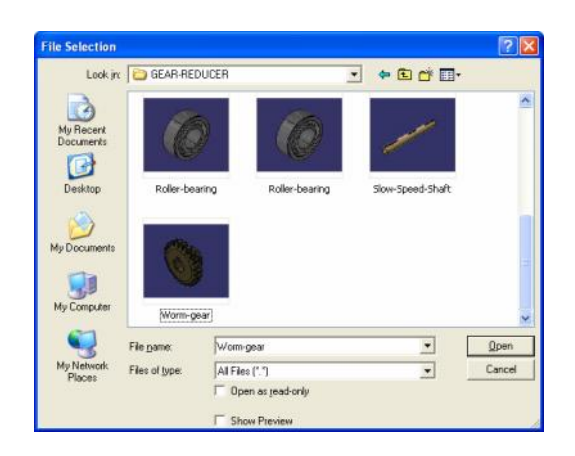

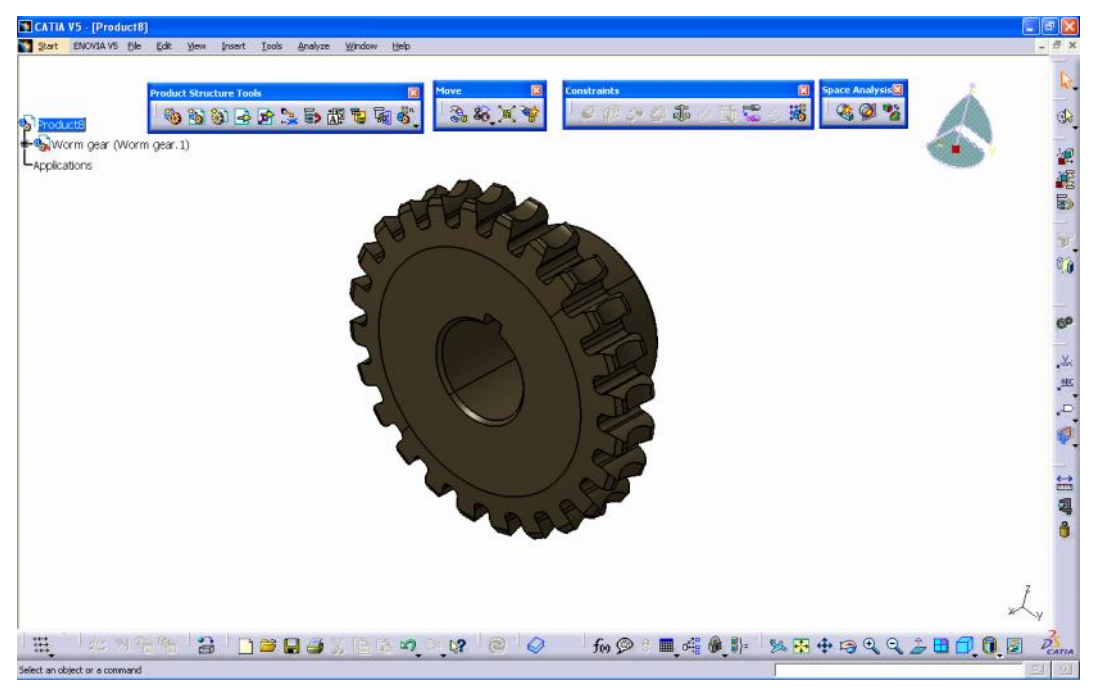

Chi tiết đã được đưa vào trong môi trường lắp ráp

#### 6.1.2. Lệnh Manipulate

Ý NGHĨA:

Dịch chuyển các chi tiết về vị trí thích hợp để tiến hành lắp ráp, bao gồm các lệnh dịch chuyển thẳng dọc theo các trục toạ độ và xoay xung quanh các trục toạ độ.

## DẠNG LỆNH

## Trình đơn: Edit -> Move -> Manipulate

Thanh công cụ:

GIẢI THÍCH :

Xuất hiện hộp thoại:

#### H NG D N S D NG PH N M M CAITA

| Manip                       | ulation                | Pa        | ? 🛛 |  |
|-----------------------------|------------------------|-----------|-----|--|
| ×2P                         | brag along X axis      |           |     |  |
| ×3                          | y<br>₽₽                | Ŷz        | Ð   |  |
| 4×y                         | ₽ <sup>y</sup> z<br>₽⊃ | ₽×z<br>Z⊃ | 20  |  |
| <b>X</b>                    | Ty                     | €\$       | 4   |  |
| With respect to constraints |                        |           |     |  |
| OK 🥥 Cancel                 |                        |           |     |  |

3. tịnh tiến theo trục X

 $\stackrel{\textbf{v}}{\Rightarrow}$ : tịnh tiến theo trục X

**<sup>2</sup>**: tịnh tiến theo trục X

💤: tịnh tiến theo một cạnh tuỳ ý

🙄 : dịch chuyển trong mặt XY

i dịch chuyển trong mặt YZ

😂 dịch chuyển trong mặt YZ

🖕 : dịch chuyển trong mặt tuỳ ý

🔊: xoay xung quanh trục X

🚱 : xoay xung quanh trục Y

送 xoay xung quanh trục Z

😓: xoay xung quanh trục tuỳ ý

#### 6.1.2. Lệnh Snap

Ý NGHĨA:

Dịch chuyển chi tiết, sao cho bề mặt chi tiết này tiếp xúc với bề mặt chi tiết khác nhưng không tạo ràng buộc

# DẠNG LỆNH

Trình đơn: insert -> Edit -> Snap

Thanh công cụ:

## GIẢI THÍCH :

Dòng nhắc yêu cầu chọn mặt 1 và mặt 2

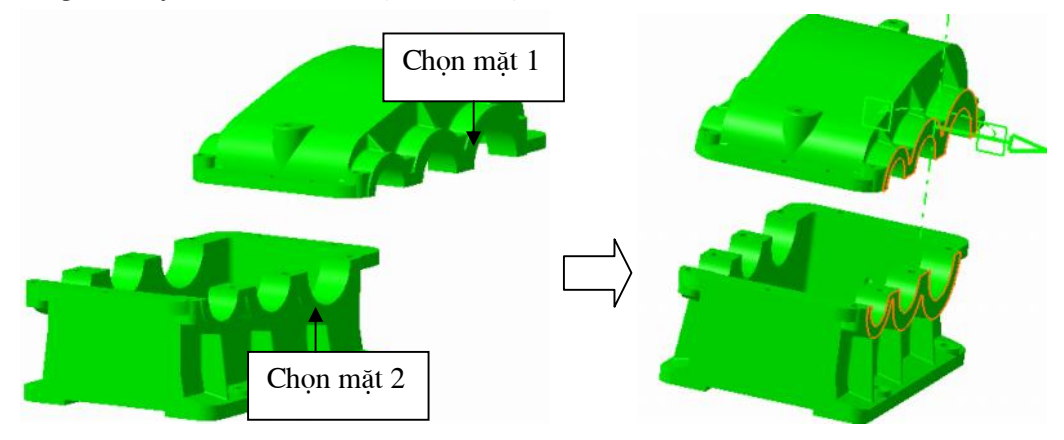

#### 6.1.2. Lệnh Smart Move

Ý NGHĨA:

Dịch chuyển chi tiết thông minh, lệnh này giống lệnh Snap nhưng có thêm tính năng tạo ràng buộc cho chi tiết

# DẠNG LỆNH

Trình đơn: insert -> Edit -> Smart Move

Thanh công cụ: 🍪

GIẢI THÍCH :

Xuất hiện hộp thoại:

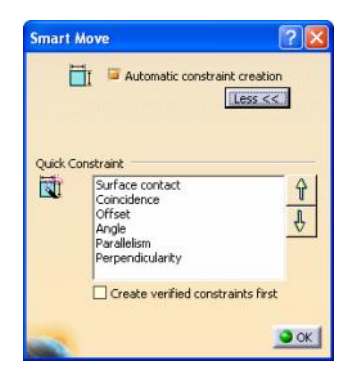

#### H NGD NS D NGPH NM M CAITA

Dòng nhắc yêu cầu chọn 2 mặt cần dịch chuyển

Nếu tích chọn 🖬 🗳 Automatic constraint creation thì sẽ tạo ràng buộc lắp ghép cho chi tiết

Quick Constraint: tạo nhanh ràng buộc

Surface contact: ràng buộc tiếp xúc

Coincidence: ràng buộc đồng tâm

Offset: ràng buộc khoảng cách

Angle: ràng buộc góc

Parallelism: ràng buộc song song

Perpendicularity: ràng buộc vuông góc

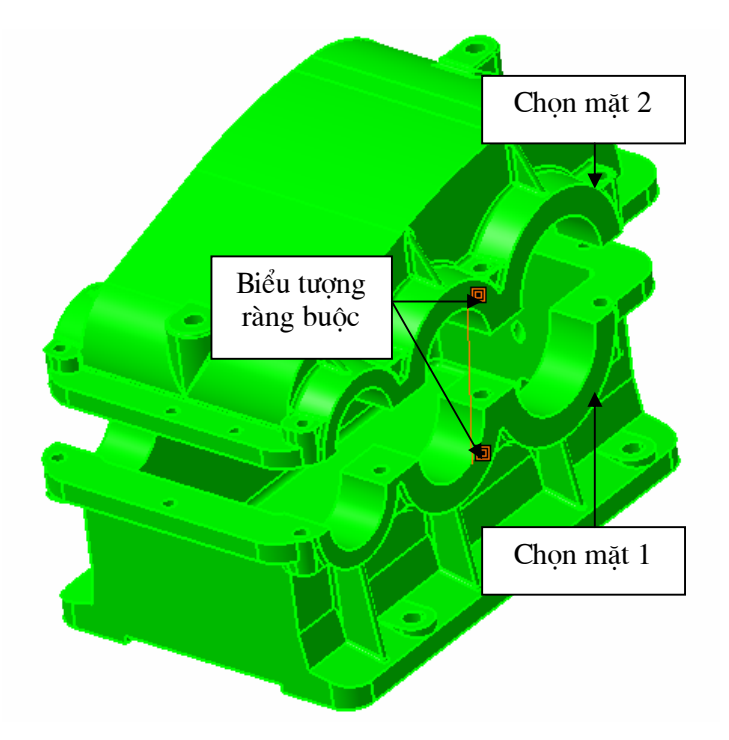

# 6.2. CÁC LÊNH THỰC HIỆN LẮP RÁP

#### 6.2.1. L nh Coincidence Constraint

Ý NGHĨA:

Tạo ràng buộc đồng tâm, đồng trục

DẠNG LỆNH

Trình đơn: insert -> Coincidence

Thanh công cụ: 🦉

GIẢI THÍCH :

Chọn lần lượt hai bề mặt trụ muốn tạo ràng buộc đồng trục, khi chọn vào bề mặt trụ nào thì phần mềm sẽ hiện trục bề mặt đó

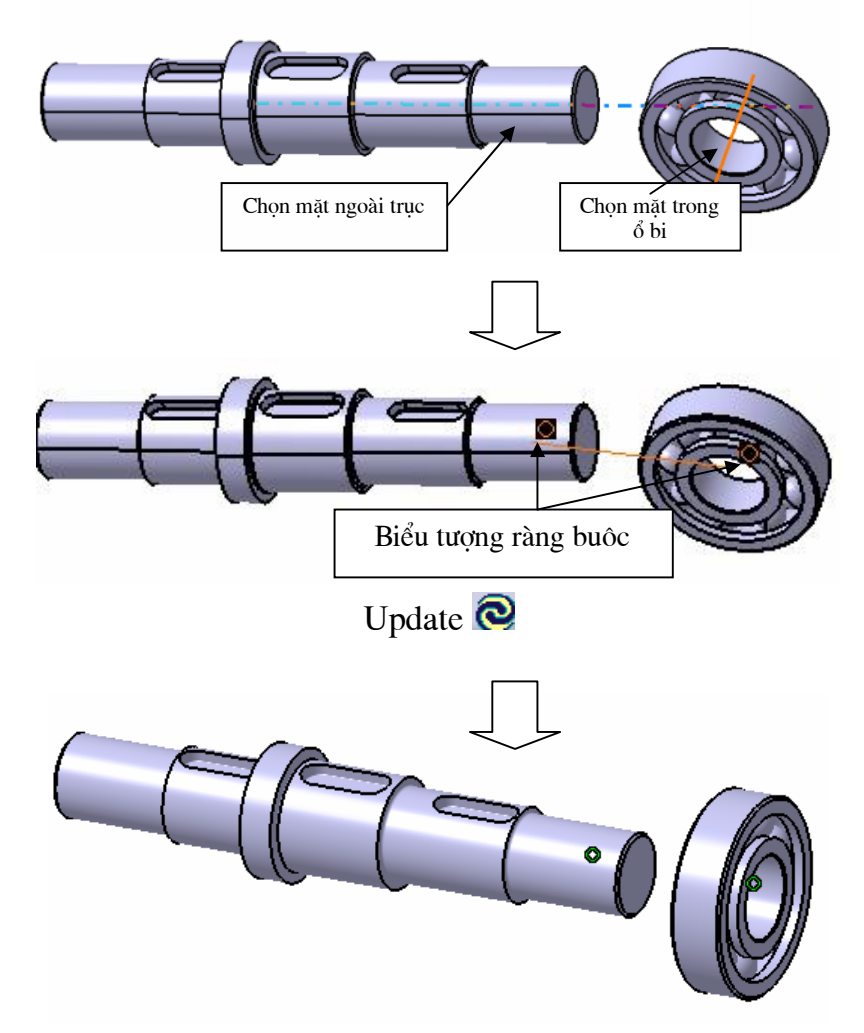

Bề mặt ngõng trục và mặt trong ổ bi đã đồng trục với nhau

#### 6.2.2. L nh Contact Constraint

Ý NGHĨA:

Tạo ràng buộc tiếp xúc

DẠNG LỆNH

Trình đơn: insert -> Contact

Thanh công cụ: 💷

GIẢI THÍCH :

Lần lượt chọn 2 bề mặt cần tạo ràng buộc, sau đó Update để lệnh được thực hiện

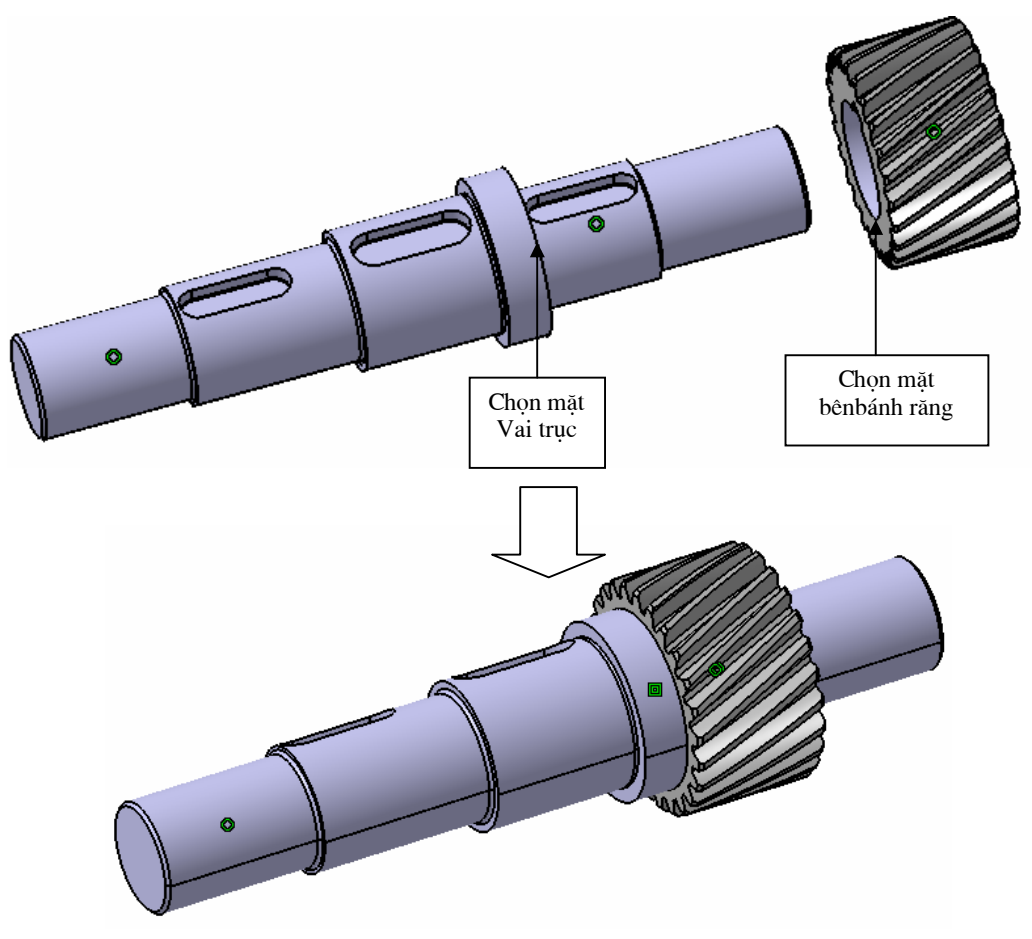

Lắp ghép bánh răng và trục

#### 6.2.3. L nh Offset Constraint

Ý NGHĨA:

Tạo ràng buộc khoảng cách

DẠNG LỆNH

Trình đơn: insert -> Offset

Thanh công cụ: 郄

GIẢI THÍCH :

Lần lượt chọn 2 bề mặt cần tạo ràng buộc khoảng cách, xuất hiện hộp thoại:
#### H NGD NS D NGPH NM M CAITA

| ame:           | )<br>Iffset.5                              |                        |   |
|----------------|--------------------------------------------|------------------------|---|
| Туре           |                                            | Status                 |   |
| Plane<br>Plane | Part18.1 (Part18.2)<br>Part18.1 (Part18.2) | Connected<br>Connected |   |
| rientatio      | Same                                       | Keconnect              | ◆ |

Supporting Element: phần tử tham gia ràng buộc

Orientation: hướng

Undefine: không định nghĩa

Same: cùng hướng

Opposite: đối diện nhau

Offset: nhập khoảng cách

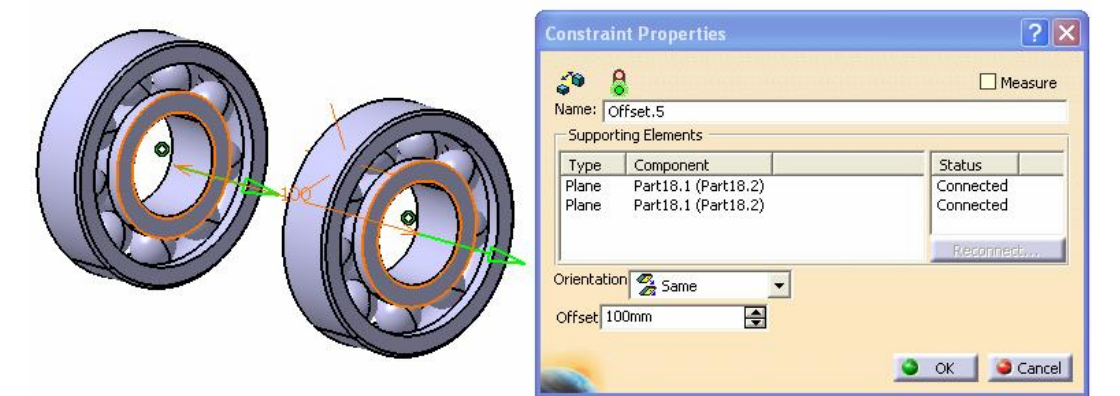

Nhấn Ok, sau đó Update để lệnh được thực hiện.

#### 6.2.4. L nh Angle Constraint

Ý NGHĨA: Tạo ràng buộc góc DẠNG LỆNH Trình đơn: **insert -> Angle** Thanh công cụ:

Lần lượt chọn 2 bề mặt cần tạo ràng buộc góc, xuất hiện hộp thoại:

sau đó Update để lệnh được thực hiện

# 6.2.5. L nh Fix Ý NGHĨA: Tạo ràng buộc cố định DẠNG LỆNH Trình đơn: insert -> Fix

Thanh công cu: 책

## GIẢI THÍCH :

Khi thực hiện lệnh này chi tiết sẽ được cố định và sẽ không bị di chuyển khi thực hiện các lệnh lắp ghép với các chi tiết khác

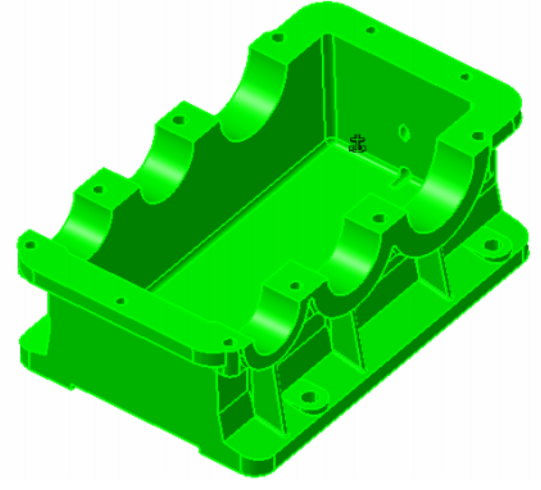

Chi tiết có ràng buộc cố định sẽ có biểu tượng mỏ neo như hình trên

#### 6.2.6. L nh Reuse Fattern

Ý NGHĨA:

Copy và lắp ráp nhanh chi tiết có cùng kiểu lắp DẠNG LỆNH

Thanh công cụ: 🌃

GIẢI THÍCH :

#### H NGD NS D NGPH NM M CAITA

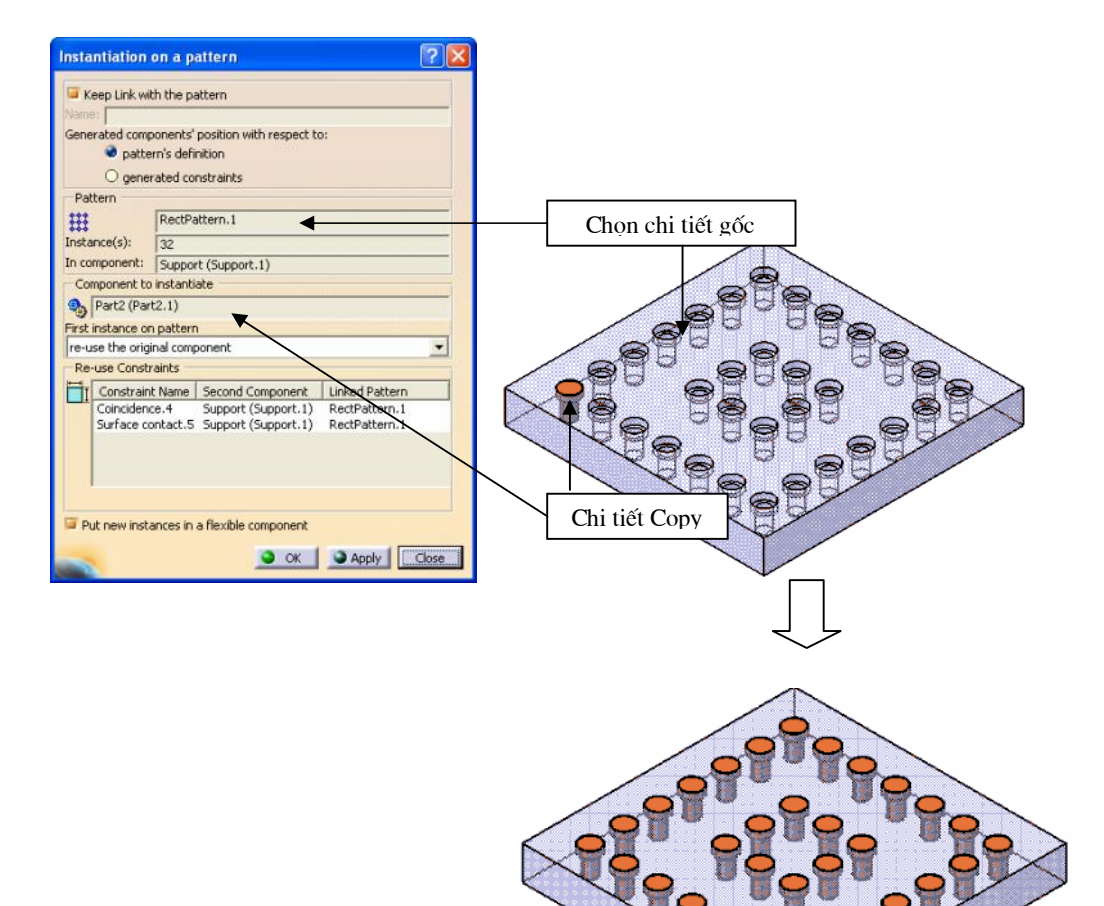

#### 6.2.7. L nh Replace Component

Ý NGHĨA:

Thay thế thành viên này bởi một thành viên khác

DẠNG LỆNH

Trình đơn: insert -> Fix

Thanh công cụ: 🚵

## GIẢI THÍCH :

Chọn chi tiết muốn thay thế, xuất hiện hộp thoại yêu cầu tìm đến thư mục chứa chi tiết sẽ thay thế chi tiết đã chọn.

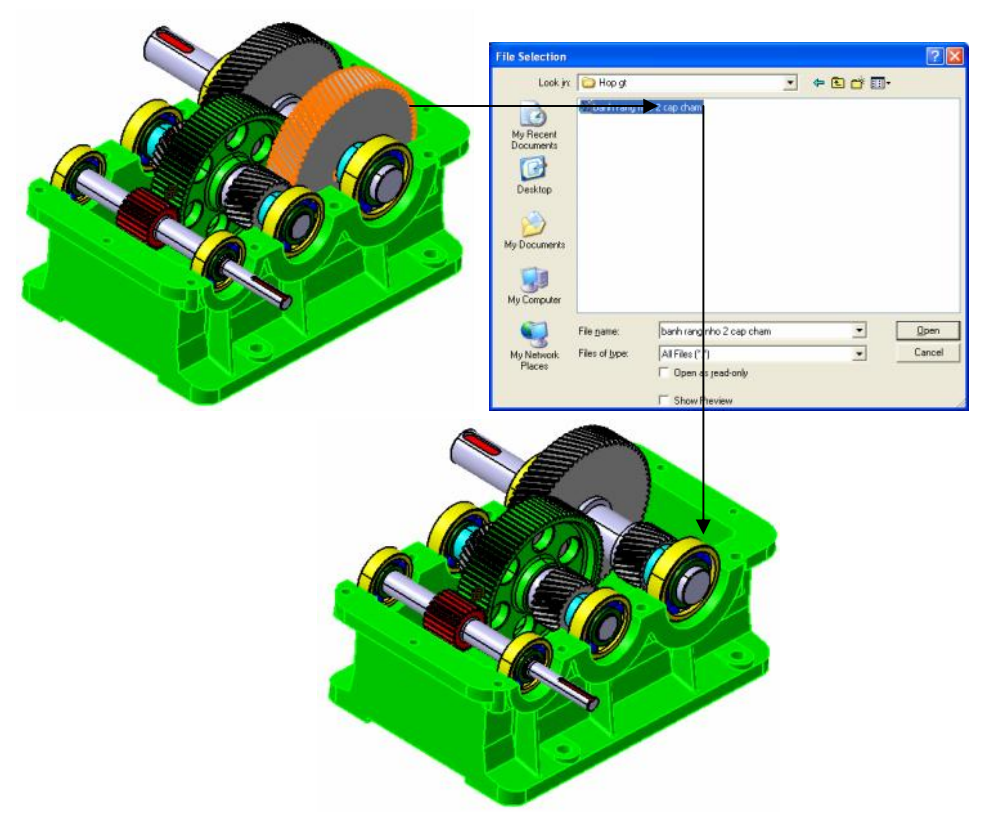

Bánh răng lớn được thay thế bởi bánh răng nhỏ

## 6.2.8. L nh Change Constraint

Ý NGHĨA:

Thay đổi ràng buộc này bằng ràng buộc khác

DẠNG LỆNH

Thanh công cụ: 👶

GIẢI THÍCH :

Chọn ràng buộc cần thay đổi, xuất hiện hộp thoại :

| Possible Constraints                                              | ? 🛛    |
|-------------------------------------------------------------------|--------|
| Offset<br>Angle<br>Parallelism<br>Perpendicularity<br>Coincidence |        |
| OK Apply                                                          | Cancel |

Người sử dụng muốn thay đổi thành ràng buộc nào thì chọn trong hộp thoại, sau đó nhấn OK để thực hiện lệnh

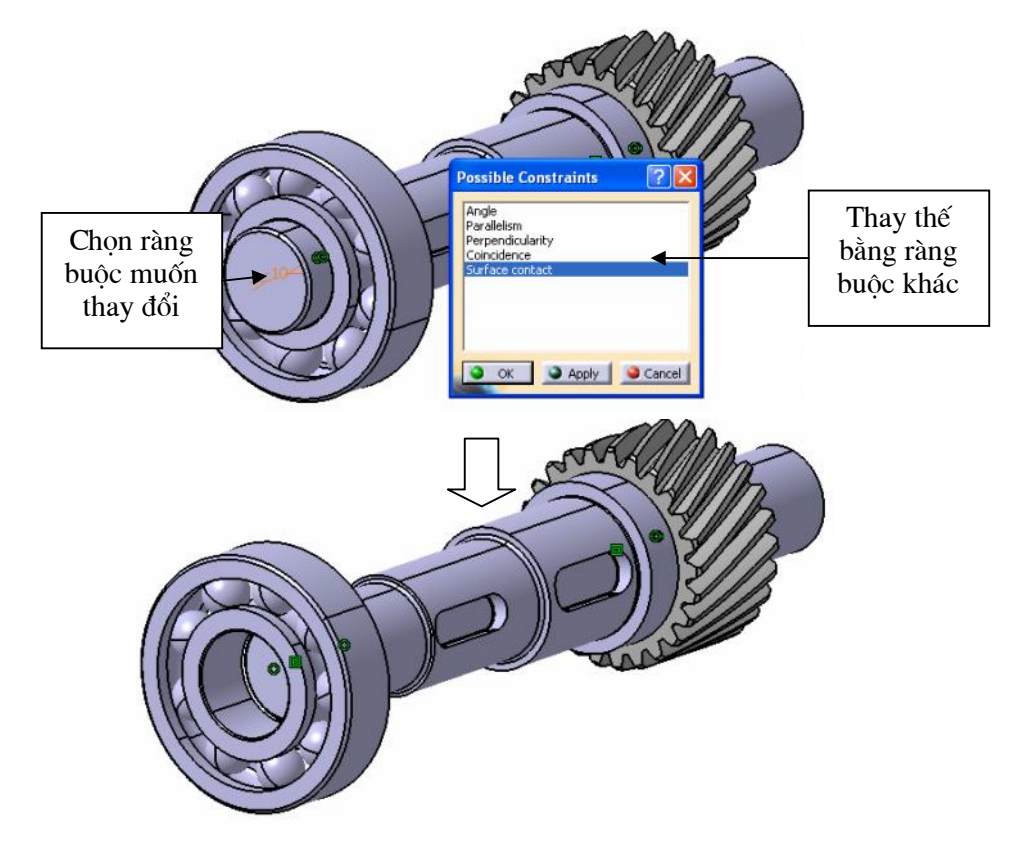

## 6.3. CÁC LỆNH HỖ TRỢ

## 6.3.1. L nh Clash

## Ý NGHĨA:

Dùng để kiểm tra sự va chạm giữa các chi tiết trong quá trình lắp ghép

DẠNG LỆNH

Trình đơn: Analyze -> Clash

Thanh công cụ: 🗳

## 6.3.2. L nh Sectioning

## Ý NGHĨA:

Hiển thị mặt cắt của cụm chi tiết sau khi lắp ráp bằng việc chọn một mặt cắt bất kỳ

DẠNG LỆNH

Trình đơn: Analyze -> Sectioning

Thanh công cụ: 🧖

GIẢI THÍCH :

Xuất hiện hộp thoại:

#### H NGD NS D NGPH NM MCAITA

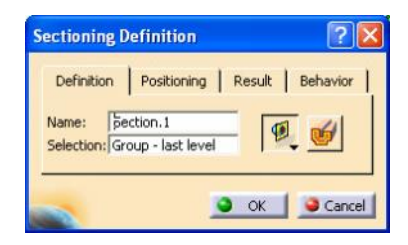

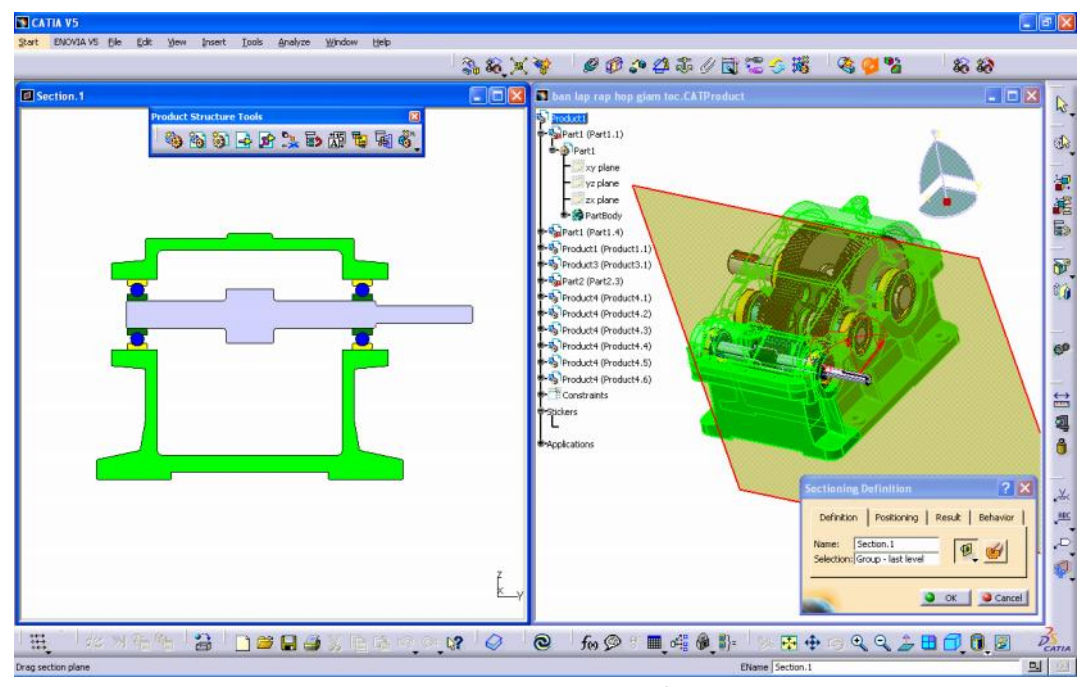

Hiển thị mặt cắt phẳng

Definition: định nghĩa

Name: tên mặt cắt

Volume Cut: hiển thị mặt cắt dạng 3D.

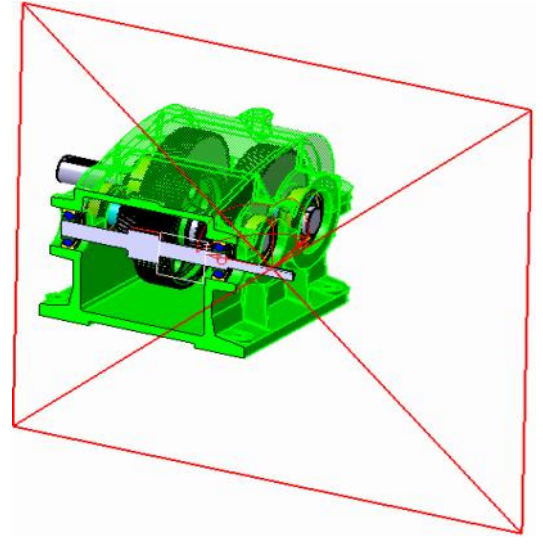

Hiển thị mặt cắt khối

**Positioning**: vị trí mặt cắt **Result**: kết quả hiển thị **Behavior**: tác động

## 6.3.3. L nh Explode

Ý NGHĨA:

Dùng để tách các chi tiết trong mô hình lắp ráp, đồng thời mô phỏng quá trình lắp ráp các chi tiết

DẠNG LỆNH

```
Trình đơn: insert -> Move -> Explode in Assembly design
```

Thanh công cụ: 🗵

GIẢI THÍCH :

Xuất hiện hộp thoại:

| Explode           |                             | ? 🗙   |
|-------------------|-----------------------------|-------|
| Definition        |                             |       |
| Depth: All levels | Selection: 1 product        |       |
| Type: 3D          | Fixed product: No selection |       |
| Scroll Explode    |                             | 1     |
|                   | <u>I</u> «                  | . >>  |
|                   | OK Apply OK                 | ancel |

Slection: chọn cụm chi tiết

Fixed product: chọn chi tiết cố định

Scroll Explode: mô phỏng quá trình lắp

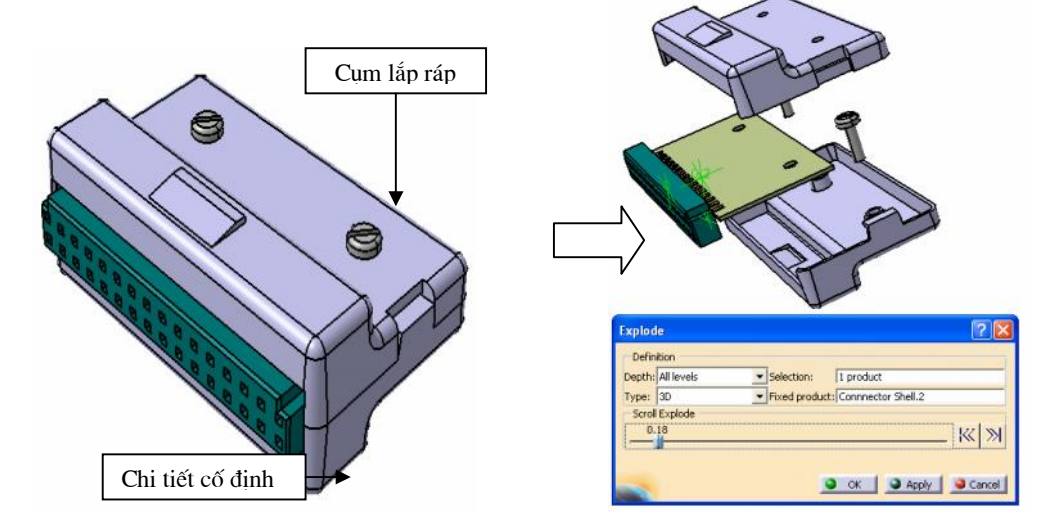

## CHUONG 7:

## BẢN VẼ KỸ THUẬT 2D

## (DRAFTING)

Chương này chúng ta sẽ nghiên cứu cách xuất ra bản vẽ kỹ thuật 2D sau khi chúng ta thiết kế xong chi tiết hay cụm máy

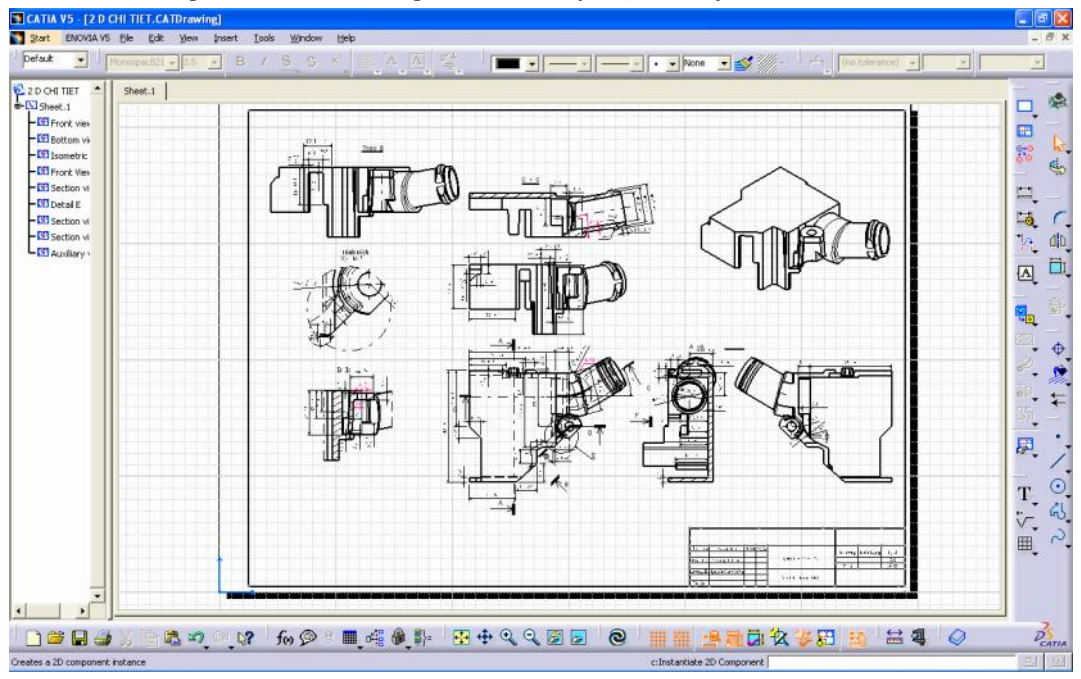

Tạo bản vẽ kỹ thuật cho chi tiết

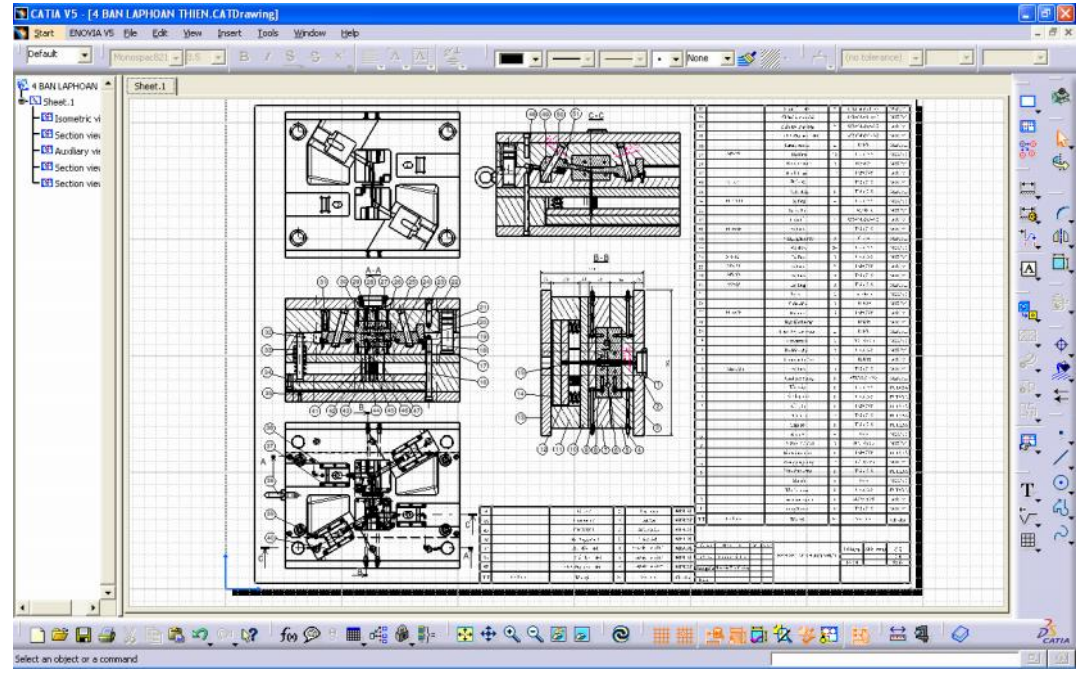

Tạo bản vẽ lắp

Để vào môi trường Drafting từ Menu File: Start -> Mechanical-> Drafting

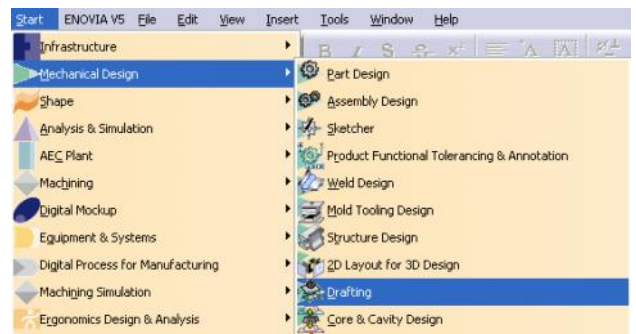

Trước khi vào môi trường làm việc của Draft xuất hiện hộp thoại:

| New Drawi                                   | ng                             | ? 🛛    |
|---------------------------------------------|--------------------------------|--------|
| Standard                                    |                                |        |
| ISO                                         |                                | •      |
| Sheet Style                                 |                                |        |
| A4 ISO                                      |                                | -      |
| Format A4 I<br>Paper size =<br>Global scale | ISO<br>= 210 × 297 mm<br>= 1:1 |        |
| A                                           | O Portrait                     |        |
| 21                                          | Landscape                      |        |
| Hide when                                   | n starting workbench           |        |
| -                                           | 🔹 ок 🧯                         | Cancel |

Standard: lựa chọn tiêu chuẩn cho bản vẽ kỹ thuật

**Sheet Stype**: lựa chọn khổ giấy

Portrait: kiểu nằm dọc

Landscape: kiểu nằm ngang

Nhấn OK để vào môi trường làm việc

Môi trường làm việc Drafting:

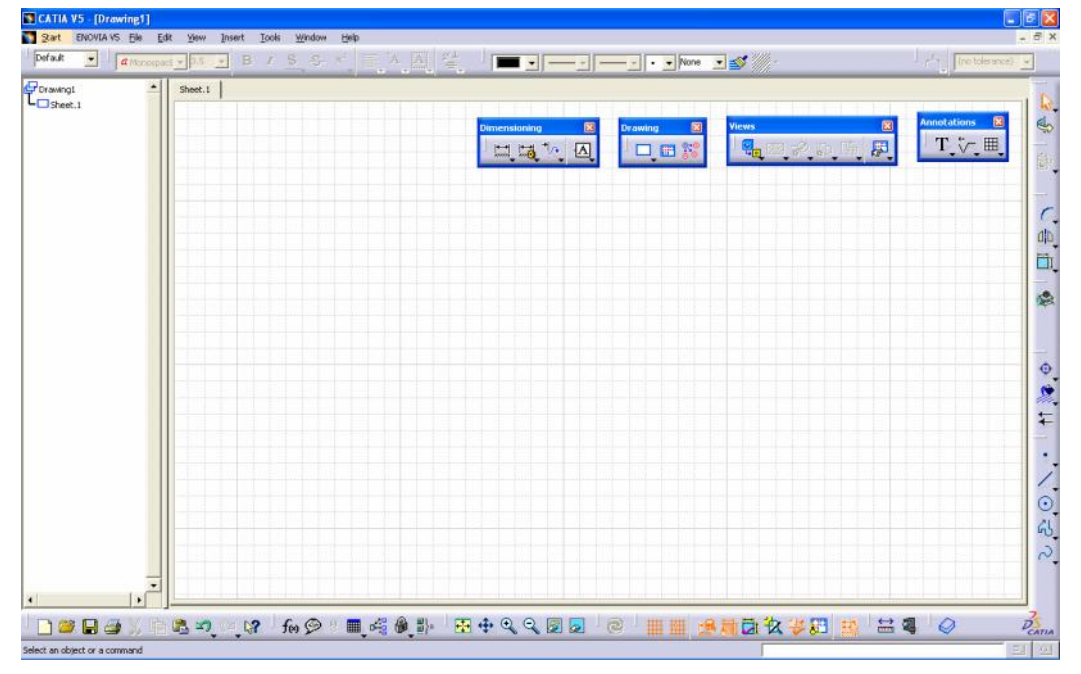

## 7.1. CÁC LỆNH TẠO HÌNH CHIẾU

#### 7.1.1. L nh Front View

Ý NGHĨA:

Tạo hình chiếu đứng

DẠNG LỆNH

Trình đơn: insert -> Views -> Proection -> Front View

Thanh công cụ: 🖁

GIẢI THÍCH :

Đầu tiên phải mở chi tiết cần tạo hình chiếu, và hiển thị màn hình đồ hoạ ở chế độ **Tile verttically**:

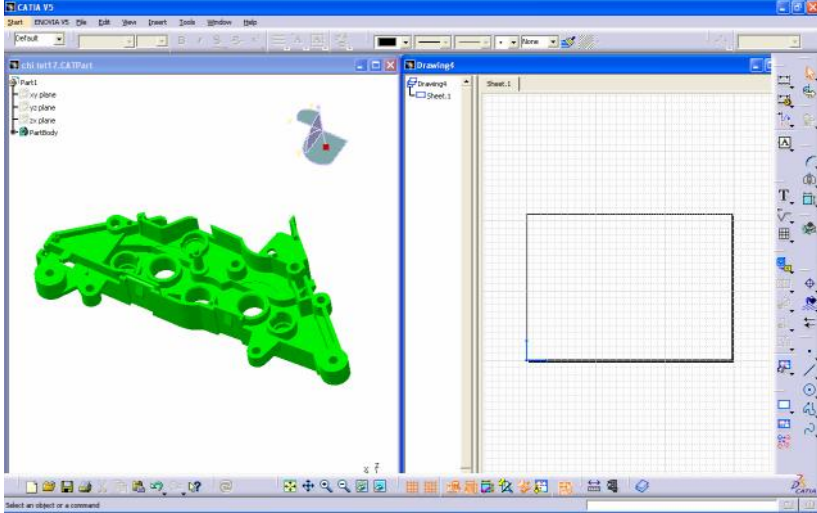

Sau khi gọi lệnh

Dòng nhắc : Select a reference plane on a 3D geometry – chọn một mặt phẳng trên chi tiết để định nghĩa phương nhìn hình chiếu đứng

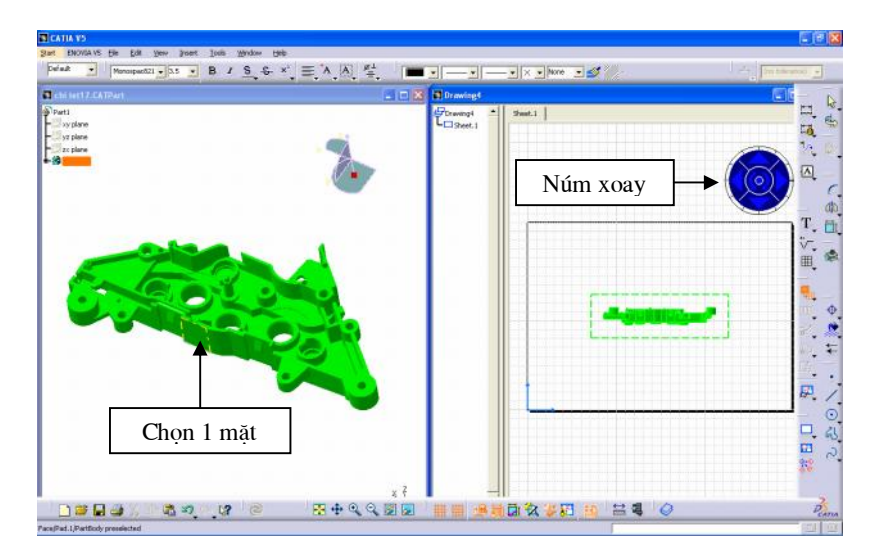

Sau khi chọn một mặt trên chi tiết 3D thì khung nhìn bên tay trái xuất hiện hình chiếu đứng tạm thời và núm xoay. Núm xoay này có tác dụng xoay và lật các chi tiết. Người thiết kế điều chỉnh hướng nhìn cho thích hợp rồi chọn kích chuột trái vào màn hình đồ hoạ để lệnh được thực hiện

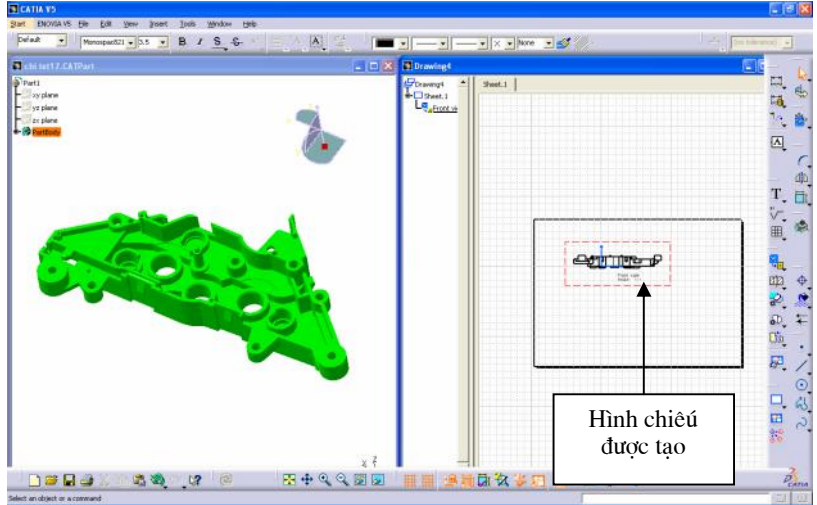

#### 7.1.1. L nh Projection View

Ý NGHĨA:

Tạo hình chiếu vuông góc

DẠNG LỆNH

#### Trình đơn: insert -> Views -> Proection -> Front View

Thanh công cụ:

#### GIẢI THÍCH :

Sau khi gọi lệnh, ta lựa chọn nơi muốn đặt hình chiếu. Phần mềm sẽ tự động tính toán và sinh ra cho ta hình chiếu vuông góc từ hình chiếu ban đầu

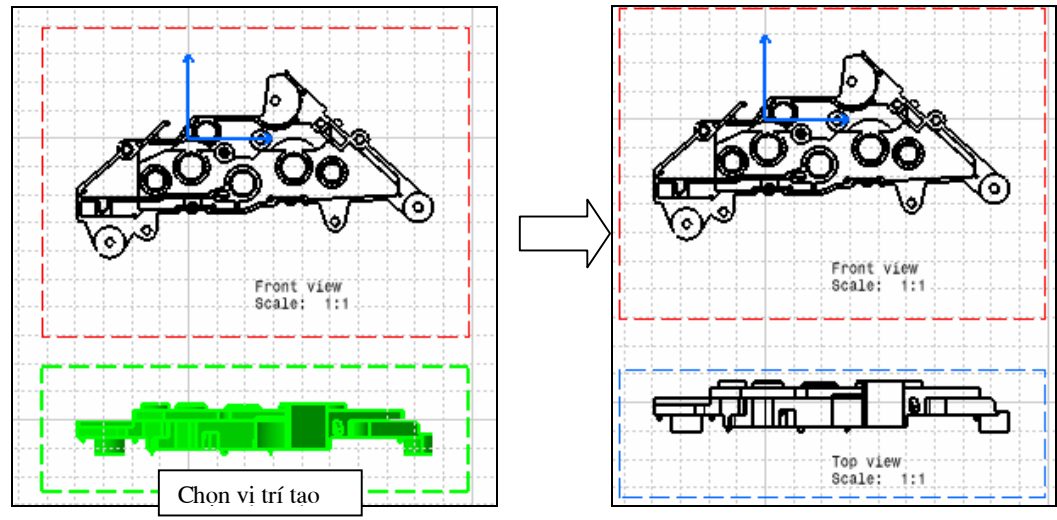

#### 7.1.3. L nh Auxiliary View

Ý NGHĨA:

Tạo hình chiếu bổ trợ theo 1 phương bất kỳ.

#### DẠNG LỆNH

#### Trình đơn: insert -> Views -> Proection -> Front View

Thanh công cụ: ∕ 🛍

## GIẢI THÍCH :

Sau khi gọi lệnh, ta lần lượt chọn 1 cạnh để định nghĩa phương chiếu và vị trí đặt mũi tên, sau đó đưa chuột đến vị trí cần tạo hình chiếu bổ trợ

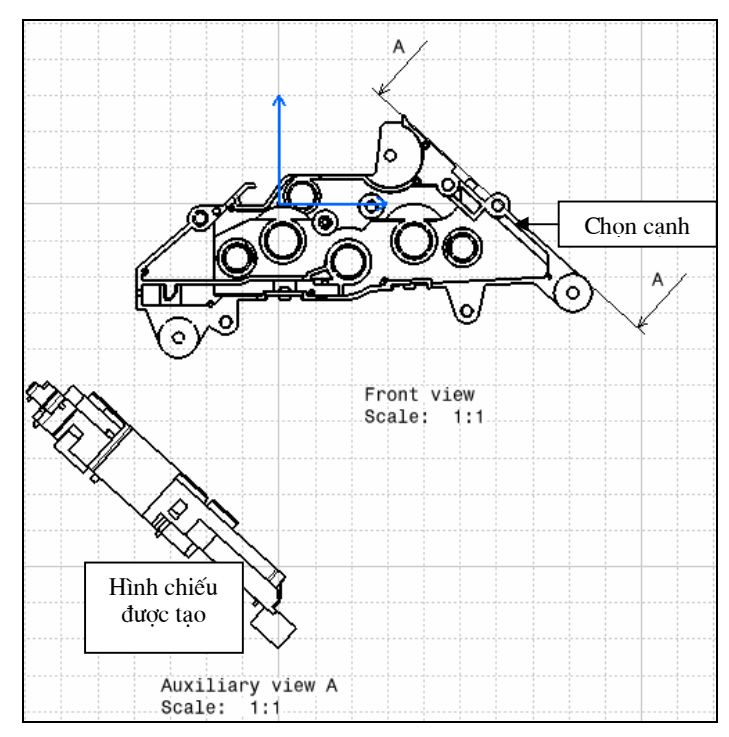

#### 7.1.4. L nh Isometric View

Ý NGHĨA:

Tạo hình trục đo

## DẠNG LỆNH

## Trình đơn: insert -> Views -> Proection -> Isometric View

Thanh công cụ: 🕑

GIẢI THÍCH :

Hiển thị màn hình đồ hoạ ở chế độ: Tile vert<br/>tically

Sau khi gọi lệnh

Dòng nhắc: Select a reference plane on a 3D geometry – chọn một mặt phẳng tham chiếu

Ta lựa chọn phương nhìn cho hợp lý rồi kích chuột tráI để lệnh được thực hiện

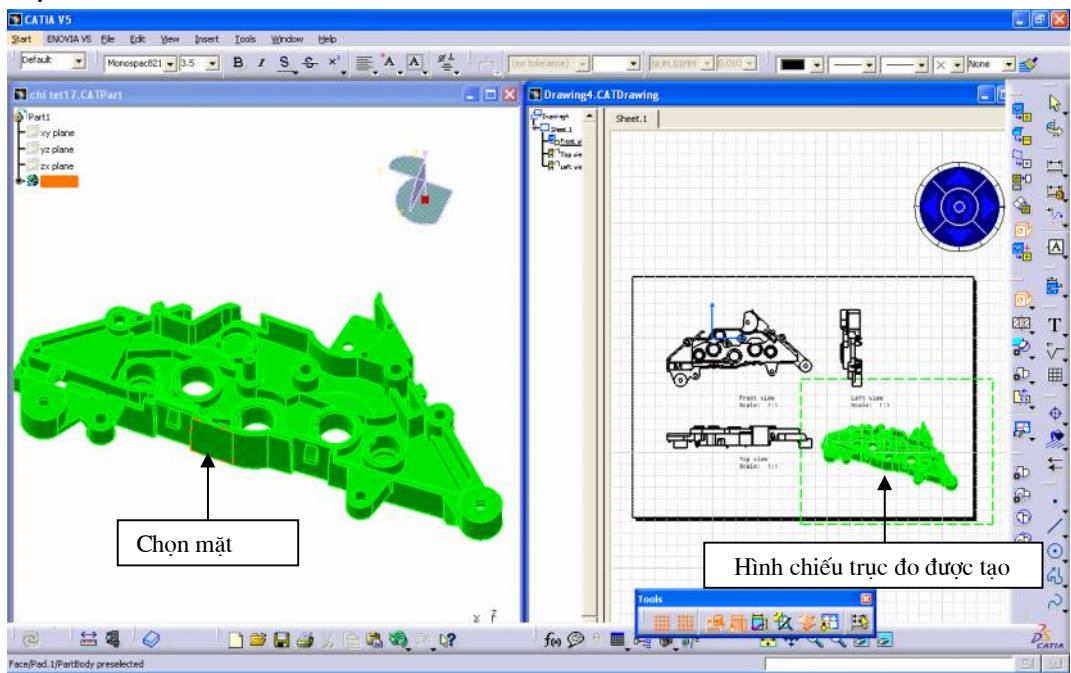

7.1.5. L nh Offset Section View

Ý NGHĨA:

Tạo hình cắt, có thể là cắt thẳng hoặc cắt bậc

DẠNG LỆNH

Trình đơn: insert -> Views -> Projection -> Offset Section View Thanh công cụ:

GIẢI THÍCH :

Muốn tạo mặt cắt từ hình chiếu nào đầu tiên ta nhấp chuột phải vào hình chiếu trên cây thư mục hoặc trên màn hình đồ hoạ chọn chế độ Active View để kích hoạt hình chiếu ở trạng thái làm việ c

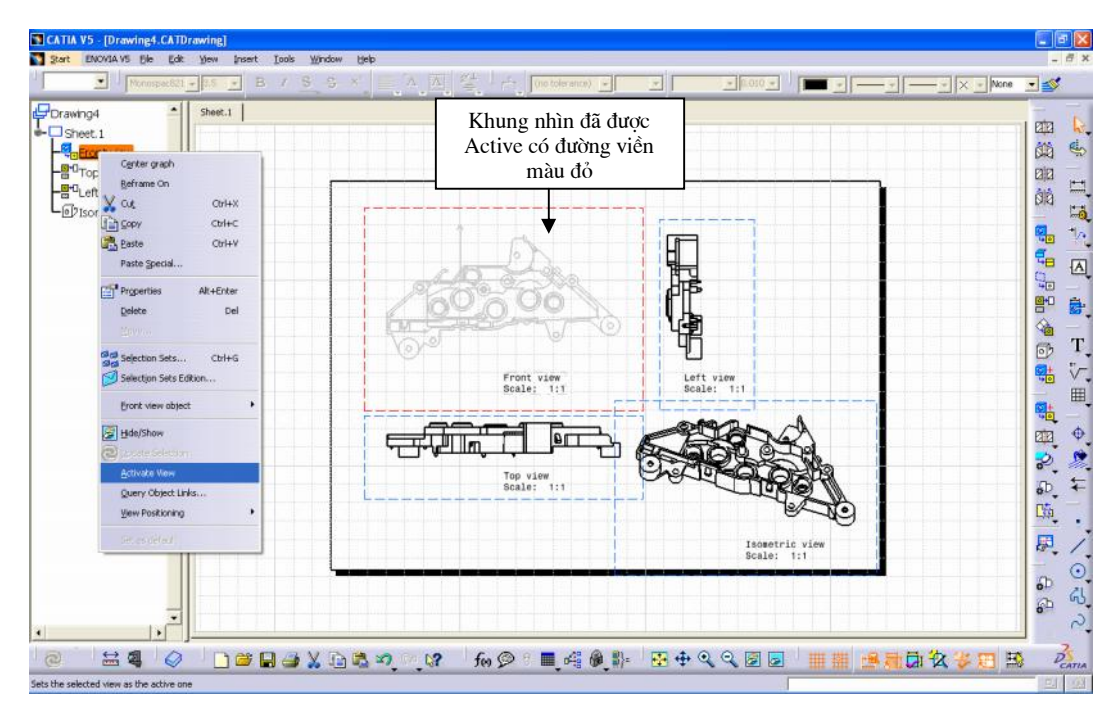

Sau khi chọn lệnh, Dùng chuột để định nghĩa các đường nơi mặt cắt sẽ đi qua. Nhấp đúp chuột trái để kết thúc việc chọn đường cắt. Tiếp đó dịch chuyển chuột về vị trí thích hợp để tạo mặt cắt

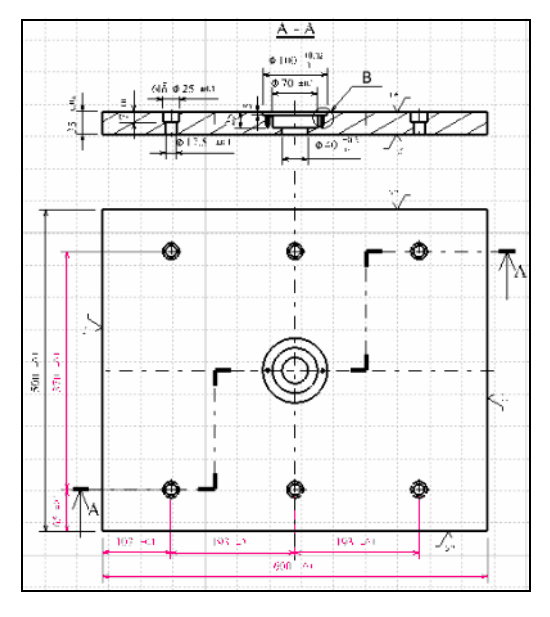

#### 7.1.6. L nh Aligned Section View

#### Ý NGHĨA:

Tạo hình cắt xoay.

## DẠNG LỆNH

Trình đơn: **insert -> Views -> Projection -> Offset Section View** Thanh công cụ:

## GIẢI THÍCH :

Cách thực hiện giống như lệnh Offset Section View

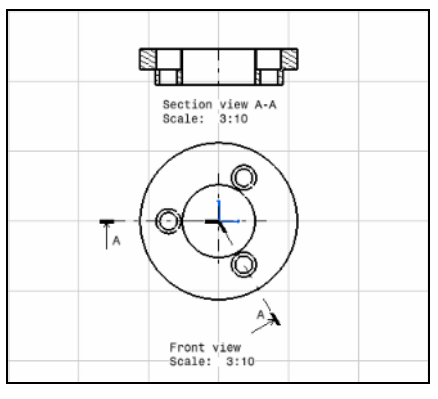

## 7.1.7. L nh Offset Section Cut

Ý NGHĨA:

Tạo mặt cắt, có thể là cắt thẳng hoặc cắt bậc

## DẠNG LỆNH

Trình đơn: **insert -> Views -> Projection -> Offset Section View** Thanh công cụ:

## GIẢI THÍCH :

Cách thực hiện lệnh giống như lệnh Offset Section View

## 7.1.8. L nh Aligned Section Cut

Ý NGHĨA:

Tạo mặt cắt xoay.

DẠNG LỆNH

Trình đơn: insert -> Views -> Projection -> Offset Section View Thanh công cụ:

## GIẢI THÍCH :

Cách thực hiện lệnh giống như lệnh Aligned Section View

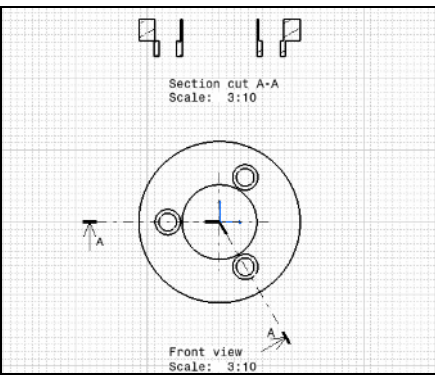

#### 7.1.9. L nh Detail View

Ý NGHĨA:

Tạo hình trích, vùng trích được giới hạn bởi đường tròn

## DẠNG LỆNH

Trình đơn: insert -> Views -> Projection -> Offset Section View

Thanh công cụ: 🕏

## GIẢI THÍCH :

Chọn điểm tâm hình trích, sau đó dịch chuột để định nghĩa phạm vi trích. Tiếp đó dịch chuyển chuột về vị trí thích hợp để tạo hình trích

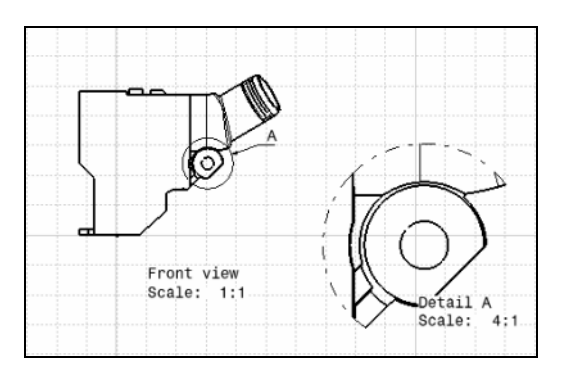

## 7.1.10. L nh Detail View Profile

Ý NGHĨA:

Tạo hình trích được giới hạn bởi đa giác

DẠNG LỆNH

## Trình đơn: insert -> Views -> Projection -> Detail View Profile

Thanh công cụ: 🕏

GIẢI THÍCH :

Chọn các điểm để tạo vùng trích, tiếp đó dịch chuyển chuột về vị trí thích hợp để tạo hình trích

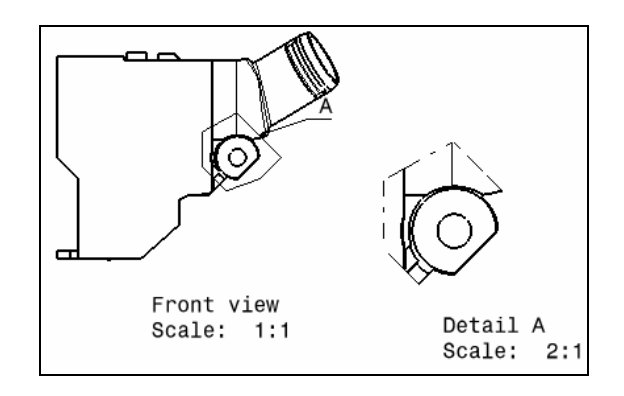

#### 7.1.11. L nh Cliping View

Ý NGHĨA:

Giữ lại các đối tượng giới hạn bởi đường tròn, đồng thời xoá các đối tượng ngoài hình tròn

### DẠNG LỆNH

Trình đơn: **insert -> Views -> Projection -> Cliping View** Thanh công cu:

## GIẢI THÍCH :

Chọn điểm tâm, sau đó dịch chuột để định nghĩa đường tròn. Tiếp đó dịch chuyển chuột về vị trí thích hợp để tạo hình

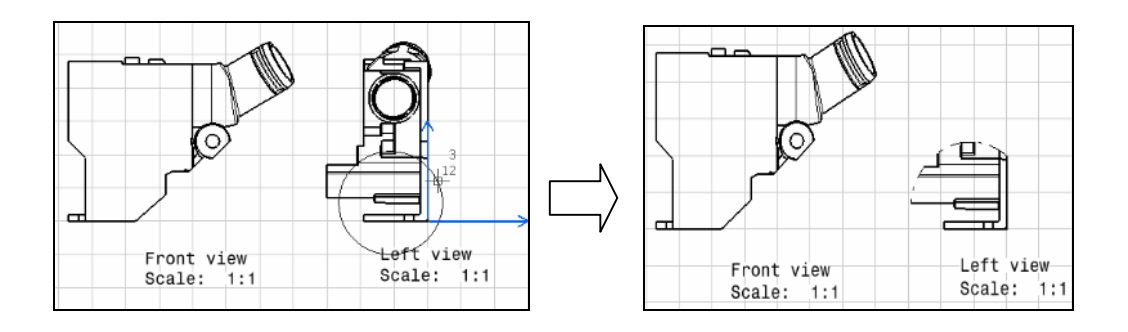

## 7.1.12. L nh Cliping View Profile

### Ý NGHĨA:

Giữ lại các đối tượng được giới hạn bởi đa giác, đồng thời xoá các đối tượng ngoài đa giác đó

DẠNG LỆNH

## Trình đơn: **insert -> Views -> Projection -> Cliping View** Thanh công cu:

GIẢI THÍCH :

Chọn các điểm để vùng Clip, tiếp đó dịch chuyển chuột về vị trí thích hợp để tạo Clip

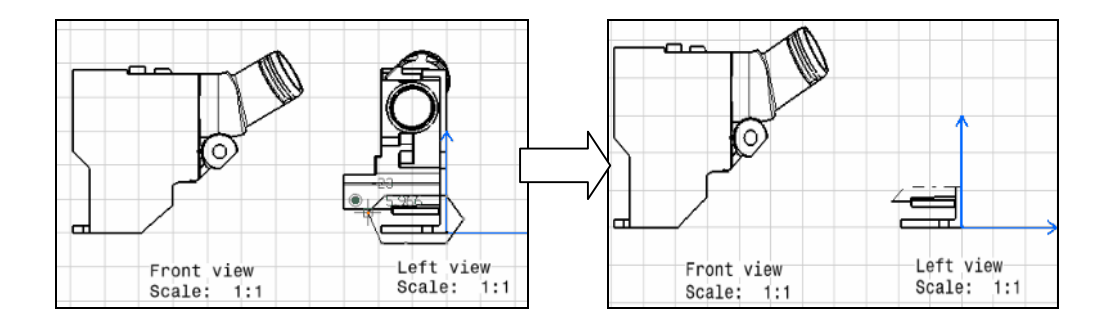

#### 7.1.13. L nh Broken View

Ý NGHĨA:

Thu gọn hình chiếu

DẠNG LỆNH

Trình đơn: **insert -> Views -> Break View -> Broken View** Thanh công cụ:

GIẢI THÍCH :

Kích chọn chuột vào vị trí cần tạo

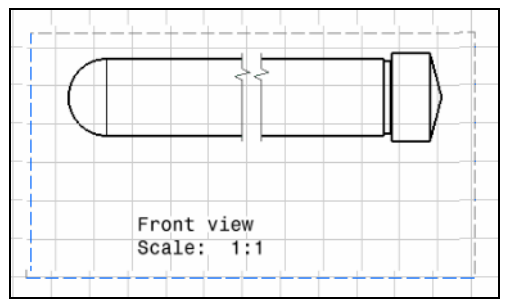

#### 7.1.14. L nh Breakout View

Ý NGHĨA:

Tạo hình cắt riêng phần

DẠNG LỆNH

Trình đơn: insert -> Views -> Break View -> Breakout View Thanh công cụ:

GIẢI THÍCH :

Chọn các điển để khoanh vùng tạo hình cắt, sau đó xuất hiện mô hình 3D yêu cầu người sử dụng dịch chuyển mặt phẳng cắt đến vị trí cắt qua chi tiết

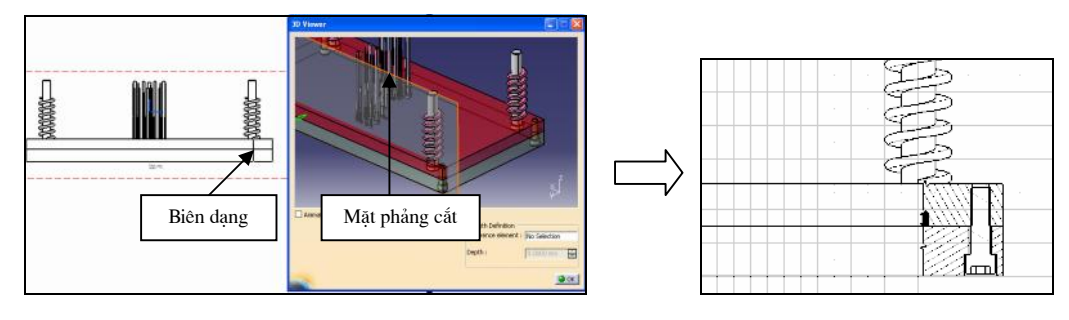

# 7.2. CÁC LỆNH HIỆU CHỈNH BẢN VĨ

7.2.1. Hi u ch nh các hình chi u ã tạo

Nhấp chuột phải vào hình chiếu chọn Properties xuất hiện hôp thoại:

| Properties               |                      |                                 | ? 🚺                 |
|--------------------------|----------------------|---------------------------------|---------------------|
| Current selection : Prov | v, view/View/MakeUp  | 3/Sheet.1                       | 4                   |
| View Graphic             |                      |                                 |                     |
| Visualization and Beha   | vior                 |                                 |                     |
| Display View Frame       |                      |                                 |                     |
| Lock View                |                      |                                 |                     |
| Visual Clipping          |                      |                                 |                     |
| Scale and Orientation    |                      |                                 |                     |
| Angle: Odeg              | Scale: 1:1           | - 1                             |                     |
| Dress-up                 |                      |                                 |                     |
| Hidden Lines             | enter Line 📮 3D sp   | ec 🔲 3D Colors                  |                     |
| 🗆 Axis 🗌 T               | hread                |                                 | =                   |
| Filets : 🔮 Bounda        | ries                 | 3D Points : O 3D symbol inher   | tance               |
| O Symbo                  | k                    | Sember X                        |                     |
| O Approx                 | imated Original Edge | 15 🔲 3D Wireframe 🎯 Can be held | _                   |
| O Project                | ed Original Edges    | O is always vi                  | ible                |
| View Name                |                      |                                 |                     |
| Prefix                   | ID                   | Suffix                          |                     |
| Front view               |                      |                                 |                     |
| Name Editor With Fo      | rmula:               |                                 |                     |
| Fronk view               |                      | f(x)                            |                     |
| 2D Components            |                      |                                 |                     |
| 1                        |                      |                                 | ~                   |
|                          |                      |                                 | More                |
|                          |                      | o ok o                          | Apply Close         |
|                          |                      |                                 | and a second second |

Display view Frame: hiển thị khung bao quanh hình chiếu, khung này không hiển thị khi in
Lock view: khoá hình chiếu
Angle: nhập góc xoay hình chiếu

Scale: nhập tỷ lệ cho hình chiếu

Hidden Lines: chọn mục này sẽ hiện các đường ẩn

Center Line: chọn mục này sẽ hiện các đường tâm

Axis: chọn mục này sẽ hiện đường trục

Thread: chọn mục này sẽ hiện đường ren

## 7.2.2. Thay i ng nét

Nhấp phải chuột vào đối tượng cần thay đổi và chọn mục **Properties,** xuất hiện hộp thoại sau:

#### H NGD NS D NGPH NM M CAITA

| Color             | Transparency |                            |  |
|-------------------|--------------|----------------------------|--|
| Edges             |              |                            |  |
| 2360              | Losope       | 1 + 1: 0.1300 +            |  |
| ines and Curves   | linehos      | Thiringer                  |  |
| l                 |              | 1 • 2: 0.3500 •            |  |
| Points            |              |                            |  |
| 1                 |              | ×                          |  |
| Slobal Properties |              | ALCONOMIN .                |  |
| Fickable          | None         | 3 No specific renderity, + |  |
| Low Intensity     |              |                            |  |
|                   |              |                            |  |
|                   |              |                            |  |
|                   |              |                            |  |

## 7.2.3. Thay im t c t

Nhấp phải chuột vào mặt cắt cần thay đổi và chọn mục **Properties**, xuất hiện hộp thoại sau:

| Name:                                                              | Type: Hatching 🔻 📖                                                                                                    |  |
|--------------------------------------------------------------------|----------------------------------------------------------------------------------------------------|--|
| umber of hatchings:                                                |                                                                                                    |  |
| Hatching11<br>Angle: Condec<br>Pitch: 5.000 mm<br>Offset: 0.000 mm | Color: Color: C |  |
| review                                                             |                                                                                                    |  |
|                                                                    |                                                                                                    |  |
| atorial                                                            |                                                                                                    |  |
| o Material On Part                                                 |                                                                                                    |  |

## 7.2.4. n các i t ng

Nhấp chuột phải vào đối tượng cần ẩn và chọn Hide/Show. Đối tượng ở đây có thể là đường, điểm,.. kể cả mặt cắt

| X        | Cut                   | Ctrl+X    |
|----------|-----------------------|-----------|
| È        | ⊆ору                  | ⊂trl+⊂    |
|          | <u>P</u> aste         | Ctrl+V    |
|          | Paste Special         |           |
| <b>.</b> | Properties            | Alt+Enter |
|          | Delete                | Del       |
|          | Move                  |           |
| 88       | Selection Sets        | Ctrl+G    |
| Ø        | Selection Sets Editio | ion       |
|          |                       | 1117.     |
| 8        | Hide/Show             |           |
|          | Show Folding Lines    |           |
|          | Duplicate Geometry    | /         |

## 7.3. CÁC LỆNH HIỆU CHỈNH KÍCH THƯỚC

#### 7.3.1. Lệnh Dimensions

Ý NGHĨA:

Ghi kích thước thẳng

DẠNG LỆNH

Trình đơn: **insert -> Dimensioning -> Dimensions -> Dimensions** Thanh công cụ:

## GIẢI THÍCH :

Sau khi gọi lệnh lựa chọn đối tượng cần ghi kích thước và dịch chuyển chuột đến vị trí cần đặt kích thước

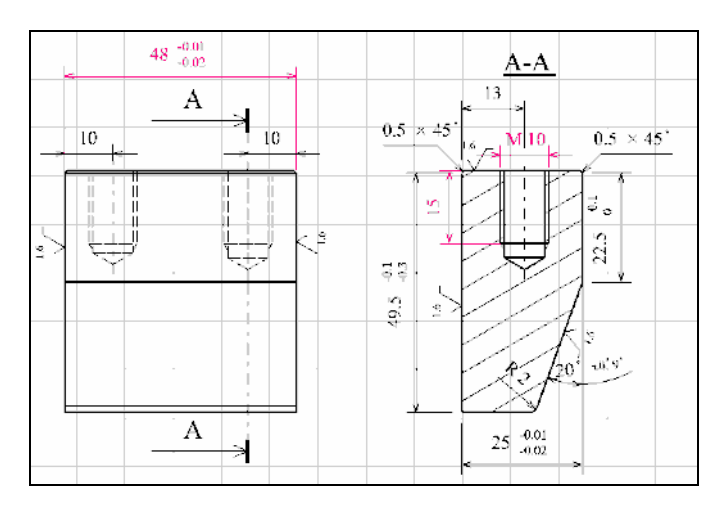

#### 7.3.2. L nh Stacked Dimensions

Ý NGHĨA:

Ghi chuỗi kích thước song song

#### DẠNG LỆNH

# Trình đơn: insert -> Dimensioning -> Dimensions ->Stacked Dimensions

Thanh công cụ:

## GIẢI THÍCH :

Sau khi gọi lệnh lựa chọn đối tượng cần ghi kích thước và dịch chuyển chuột đến vị trí cần đặt kích thước

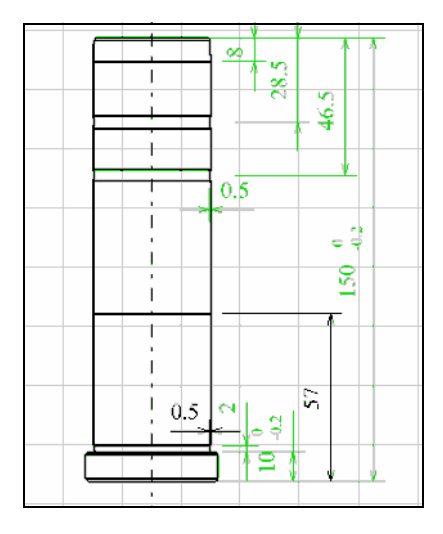

#### 7.3.3. L nh ghi chu i kích th c n i ti p

#### DẠNG LỆNH

Trình đơn: insert -> Dimensioning -> Dimensions -> Chained Dimensions

Thanh công cụ:

- 7.3.4. L nh ghi kích th c theo t a i m
- DẠNG LỆNH

Trình đơn: insert -> Dimensioning -> Dimensions -> Cumunated Dimensions

Thanh công cụ:

GIẢI THÍCH :

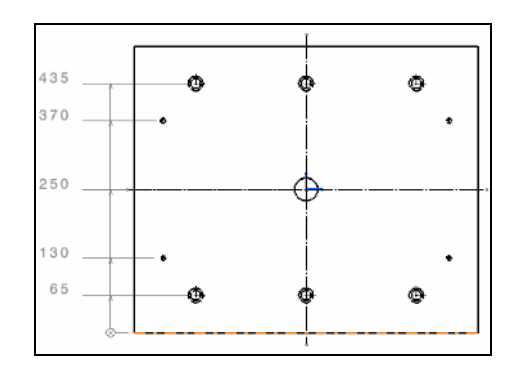

## 7.3.5. L nh ghi kích th c góc

## DẠNG LỆNH

Trình đơn: insert -> Dimensioning -> Dimensions -> Angle Dimensions Thanh công cụ: 🏠

#### 7.3.6. L nh kích th c bán kính

#### DẠNG LỆNH

Trình đơn: insert -> Dimensioning -> Dimensions -> Radius Dimensions

Thanh công cụ: 🚔

7.3.7. L nh ghi kích thước ng kính

DẠNG LỆNH

Trình đơn: insert -> Dimensioning -> Dimensions -> Diameter Dimensions

Thanh công cụ: 🚔

7.3.8. L nh ghi kích th c vát mép

DẠNG LỆNH

Trình đơn: insert -> Dimensioning -> Dimensions -> Chamfer Dimensions

Thanh công cụ: 🚿

#### 7.3.9. L nh ghi kích th c ren

#### DẠNG LỆNH

Trình đơn: insert -> Dimensioning -> Dimensions -> Thread Dimensions

Thanh công cụ:

7.3.10. L nh tạo bảng vị trí các lỗ

#### DẠNG LỆNH

Trình đơn: insert -> Dimensioning -> Dimensions -> Hole Dimensions Table

Thanh công cụ:  $\mathbf{L}^{\oplus^{\mathfrak{P}}}$ 

#### 7.3.11. L nh v ng tâm

#### DẠNG LỆNH

Trình đơn: insert -> Dress-up -> Axis and Thread-> Center line Thanh công cụ: 7.3.12. L nh v ng tr c, ng i x ng

DẠNG LỆNH

Trình đơn: insert -> Dress-up -> Axis and Thread-> Axis line Thanh công cụ:

## 7.4. GHI CÁC THÔNG SỐ KỸ THUẬT

7.4.1. L nh ghi ký hi u nhám b m t

DẠNG LỆNH

Trình đơn: insert -> Annations -> Symbols -> Roughness Symbol Thanh công cụ: ४४

## 7.4.2. L nh ghi ký hi u hàn

#### DẠNG LỆNH

Trình đơn: insert -> Annations -> Symbols -> Welding Symbol Thanh công cụ:

#### 7.4.3. L nh ghi dung sai hình d ng và v trí

DẠNG LỆNH

Trình đơn: insert -> Annations -> Symbols -> Geometriccal Tolerance

Thanh công cụ: 🔠

#### 7.4.4. Lệnh ghi m t chu n

DẠNG LỆNH

Trình đơn: insert -> Annations -> Symbols -> Datum Feature

Thanh công cụ: 🖪

#### 7.4.5. L nh tạo chữ

#### DẠNG LỆNH

Trình đơn: insert -> Annations -> Text -> Text Thanh công cụ: T

#### 7.4.6. L nh chú thích

#### DẠNG LỆNH

Trình đơn: insert -> Annations -> Text -> Text With Leader Thanh công cụ:

#### 7.4.7. L nh ghi số thứ tự cho bản vẽ lắp

DẠNG LỆNH

Trình đơn: insert -> Annations -> Text -> Balloon

Thanh công cụ: 6

## 7.6. IN BẢN VẼ KỸ THUẬT

## DẠNG LỆNH

Trình đơn: File -> Print

Thanh công cụ: 🎒

## GIẢI THÍCH :

Chúng ta có thể in bản vẽ kỹ thuật hay bất cứ công đoạn nào trong quá trình thiết kế như bản vẽ phác hay mô hình 3D chi tiết

### 1. In hình vẽ phác

Xuất hiện hộp thoại:

| rint                                        | ?                 |
|---------------------------------------------|-------------------|
| Printers                                    |                   |
| Printer Name: General 💽 🎯 HP LaserJet P2014 | Properties        |
| Print to file:                              | File Numeron More |
| Layout Multi-Documents                      | Print Area        |
| Position and Size                           | Dicplay           |
| Letter                                      | populy<br>Re-     |
| Portrait                                    |                   |
| Rotation: U                                 | Copies: 1         |
| O No fitting                                |                   |
| Fit in page                                 | Tâns              |
| O Fit to: Scale 62.22 %                     |                   |
| NONE                                        | Page Setup        |
| Left 5 mm Width 205.9 mm                    | Options           |
| Bottom 85.4 mm Height 108.6 mm              | Center Preview    |

Chúng ta có thể chọn khổ giấy, căn lề, chỉnh sửa hiển thị....

H NGD NS D NGPH NM M CAITA

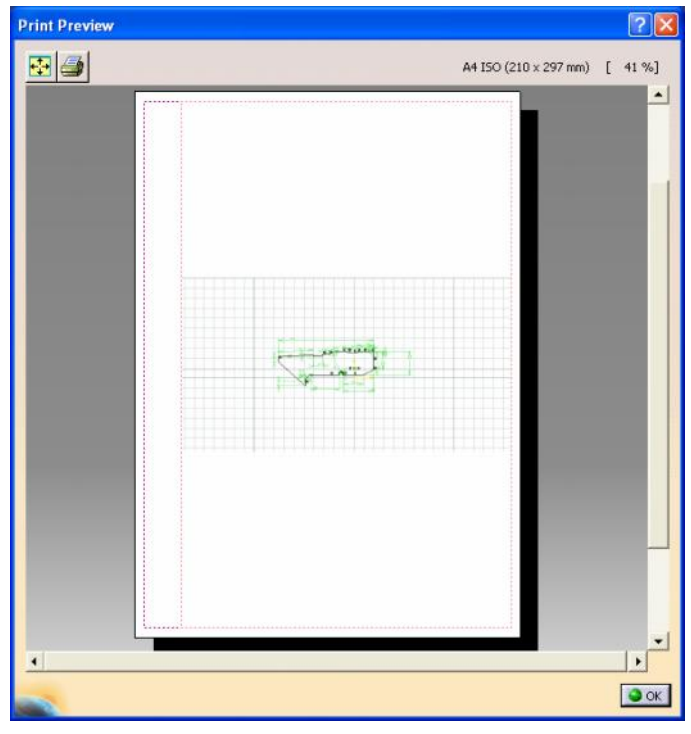

Nhìn trước bản in

2. In hình khối chi tiết (Part) và cụm lắp (Assembly)

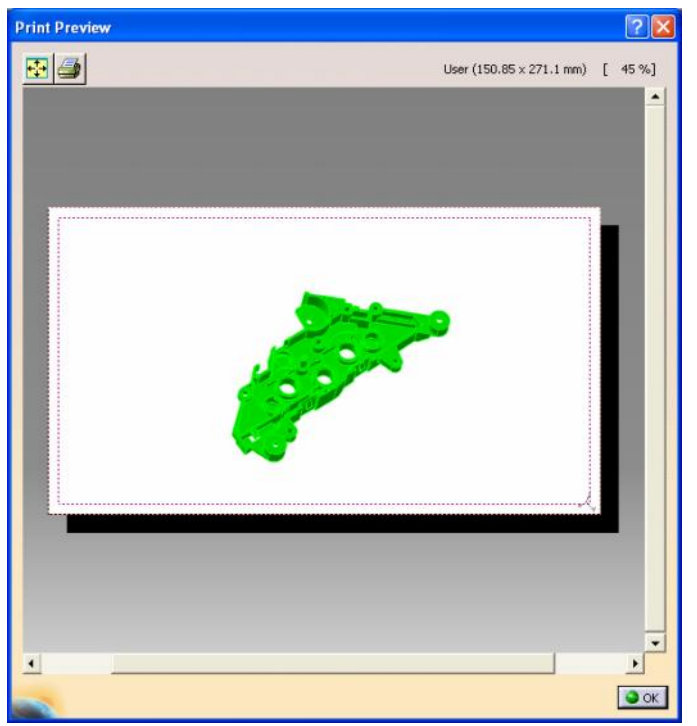

3. In bản vẽ kỹ thuật

H NGD NS D NGPH NM MCAITA

| Print Preview | 2 🛛                                                                                                    |
|---------------|----------------------------------------------------------------------------------------------------|
| 💀 🍠           | A4 ISO (210 x 297 mm) [ 41 %]                                                                                                    |
|               |                                                                                                    |
|               | Merced 31, 0120 (2014)         101 (2014)         101 (2014)         101 (2014)         101 (2014)         101 (2014)         101 (2014)         101 (2014)         101 (2014)         101 (2014)         101 (2014)         101 (2014)         101 (2014)         101 (2014)         101 (2014)         101 (2014)         101 (2014)         101 (2014)         101 (2014)         101 (2014)         101 (2014)         101 (2014)         101 (2014)         101 (2014)         101 (2014)         101 (2014)         101 (2014)         101 (2014)         101 (2014)         101 (2014)         101 (2014)         101 (2014)         101 (2014)         101 (2014)         101 (2014)         101 (2014)         101 (2014)         101 (2014)         101 (2014)         101 (2014)         101 (2014)         101 (2014)         101 (2014)         101 (2014)         101 (2014)         101 (2014)         101 (2014)         101 (2014)         101 (2014)         101 (2014)         101 (2014)         101 (2014)         101 (2014)         101 (2014)         101 (2014)         101 (2014)         101 (2014)         101 (2014)         101 (2014)         101 (2014)         101 (2014)         101 (2014)         101 (2014)         101 (2014)         101 (2014)         101 (2014)         101 (2014)         101 (2014)         101 (2014)         101 (2014)         101 (2014)         101 (2014) |
| <u>+</u>      |                                                                                                    |
|               | ОК                                                                                                    |

## TÀI LIỆU THAM KHẢO

1. Help CATIA V5R17.

2. Autodesk Inventor – Ph n m m thi t k công nghi p. Tác gi : PGS. TS. An Hi p. PGS. TS. Tr n V nh H ng. Nhà xu t b n Khoa H c K Thu t.

## MỤC LỤC

| CHƯƠNG 1: GIỚI THIỆU TỔNG QUÁT                                                 | 1   |
|--------------------------------------------------------------------------------|-----|
| 1.1. GIỚI THIỆU CHUNG                                                          | 1   |
| 1.2 KHỔI ĐỘNG CATIA                                                            | 2   |
| 1.3. GIAO DIÊN PHẦN MỀM                                                        |     |
| 1.3.1. Cây cấu trúc dữ liệu (Specification Tree)                               | 4   |
| 1.3.2. Vùng đồ hoạ (Goemetric Area)                                            | 5   |
| 1.3.3. Vùng nhắc                                                               | 5   |
| 1.3.4. Các thanh công cụ ( Toolbars)                                           | 5   |
| 1.3.5. Trình đơn (Menu)                                                        | 5   |
| 1.3.6. I hao tac chuột $\dots$                                                 | 6   |
| 1.5.7. Thuộc thiết COMPASS                                                     |     |
| 1.5.6. Cae plinit tat                                                          |     |
|                                                                                | 0   |
| CHƯỜNG 2: BÁN VE PHÁC 2D                                                       | 9   |
| 2.1. GIẠO DIỆN CHƯỢNG TRÌNH                                                    | 9   |
| 2.2. HIẾN THỊ THANH CÔNG CỤ VÀ CÁCH THỰC HIỆN LỆ                               | ÈNH |
| TRONG CATIA                                                                    |     |
| 2.2.1. Hiển thị thanh lệnh                                                     |     |
| 2.2.2. Cánh thực hiện lệnh                                                     | 11  |
| 2.3. TẠO BÁN VỄ MỚI                                                            |     |
| 2.4. LỆNH SAVE                                                                 |     |
| 2.5 LỆNH SAVE AS                                                               |     |
| 2.6 LỆNH SAVE ALL                                                              | 14  |
| 2.7 LÊNH SAVE MANAGAMENT                                                       | 14  |
| 2.8. LỆNH OPEN                                                                 | 15  |
| 2.9. CÁC LÊNH THAO TÁC VỚI MÀN HÌNH                                            |     |
| 2.9.1. Thiết lập cài đặt hệ thống                                              | 16  |
| 2.9.2. Lệnh Fit all in                                                         | 17  |
| 2.9.3. Lệnh Pan                                                                |     |
| 2.9.4. Lệnh Pan Rotate                                                         |     |
| 2.9.5. Lenh Zoom in ,Zoom out                                                  | 18  |
| 2.9.7. Lenn Create Multi – View<br>2.0.8. Lênh Full screen                     |     |
| 2.5.6. LUMI FUI SCIENT SECONDECIEICATION TREE                                  |     |
| 2.10. QUAN LI CAI DU LIEU SPECIFICATION I KEE                                  |     |
| 2.11. UAU LENN UNUN DUI TUUNU (SELEUT UBJEUTS)<br>2.11.1. Lânh Standard Select |     |
| 2.11.1. Lenn Standard Selection Tran                                           |     |
| 2.11.3. Lênh Intersecting Rectangle Selection Trap                             |     |
|                                                                                |     |

| 2.11.4. Lệnh Polygon Selection Trap                        | 24 |
|------------------------------------------------------------|----|
| 2.11.5. Lệnh Free Hand Selection Trap                      | 25 |
| 2.11.6. Lênh Outside Rectangle Selection Trap              | 25 |
| 2.11.7. Lênh Outside Intersecting Rectangle Selection Trap | 25 |
| 2.12. CÁC LÊNH VẼ 2D                                       |    |
| 2.12.1. Lênh Profile                                       |    |
| 2.12. 2. Lênh Rectangle                                    |    |
| 2.12.3. Lênh Oriented Rectangle                            | 29 |
| 2.12.4. Lênh Parallelogram                                 | 30 |
| 2.12.5. Lệnh Elongated Hole                                | 31 |
| 2.12.6. Lênh Cylindrical Elongated Hole                    | 32 |
| 2.12.7. Lênh Keyhole Profile                               | 34 |
| 2.12.8. Lênh Hexagon                                       | 35 |
| 2.12.9. Lênh Centered Rectangle                            | 36 |
| 2.12.10. Lênh Centered Parallelogram                       | 37 |
| 2.12.11. Lệnh Circle                                       | 37 |
| 2.12.12. Lệnh Three Point Circle                           | 39 |
| 2.12.13. Lệnh Circle Using Coordinates                     | 39 |
| 2.12.14. Lệnh Tri-Tangent Circle                           | 41 |
| 2.12.15. Lệnh Three Point Arc                              | 41 |
| 2.12.16. Lệnh Three Point Arc Starting With Limits         | 42 |
| 2.12.17. Lệnh Arc                                          |    |
| 2.12.18. Lệnh Spline                                       |    |
| 2.12.19. Lệnh Connect                                      | 45 |
| 2.12.20. Lệnh Ellipse                                      | 47 |
| 2.12.21. Lệnh Parabola by Focus                            | 48 |
| 2.12.22. Lệnh Hyperbola by Focus                           | 49 |
| 2.12.23. Lệnh conic                                        | 50 |
| 2.12.24. Lệnh Line                                         | 51 |
| 2.12.25. Lệnh Infinite Line                                | 52 |
| 2.12.26. Lệnh Bi- Tangent Line                             | 53 |
| 2.12.27. Lệnh Bisecting Line                               | 54 |
| 2.12.28. Lệnh Corner                                       | 55 |
| 2.12.29. Lệnh Chamfer                                      | 58 |
| 2.12.30. Lệnh Trim                                         | 59 |
| 2.12.30. Lệnh Break                                        | 60 |
| 2.12. 30. Lệnh Quick trim                                  | 61 |
| 2.12. 30. Lệnh Close                                       | 61 |
| CHUƠNG 3: XÂY DỤNG CHI TIẾT 3D DẠNG SOLID                  | 63 |
| 3.1. CÁC LÊNH QUAN SÁT HÌNH KHỐI                           |    |
| 3.1.1. Lênh Ouick View                                     |    |
| 3.1.2. Lênh View mode                                      |    |
| 3.1.3. Lênh Lighting                                       |    |
|                                                            |    |

| 3.2. CÁC LỆNH QUẢN LÝ                            |     |
|--------------------------------------------------|-----|
| 3.3. ĐỂ VÀO MÔI TRƯỜNG PART DESIGN               |     |
| 3.4. CÁC LÊNH TAO HÌNH KHỐI 3 CHIỀU              | 70  |
| 3.4.1. Nhóm lênh Pads                            | 70  |
| 3.4.1.1. Lệnh Pad                                | 70  |
| 3.4.1.2. Lệnh Drafted Filleted Pad               | 73  |
| 3.4.1.3. Lệnh Multi- Pad                         | 75  |
| 3.4.2. Nhóm lệnh Pockets                         | 76  |
| 3.4.2.1. Lệnh Pocket                             | 76  |
| 3.4.2.2. Lệnh Drafted Filleted Pocket            |     |
| 3.4.2.3. Lệnh Multi- Pocket                      |     |
| 3.4.3. Lệnh Shaft                                |     |
| 3.4.4. Lệnh Groove                               | 85  |
| CHUƠNG 4: XÂY DỰNG KHUNG DÂY VÀ BỀ MẶT           |     |
| 4.1.CÁC LỆNH VỀ KHUNG DÂY ( WIREFRAME )          |     |
| 4.1.1.Lênh Point                                 |     |
| 4.1.2. Lênh Points and Plances Repetition        |     |
| 413 Lênh Line                                    | 90  |
| $A \downarrow A \downarrow$ ênh Avis             | 01  |
| 4.1.5 I and Doli ino                             |     |
| 4.1.5. Leilli FoliLille<br>4.1.6 Lênh Plane      |     |
| 4.1.0. Lenn Projection                           |     |
| 4.1.7. Lenn Hojection<br>4.1.8 Lênh Intersection |     |
| 4.1.9. Lênh Circles                              |     |
| 4.1.10. Lênh Corner                              |     |
| 4.1.11. Lênh Connect Curves                      | 105 |
| 4.1.12. Lệnh Splines                             | 106 |
| 4.1.13. Lệnh Helix                               | 106 |
| 4.2.CÁC LÊNH VỀ BỀ MẶT ( SURFACES )              |     |
| 4.2.1. Lệnh Extrude                              | 108 |
| 4.2.2. Lệnh Revolve                              | 109 |
| 4.2.2. Lệnh Sphere                               | 110 |
| 4.2.2. Lệnh Cylinder                             | 111 |
| 4.2.3. Lệnh Offset                               | 112 |
| 4.2.4. Lệnh Sweep                                |     |
| 4.2.5. Lệnh Fill                                 |     |
| 4.2.2. Lệnh Multi-sections Surface               | 119 |
| CHUONG 5: THIẾT KẾ CHI TIẾT DẠNG TẤM             | 121 |
| 5.1.CÁC LỆNH THIẾT KẾ CHI TIẾT DẠNG TẤM          | 122 |
| 5.1.1. Lệnh Sheet metal parameters               | 122 |
|                                                  |     |

| 5.1.2. Lệnh Wall                  | 123        |
|-----------------------------------|------------|
| 5.1.3. Lệnh Wall one Edge         | 124        |
| 5.1.4. Lệnh Extrusion             | 126        |
| 5.1.5. Lênh Lange                 | 127        |
| 5.1.6. Lệnh Hem                   | 128        |
| 5.1.7. Lênh Tear Drop             | 129        |
| 5.1.8. Lệnh Swept Flange          | 130        |
| 5.1.9. Lênh Bend                  | 130        |
| 5.1.10. Lệnh Bend                 | 131        |
| 5.1.11. Lệnh Bend from Flat.      | 132        |
| 5.1.12. Lênh Unfolding            | 133        |
| 5.1.13. Lênh Folding              | 134        |
| 5.1.14. Lênh User Stamp           | 135        |
| 5.1.15. Lênh Multi View           | 136        |
| CHUONG 6. Ι ΧΡΡΑΥΡΟΥΟ CHI ΤΙΈΤ    | 137        |
|                                   |            |
| 6.1. CAC LENH CHUAN BI LAP RAP    | 138        |
| 6.1.1. L nh Existing Component    | 138        |
| 6.1.2. Lệnh Manipulate            | 139        |
| 6.1.2. Lenn Snap                  | 141        |
| 6.1.2. Lenii Sinait Move          | 141        |
| 6.2.1 L ph Coincidence Constraint | 142        |
| 6.2.2. L nh Contact Constraint    | 142        |
| 6.2.3 L nh Offset Constraint      | 143<br>1/1 |
| 6.2.4 L nh Angle Constraint       | 145        |
| 625 L nh Fix                      | 146        |
| 6.2.6 L nh Reuse Fattern          | 146        |
| 6.2.7. L nh Replace Component     | 147        |
| 6.2.8. L nh Change Constraint     | 148        |
| 6.3. CÁC LÊNH HỖ TRƠ              | 149        |
| 6.3.1. L nh Clash                 | 149        |
| 6.3.2. L nh Sectioning            | 149        |
| 6.3.3. L nh Explode               | 151        |
| CHƯƠNG 7: BẢN VẼ KỸ THUẬT 2D      | 152        |
| 7.1. CÁC LỆNH TẠO HÌNH CHIẾU      | 154        |
| 7.1.1. L nh Front View            | 154        |
| 7.1.1. L nh Projection View       | 155        |
| 7.1.3. L nh Auxiliary View        | 156        |
| 7.1.4. L nh Isometric View        | 156        |

| 7.1.5. L nh Offset Section View             | 157 |
|---------------------------------------------|-----|
| 7.1.6. L nh Aligned Section View            | 158 |
| 7.1.7. L nh Offset Section Cut              | 159 |
| 7.1.8. L nh Aligned Section Cut             | 159 |
| 7.1.9. L nh Detail View                     |     |
| 7.1.10. L nh Detail View Profile            | 160 |
| 7.1.11. L nh Cliping View                   | 161 |
| 7.1.12. L nh Cliping View Profile           | 161 |
| 7.1.13. L nh Broken View                    |     |
| 7.1.14. L nh Breakout View                  | 162 |
| 7.2. CÁC LỆNH HIỆU CHỈNH BẢN VẼ             |     |
| 7.2.1. Hi u ch nh các hình chi u ã tạo      | 163 |
| 7.2.2. Thay i ng nét                        |     |
| 7.2.3. Thay im t c t                        |     |
| 7.2.4. n các i t ng                         | 164 |
| 7.3. CÁC LỆNH HIỆU CHỈNH KÍCH THƯỚC         |     |
| 7.3.1. Lênh Dimensions                      | 165 |
| 7.3.2. L nh Stacked Dimensions              | 165 |
| 7.3.3. L nh ghi chu i kích th c n i ti p    | 166 |
| 7.3.4. L nh ghi kích th c theo t a i m      | 166 |
| 7.3.5. L nh ghi kích th c góc               | 166 |
| 7.3.6. L nh kích th c bán kính              | 167 |
| 7.3.7. L nh ghi kích thước ng kính          | 167 |
| 7.3.9. L nh ghi kích th c ren               | 167 |
| 7.3.10. L nh tạo bảng vị trí các lỗ         | 167 |
| 7.3.11. L nh v ng tâm                       | 167 |
| 7.3.12. L nh v ng tr c, ng i x ng           | 168 |
| 7.4. GHI CÁC THÔNG SỐ KỸ THUẬT              | 168 |
| 7.4.1. L nh ghi ký hi u nhám b m t          | 168 |
| 7.4.2. L nh ghi ký hi u hàn                 | 168 |
| 7.4.3. L nh ghi dung sai hình d ng và v trí | 168 |
| 7.4.4. Lệnh ghi m t chu n                   |     |
| 7.4.5. L nh tạo chữ                         | 168 |
| 7.4.6. L nh chú thích                       | 168 |
| 7.4.7. L nh ghi số thứ tự cho bản vẽ lắp    | 169 |
| 7.6. IN BÁN VẼ KỸ THUẬT                     | 169 |